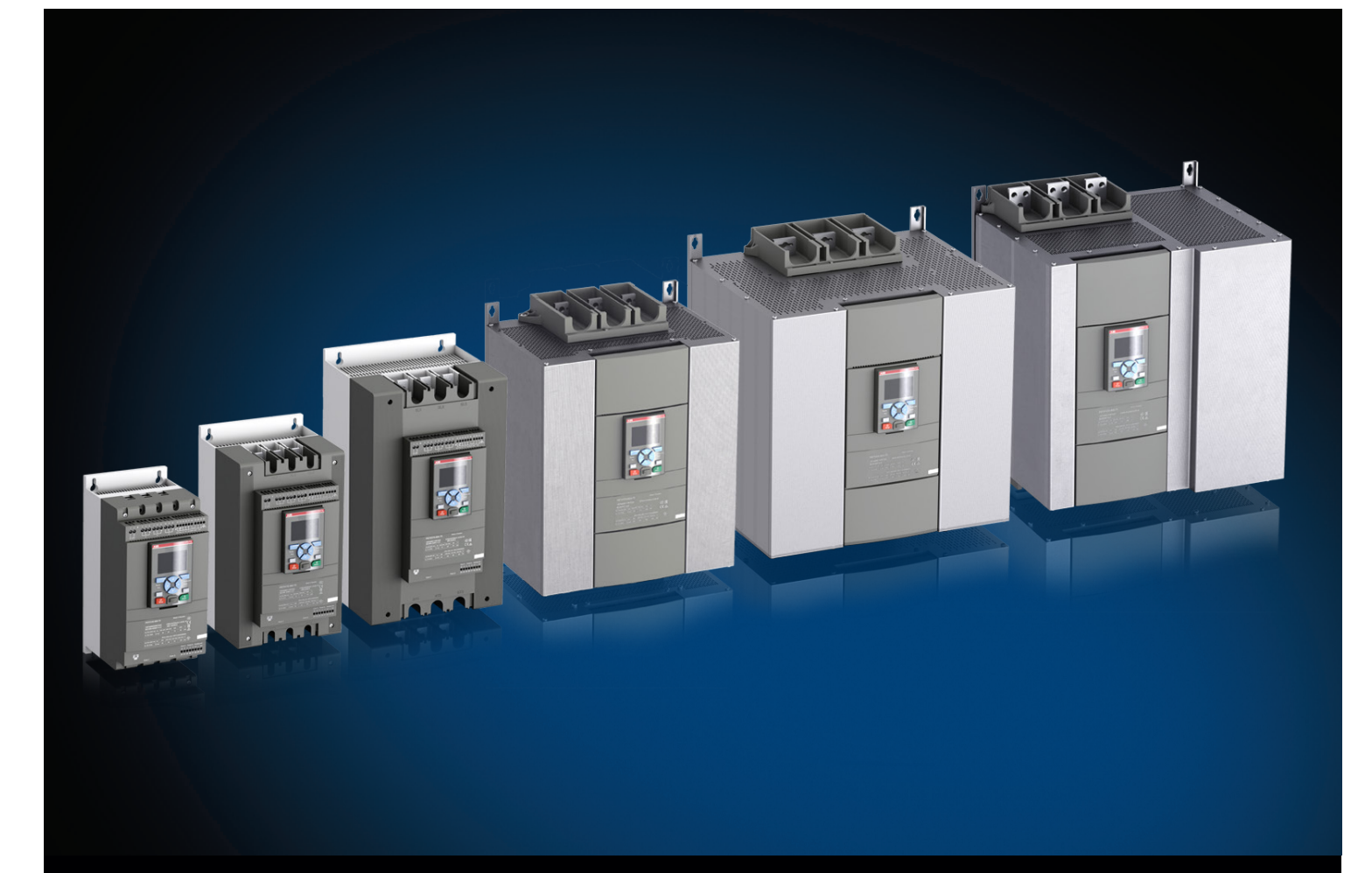

# Softstarty PSTX30...PSTX1250 Podręcznik instalacji i uruchomienia

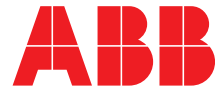

# Podręcznik

Niniejsza instrukcja dotyczy instalacji i uruchomienia softstartów PSTX30...PSTX1250.

Numer dokumentu: 1SFC132081M4001

Wersja: G

Data wydania: 2016-01-22

Dane mogą ulec zmianie bez uprzedzenia.

Zastrzegamy sobie wszelkie prawa do tego dokumentu, także na wypadek udzielenia ochrony patentowej oraz uzyskania różnych form ochrony praw własności intelektualnej. Niewłaściwe wykorzystanie, w szczególności reprodukcja oraz udostępnianie osobom trzecim, są zabronione.

Niniejszy dokument został starannie sporządzony. W razie stwierdzenia błędu prosimy o jak najszybsze powiadomienie.

Dane zawarte w niniejszej instrukcji są przeznaczone wyłącznie na potrzeby opisu produktu i nie stanowią zapewnienia o gwarantowanych właściwościach. W interesie naszych klientów nieustannie dążymy do tego, by nasze produkty były wyprodukowane zgodnie z najnowszymi standardami technologicznymi.

Adres autora:

ABB Contact Center tel.: 22 22 37 777

e-mail: kontakt@pl.abb.com

#### Uwaga:

ABB zastrzega sobie prawo do dokonywania zmian technicznych bądź modyfikacji zawartości niniejszego dokumentu bez uprzedniego powiadamiania. W przypadku zamówień obowiązywać będą uzgodnione warunki. ABB Sp. z o.o. nie ponosi żadnej odpowiedzialności za potencjalne błędy lub możliwe braki informacji w tym dokumencie.

Zastrzegamy wszelkie prawa do niniejszego dokumentu i jego tematyki oraz zawartych w nim zdjęć i ilustracji. Jakiekolwiek kopiowanie, ujawnianie stronom trzecim lub wykorzystanie jego zawartości w części lub w całości bez uzyskania uprzednio pisemnej zgody ABB Sp. z o.o. jest zabronione.

© Copyright 2015 ABB

# Informacje wstępne

Ostrzeżenia i bezpieczeństwo

### Dziękujemy za wybór softstartu PSTX firmy ABB.

Przed instalacją, podłączeniem i konfiguracją softstartu należy przeczytać uważnie i ze zrozumieniem wszystkie instrukcje.

Celem niniejszej instrukcji jest pomoc w instalacji i zaawansowanym użytkowaniu softstartu PSTX. Informacje na temat szybkiego i prostego montażu zawiera skrócony podręcznik użytkownika 1SFC132082M9901 – Softstarty PSTX30...PSTX1250. Niniejszy podręcznik jest dostępny na stronie internetowej: http://new.abb.com/low-voltage/pl

Gdy w niniejszym podręczniku znajduje się odwołanie do strony http://new.abb.com/low-voltage/pl, należy kliknąć łącze Automatyka, ochrona i kontrola, przejść do sekcji Softstarty i w polu wyszukiwarki wpisać nazwę lub opis dokumentu, do którego odwołuje się autor.

- Instalację oraz wykonanie przyłącza elektrycznego softstartu mogą przeprowadzać wyłącznie uprawnieni i odpowiednio przeszkoleni pracownicy. Należy przestrzegać przepisów, norm i zasad bezpieczeństwa.
- Prace serwisowe i naprawcze przy softstarcie mogą
   przeprowadzać wyłącznie uprawnieni pracownicy.
- Wykonywanie napraw bez upoważnienia będzie miało wpływ na gwarancję.
- Personel firmy ABB musi przestrzegać instrukcji ABB CISE 15.4.
- Niniejszy podręcznik stanowi część składową softstartu PSTX. Podczas pracy z softstartem PSTX należy zawsze przechowywać niniejszy podręcznik w dostępnym miejscu.
- Podczas rozpakowywania zakupionego softstartu PSTX należy sprawdzić stan softstartu i pozostałej zawartości opakowania. W razie stwierdzenia uszkodzenia należy niezwłocznie skontaktować się z firmą transportową lub punktem sprzedaży/biurem firmy ABB.
- Nie wolno podnosić softstartu za szyny przyłączeniowe, gdyż może to spowodować jego uszkodzenie.

## Uwagi dotyczące bezpieczeństwa

W niniejszym podręczniku zastosowano następujące symbole

# UWAGA!

Symbol "UWAGA!" wskazuje na niebezpieczeństwo, które może doprowadzić do powstania obrażeń u ludzi.

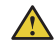

# OSTRZEŻENIE!

Symbol ostrzeżenia wskazuje na niebezpieczeństwo, które może doprowadzić do uszkodzenia sprzętu lub mienia.

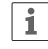

## INFORMACJA

Znak informacji zwraca uwagę czytelnika na ważne fakty i okoliczności.

Firma zastrzega sobie prawo do modyfikacji bez uprzedzenia informacji i danych zamieszczonych w niniejszym podręczniku.

## Ogólne informacje dotyczące bezpieczeństwa

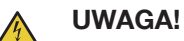

Instalację i połączenia elektryczne softstartu może wykonywać wyłącznie uprawniony i odpowiednio przeszkolony personel, zgodnie z obowiązującymi

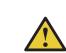

## **OSTRZEŻENIE!**

przepisami.

Podczas rozpakowywania zakupionego softstartu PSTX należy sprawdzić stan softstartu i pozostałej zawartości opakowania. W razie stwierdzenia uszkodzenia należy niezwłocznie skontaktować się z firmą transportową lub punktem sprzedaży/biurem firmy ABB.

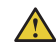

## OSTRZEŻENIE!

Nie wolno podnosić softstartu za szyny przyłączeniowe, gdyż może to spowodować jego uszkodzenie.

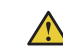

## OSTRZEŻENIE!

Prace serwisowe i naprawcze przy softstarcie mogą przeprowadzać wyłącznie uprawnieni i odpowiednio przeszkoleni pracownicy. Uwaga: wykonywanie napraw bez upoważnienia będzie miało wpływ na gwarancję.

# Softstarty PSTX Podręcznik instalacji i uruchomienia

| 1 Wprowadzenie                | 1  |
|-------------------------------|----|
| 2 Szybkie uruchomienie        | 2  |
| 3 Opis                        | 3  |
| 4 Instalacja                  | 4  |
| 5 Podłączenie                 | 5  |
| 6 Interfejs użytkownika (HMI) | 6  |
| 7 Funkcje                     | 7  |
| 8 Komunikacja                 | 8  |
| 9 Konserwacja                 | 9  |
| 10 Rozwiązywanie problemów    | 10 |
| 11 Schematy połączeń          | 11 |
| 12 Wersja                     | 12 |
| 13 Indeks                     | 13 |

# 1 Wprowadzenie

# 1.1 Dokumentacja dotycząca softstartu PSTX30...PSTX12500

|  | 1 |  |
|--|---|--|
|  |   |  |
|  |   |  |
|  |   |  |
|  |   |  |

8

| 1.1.1 Podręc:  | znik instalacji i uruchomienia      |   |
|----------------|-------------------------------------|---|
| 1.2 Dla kogo j | est przeznaczony ten podręcznik?    | 9 |
| 1.3 Uwagi na   | temat wersji oraz innych dokumentów | 9 |
| 1.4 Akronimy   | i skróty                            | 9 |
|                |                                     |   |

# 1.1 Dokumentacja dotycząca softstartu PSTX30...PSTX1250

Do softstartów PSTX30...PSTX1250 dostępne są następujące podręczniki i katalogi:

## 1SFC132081M4001

Ten dokument. Podręcznik instalacji i uruchomienia (wersja polska). Więcej informacji zawiera **rozdział 1.1.1 Podręcznika instalacji i uruchomienia**.

#### 1SFC132082M9901

Podręcznik instalacji i uruchomienia – wersja skrócona. Więcej informacji zawiera **rozdział 1.1.2 Podręcznika instalacji i uruchomienia** – wersja skrócona.

#### 1SFC132009C0201

Katalog softstartów PSTX i PSTB.

Dokumenty te są dostępne online w formacie PDF. Wersja drukowana podręcznika "Instalacja i uruchomienie wersja skrócona" jest dołączona do softstartu.

Podręczniki te są dostępne online w formie plików PDF:

| Tabela 1 Języki         |    |             |
|-------------------------|----|-------------|
| Identyfikator dokumentu |    | Język       |
| 1SFC132081M1301         | AR | arabski     |
| 1SFC132081M2001         | ZH | chiński     |
| 1SFC132081M4601         | CS | czeski      |
| 1SFC132081M0101         | DE | niemiecki   |
| 1SFC132081M0201         | EN | angielski   |
| 1SFC132081M0701         | ES | hiszpański  |
| 1SFC132081M1801         | FI | fiński      |
| 1SFC132081M0301         | FR | francuski   |
| 1SFC132081M0901         | IT | włoski      |
| 1SFC132081M3101         | NL | holenderski |
| 1SFC132081M4001         | PL | polski      |
| 1SFC132081M1601         | PT | portugalski |
| 1SFC132081M1101         | RU | rosyjski    |
| 1SFC132081M3401         | SV | szwedzki    |
| 1SFC132081M1901         | TR | turecki     |

Dokumenty te znajdują się na stronie internetowej: http://new.abb.com/low-voltage/pl. Należy kliknąć łącze Automatyka, ochrona i kontrola, przejść do sekcji Softstarty.

## 1.1.1 Podręcznik instalacji i uruchomienia

Niniejszy podręcznik zatytułowany "Podręcznik instalacji i uruchomienia softstartów PSTX30...PSTX1250" zawiera instrukcje na temat instalacji, uruchamiania i konserwacji softstartu. Zawiera on procedury instalacji mechanicznej i elektrycznej oraz instalacji urządzeń komunikacyjnych. Są w nim również informacje na temat podłączania zasilania, ustawień i konfiguracji.

Informacje na temat szybkiego rozpoczęcia pracy zawiera rozdział 2 Szybkie uruchomienie lub skrócona wersja podręcznika (1SFC132082M9901). Spis treści rozdziałów zawiera Tabela 2 Zawartość rozdziałów poniżej:

| Tabela 2         Zawartość rozdziałów |                                                                                                    |  |
|---------------------------------------|----------------------------------------------------------------------------------------------------|--|
| Rozdziały                             | Opis                                                                                                    |  |
| 1. Wprowadzenie                       | Wprowadza czytelnika w zagadnienia objęte<br>podręcznikiem.                                                                                                    |  |
| 2. Szybkie<br>uruchomienie            | Zawiera informacje umożliwiające szybką<br>instalację i uruchomienie softstartu.                                                                                                    |  |
| 3. Opis                               | Zawiera opis softstartu wraz ze specyfikacją<br>i wykazem funkcji.                                                                                                    |  |
| 4. Instalacja                         | Zawiera informacje na temat dostawy, rozpakowywania oraz instalowania softstartu.                                                                                                    |  |
| 5. Podłączenie                        | Zawiera instrukcje na temat wykonania połączeń<br>elektrycznych oraz połączeń z urządzeniami<br>komunikacyjnymi.                                                                            |  |
| 6. Interfejs<br>użytkownika (HMI)     | Zawiera opis interfejsu HMI.<br>Opisuje wszystkie ustawienia oraz sposób<br>nawigacji po menu systemu.                                                                                      |  |
| 7. Funkcje                            | Zawiera opis wszystkich funkcji softstartu<br>z uwzględnieniem wartości minimalnych,<br>maksymalnych oraz domyślnych. Rozdział<br>ten jest przeznaczony dla doświadczonych<br>użytkowników. |  |
| 8. Komunikacja                        | Zawiera opis portów komunikacyjnych softstartu.                                                                                                    |  |
| 9. Konserwacja                        | Zawiera opis koniecznych prac konserwacyjnych<br>wraz z procedurą ich wykonania.                                                                                                    |  |
| 10. Rozwiązywanie<br>problemów        | Zawiera instrukcje wyszukiwania i usuwania najczęstszych usterek.                                                                                                    |  |
| 11. Schematy<br>połączeń              | Zawiera schematy elektryczne i schematy aplikacyjne softstartu.                                                                                                    |  |
| 12. Wersja                            | Prezentuje wszystkie wersje podręcznika.                                                                                                    |  |
| 13. Indeks                            | Spis treści niniejszego podręcznika.                                                                                                    |  |

# 1.1.2 Podręcznik instalacji i uruchomienia – wersja skrócona

Podręcznik "Podręcznik instalacji i uruchomienia softstartów PSTX30...PSTX1250 – wersja skrócona" zawiera informacje na temat softstartu w wersji skróconej.

-Instalacja
-Połączenia elektryczne
-Funkcje podstawowe
-Rozwiązywanie problemów

Wersja skrócona zawiera języki wymienione w **Tabeli 1 Języki**. ID dokumentu w wersji skróconej to 1SFC132082M9901.

# 1.2 Dla kogo jest przeznaczony ten podręcznik?

# 1.2.1 Informacje ogólne

Podręcznik instalacji i uruchomienia jest przeznaczony dla osób zajmujących się instalacją, uruchomieniem i konserwacją softstartów.

# 1.2.2 Wymagania dla personelu

Personel zajmujący się instalacją musi posiadać elementarną wiedzę w zakresie obchodzenia się z urządzeniami elektrycznymi. Personel odpowiedzialny za uruchomienie i konserwację musi posiadać duże doświadczenie w posługiwaniu się tego rodzaju sprzętem. Personel firmy ABB musi przestrzegać instrukcji **ABB CISE 15.4**.

# 1.3 Uwagi na temat wersji oraz innych dokumentów

Informacje na temat wersji oraz innych dokumentów dotyczących softstartów PSTX znajdują się na stronie internetowej **http://new.abb.com/low-voltage/pl**. Należy kliknąć łącze Automatyka, ochrona i kontrola, przejść do sekcji Softstarty.

# 1.4 Akronimy i skróty

| Tabela 3 Akronimy | i skróty                                                                                                    |
|-------------------|----------------------------------------------------------------------------------------------------|
| Akronim           | Opis                                                                                                    |
| Skrót             |                                                                                                    |
| BP                | Obejście (bypass)                                                                                           |
| DOL               | Połączenie bezpośrednio w linii                                                                             |
| EOL               | Przeciążenie elektroniczne                                                                                  |
| FB                | Fieldbus — komunikacja polowa                                                                               |
| FBP               | Wtyczka Fieldbus                                                                                            |
| HMI               | Human-Machine Interface, interfejs użytkownika                                                              |
| l <sub>e</sub>    | Roboczy prąd znamionowy                                                                                     |
| П                 | IT — topologia sieci zasilającej (z izolowanym<br>punktem zerowym)                                          |
| LED               | Light Emitting Diode, dioda LED                                                                             |
| PCBA              | Printed Circuit Board Assembly, zespół płytki<br>drukowanej                                                 |
| PLC               | Programmable Logic Controller, programowalny<br>sterownik logiczny                                          |
| PTC               | Positive Temperature Coefficient, dodatni<br>współczynnik temperaturowy                                     |
| SC                | Short Circuit, zwarcie                                                                                      |
| SCR               | Silicon Controlled Rectifier, tyrystor                                                                      |
| TOR               | Top Of Ramp, pełne napięcie / pełne zasilanie                                                               |
| U <sub>C</sub>    | Napięcie znamionowe w obwodzie sterowniczym służące do sterowania softstartem. *                            |
| U <sub>e</sub>    | Robocze napięcie znamionowe silnika (3-fazowe napięcie główne podawane do silnika). *                       |
| U <sub>S</sub>    | Napięcie znamionowe zasilania układu sterowania<br>podawane do elektronicznych podzespołów<br>softstartu. * |

\* Definicję zawiera norma IEC 60947-1 wydanie 5.0

# 2 Szybkie uruchomienie

| 2.1 Podłączenie                        | 12 |   |  |
|----------------------------------------|----|---|--|
| 2.2 Konfiguracja                       | 14 | 2 |  |
| 2.2.1 Ustawienia podstawowe            | 14 |   |  |
| 2.2.2 Konfiguracja zastosowania        | 14 |   |  |
| 2.3 Uruchamianie/zatrzymywanie silnika |    |   |  |

15

Ten rozdział opisuje, jak podłączyć, skonfigurować i uruchomić softstart w możliwie najprostszy sposób.

Ten produkt został wyprodukowany i starannie przetestowany, jednak podczas transportu mogło dojść do uszkodzenia. Dlatego należy przestrzegać poniższych instrukcji:

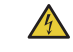

## UWAGA!

Niebezpieczne napięcie: Może doprowadzić do śmierci lub poważnych obrażeń. Przed rozpoczęciem pracy przy urządzeniu należy wyłączyć urządzenie za pomocą głównego wyłącznika i zabezpieczyć przed przypadkowym włączeniem wszystkie źródła zasilające to urządzenie.

## OSTRZEŻENIE!

Instalacja połączeń elektrycznych musi być wykonana przez uprawniony personel. Należy przestrzegać przepisów i regulacji prawnych.

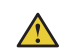

1

1

i

 $\wedge$ 

# OSTRZEŻENIE!

Zanim softstarty PSTX30...PSTX170 zostaną podłączone do napięcia roboczego po raz pierwszy, należy doprowadzić napięcie zasilania układu sterowania, aby otworzyć przekaźniki obejściowe. (Patrz 2.1 Podłączenie). Jest to konieczne w celu uniknięcia przypadkowego uruchomienia urządzenia podłączonego do napięcia.

## INFORMACJA

Personel firmy ABB musi przestrzegać instrukcji ABB CISE 15.4.

# 2.1 Podłączenie

1. Informacje na temat instalacji softstartu **zawiera** rozdział 4 Instalacja.

## INFORMACJA

Softstarty PSTX można łączyć w linii **1** i w konfiguracji wewnętrznego trójkąta **2**, patrz **Rys. 2.1.** 

- Podłączyć obwód główny, podłączając przewody zasilające do zacisków 1L1 3L2 5L3 ①, a przewody silnika do zacisków 2T1 4T2 6T3 ②, patrz Rys. 2.2. Do softstartów PSTX30...105 wykonać połączenia przewodowe, patrz Rys. 2.2, a do softstartów PSTX142...570 połączenia terminalowe, patrz Rys. 2.3.
- Podłączyć przewody zasilające do zacisków 1L1, 3L2, 5L3. Patrz **1** i Rys. 2.2. Podłączyć przewody silnika do zacisków 2T1, 4T2, 6T3 po stronie silnika, patrz **2** Rys. 2.2 i Rys. 2.3.

# INFORMACJA

Jeśli do każdego zacisku podłączane są 2 przewody, powinny mieć one tę samą średnicę. (Możliwe wyłącznie w przypadku modeli PSTX30...105).

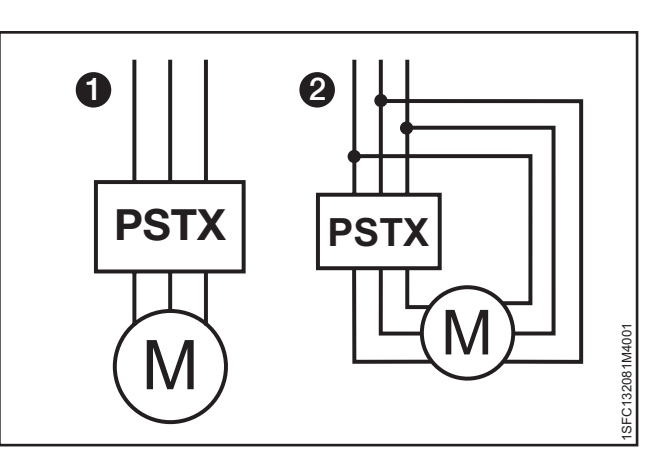

#### Rys. 2.1

Połączenie w linii (1) i połączenie w wewnętrzny trójkąt (2)

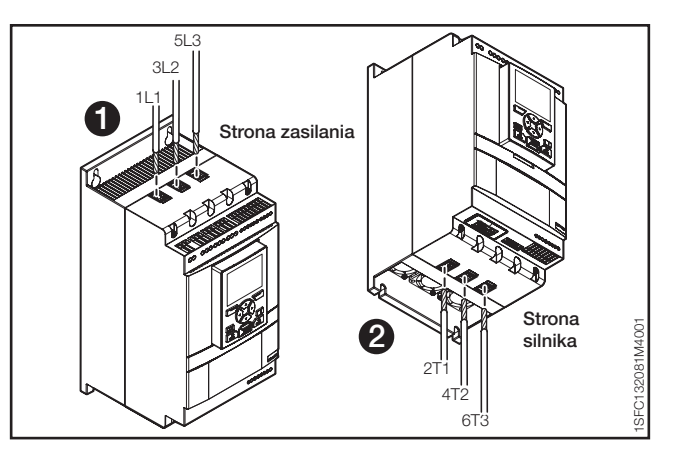

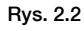

Zaciskowe złącza terminalowe

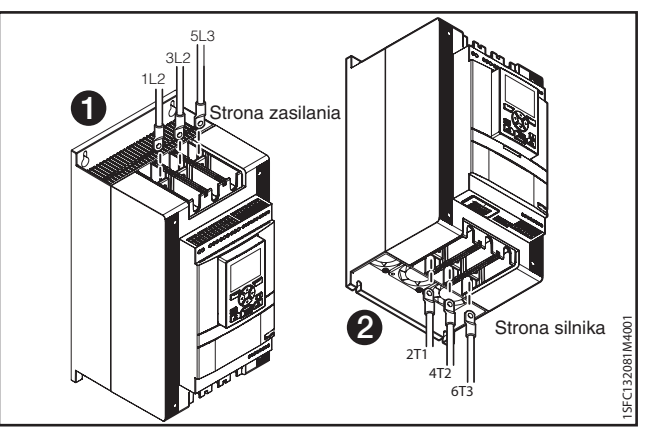

Rys. 2.3 Szynowe złącza terminalowe

- 4. Podłączyć napięcie zasilania układu sterowania (100–250 V 50/60 Hz) do zacisków 1 i 2.
- 5. Podłączyć uziemienie robocze (zacisk 22) do punktu uziemienia w pobliżu softstartu, patrz **Rys. 2.4.**

## **INFORMACJA**

i

Nie jest to uziemienie ochronne, lecz robocze. Maksymalna długość przewodu uziemiającego wynosi 0,5 m. Przewód uziemiający należy podłączyć do płyty montażowej, na której zamocowany jest softstart. Płyta montażowa musi być także uziemiona.

# INFORMACJA

Nie stosować uziemienia roboczego w sieciach IT, które są np. często spotykane w zastosowaniach morskich.

 Zapoznać się ze schematem (patrz Rys. 4.5) i połączyć obwody START/STOP: zaciski 13, 14, 18, 19 i 20/21, z zaciskiem wewnętrznego obwodu 24 V DC. W przypadku korzystania z wewnętrznego obwodu 24 V DC (zaciski 20 lub 21) zaciski 18 i 19 należy połączyć ze sobą. Informacje na temat napięcia zewnętrznego obwodu sterowniczego zawiera rozdział 5.1.2.3 Uruchomienie i zatrzymanie – zaciski 13, 14, 18, 19, 20, 21.

# OSTRZEŻENIE!

 $\wedge$ 

Do zacisków 13, 14, 15, 16 i 17 może być podłączone wyłącznie napięcie 24 V DC. Inne napięcia mogą spowodować uszkodzenie softstartu oraz utratę gwarancji. Więcej informacji na temat zacisków 15, 16 i 17 zawiera **rozdział 5.1.2.4 Wejścia programowalne – zaciski 15, 16 i 17.** 

- Podłączyć przewody do zacisków 4, 5, 6, 7, 8, 9, 10, 11 i 12, aby korzystać z wyjściowych przekaźników sygnałowych. Są to styki bezpotencjałowe o maksymalnych parametrach 250 V AC; 1,5 A AC-15 i 30 V DC; 5 A DC-12. Patrz Rys. 2.6.
- Należy sprawdzić, czy napięcie robocze i napięcie zasilania układu sterowania odpowiadają wartościom znamionowym softstartu.
- Ustawić wyłącznik napięcia zasilania układu sterowania w pozycji WŁĄCZONEJ.
- 10. Zacznie migać zielona dioda LED gotowości na interfejsie HMI, patrz **Rys. 2.7.**
- 11. Na wyświetlaczu pojawią się ustawienia języka. Wybrać język i nacisnąć przycisk programowy wyboru "OK". Wówczas interfejs HMI pobierze dane języka z softstartu. To może potrwać kilka minut. Po zakończeniu w interfejsie HMI pojawi się widok ekranu głównego.
- Skonfigurować stosowne parametry zastosowania zgodnie z instrukcjami zawartymi w rozdziale 7 Funkcje lub skorzystać z asystentów, jak opisano w rozdziale 2.2 Konfiguracja.

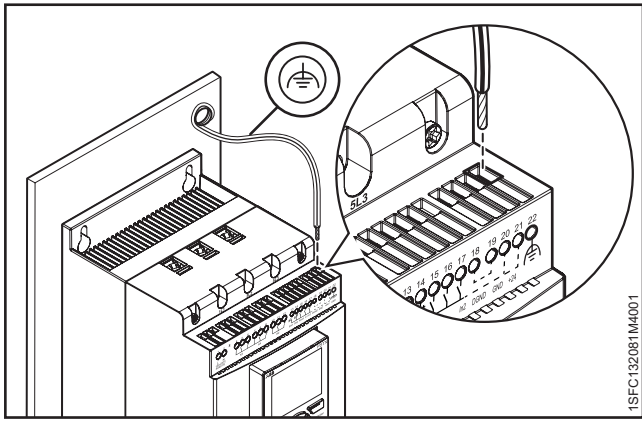

Rys. 2.4

Uziemienie robocze, zacisk 22

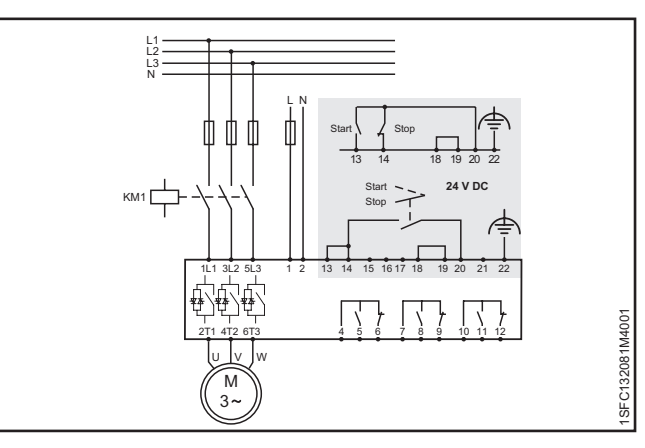

#### Rys. 2.5

Schemat obwodu elektrycznego (wersja z bezpiecznikiem i stycznikiem)

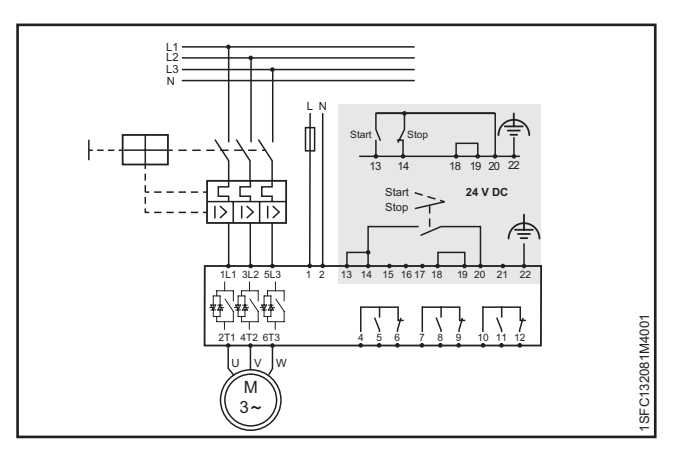

#### Rys. 2.6

Schemat obwodu elektrycznego (wersja z wyłącznikiem MCCB)

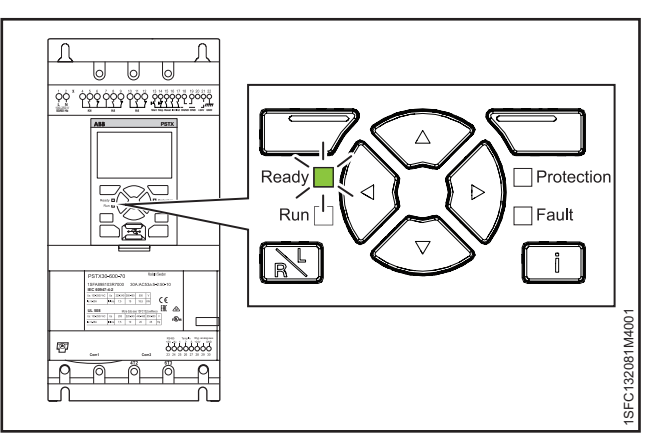

Rys. 2.7 Migająca dioda LED gotowości

# 2.2 Konfiguracja

Za pomocą menu Asystenci można przeprowadzić szybką konfigurację softstartu.

Menu Asystenci jest podzielone w następujący sposób:

#### Ustawienia podstawowe

- Menu Ustawienia podstawowe obejmuje 4 stopnie:
- 1. Język
- 2. Data i czas
- 3. Dane silnika
- 4. Konfiguracja systemu

## Konfiguracja zastosowania

- Menu Konfiguracja zastosowania obejmuje 3 stopnie:
- 1. Konfiguracja zastosowania
- 2. Zachowaj/Zmień wartości
- 3. Ustawienia dostrajania

# 2.2.1 Ustawienia podstawowe

Te ustawienia są widoczne po uruchomieniu softstartu. Aby je wyłączyć, patrz krok 6 poniżej.

- 1. Odszukać menu Asystenci, naciskając przycisk "Menu". Za pomocą przycisków nawigacyjnych przejść do opcji Asystenci. Nacisnąć przycisk , "Wybierz", aby otworzyć menu Asystenci.
- Za pomocą przycisków nawigacyjnych przejść do menu Ustawienia podstawowe. Nacisnąć przycisk "Wybierz", aby otworzyć menu.
- Na początku w menu Ustawienia podstawowe wyświetlany jest stopień 1 z 5 − Język. Nacisnąć przycisk , Edytuj", aby zmienić język. Za pomocą przycisków nawigacyjnych wybrać język i nacisnąć przycisk , Zapisz".
- Nacisnąć przycisk , aby przejść do stopnia 3 (z 5)
   Dane silnika. Nacisnąć przycisk , "Edytuj", aby zmienić wartość Prąd znamionowy silnika le. Zmienić wartość za pomocą przycisków nawigacyjnych, a następnie nacisnąć przycisk , "Zapisz".
- 6. Nacisnąć przycisk (), aby przejść do stopnia 4 (z 5) Konfiguracja systemu. W tym miejscu można określić, czy funkcja Ustawienia podstawowe będzie wykonywana po włączeniu zasilania. Za pomocą przycisków nawigacyjnych wybrać opcję Tak lub Nie i nacisnąć przycisk , "Zapisz".
- 7. Nacisnąć przycisk , aby przejść do kroku 5 (z 5), a następnie nacisnąć przycisk , "Wykonane", aby zamknąć menu ustawień podstawowych. W celu uzyskania dostępu do dodatkowych ustawień należy wejść w menu Konfiguracja zastosowania.

## 2.2.2 Konfiguracja zastosowania

- Odszukać menu Asystenci w widoku ekranu głównego, naciskając przycisk , "Menu". Za pomocą przycisków nawigacyjnych przejść do opcji Asystenci. Nacisnąć przycisk , "Wybierz", aby otworzyć menu Asystenci.
- Za pomocą przycisków nawigacyjnych przejść do menu Konfiguracja zastosowania, a następnie otworzyć menu, naciskając opcję , Wybierz".
- Na początku w menu Konfiguracja zastosowania wyświetlany jest stopień 1 – Typ zastosowania. Przejść do stosownego typu zastosowania i nacisnąć przycisk , Wybierz". Kompletną listę zastosowań zawiera rozdział 7.22 Kompletna lista parametrów.
- 4. Nacisnąć przycisk , aby przejść do stopnia 2 Wartości. Można wybrać ustawienie "Zachowaj bieżące wartości" lub "Zmień na wartości zalecane". Należy przejść do wybranej opcji i nacisnąć przycisk , wybierz", aby ją zastosować.

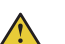

# OSTRZEŻENIE!

Należy pamiętać, że w przypadku wybrania opcji "Zmień na wartości zalecane" dotychczasowo zapisane wartości parametrów zostaną utracone.

- 5. Nacisnąć przycisk (\*), aby przejść do stopnia 3 Ustawienia dostrajania. W większości przypadków zalecane wartości są wystarczające, ale czasem konieczne może się okazać precyzyjne dostrojenie. Aby wykonać precyzyjne strojenie, należy nacisnąć przycisk (\*) "Edytuj", a następnie za pomocą przycisków nawigacyjnych ustawić poniższe wartości:
  - Czas rampy uruchomienia: 1–120 s
  - Czas rampy zatrzymania: 1–120 s
  - Poziom nachylenia rampy uruchomienia: 10-99%
  - Poziom nachylenia rampy zatrzymania: 10–99%
  - Poziom ogr. prądu: 1,5–7,5 × le
  - Tryb uruchomienia: Liniowa zmiana napięcia, Liniowa zmiana momentu obrotowego lub Uruchomienie pełnonapięciowe
  - Tryb zatrzymania: Bez liniowej zmiany napięcia i momentu obrotowego, Liniowa zmiana napięcia, Liniowa zmiana momentu obrotowego, Hamowanie dynamiczne
- 6. Nacisnąć kolejno przyciski () i , Wykonane", aby zamknąć menu Konfiguracja zastosowania. W razie potrzeby strojenie precyzyjne można wykonać również z poziomu menu Parametry.

0

# 2.3 Uruchamianie/zatrzymywanie silnika

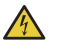

# UWAGA!

Niebezpieczne napięcie: Może doprowadzić do śmierci lub poważnych obrażeń. Przed rozpoczęciem pracy przy urządzeniu należy wyłączyć urządzenie za pomocą głównego wyłącznika i zabezpieczyć przed przypadkowym włączeniem wszystkie źródła zasilające to urządzenie.

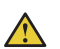

 $\wedge$ 

## **OSTRZEŻENIE!**

Instalacja połączeń elektrycznych musi być wykonana przez uprawniony personel. Należy przestrzegać przepisów i regulacji prawnych.

# OSTRZEŻENIE!

Zanim softstarty PSTX30...PSTX170 zostaną podłączone do napięcia roboczego po raz pierwszy, należy doprowadzić napięcie zasilania układu sterowania, aby otworzyć przekaźniki obejściowe. (Patrz 2.1 Podłączenie). Jest to konieczne w celu uniknięcia przypadkowego uruchomienia urządzenia podłączonego do napięcia.

| 1     |  |
|-------|--|
| - ÷ . |  |

# INFORMACJA

Personel firmy ABB musi przestrzegać instrukcji **ABB CISE 15.4**.

- 1. Ustawić wyłącznik napięcia roboczego w pozycji WŁĄCZONEJ.
- Aby uruchomić softstart z poziomu klawiatury, należy za pomocą przycisku R/L wybrać sterowanie lokalne, a następnie nacisnąć przycisk Start na klawiaturze. Aby zatrzymać softstart, należy nacisnąć przycisk Stop.
- Aby uruchomić sterowanie za pomocą wejść sprzętowych, należy za pomocą przycisku R/L wybrać sterowanie za pomocą wejścia sprzętowego, a następnie nacisnąć zdalny przycisk Start. Aby zatrzymać softstart, należy nacisnąć przycisk Stop.

## З Opis

# 3.1 Przegląd

| 3.1 Przegląd                                          |    |   |
|-------------------------------------------------------|----|---|
|                                                       | 18 |   |
| 3.1.1 Funkcje robocze                                 | 18 |   |
| 3.1.2 Funkcje zabezpieczające                         | 18 |   |
| 3.1.2.1 Zabezpieczenie zdefiniowane przez użytkownika | 19 |   |
| 3.1.3 Funkcje ostrzegawcze                            | 19 |   |
| 3.1.4 Funkcje wykrywania usterek                      | 19 | 3 |
| 3.1.5 Softstart — informacje ogólne                   | 20 |   |
| 3.1.6 Oznaczenie typu                                 | 21 |   |
| 3.1.7 Oddziaływanie na środowisko                     | 21 |   |
| 3.1.8 Specyfikacje                                    | 21 |   |

## 3.2 Dane techniczne

|                                              | 22 |
|----------------------------------------------|----|
| 3.2.1 Informacje ogólne                      | 22 |
| 3.2.2 Dane techniczne zewnętrznej klawiatury | 22 |
| 3.2.3 Bezpieczniki półprzewodnikowe          | 22 |
| 3.2.4 Wagi (masy) softstartów                | 22 |
| 3.2.5 Parametry znamionowe softstartu        | 23 |
| 3.2.6 Wymiary                                | 25 |

Ten rozdział poświęcony jest ogólnym właściwościom softstartów oraz dostępnym komponentom i częściom zamiennym.

# 3.1 Przegląd

Softstart PSTX został wyposażony w najnowsze rozwiązania techniczne służące do płynnego uruchomienia oraz zatrzymywania silników klatkowych. Softstarty standardowo realizują szereg zaawansowanych funkcji ochrony silnika.

# OSTRZEŻENIE

Stosując robocze napięcie znamionowe U<sub>e</sub> (faza /N) jako źródło napięcia zasilania układu sterowania Us, należy zadbać, aby wartość Us nie przekroczyła 250 V AC, 50/60 Hz.

### **Obejście (bypass)**

Seria softstartów PSTX30...1250 jest wyposażona w zintegrowane komponenty obejściowe.

### Interfejs użytkownika

Na klawiaturze z przodu znajdują się przyciski nawigacyjne, przyciski programowe wyboru, przyciski uruchamiania i zatrzymywania, przycisk trybu pracy R/L (sterowanie zdalne/ lokalne), przycisk informacji oraz przejrzysty wyświetlacz do prezentowania informacji. Wybór spośród 15 języków użytkownika.

Sterowanie softstartem może się odbywać na 3 różne sposoby:

- Sterowanie poprzez wejścia sprzętowe
- Za pomocą klawiatury (dołączonej z przodu softstartu lub niezależnej, podłączonej za pomocą przewodu znajdującego się w zestawie)
- Za pomocą interfejsu komunikacyjnego Fieldbus (za pomocą wbudowanego modułu Modbus, Anybus lub wtyczki Fieldbus z adapterem)

Jednocześnie można wybrać tylko jeden typ sterowania. Domyślnie włączone jest sterowanie poprzez wejścia sprzętowe.

## INFORMACJA

Sterowanie z poziomu klawiatury posiada najwyższy priorytet i charakter nadrzędny w stosunku do wszystkich innych metod sterowania.

## Wentylatory

i

Wentylatory chłodzące, w które wyposażony jest softstart, załączają się podczas rozruchu lub hamowania (start/stop) i wtedy, kiedy radiator osiąga zbyt wysoką temperaturę. Termistor monitoruje temperaturę.

# 3.1.1 Funkcje robocze

### Poniżej zostały wymienione dostępne funkcje:

- Liniowa zmiana napięcia podczas uruchomienia
- Liniowa zmiana napięcia podczas zatrzymywania
- Liniowa zmiana momentu obrotowego podczas uruchomienia
- Liniowa zmiana momentu obrotowego podczas zatrzymywania
- Uruchomienie pełnonapięciowe
- Bez liniowej zmiany napięcia i momentu obrotowego
- Hamulec postojowy
- Ograniczenie prądu
- Uruchomienie impulsowe
- Praca na wolnych obrotach
- Nagrzewanie silnika
- Uruchomienie sekwencyjne
- Automatyczne ponowne uruchomienie

# 3.1.2 Funkcje zabezpieczające

Softstart PSTX jest wyposażony w funkcje zabezpieczające, które chronią softstart, silnik oraz inne urządzenia. Wszystkie zabezpieczenia można resetować automatycznie lub ręcznie. Można również włączać lub wyłączać zabezpieczenia.

#### Poniżej zostały wymienione dostępne zabezpieczenia:

- Zabezpieczenie EOL przed przeciążeniem
- Zabezpieczenie przed zablokowaniem wirnika
- Zabezpieczenie przed odwróceniem faz
- Zabezpieczenie przed asymetrią prądu
- Zabezpieczenie przed zbyt wysokim napięciem
- Zabezpieczenie przed zbyt niskim napięciem
- Zabezpieczenie przed zwarciem doziemnym
- Zabezpieczenie przed asymetrią napięcia
- Zabezpieczenie wyjść napięciowych
- Zabezpieczenie za pośrednictwem zewnętrznego czujnika temperatury – PT100
- Zabezpieczenie za pośrednictwem zewnętrznego czujnika temperatury – PTC
- Zabezpieczenie przed niedociążeniem (spadkiem wartości współczynnika mocy)
- Zabezpieczenie przed niedociążeniem prądowym
- Zabezpieczenie zdefiniowane przez użytkownika
- Zabezpieczenie przed zbyt długim czasem ograniczenia prądu
- Zabezpieczenie przed otwartym stycznikiem obejściowym
- Zabezpieczenie działające w przypadku wykrycia usterki magistrali Fieldbus
- Zabezpieczenie działające w przypadku wykrycia usterki rozszerzenia wej./wyj.
- Zabezpieczenie przed usterką interfejsu HMI
- Maks. liczba uruchomień

- Zabezpieczenie zakresu częstotliwości
- Zabezpieczenie przed odwróceniem faz
- Zabezpieczenie przed zbyt długim czasem uruchomienia
- Automatyczne ponowne uruchomienie

# 3.1.2.1 Zabezpieczenie zdefiniowane przez użytkownika

Za pomocą cyfrowego wejścia programowalnego oraz urządzenia/czujnika zewnętrznego można zdefiniować własne zabezpieczenie. Zabezpieczenie zadziała, gdy sygnał na wejściu osiąga wysoki poziom (złącze Fieldbus lub fizyczne wejścia/wyjścia).

# 3.1.3 Funkcje ostrzegawcze

Softstart obsługuje funkcje ostrzegania przed potencjalnym ryzykiem, które są aktywowane przed zadziałaniem funkcji zabezpieczenia.

Ostrzeżenie nie może zatrzymać softstartu. Resetowanie ostrzeżeń nie jest konieczne.

Istnieje możliwość zmiany poziomu ostrzegawczego oraz innych parametrów funkcji ostrzegania. Ostrzeżenia są zapisywane na liście zdarzeń.

#### Poniżej zostały wymienione dostępne ostrzeżenia:

- Ostrzeżenie o asymetrii prądu
- Ostrzeżenie o przepięciu
- Ostrzeżenie o zbyt niskim napięciu
- Ostrzeżenie dotyczące czasu do wyzwolenia zabezpieczenia EOL
- Ostrzeżenie dotyczące zabezpieczenia EOL
- Ostrzeżenie dotyczące współczynnika zawartości harmonicznych (THD)
- Ostrzeżenie o asymetrii napięcia
- Ostrzeżenie o niedociążeniu (spadku wartości współczynnika mocy)
- Ostrzeżenie o niedociążeniu prądowym
- Ostrzeżenie o usterce wentylatorów
- Ostrzeżenie o zablokowanym wirniku
- Ostrzeżenie o przeciążeniu tyrystora
- Ostrzeżenie o zwarciu
- Ostrzeżenie o liczbie uruchomień
- Ostrzeżenie o konfiguracji protokołu Modbus
- Ostrzeżenie o utracie fazy
- Ostrzeżenie o czasie pracy silnika

# 3.1.4 Funkcje wykrywania usterek

Softstart jest wyposażony w liczne funkcje wykrywania usterek, które sygnalizują awarię softstartu, silnika lub poziomu i jakości zasilania w sieci. Softstart rozpoznaje usterki zewnętrzne i wewnętrzne. Użytkownik nie może wyłączyć funkcji wykrywania usterek, z wyjątkiem trybu awaryjnego, opisanego w rozdziale 7.20.1.

#### Poniżej zostały wymienione dostępne usterki:

- Usterka utraty fazy
- Usterka wysokiego natężenia prądu
- Usterka zbyt niskiego napięcia zasilającego
- Usterka w sieci zasilającej
- Usterka przeciążenia tyrystora
- Usterka zwarcia
- Wewnętrzne zwarcie
- Nieokreślona usterka
- Przekroczenie temperatury radiatora
- Przerwanie obwodu tyrystora
- Nieprawidłowe użycie
- Błąd połączenia

# 3.1.5 Softstart – informacje ogólne

Ustawienia można zmienić za pomocą klawiatury i komunikacji Fieldbus.

Klawiatura umożliwia zmianę ustawień każdego z parametrów z osobna lub w formie wyboru parametrów domyślnych dla różnych zastosowań.

W przypadku większości parametrów dostępne jest tylko jedno ustawienie, jednak niektóre parametry oferują dodatkowe ustawienia do uruchamiania sekwencyjnego. Domyślne ustawienia parametrów są zapisane w urządzeniu, aby mogły zostać przywrócone poprzez przywrócenie ustawień domyślnych.

Jeśli wybrano komunikację Fieldbus, z poziomu tego interfejsu można też zmodyfikować większość parametrów. Widok ogólny zawiera **Rys. 3.1.** 

Oznaczenie styków obwodów sterowniczych Napięcie zasilania Us Podłączenie od strony zasilania O, 0 0  $\odot$ Wyświetlacz Numer zamówienia Gotowość Zabezpieczenie (żółty) (zielony) Usterka (czerwony) Bieg (zielony) N Klawiatura 8000 ۲ Mini USB Dane techniczne zgodne z normą Kraj pochodzenia PSTX30-600-70 IEC 60 947-4-2 Kod zastosowania Dane techniczne zgodne z normą UL 508 10-480 550-600 V  $\overline{}$ Atesty 000000000 Połączenie  $\bigcirc$ Anybus (Com1) Symbol kontroli momentu Oznaczenie obrotowego styków obwodów 1SFC132081M4001 Złącze Fieldbus (Com2) sterowniczych Podłączenie silnika

3

Softstart – informacje ogólne

Rys. 3.1

| Tabela 1         Oznaczenie typu |                          |  |
|----------------------------------|--------------------------|--|
| Oznaczenie                       | Opis                     |  |
| (tj. PSTX370-600-70)             |                          |  |
| PSTX                             | Typ softstartu           |  |
| 370                              | Prąd znamionowy          |  |
|                                  | 370 = 370 A              |  |
| 600                              | Napięcie sieci           |  |
|                                  | 600 = 208–600 V 50/60 Hz |  |
|                                  | 690 = 400–690 V 50/60 Hz |  |
| 70                               | Napięcie zasilające      |  |
|                                  | 70 = 100–250 V 50/60 Hz  |  |

## Oznaczenie typu zawiera Rys. 3.2.

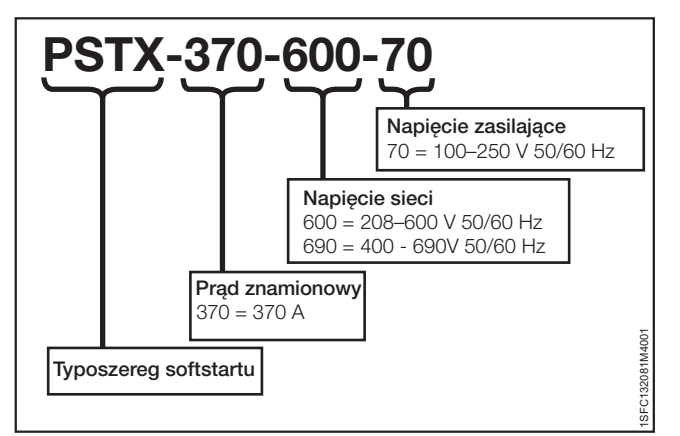

Rys. 3.2

Oznaczenie typu

# 3.1.7 Oddziaływanie na środowisko

Produkt został zaprojektowany tak, aby ograniczyć jego oddziaływanie na środowisko zarówno podczas procesu produkcji, jak i eksploatacji.

Większość użytych materiałów nadaje się do przetworzenia wtórnego. Gospodarka materiałami oraz ich recykling muszą być prowadzone zgodnie z lokalnymi przepisami.

Więcej informacji na temat zastosowanych materiałów oraz recyklingu produktu można znaleźć na stronie internetowej:

#### http://new.abb.com/low-voltage/pl

# 3.1.8 Specyfikacje

| Tabela 2   Specyfikacje              |                                                   |                          |  |
|--------------------------------------|---------------------------------------------------|--------------------------|--|
| Ogólne dane                          | Opis                                              |                          |  |
| Klasa ochrony:                       | PSTX30105:                                        | PSTX1421250:             |  |
| Obwód główny                         | IP10                                              | IP00                     |  |
| Klasa ochrony:                       | PSTX30105:                                        | PSTX1421250:             |  |
| Obwód sterowniczy                    | vIP20                                             | IP20                     |  |
| i zasilania                          |                                                   |                          |  |
| Pozycja pracy                        | Pionowa ± 30°                                     |                          |  |
| Temperatura otoczenia                | Podczas składowani                                | <b>a:</b> -40°C do +70°C |  |
|                                      | (-104°F do 140°F)                                 |                          |  |
|                                      | Podczas pracy: -25°                               | C do +60°C               |  |
|                                      | (-77°F do 104°F)                                  |                          |  |
|                                      | Obniżenie parametro                               | ów znamionowych:         |  |
|                                      | +40°C do +60°C                                    |                          |  |
|                                      | (104°F do 140°F) przy współczynniku               |                          |  |
|                                      | obniżenia parametrów znamionowych na              |                          |  |
|                                      | poziomie 0,6%/1°C (0,33%/1°F)                     |                          |  |
| Wysokość nad                         | 1000 m (3281 ft.) n.p.m. bez obniżenia            |                          |  |
| poziomem morza                       | parametrów znamionowych 1000-4000 m               |                          |  |
|                                      | (3281–13 123 ft.) n.p.m. ze współczynnikiem       |                          |  |
|                                      | obniżenia parametrów                              | znamionowych             |  |
|                                      | 0,7%/100 m (0,22%/1                               | 00 ft.)                  |  |
| Stopień                              | 3                                                 |                          |  |
| zanieczyszczenia                     |                                                   |                          |  |
| Wilgotność względna                  | 5–95% (bez kondensa                               | acji)                    |  |
| Normy                                | IEC 60529                                         |                          |  |
|                                      | IEC 60947-1                                       |                          |  |
|                                      | IEC 60947-4-2                                     |                          |  |
| Normy UL                             | UL 508                                            |                          |  |
| Wejście termistorowe                 | Czujniki IEC 60947-8 Mark A                       |                          |  |
|                                      | DIN 44081 i DIN 44082                             |                          |  |
| Kompatybilność<br>elektromagnetyczna | IEC 60947-4-2, klasa A 1                          |                          |  |
| Certyfikaty morskie                  | Należy się skontaktować z biurem sprzedaży<br>ABB |                          |  |

Softstart jest przewidziany do obsługi urządzeń klasy A. Eksploatacja urządzenia w środowiskach domowych może powodować zakłócenia radiowe. W takim przypadku konieczne może być zastosowanie dodatkowych rozwiązań łagodzących takie oddziaływanie.

# 3.2 Dane techniczne

# 3.2.1 Informacje ogólne

| Tabela 3 Informacje ogólne |                                                                                                    |
|----------------------------|----------------------------------------------------------------------------------------------------|
| Ogólne dane                | Opis                                                                                                    |
| Wyjście 24 V               | 24 V DC ± 5%, maks. 250 mA                                                                                         |
| Napięcie znamionowe        | 600 V / 690 V                                                                                                    |
| izolacji, Ui               |                                                                                                    |
| Znamionowe napięcie        | 208–600 / 690 V, 50/60 Hz                                                                                          |
| robocze, Ue                |                                                                                                    |
| Napięcie znamionowe        | 100–250 V, 50/60 Hz                                                                                                |
| zasilania, Us              |                                                                                                    |
| Tolerancja napięcia        | Od +10% do -15%                                                                                                    |
| Częstotliwość              | 50/60 Hz                                                                                                    |
| znamionowa                 |                                                                                                    |
| Tolerancje częstotliwości  | ± 10%                                                                                                    |
| Znamionowe napięcie        | Obwód roboczy 6 kV                                                                                                 |
| udarowe wytrzymywane       | Obwód sterowniczy i zasilający 4 kV                                                                                |
| Wyjścia przekaźnikowe      | 3 programowalne                                                                                                    |
| Liczba sterowanych faz     | 3                                                                                                    |
| Wejścia                    | Start, stop, 3 wejścia programowalne<br>(wejścia/wyjścia cyfrowe: In0, In1, In2),<br>wejście czujnika temperatury. |
| Wyjścia                    | Wyjścia przekaźnikowe: K4 K5 K6.                                                                                   |
| Wydajność przekaźnika      | 250 V AC, lth = 5 A, le = 1,5 A (AC-15)                                                                            |
| wyjściowego                |                                                                                                    |
| Wyjście analogowe          | 4-20 mA, 0-20 mA, 0–10 V, 0-10 mA                                                                                  |
| Wejście termistorowe       | 2825 omów ± 20% rezystancja wył.                                                                                   |
|                            | 1200 omów ± 20% rezystancja zał.                                                                                   |
| Układ chłodzenia           | Wentylator                                                                                                    |
| Zalecany bezpiecznik       | 6 A, zwłoczny                                                                                                    |
| w obwodzie zasilającym     | Miniaturowy wyłącznik instalacyjny (MCB)                                                                           |
| układ sterowania           | typu C                                                                                                    |
| Komunikacja                | 3 porty Fieldbus, rozszerzenie wej./wyj.                                                                           |
| Protokoły komunikacyjne    | DeviceNet / Profibus DP / Modbus /<br>EtherNet/IP / Modbus TCP/ Profinet                                           |

# 3.2.2 Dane techniczne zewnętrznej klawiatury

| Tabela 4 Dar          | ne techniczne ze | ewnętrznej klawiatury              |
|-----------------------|------------------|------------------------------------|
| Wyświetlacz           |                  | Typ wyświetlacza                   |
| Wskaźniki sta         | tusu LED         | Ready (Gotowość): zielony          |
|                       |                  | Run (Bieg): zielony                |
|                       |                  | Protection (Zabezpieczenie): żółty |
|                       |                  | Fault (Usterka): czerwony          |
| Temperatura otoczenia |                  | Podczas składowania: -25°C do      |
|                       |                  | +70°C (-13°F do 158°F)             |
|                       |                  | Podczas pracy: -25°C do +60°C      |
|                       |                  | (-13°F do 140°F)                   |
| Klasa ochrony         | /                | IP66                               |
| Atest UL              |                  | Тур 1                              |
|                       |                  | Тур 4Х                             |
|                       |                  | Typ 12                             |
| Certyfikaty mo        | orskie           | Należy się skontaktować z biurem   |
|                       |                  | sprzedaży ABB                      |

# 3.2.3 Bezpieczniki półprzewodnikowe

1

# OSTRZEŻENIE!

Aby zachować gwarancję na tyrystory, trzeba stosować bezpieczniki półprzewodnikowe.

# INFORMACJA

Aby uzyskać koordynację typu 2, należy stosować bezpieczniki półprzewodnikowe.

| Tabela 5 Bezpieczniki półprzewodnikowe |         |                    |                             |      |          |  |  |
|----------------------------------------|---------|--------------------|-----------------------------|------|----------|--|--|
| Тур                                    | Ue (V)  | I <sub>e</sub> (A) | Bezpieczniki nożowe Bussman |      |          |  |  |
|                                        |         |                    | (DIN43 620)                 |      |          |  |  |
|                                        |         |                    | Rozmiar                     | A    | Тур      |  |  |
| PSTX30                                 | 500-690 | 30                 | 000                         | 100  | 170M1567 |  |  |
| PSTX37                                 | 500–690 | 37                 | 000                         | 125  | 170M1568 |  |  |
| PSTX45                                 | 500-690 | 45                 | 000                         | 160  | 170M1569 |  |  |
| PSTX60                                 | 500-690 | 60                 | 000                         | 160  | 170M1569 |  |  |
| PSTX72                                 | 500-690 | 72                 | 000                         | 250  | 170M1571 |  |  |
| PSTX85                                 | 500-690 | 85                 | 000                         | 315  | 170M1572 |  |  |
| PSTX105                                | 500-690 | 106                | 1*                          | 400  | 170M3819 |  |  |
| PSTX142                                | 500-690 | 143                | 2                           | 500  | 170M5810 |  |  |
| PSTX170                                | 500-690 | 171                | 2                           | 630  | 170M5812 |  |  |
| PSTX210                                | 500-690 | 210                | 2                           | 630  | 170M5812 |  |  |
| PSTX250                                | 500-690 | 250                | 2                           | 700  | 170M5813 |  |  |
| PSTX300                                | 500-690 | 300                | 3                           | 800  | 170M6812 |  |  |
| PSTX370                                | 500-690 | 370                | 3                           | 900  | 170M6813 |  |  |
| PSTX370                                | 500     | 370                | 3                           | 2000 | 170M6021 |  |  |
| PSTX370                                | 690     | 370                | 3                           | 1600 | 170M6019 |  |  |

# 3.2.4 Wagi (masy) softstartów

| Tabela 6 Wagi (masy) |           |           |
|----------------------|-----------|-----------|
| Тур                  | Waga w kg | Waga w Ib |
| PSTX30105            | 6,1       | 13,5      |
| PSTX142170           | 9,6       | 21,2      |
| PSTX210370           | 12,7      | 27,9      |
| PSTX470              | 25,5      | 55,1      |
| PSTX570              | 27,5      | 59,5      |
| PSTX720840           | 46,2      | 101,4     |
| PSTX1050             | 64,5      | 141,1     |
| PSTX1250             | 65        | 143,3     |

# 3.2.5 Parametry znamionowe softstartu

| <b>PSTX30370</b> Temp. ≤ + 40°C (104°F), 4 * le w 10 s |                                             |                 |                                                         |               |               |       |                       |               |               |       |       |         |                       |
|--------------------------------------------------------|---------------------------------------------|-----------------|---------------------------------------------------------|---------------|---------------|-------|-----------------------|---------------|---------------|-------|-------|---------|-----------------------|
|                                                        | IEC Moc silnika<br>przy podłączeniu w linii |                 | Moc silnika<br>przy podłączeniu w wewnętrzny<br>trójkąt |               |               |       | Prąd znamionowy<br>le |               |               |       |       |         |                       |
|                                                        |                                             | Numer           |                                                         | 220–<br>230 V | 380-<br>400 V | 500 V | 690 V                 | 220-<br>230 V | 380-<br>400 V | 500 V | 690 V | W linii | Wewnętrzny<br>trójkąt |
|                                                        | Typ softstartu                              | katalogowy      | Zakres le                                               | kW            | kW            | kW    | kW                    | kW            | kW            | kW    | kW    | А       | А                     |
|                                                        | PSTX30-600-70                               | 1SFA898103R7000 | 9–30 A                                                  | 7,5           | 15            | 18,5  |                       | 12,5          | 25            | 30    |       | 30      | 52                    |
|                                                        | PSTX30-690-70                               | 1SFA898203R7000 | 9–30 A                                                  |               | 15            | 18,5  | 25                    |               | 25            | 30    | 45    | 30      | 52                    |
|                                                        | PSTX37-600-70                               | 1SFA898104R7000 | 11,1–37 A                                               | 9             | 18,5          | 22    |                       | 15            | 30            | 37    |       | 37      | 64                    |
|                                                        | PSTX37-690-70                               | 1SFA898204R7000 | 11,1–37 A                                               |               | 18,5          | 22    | 30                    | [             | 30            | 37    | 55    | 37      | 64                    |
|                                                        | PSTX45-600-70                               | 1SFA898105R7000 | 13,5–45 A                                               | 12,5          | 22            | 25    |                       | 25            | 37            | 45    |       | 45      | 76                    |
| 170                                                    | PSTX45-690-70                               | 1SFA898205R7000 | 13,5–45 A                                               |               | 22            | 25    | 37                    |               | 37            | 45    | 59    | 45      | 76                    |
|                                                        | PSTX60-600-70                               | 1SFA898106R7000 | 18–60 A                                                 | 15            | 30            | 37    |                       | 30            | 55            | 75    |       | 60      | 105                   |
| ž                                                      | PSTX60-690-70                               | 1SFA898206R7000 | 18–60 A                                                 |               | 30            | 37    | 55                    |               | 55            | 75    | 90    | 60      | 105                   |
| PS.                                                    | PSTX72-600-70                               | 1SFA898107R7000 | 21,6–72 A                                               | 18,5          | 37            | 45    |                       | 37            | 59            | 80    |       | 72      | 124                   |
|                                                        | PSTX72-690-70                               | 1SFA898207R7000 | 21,6–72 A                                               |               | 37            | 45    | 59                    |               | 59            | 80    | 110   | 72      | 124                   |
|                                                        | PSTX85-600-70                               | 1SFA898108R7000 | 25,5–85 A                                               | 22            | 45            | 55    |                       | 40            | 75            | 90    |       | 85      | 147                   |
|                                                        | PSTX85-690-70                               | 1SFA898208R7000 | 25,5–85 A                                               |               | 45            | 55    | 75                    |               | 75            | 90    | 132   | 85      | 147                   |
|                                                        | PSTX105-600-70                              | 1SFA898109R7000 | 31,8–106 A                                              | 30            | 55            | 75    |                       | 55            | 90            | 110   |       | 106     | 181                   |
|                                                        | PSTX105-690-70                              | 1SFA898209R7000 | 31,8–106 A                                              |               | 55            | 75    | 90                    |               | 90            | 110   | 160   | 106     | 181                   |
| 70                                                     | PSTX142-600-70                              | 1SFA898110R7000 | 42,9–143 A                                              | 37            | 75            | 90    |                       | 75            | 132           | 160   |       | 143     | 245                   |
| 5                                                      | PSTX142-690-70                              | 1SFA898210R7000 | 42,9–143 A                                              |               | 75            | 90    | 132                   |               | 132           | 160   | 220   | 143     | 245                   |
| X14                                                    | PSTX170-600-70                              | 1SFA898111R7000 | 51,3–171 A                                              | 45            | 90            | 110   | •••••                 | 90            | 160           | 200   |       | 171     | 300                   |
| PST                                                    | PSTX170-690-70                              | 1SFA898211R7000 | 51,3–171 A                                              |               | 90            | 110   | 160                   |               | 160           | 200   | 257   | 171     | 300                   |
|                                                        | PSTX210-600-70                              | 1SFA898112R7000 | 63–210 A                                                | 59            | 110           | 132   |                       | 102           | 184           | 250   |       | 210     | 360                   |
| ~                                                      | PSTX210-690-70                              | 1SFA898212R7000 | 63–210 A                                                |               | 110           | 132   | 184                   |               | 184           | 250   | 315   | 210     | 360                   |
| 370                                                    | PSTX250-600-70                              | 1SFA898113R7000 | 75–250 A                                                | 75            | 132           | 160   | ••••••                | 132           | 220           | 295   |       | 250     | 430                   |
|                                                        | PSTX250-690-70                              | 1SFA898213R7000 | 75–250 A                                                |               | 132           | 160   | 220                   |               | 220           | 295   | 400   | 250     | 430                   |
| ξ.                                                     | PSTX300-600-70                              | 1SFA898114R7000 | 90–300 A                                                | 90            | 160           | 200   |                       | 160           | 257           | 355   |       | 300     | 515                   |
| ST                                                     | PSTX300-690-70                              | 1SFA898214R7000 | 90–300 A                                                |               | 160           | 200   | 257                   |               | 257           | 355   | 500   | 300     | 515                   |
|                                                        | PSTX370-600-70                              | 1SFA898115R7000 | 111–370 A                                               | 110           | 200           | 257   |                       | 200           | 355           | 450   |       | 370     | 640                   |
|                                                        | PSTX370-690-70                              | 1SFA898215R7000 | 111–370 A                                               |               | 200           | 257   | 355                   |               | 355           | 450   | 600   | 370     | 640                   |
| 570                                                    | PSTX470-600-70                              | 1SFA898116R7000 | 141–470 A                                               | 132           | 250           | 315   |                       | 250           | 450           | 600   |       | 470     | 814                   |
| 06                                                     | PSTX470-690-70                              | 1SFA898216R7000 | 141–470 A                                               |               | 250           | 315   | 450                   |               | 450           | 600   | 800   | 470     | 814                   |
| TX47                                                   | PSTX570-600-70                              | 1SFA898117R7000 | 171–570 A                                               | 160           | 315           | 400   |                       | 295           | 540           | 700   |       | 570     | 987                   |
| PSI                                                    | PSTX570-690-70                              | 1SFA898217R7000 | 171–570 A                                               |               | 315           | 400   | 560                   |               | 540           | 700   | 960   | 570     | 987                   |
| 40                                                     | PSTX720-600-70                              | 1SFA898118R7000 | 216–720 A                                               | 200           | 400           | 500   |                       | 355           | 710           | 880   |       | 720     | 1247                  |
| 08                                                     | PSTX720-690-70                              | 1SFA898218R7000 | 216–720 A                                               |               | 400           | 500   | 710                   |               | 710           | 880   | 1200  | 720     | 1247                  |
| X72                                                    | PSTX840-600-70                              | 1SFA898119R7000 | 252–840 A                                               | 250           | 450           | 600   |                       | 450           | 800           | 1000  | [     | 840     | 1455                  |
| PST                                                    | PSTX840-690-70                              | 1SFA898219R7000 | 252–840 A                                               |               | 450           | 600   | 800                   |               | 800           | 1000  | 1400  | 840     | 1455                  |
| 250                                                    | PSTX1050-600-70                             | 1SFA898120R7000 | 315–1050 A                                              | 315           | 560           | 730   |                       | 500           | 1000          | 1250  |       | 1050    | 1810                  |
| 1                                                      | PSTX1050-690-70                             | 1SFA898220R7000 | 315–1050 A                                              |               | 560           | 730   | 1000                  |               | 1000          | 1250  | 1700  | 1050    | 1810                  |
| 105                                                    | PSTX1250-600-70                             | 1SFA898121R7000 | 375–1250 A                                              | 400           | 710           | 880   |                       | 670           | 1200          | 1500  |       | 1250    | 2160                  |
| PST                                                    | PSTX1250-690-70                             | 1SFA898221R7000 | 375–1250 A                                              |               | 710           | 880   | 1200                  |               | 1200          | 1500  | 2000  | 1250    | 2160                  |

1) Wszystkie dane dotyczą temperatury otoczenia wynoszącej 40°C. Gdy temperatura przekracza 40°C (maks. 50°C), prąd znamionowy należy zmniejszyć o 0,8% na stopień Celsjusza.

|      | <b>PSTX30370</b> Temp. ≤ + 40°C (104°F), 4 * le w 10 s |                 |          |                                         |               |              |                                                         |               |               |               |                       |                       |
|------|--------------------------------------------------------|-----------------|----------|-----------------------------------------|---------------|--------------|---------------------------------------------------------|---------------|---------------|---------------|-----------------------|-----------------------|
|      | c UL us                                                |                 |          | Moc silnika<br>przy podłączeniu w linii |               |              | Moc silnika<br>przy podłączeniu w wewnętrzny<br>trójkąt |               |               |               | Prąd znamionowy<br>le |                       |
|      |                                                        | Numer           | 208 V    | 220–<br>240 V                           | 440–<br>480 V | 550–<br>600V | 208 V                                                   | 220–<br>240 V | 440–<br>480 V | 550–<br>600 V | W linii               | Wewnętrzny<br>trójkąt |
|      | Typ softstartu                                         | katalogowy      | hp       | hp                                      | hp            | hp           | hp                                                      | hp            | hp            | hp            | А                     | А                     |
|      | PSTX30-600-70                                          | 1SFA898103R7000 | 7,5      | 10                                      | 20            | 25           | 10                                                      | 15            | 30            | 40            | 28                    | 48                    |
|      | PSTX30-690-70                                          | 1SFA898203R7000 |          |                                         | 20            | 25           |                                                         |               | 30            | 40            | 28                    | 48                    |
|      | PSTX37-600-70                                          | 1SFA898104R7000 | 10       | 10                                      | 25            | 30           | 15                                                      | 20            | 40            | 50            | 34                    | 58                    |
|      | PSTX37-690-70                                          | 1SFA898204R7000 |          |                                         | 25            | 30           |                                                         |               | 40            | 50            | 34                    | 58                    |
|      | PSTX45-600-70                                          | 1SFA898105R7000 | 10       | 15                                      | 30            | 40           | 20                                                      | 25            | 50            | 60            | 42                    | 72                    |
| 170  | PSTX45-690-70                                          | 1SFA898205R7000 | <b>_</b> |                                         | 30            | 40           |                                                         |               | 50            | 60            | 42                    | 72                    |
| 0    | PSTX60-600-70                                          | 1SFA898106R7000 | 20       | 20                                      | 40            | 50           | 30                                                      | 40            | 75            | 100           | 60                    | 103                   |
| TX3  | PSTX60-690-70                                          | 1SFA898206R7000 | 1        | [                                       | 40            | 50           |                                                         |               | 75            | 100           | 60                    | 103                   |
| PS   | PSTX72-600-70                                          | 1SFA898107R7000 | 20       | 25                                      | 50            | 60           | 30                                                      | 40            | 75            | 100           | 68                    | 117                   |
|      | PSTX72-690-70                                          | 1SFA898207R7000 |          |                                         | 50            | 60           |                                                         |               | 75            | 100           | 68                    | 117                   |
|      | PSTX85-600-70                                          | 1SFA898108R7000 | 25       | 30                                      | 60            | 75           | 40                                                      | 50            | 100           | 125           | 80                    | 138                   |
|      | PSTX85-690-70                                          | 1SFA898208R7000 |          |                                         | 60            | 75           |                                                         |               | 100           | 125           | 80                    | 138                   |
|      | PSTX105-600-70                                         | 1SFA898109R7000 | 30       | 40                                      | 75            | 100          | 60                                                      | 60            | 150           | 150           | 104                   | 180                   |
|      | PSTX105-690-70                                         | 1SFA898209R7000 |          |                                         | 75            | 100          |                                                         |               | 150           | 150           | 104                   | 180                   |
| 170  | PSTX142-600-70                                         | 1SFA898110R7000 | 40       | 50                                      | 100           | 125          | 75                                                      | 75            | 150           | 200           | 130                   | 225                   |
| 42   | PSTX142-690-70                                         | 1SFA898210R7000 |          |                                         | 100           | 125          |                                                         |               | 150           | 200           | 130                   | 225                   |
| TX1  | PSTX170-600-70                                         | 1SFA898111R7000 | 50       | 60                                      | 125           | 150          | 75                                                      | 100           | 200           | 250           | 169                   | 292                   |
| PS   | PSTX170-690-70                                         | 1SFA898211R7000 |          |                                         | 125           | 150          |                                                         | 105           | 200           | 250           | 169                   | 292                   |
|      | PS1X210-600-70                                         | 1SFA898112R7000 | 60       | /5                                      | 150           | 200          | 100                                                     | 125           | 250           | 300           | 192                   | 332                   |
| 20   | PS1X210-690-70                                         | 1SFA898212R7000 | 75       | 100                                     | 150           | 200          | 150                                                     | 150           | 250           | 300           | 192                   | 332                   |
| 37   | PS1X250-600-70                                         | 10FA898113R7000 | 75       | 100                                     | 200           | 250          | 150                                                     | 150           | 350           | 450           | 248                   | 429                   |
| 210  | PSTX200-600-70                                         | 19FA090213R7000 | 100      | 100                                     | 200           | 200          | 150                                                     | 200           | 450           | 400<br>500    | 240                   | 429<br>503            |
| XIX  | PSTX300-600-70                                         | 1SFA89821/R7000 | 100      | 100                                     | 250           | 300          | 130                                                     | 200           | 450           | 500           | 302                   | 523                   |
| ď    | PSTX370-600-70                                         | 1SFA898115B7000 | 125      | 150                                     | 300           | 350          | 200                                                     | 250           | 500           | 600           | 361                   | 625                   |
|      | PSTX370-690-70                                         | 1SFA898215B7000 | 120      | 100                                     | 300           | 350          | 200                                                     | 200           | 500           | 600           | 361                   | 625                   |
| 0    | PSTX470-600-70                                         | 1SFA898116B7000 | 150      | 200                                     | 400           | 500          | 250                                                     | 300           | 600           | 700           | 480                   | 830                   |
| 57   | PSTX470-690-70                                         | 1SFA898216B7000 | 100      | 200                                     | 400           | 500          | 200                                                     |               | 600           | 700           | 480                   | 830                   |
| (470 | PSTX570-600-70                                         | 1SFA898117B7000 | 200      | 200                                     | 500           | 600          | 300                                                     | 350           | 700           | 800           | 590                   | 1020                  |
| STX  | PSTX570-690-70                                         | 1SFA898217R7000 |          |                                         | 500           | 600          |                                                         |               | 700           | 800           | 590                   | 1020                  |
| 9    | PSTX720-600-70                                         | 1SFA898118R7000 | 250      | 300                                     | 600           | 700          | 400                                                     | 500           | 1000          | 1200          | 720                   | 1240                  |
| 8    | PSTX720-690-70                                         | 1SFA898218R7000 |          |                                         | 600           | 700          |                                                         |               | 1000          | 1200          | 720                   | 1240                  |
| X720 | PSTX840-600-70                                         | 1SFA898119R7000 | 300      | 350                                     | 700           | 800          | 500                                                     | 600           | 1200          | 1500          | 840                   | 1450                  |
| PST) | PSTX840-690-70                                         | 1SFA898219R7000 |          |                                         | 700           | 800          |                                                         |               | 1200          | 1500          | 840                   | 1450                  |
| 50 1 | PSTX1050-600-70                                        | 1SFA898120R7000 | 400      | 450                                     | 900           | 1000         | 600                                                     | 700           | 1500          | 1900          | 1062                  | 1830                  |
| 12   | PSTX1050-690-70                                        | 1SFA898220R7000 |          |                                         | 900           | 1000         |                                                         |               | 1500          | 1900          | 1062                  | 1830                  |
| 1050 | PSTX1250-600-70                                        | 1SFA898121R7000 | 400      | 500                                     | 1000          | 1200         | 800                                                     | 900           | 1800          | 2000          | 1250                  | 2160                  |
| STX1 | PSTX1250-690-70                                        | 1SFA898221R7000 |          |                                         | 1000          | 1200         |                                                         |               | 1800          | 2000          | 1250                  | 2160                  |
| ä    |                                                        | 1               | L        | L                                       | 1             | L            |                                                         | l             | 1             | 1             | L                     |                       |

4 \* le w 10 s

Dane katalogowe zgodnie z normą UL (temperatura otoczenia: 40°C)

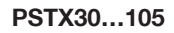

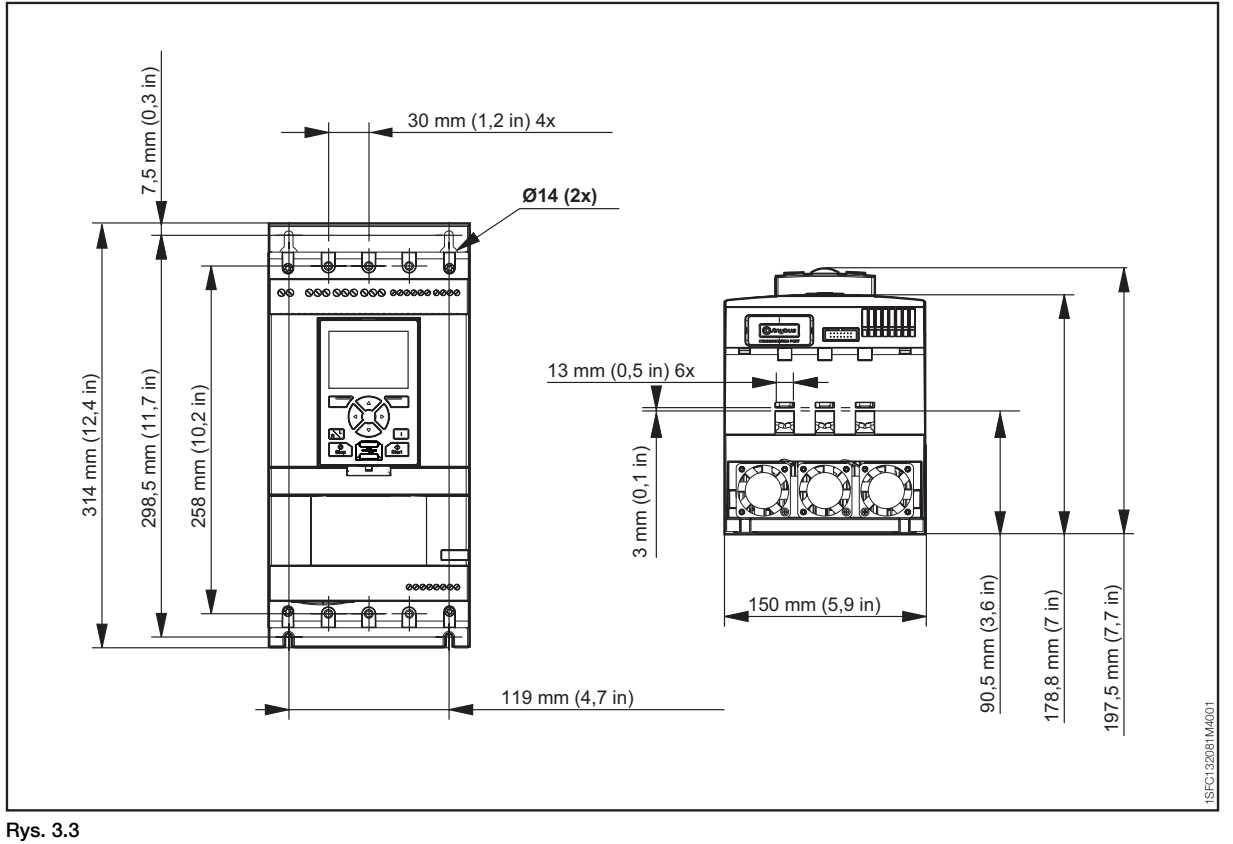

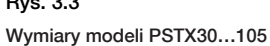

## PSTX142...170

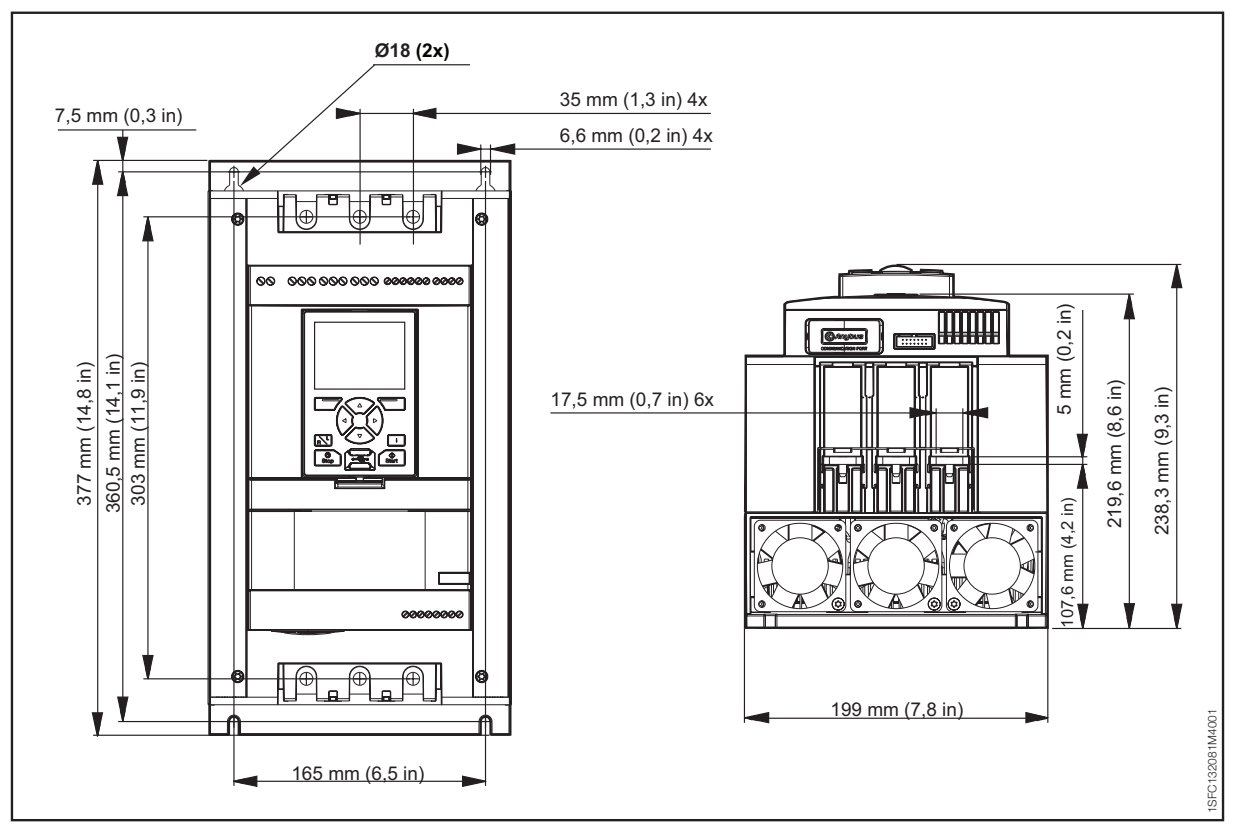

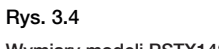

Wymiary modeli PSTX142...170

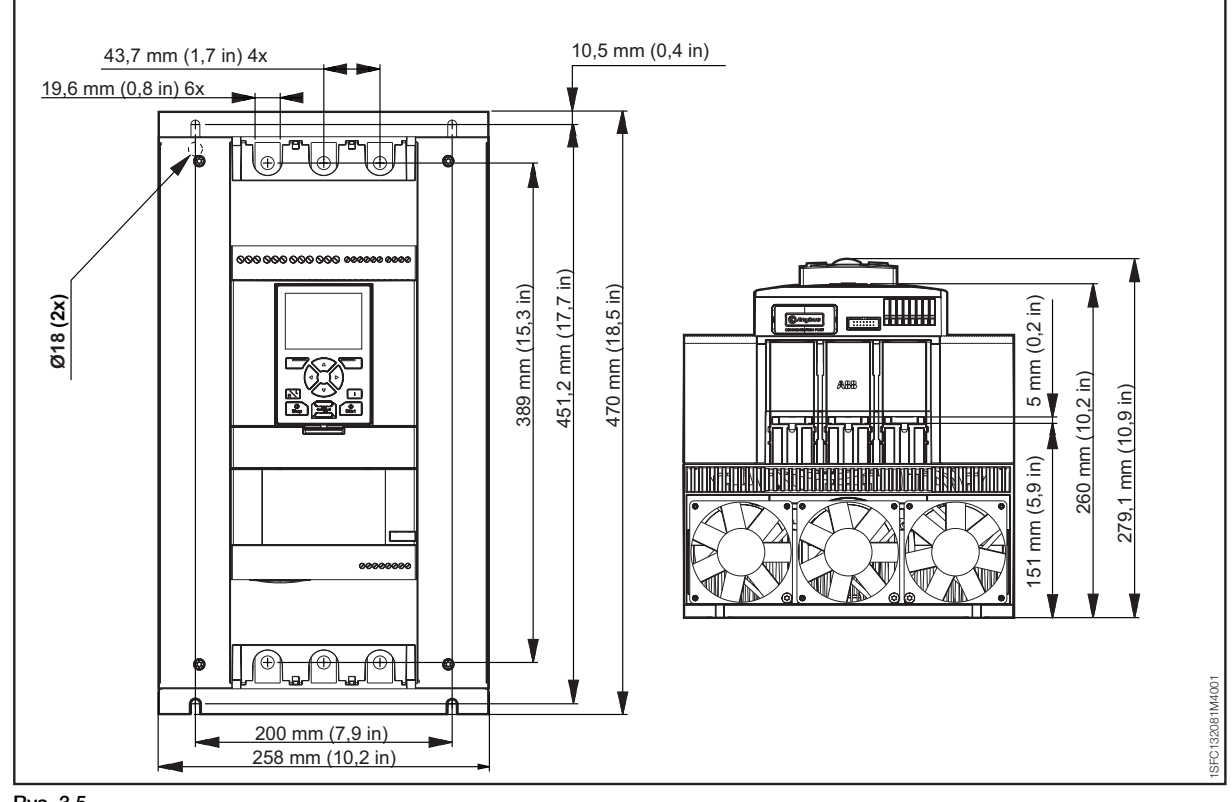

Rys. 3.5 Wymiary modeli PSTX210...370

#### PSTX470...570

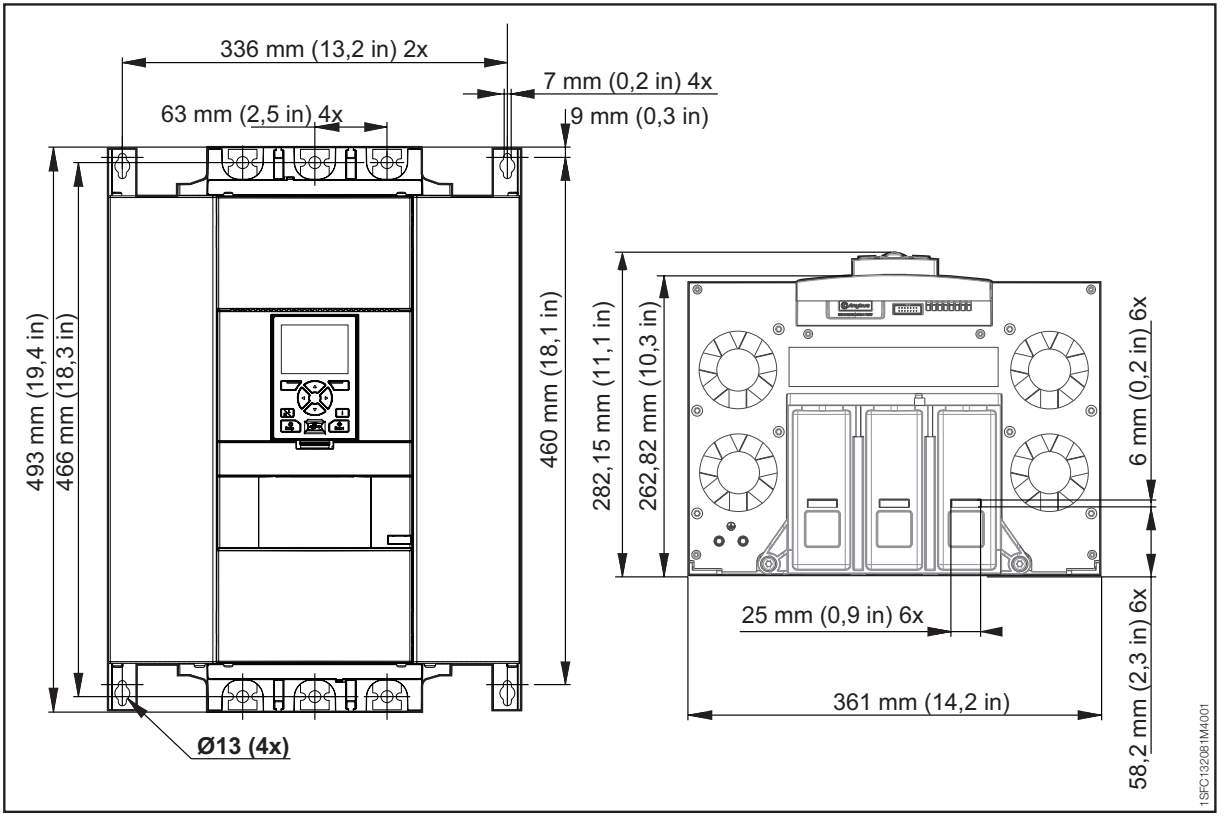

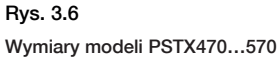

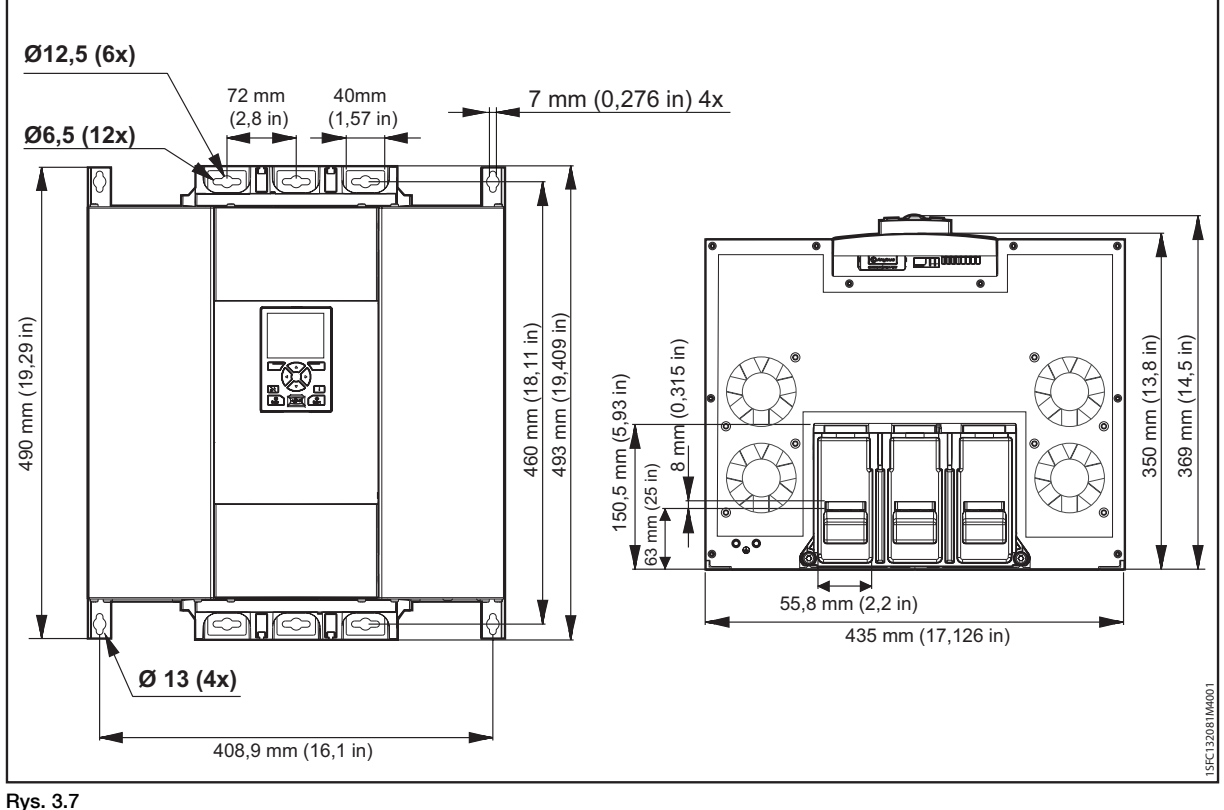

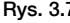

Wymiary modeli PSTX720...840

## PSTX1050...1250

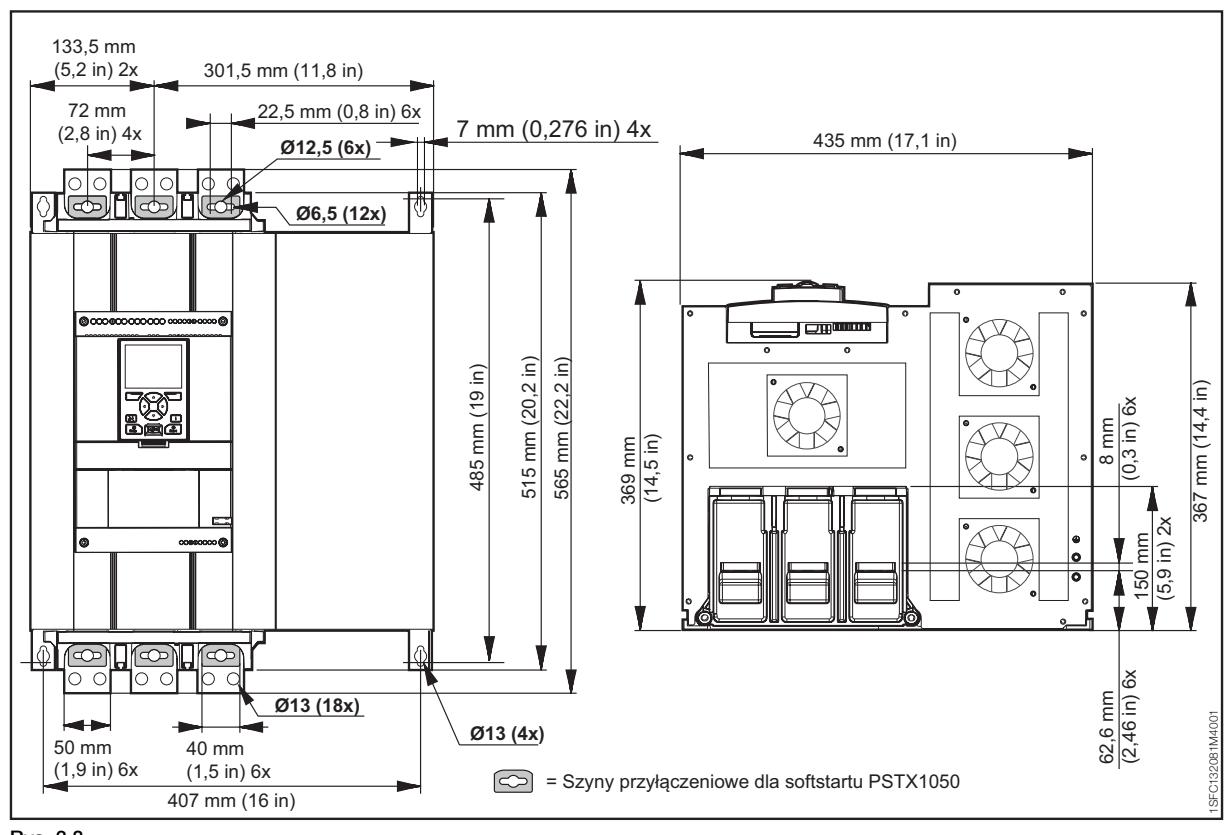

Rys. 3.8 Wymiary modeli PSTX1050...1250

# 4 Instalacja

## 4.1 Odbiór, rozpakowanie i sprawdzenie

## 4.2 Instalacja

|                                             | 31 |
|---------------------------------------------|----|
| 4.2.1 Podnoszenie softstartu                | 31 |
| 4.2.2 Minimalna odległość od ścian/frontu   | 31 |
| 4.2.3 Minimalne wymiary obudów              | 32 |
| 4.2.4 Maksymalny kąt montażu                | 32 |
| 4.2.5 Wymiary i plan rozmieszczenia otworów | 32 |
| 4.2.6 Zdejmowany wyświetlacz (klawiatura)   | 32 |
| 4.2.6.1 Instalacja ruchomego interfejsu HMI | 33 |

30

# OSTRZEŻENIE!

Niezastosowanie się do tych instrukcji może spowodować przegrzanie lub nieprawidłowe działanie softstartu.

# 4.1 Odbiór, rozpakowanie i sprawdzenie

# OSTRZEŻENIE!

Nie wolno podnosić softstartu za szyny przyłączeniowe, gdyż może to spowodować jego uszkodzenie.

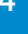

#### OSTRZEŻENIE!

Ryzyko strat materialnych. Upewnić się, że do softstartu nie dostaną się ciecze, kurz, pył ani elementy przewodzące prąd elektryczny.

Należy sprawdzić, czy opakowanie jest ustawione właściwą stroną ku górze, **Rys. 4.1.** 

- Usunąć opakowanie transportowe.
- Sprawdzić, czy kod zamówienia odpowiada numerowi wymienionemu w dokumentach dostawy.
- Sprawdzić, czy dostarczono wszystkie elementy wymienione w dowodzie dostawy. Patrz Tabela 1 Dowód dostawy.
- Sprawdzić stan softstartu i opakowania. W razie stwierdzenia uszkodzenia należy niezwłocznie skontaktować się z firmą transportową lub punktem sprzedaży / biurem firmy ABB.
- Softstart należy pozostawić w opakowaniu do momentu instalacji.

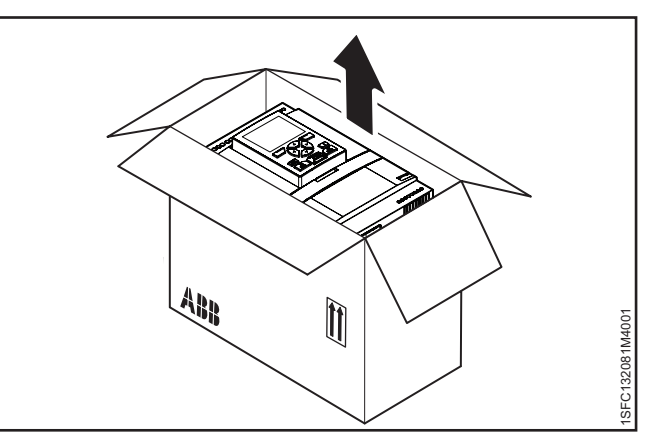

Rys. 4.1 Odbiór, rozpakowanie i sprawdzenie

| Tabela 1         Dowód dostawy |                                                                                                    |  |  |  |  |  |
|--------------------------------|----------------------------------------------------------------------------------------------------|--|--|--|--|--|
| Typ softstartu                 | Elementy wchodzące w skład zestawu softstartu                                                                                                    |  |  |  |  |  |
| PSTX30105                      | <ul> <li>1SFB262001D1000 — zestaw montażowy do interfejsu HMI</li> <li>1SFC132082M9901 — skrócona wersja podręcznika softstartów PSTX</li> </ul>                                                                                               |  |  |  |  |  |
| PSTX142170                     | <ul> <li>1SFB262001D1000 – zestaw montażowy do interfejsu HMI</li> <li>1SFC132082M9901 – skrócona wersja podręcznika softstartów PSTX</li> <li>1SFA899221R1002 – zestaw zacisków nr PSLE-185</li> </ul>                                        |  |  |  |  |  |
| PSTX210370                     | <ul> <li>1SFB262001D1000 – zestaw montażowy do interfejsu HMI</li> <li>1SFC132082M9901 – skrócona wersja podręcznika softstartów PSTX</li> <li>1SFA899221R1003 – zestaw zacisków nr PSLE-300</li> </ul>                                        |  |  |  |  |  |
| PSTX470570                     | <ul> <li>1SFB262001D1000 – zestaw montażowy do interfejsu HMI</li> <li>1SFC132082M9901 – skrócona wersja podręcznika softstartów PSTX</li> <li>1SFA899221R1004 – zestaw zacisków nr PSLE-460</li> </ul>                                        |  |  |  |  |  |
| PSTX720840                     | <ul> <li>11SFB262001D1000 – zestaw montażowy do interfejsu HMI</li> <li>1SFC132082M9901 – skrócona wersja podręcznika softstartów PSTX</li> <li>1SFA899221R1005 – zestaw zacisków nr PSLE-750</li> <li>2191323-A – zestaw montażowy</li> </ul> |  |  |  |  |  |
| PSTX10501250                   | <ul> <li>11SFB262001D1000 – zestaw montażowy do interfejsu HMI</li> <li>1SFC132082M9901 – skrócona wersja podręcznika softstartów PSTX</li> <li>1SFA899221R1005 – zestaw zacisków nr PSLE-750</li> <li>2191323-A – zestaw montażowy</li> </ul> |  |  |  |  |  |

# 4.2 Instalacja

Softstarty są dostępne w różnych rozmiarach, wszystkie z nich należy montować za pomocą śrub M6 lub śrub o takich samych wymiarach i o takiej samej wytrzymałości.

# 4.2.1 Podnoszenie softstartu

Do instalacji modeli PSTX470...1250 należy użyć sprzętu podnośnikowego. Informacje na temat wag (mas) urządzeń zawiera **rozdział 3.2.4 Wagi (masy) softstartów**. Modele PSTX30...370 można instalować bez użycia sprzętu podnośnikowego.

# 4.2.2 Minimalna odległość od ścian/frontu

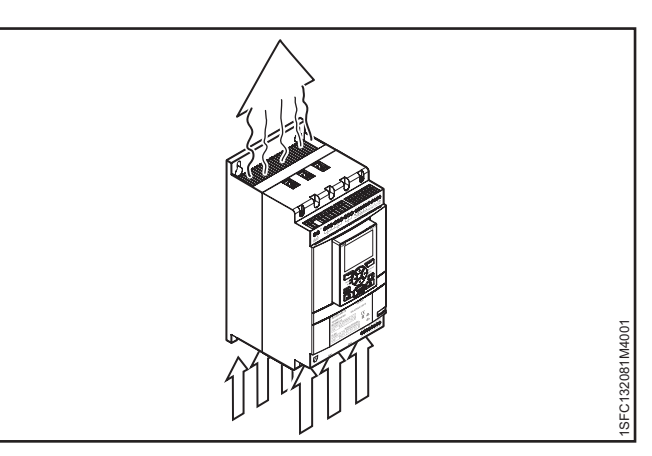

# OSTRZEŻENIE!

Ryzyko strat materialnych. Upewnić się, że do softstartu nie dostaną się ciecze, kurz, pył ani elementy przewodzące prąd elektryczny.

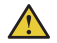

## OSTRZEŻENIE!

Niezastosowanie się do tych instrukcji może spowodować przegrzanie lub nieprawidłowe działanie softstartu.

Aby zapewnić dostateczne chłodzenie, należy zainstalować softstart w pozycji pionowej. Zapobiec blokowaniu kanałów powietrznych, patrz **Rys. 4.2.** 

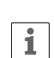

#### **INFORMACJA**

Upewnić się, że odległości od otaczających ścian są wystarczające. Minimalną odległość do frontu i ścian zawiera **Rys. 4.3**, **Rys. 4.4** i **Tabela 2**.

| Tabela 2         Minimalna odległość od ścian/frontu |      |      |      |        |        |        |  |  |
|------------------------------------------------------|------|------|------|--------|--------|--------|--|--|
| Typ softstartu                                       | Α    | В    | С    | Α      | В      | С      |  |  |
|                                                      | (mm) | (mm) | (mm) | (cale) | (cale) | (cale) |  |  |
| PSTX30105                                            | 100  | 10   | 35   | 3,94   | 0,39   | 1,38   |  |  |
| PSTX142170                                           | 100  | 10   | 35   | 3,94   | 0,39   | 1,38   |  |  |
| PSTX210370                                           | 100  | 10   | 35   | 3,94   | 0,39   | 1,38   |  |  |
| PSTX470570                                           | 150  | 15   | 35   | 5,905  | 0,590  | 1,38   |  |  |
| PSTX720840                                           | 150  | 15   | 35   | 5,905  | 0,590  | 1,38   |  |  |
| PSTX10501250                                         | 150  | 15   | 35   | 5,905  | 0,590  | 1,38   |  |  |

Rys. 4.2

Przepływ powietrza chłodzącego

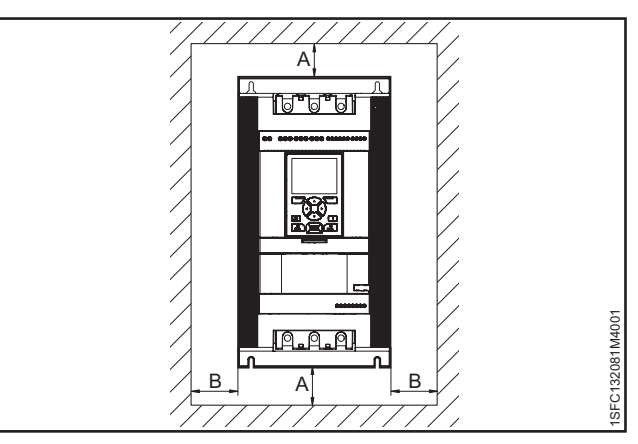

Rys. 4.3 Minimalna odległość od ścian

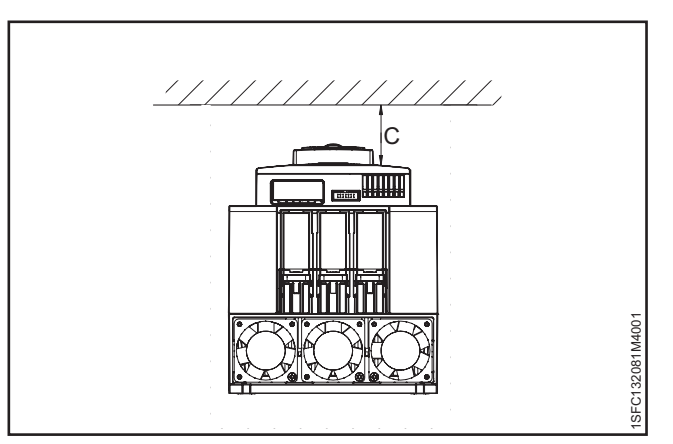

Rys. 4.4 Minimalna odległość od frontu

# 4.2.3 Minimalne wymiary obudów

W przypadku gdy softstart jest instalowany wewnątrz obudowy, należy uwzględnić poniższe zalecenia dotyczące minimalnych wymiarów obudów. Patrz **Rys. 4.5** i **Tabela 3 i 4**.

| Tabela 3 | Minimalne | wymiary | obudów | (IEC) |
|----------|-----------|---------|--------|-------|
|----------|-----------|---------|--------|-------|

| IEC                                                  | Minimalne wymiary obudów |              |          |  |  |  |  |  |
|------------------------------------------------------|--------------------------|--------------|----------|--|--|--|--|--|
| Typ softstartu                                       | Szer. (mm)               | Wys. (mm)    | Gł. (mm) |  |  |  |  |  |
| PSTX30105                                            | 508                      | 508          | 305      |  |  |  |  |  |
| PSTX142170                                           | 508                      | 508          | 305      |  |  |  |  |  |
| PSTX210370                                           | 762                      | 914          | 305      |  |  |  |  |  |
| PSTX470570                                           | 914                      | 1219         | 405      |  |  |  |  |  |
| PSTX720840                                           | 914                      | 1524         | 405      |  |  |  |  |  |
| PSTX10501250*                                        | 914                      | 914 1524 405 |          |  |  |  |  |  |
| *PSTX1250 – zalecana wydajność wentylatora: 230 m3/h |                          |              |          |  |  |  |  |  |

 Tabela 4
 Minimalne wymiary obudów (UI)

| c 🕒 us                                               | Minimalne wymiary obudów |                |               |                           |  |  |  |  |
|------------------------------------------------------|--------------------------|----------------|---------------|---------------------------|--|--|--|--|
| Typ softstartu                                       | Szer.<br>(cale)          | Wys.<br>(cale) | Gł.<br>(cale) | Min. liczba<br>zatrzasków |  |  |  |  |
| PSTX30105                                            | 20                       | 20             | 10            | 2                         |  |  |  |  |
| PSTX142170                                           | 20                       | 20             | 12            | 2                         |  |  |  |  |
| PSTX210370                                           | 30                       | 24             | 12            | 7                         |  |  |  |  |
| PSTX470570                                           | 36                       | 48             | 16            | 8                         |  |  |  |  |
| PSTX720840                                           | 36                       | 60             | 16            | 8                         |  |  |  |  |
| PSTX10501250*                                        | 36                       | 36 60 16 8     |               |                           |  |  |  |  |
| *PSTX1250 – zalecana wydainość wentylatora: 230 m3/h |                          |                |               |                           |  |  |  |  |

# 4.2.4 Maksymalny kąt montażu

Upewnić się, że odległości od ścian są wystarczające. Podczas montażu zastosować kąt podany na **Rys. 4.7.** 

# 4.2.5 Wymiary i plan rozmieszczenia otworów

Wymiary oraz plan rozmieszczenia otworów można znaleźć w **rozdziale 3.2.6 Wymiary**. Plan rozmieszczenia otworów wydrukowany jest także na opakowaniu.

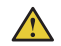

i

## OSTRZEŻENIE!

Ryzyko strat materialnych. Upewnić się, że do softstartu nie dostaną się ciecze, opiłki, pył ani elementy przewodzące prąd elektryczny.

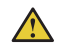

# **OSTRZEŻENIE!**

Jeśli obudowa będzie zbyt mała i/lub nie będą przestrzegane instrukcje, wówczas może dojść do przegrzania softstartu lub jego nieprawidłowego działania.

# 4.2.6 Zdejmowany wyświetlacz (klawiatura)

Jeśli klawiatura softstartu PSTX została zdemontowana, należy ją podłączyć za pomocą przewodu o długości 3 m znajdującego się w zestawie, aby zapewnić zasilanie i komunikację szeregową. Podłączyć przewód do portu sieciowego na przednim panelu softstartu. Aby zdemontować klawiaturę, należy pchnąć blokadę za pomocą śrubokręta, patrz **1** i **2**, **Rys. 4.8.** 

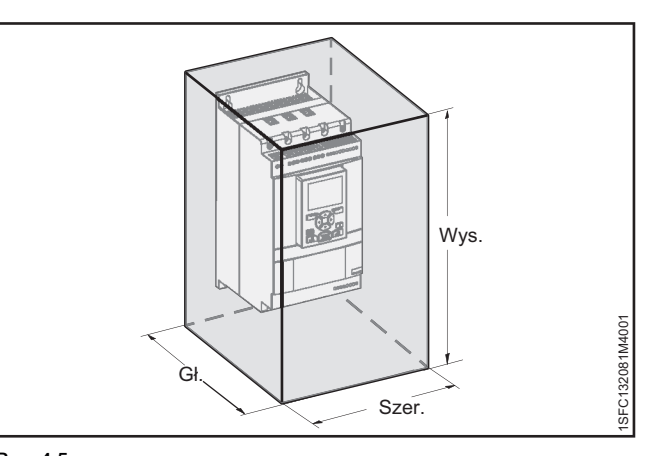

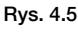

Minimalny rozmiar obudowy

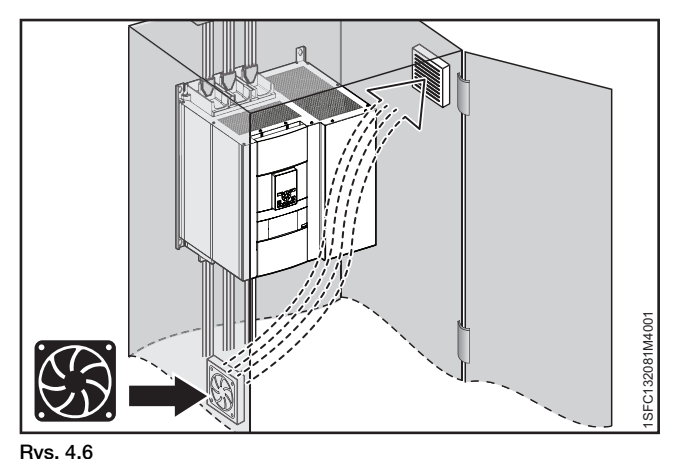

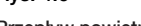

Przepływ powietrza

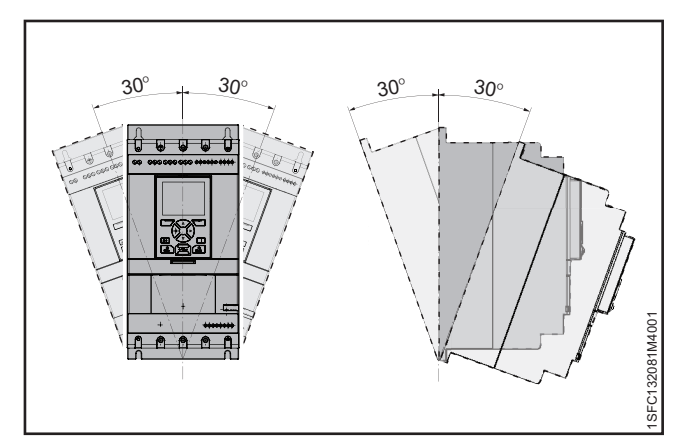

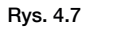

Maksymalny kąt montażu

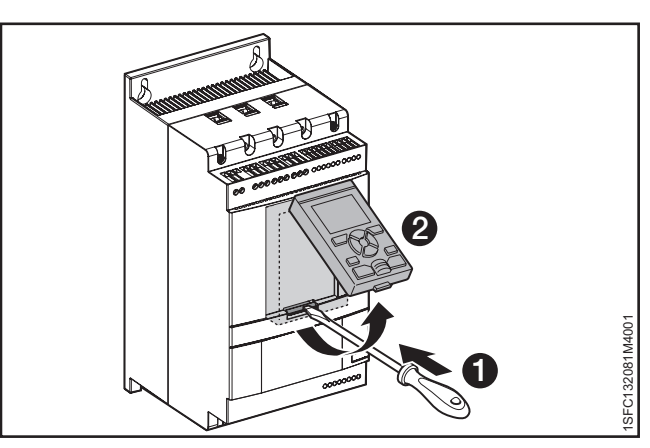

Rys. 4.8 Odłączanie klawiatury

#### INFORMACJA

i

1

Nie wolno używać ekranowanych przewodów RJ45. Aby zredukować zakłócenia komunikacyjne, należy użyć przewodu o długości nieprzekraczającej 3 m.

### INFORMACJA

W przypadku instalacji na drzwiach obudowy klasa ochrony interfejsu HMI softstartu to IP66.

Ruchomy interfejs HMI można wykorzystać również do przenoszenia parametrów pomiędzy softstartami podczas prac rozruchowych (tymczasowo można go trzymać w ręku).

Elementy wchodzące w skład zestawu softstartu:

- Gumowa uszczelka
- Plastikowa nakrętka
- Kabel sieciowy RJ45
- Aby zdemontować ruchomy interfejs HMI z softstartu, należy poluzować plastikowy zatrzask pod ruchomym interfejsem HMI, patrz 1 i 2, Rys. 4.9.
- Wywiercić otwór w miejscu instalacji ruchomego interfejsu HMI. Maksymalna średnica otworu wynosi Ø26 (Ø 1,02"), patrz **1**, **Rys. 4.9.** Umieścić gumową uszczelkę wokół gwintowanego złącza sieciowego ruchomego interfejsu HMI, patrz **2**, **Rys. 4.9.** Przepchnąć gwintowane złącze sieciowe przez wywiercony otwór.

Patrz **③**, **Rys. 4.9.** Wkręcić plastikową nakrętkę na gwintowane złącze sieciowe i dokręcić momentem 2 Nm (17,7 lb·in).

- Wyjąć wtyczkę RJ45, patrz ④. Podłączyć jeden koniec przewodu sieciowego do portu sieciowego na przednim panelu softstartu ⑤, Rys. 4.10.
- Podłączyć drugi koniec przewodu sieciowego do portu sieciowego z tyłu ruchomego interfejsu HMI, patrz <sup>6</sup>, Rys. 4.11.
- Upewnić się, że przewód sieciowy został prawidłowo umieszczony w 2 portach. Zabezpieczyć pozostałą część przewodu przed przytrzaśnięciem drzwiami, patrz **1**, **Rys. 4.12.** Zamknąć drzwi obudowy i ustawić wyłącznik napięcia roboczego w pozycji WŁĄCZONEJ. Sprawdzić, czy zewnętrzny interfejs HMI działa.

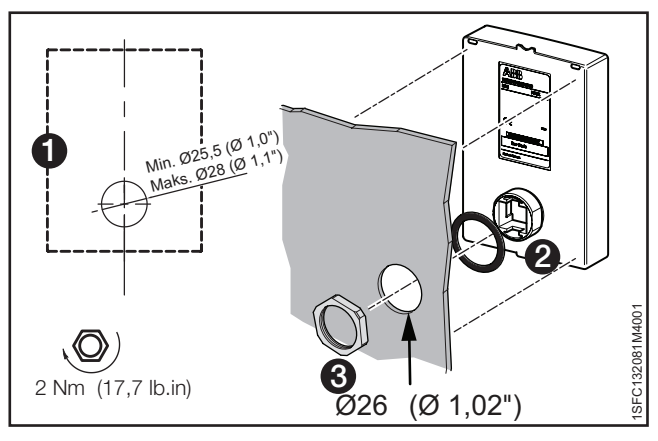

#### Rys. 4.9

Wiercenie otworu pod odłączaną klawiaturę

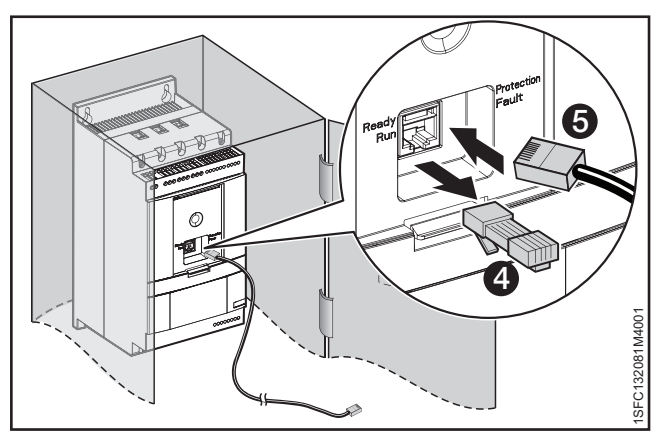

#### Rys. 4.10

Podłączanie jednego końca kabla sieciowego

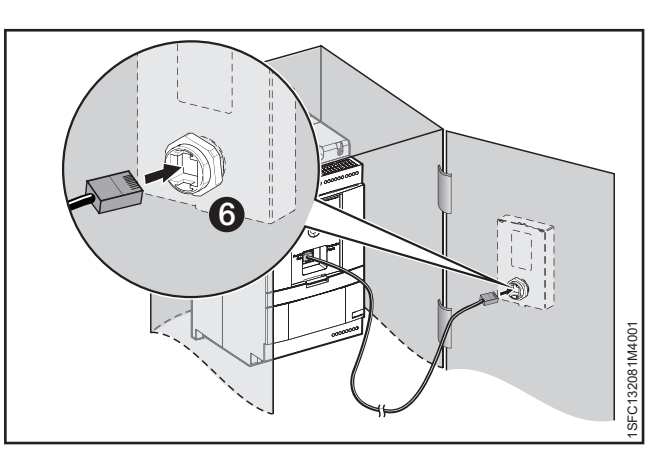

#### Rys. 4.11

Podłączanie drugiego końca kabla sieciowego

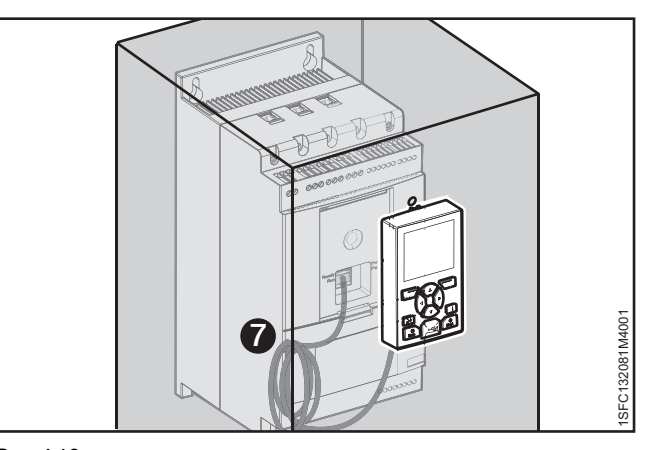

Rys. 4.12 Zwinięcie pozostałej części zwisającego kabla

# 5 Podłączenie

# 5.1 Podłączenie elektryczne

|                                                                      | 36 |
|----------------------------------------------------------------------|----|
| 5.1.1 Obwód główny                                                   | 36 |
| 5.1.1.1 Momenty dokręcania i wymiary przewodów                       | 37 |
| 5.1.2 Zasilanie sterowania i obwód sterowniczy                       | 38 |
| 5.1.2.1 Napięcie zasilania układu sterowania – zaciski 1 i 2         | 38 |
| 5.1.2.2 Uziemienie robocze — zacisk 22                               | 38 |
| 5.1.2.3 Uruchomienie i zatrzymanie – zaciski 13, 14, 18, 19, 20, 21  | 39 |
| 5.1.2.4 Wejścia programowalne — zaciski 15, 16 i 17                  | 41 |
| 5.1.2.5 Wejścia programowalne (uruchomienie sekwencyjne)             | 42 |
| 5.1.2.6 Przekaźnik wyjścia programowalnego – K4, zaciski 4, 5 i 6    | 43 |
| 5.1.2.7 Przekaźnik wyjścia programowalnego — K5, zaciski 7, 8 i 9.   | 43 |
| 5.1.2.8 Przekaźnik wyjścia programowalnego – K6, zaciski 10, 11 i 12 | 43 |
| 5.1.2.9 Magistrala Modbus RTU                                        | 44 |
| 5.1.2.10 Wejście PTC/PT100                                           | 44 |
| 5.1.2.11 Wyjście analogowe                                           | 46 |
| 5.1.3 Rozszerzenie wej./wyj.                                         | 46 |

Ten rozdział zawiera instrukcje na temat wykonania połączeń elektrycznych oraz połączeń z urządzeniami komunikacyjnymi.

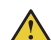

## OSTRZEŻENIE!

Instalacja połączeń elektrycznych musi być wykonana przez uprawniony personel. Należy przestrzegać przepisów i regulacji prawnych.

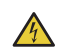

# UWAGA!

Niebezpieczne napięcie. Może doprowadzić do śmierci lub poważnych obrażeń. Przed rozpoczęciem pracy przy urządzeniu należy wyłączyć urządzenie za pomocą głównego wyłącznika i zabezpieczyć przed przypadkowym włączeniem wszystkie źródła zasilające to urządzenie.

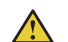

i

 $\wedge$ 

i

## **OSTRZEŻENIE!**

Zanim softstarty PSTX30...PSTX170 zostaną podłączone do napięcia roboczego po raz pierwszy, należy doprowadzić napięcie zasilania układu sterowania, aby otworzyć przekaźniki obejściowe. (Patrz 2.1 Podłączenie). Jest to konieczne w celu uniknięcia przypadkowego uruchomienia urządzenia podłączonego do napięcia.

## **INFORMACJA**

Personel firmy ABB musi przestrzegać instrukcji **ABB CISE 15.4**.

Informacje na temat podstawowego podłączania zawiera **rozdział 2 Szybkie uruchomienie**. Schematy połączeń można znaleźć w **rozdziale 11 Schematy połączeń**.

# 5.1 Podłączenie elektryczne

# OSTRZEŻENIE!

Nie wolno stosować kondensatorów do kompensacji współczynnika mocy między softstartem a silnikiem, gdyż skoki prądu mogłyby spowodować uszkodzenie tyrystora. Jeżeli wykorzystywane są takie kondensatory, należy je zamontować po stronie linii zasilającej softstart.

# 5.1.1 Obwód główny

## INFORMACJA

Maksymalny spadek napięcia między softstartem a silnikiem wynosi 5%. Długość przewodu nie gra roli.

Softstarty PSTX30...PSTX1250 można podłączać w linii, patrz **1 Rys. 5.1,** lub w wewnętrzny trójkąt, patrz **2 Rys. 5.1.** Do softstartów PSTX30...105 wykonać połączenia przewodowe, patrz **Rys. 5.2**, a do softstartów PSTX142...570 połączenia terminalowe, patrz **Rys. 5.3**.

- Podłączyć przewody zasilające do zacisków 1L1, 3L2, 5L3. Patrz **1**, **Rys. 5.2** i **Rys. 5.3**.
- Podłączyć przewody silnika do zacisków 2T1, 4T2, 6T3 po stronie silnika, patrz 2, Rys. 5.2 i Rys. 5.3.

Oznakowanie zacisków jest uwidocznione z przodu softstartu. Informacje na temat momentów dokręcania i grubości przewodów zawiera rozdział **5.1.1.1 Momenty dokręcania** i **wymiary przewodów.** 

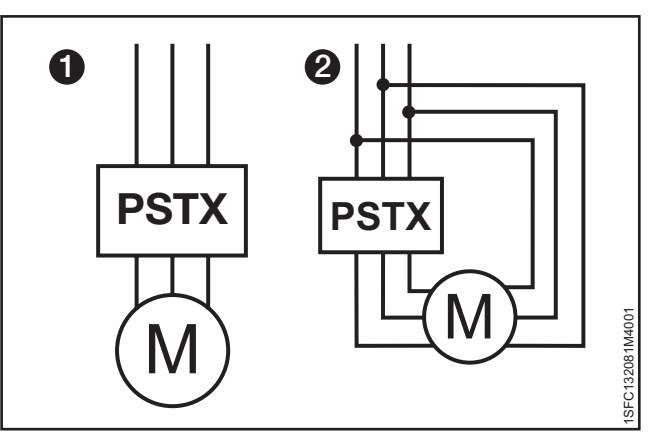

### Rys. 5.1

Połączenie w linii (1) i połączenie w wewnętrzny trójkąt (2)

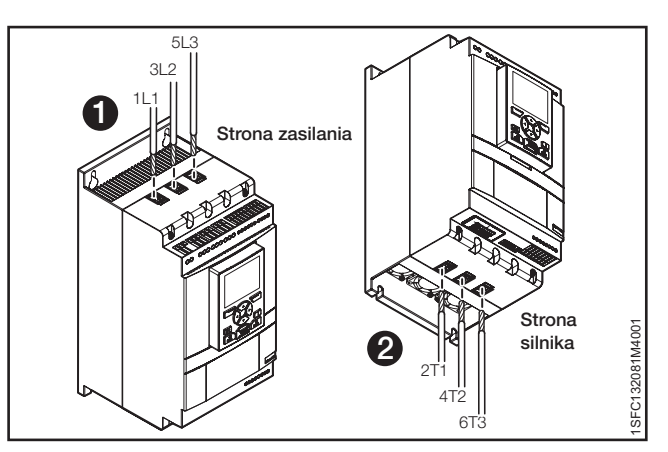

#### Rys. 5.2

Połączenie w linii (1) i połączenie w wewnętrzny trójkąt (2)

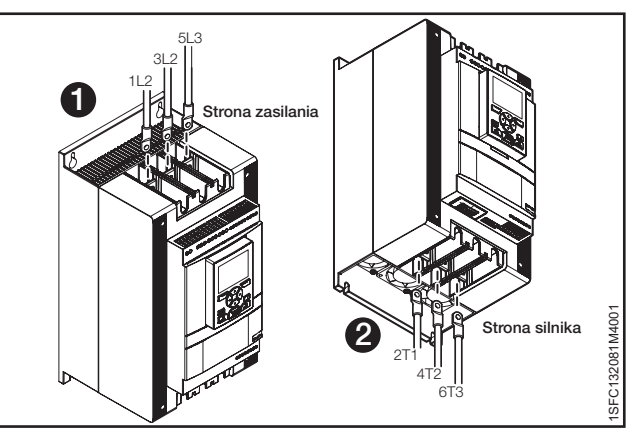

Rys. 5.3 Szynowe złącza terminalowe
# 5.1.1.1 Momenty dokręcania i wymiary przewodów

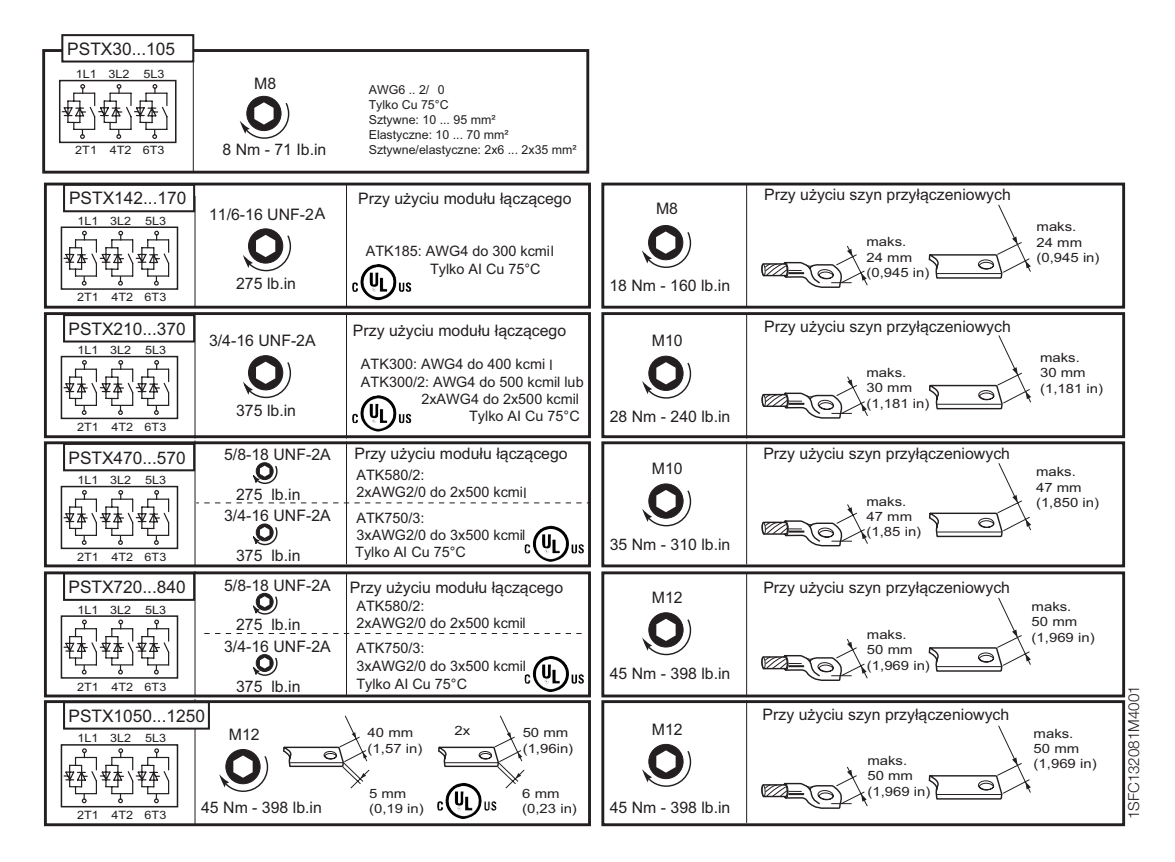

# 5.1.2 Zasilanie sterowania i obwód sterowniczy

W przemysłowych zastosowaniach sterowniczych przewody dzieli się na 3 grupy: zasilanie sieciowe, zasilanie układu sterowania i obwód sterowniczy.

Zasilanie sieciowe (1L1, 3L2, 5L3, 2T1, 4T2, 6T3) Napięcie zasilania układu sterowania (zaciski 1 i 2) Obwód sterowniczy (zaciski 13–21).

# 5.1.2.1 Napięcie zasilania układu sterowania – zaciski 1 i 2

Podłączyć przewód neutralny i fazowy do zacisków 1 i 2. Patrz **Rys. 5.4.** 

# INFORMACJA

Sprawdź, czy jest właściwe napięcie zasilania U<sub>s</sub>. Patrz **rozdział 3.2.1 Informacje ogólne.** 

Napięcie zasilania układu sterowania wszystkich softstartów PSTX wynosi Us 100–250 V AC, 50/60 Hz.

Stosując napięcie robocze (faza /N) jako źródło napięcia zasilania układu sterowania, należy zadbać, aby wartość Us nie przekroczyła 250 VAC, 50/60Hz

Momenty dokręcania i wymiary przewodów.

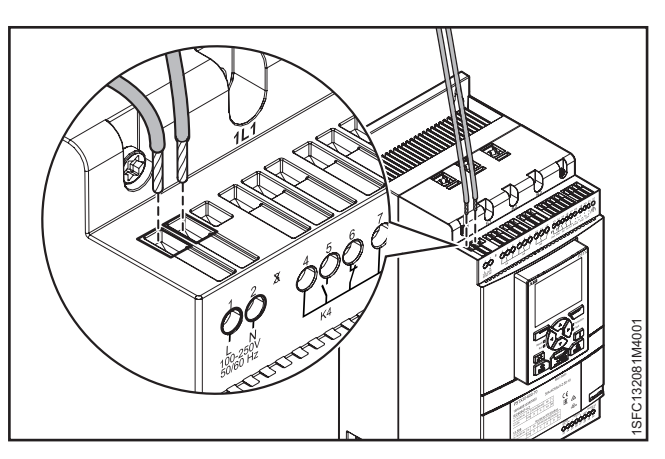

Rys. 5.4

Napięcie zasilania i obwód sterowniczy

| 1 2 X 4 5 6 7 8 9 10 11 12 13 14 15 16 17 18 19 20 21 22<br>N 100-250 V K4 K5 K6 Start Stop Ind Int In2 DGND GND +24V | M3,5<br>0,5 Nm<br>4,3 lb.in | 3,5 x 0,6 mm<br>(0,138 x 0,024 in) | AWG 12 24<br>0,2 2,5 mm <sup>2</sup><br>2x0,2 1,5 mm <sup>2</sup><br>0,2 2,5 mm <sup>2</sup><br>2x0,2 1,5 mm <sup>2</sup> | SEC132081M4001 |
|----------------------------------------------------------------------------------------------------|-----------------------------|------------------------------------|----------------------------------------------------------------------------------------------------|----------------|
|----------------------------------------------------------------------------------------------------|-----------------------------|------------------------------------|----------------------------------------------------------------------------------------------------|----------------|

# 5.1.2.2 Uziemienie robocze – zacisk 22

Uziemić softstarty za pomocą zacisków pokazanych na **Rys. 5.5** (jedno połączenie jest wystarczające). Podłączyć przewód do punktu uziemienia możliwie jak najbliżej softstartu. Odpowiedni punkt uziemienia znajduje się obok softstartu, na płycie montażowej. Uziemić płytę montażową.

### **INFORMACJA**

i

i

To połączenie nie pełni funkcji uziemienia ochronnego, lecz ma charakter uziemienia roboczego. Przewód uziemiający powinien być jak najkrótszy. Maksymalna długość to 0,5 m.

# **INFORMACJA**

Nie stosować uziemienia roboczego w sieciach IT, które są np. często spotykane w zastosowaniach morskich.

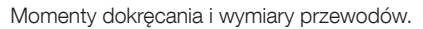

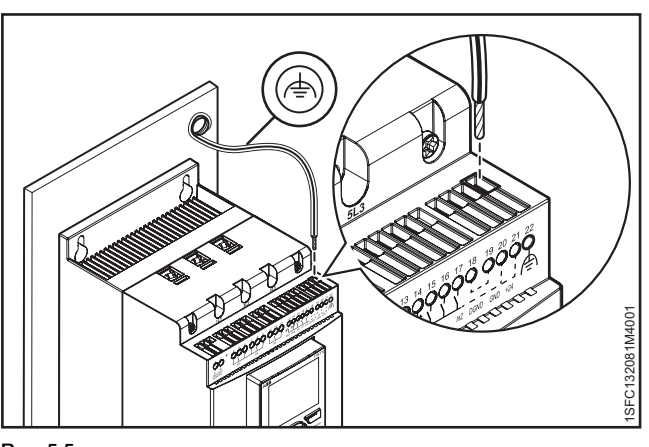

Rys. 5.5 Uziemienie robocze, zacisk 22

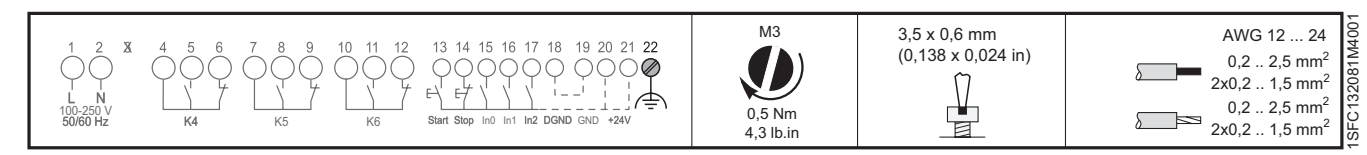

i

# 5.1.2.3 Uruchomienie i zatrzymanie – zaciski 13, 14, 18, 19, 20, 21

## Wewnętrzne napięcie sterujące

Softstart PSTX jest wyposażony we wbudowany obwód podtrzymania i nie ma potrzeby utrzymywania ciągłych sygnałów na wejściu uruchamiania. Należy użyć wewnętrznego napięcia zasilania układu sterowania ze styku 20 lub 21.

Podłączyć zaciski uruchamiania i zatrzymywania za pomocą obwodu konwencjonalnego, z zastosowaniem przycisków. Patrz **Rys. 5.6** i **Rys. 5.7.** 

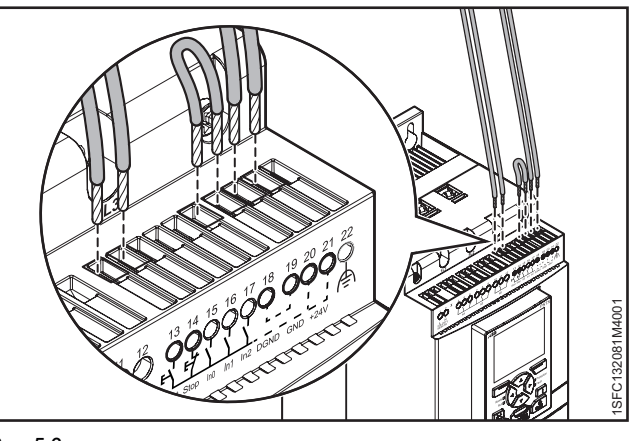

Rys. 5.6

Uruchomienie i zatrzymanie – zaciski 13, 14, 18, 19, 20, 21

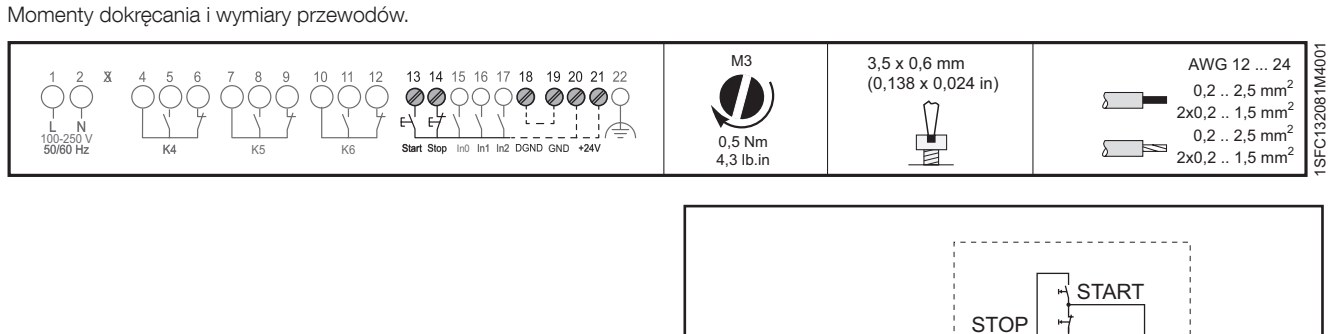

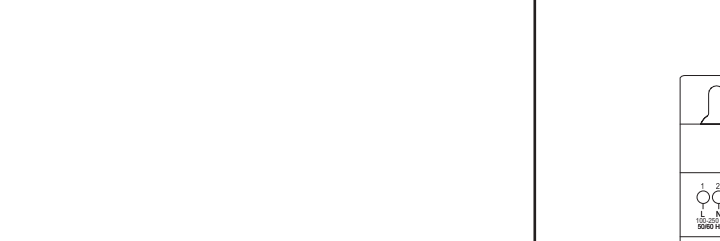

Rys. 5.7

Momenty dokręcania i wymiary przewodów.

Momenty dokręcania i wymiary przewodów.

| 1 2 X    |       |      | 2 13 14 15 16 17 18 19 20 21 22<br>F L L L L L L L L L L L L L L L L L L L | M3<br>0,5 Nm | 3,5 x 0,6 mm<br>(0,138 x 0,024 in) | AWG 12 24<br>0,2 2,5 mm <sup>2</sup><br>2x0,2 1,5 mm <sup>2</sup><br>0,2 2,5 mm <sup>2</sup><br>2x0,2 1,5 mm <sup>2</sup> | FC132081M4001 |
|----------|-------|------|----------------------------------------------------------------------------|--------------|------------------------------------|----------------------------------------------------------------------------------------------------|---------------|
| 50/60 Hz | K4 K5 | 5 K6 | Start Stop Int Int Int DGND GND +24V                                       | 4,3 lb.in    |                                    | 2x0,2 1,5 mm <sup>2</sup>                                                                                                 | l             |

Możliwe jest również zastosowanie obwodu konwencjonalnego z przekaźnikiem pomocniczym. Patrz **Rys. 5.8.** 

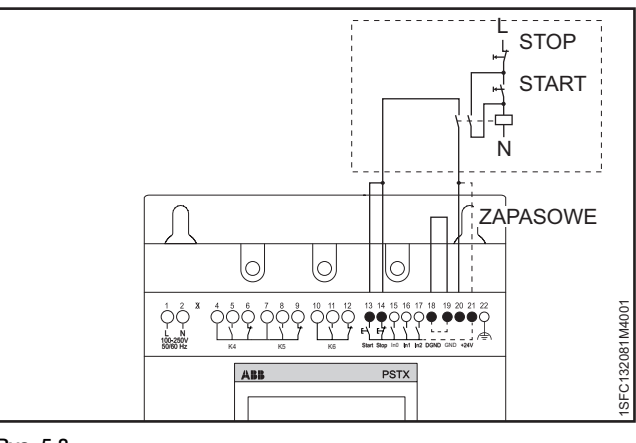

0

Obwód podtrzymania (wystarczy impuls do startu)

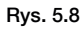

Obwód konwencjonalny (wymagany sygnał startu z podtrzymaniem)

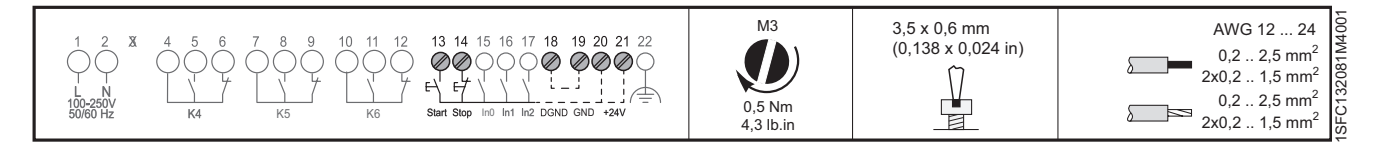

SFC132081M400

# Zewnętrzne napięcie sterujące

W razie potrzeby softstartem można sterować również za pomocą zewnętrznego źródła zasilania prądem stałym 24 V z poziomu sterownika PLC lub podobnego komponentu.

Podłączyć przewody. Na **Rys. 5.9** można odczytać sposób korzystania z wewnętrznego obwodu podtrzymania, a na **Rys. 5.10** z zewnętrznego obwodu podtrzymania.

# **OSTRZEŻENIE!**

 $\wedge$ 

Do zacisków 13, 14, 15, 16 i 17 można podłączać wyłącznie napięcie 24 V DC. Inne napięcie może spowodować uszkodzenie softstartu oraz utratę gwarancji.

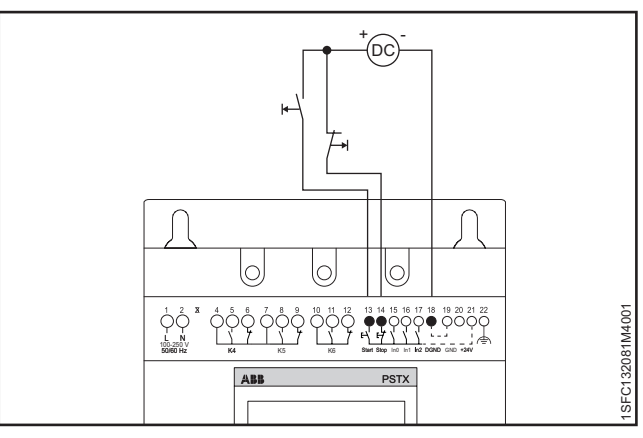

Rys. 5.9

Układ podtrzymania z zewnętrznym napięciem sterującym (wystarczy impuls do startu)

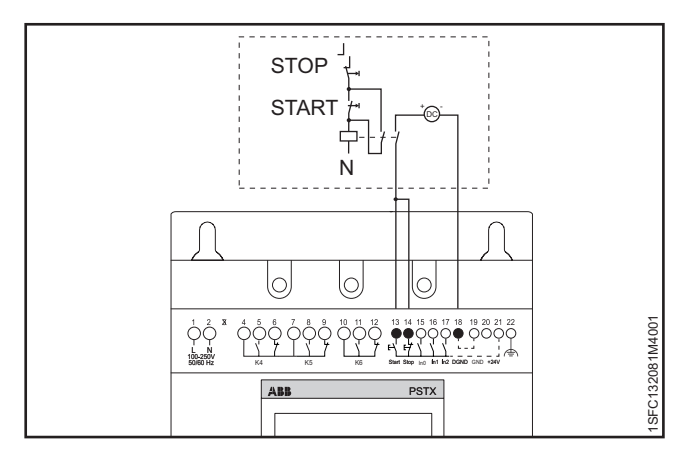

### Rys. 5.10

Układ konwencjonalny z zewnętrznym napięciem sterującym (konieczny jest sygnał startu z podtrzymaniem)

Momenty dokręcania i wymiary przewodów.

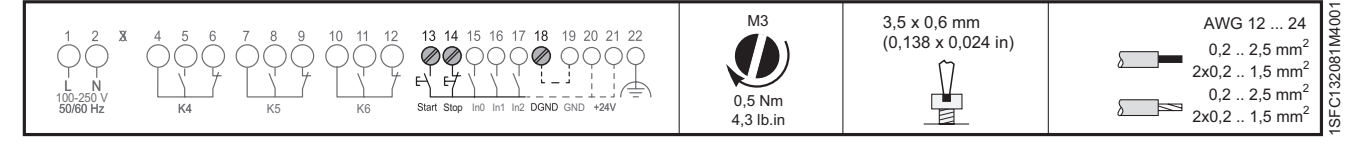

# 5.1.2.4 Wejścia programowalne – zaciski 15, 16 i 17

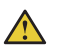

i

# **OSTRZEŻENIE!**

Do zacisków 13, 14, 15, 16 i 17 można podłączać wyłącznie napięcie 24 V DC. Inne napięcie może spowodować uszkodzenie softstartu oraz utratę gwarancji.

Softstart jest wyposażony w 3 wejścia programowalne.

- In0, domyślnie reset zdarzeń
- In1, domyślnie brak funkcji
- In2, domyślnie brak funkcji

**INFORMACJA** 

sekwencyjne)

Momenty dokręcania i wymiary przewodów.

Informacje na temat programowania wejść softstartu zawiera rozdział 7.14 wejścia/wyjścia.

Informacje na temat podłączania przewodów zawiera **Rys. 5.11,** a informacje na temat wewnętrznego napięcia zasilania układu sterowania zawiera **Rys. 5.12**. Informacje związane z zewnętrznym źródłem zawiera **Rys. 5.11** i **Rys. 5.13**.

> Informacje na temat połączeń na potrzeby uruchamiania sekwencyjnego **zawiera rozdział 5.1.2.5 Wejścia programowalne (uruchomienie**

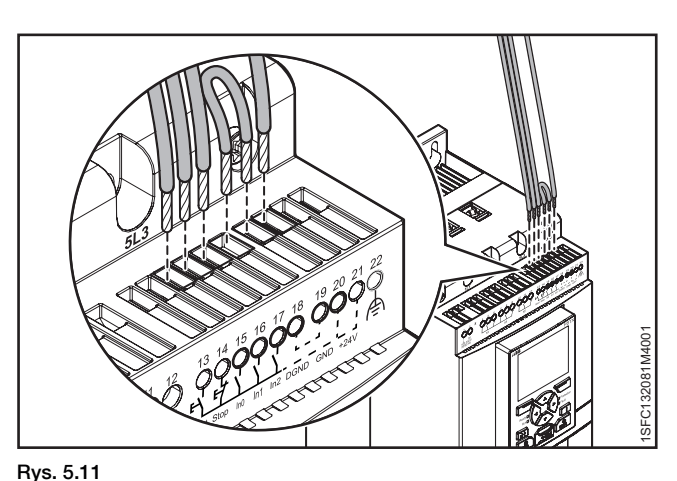

Zaciski 16 i 17

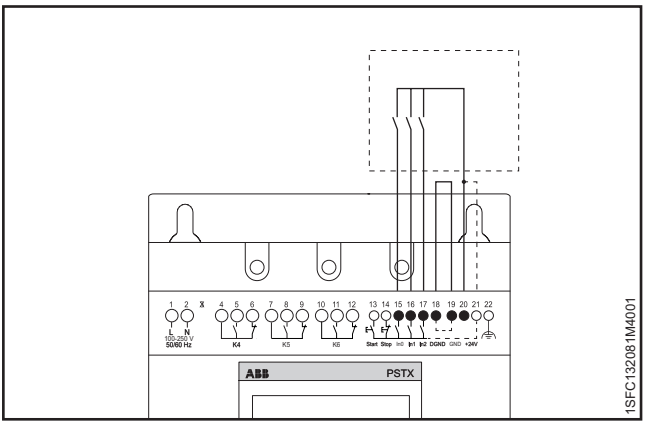

Rys. 5.12

Wejścia programowalne, zaciski 15, 16 i 17

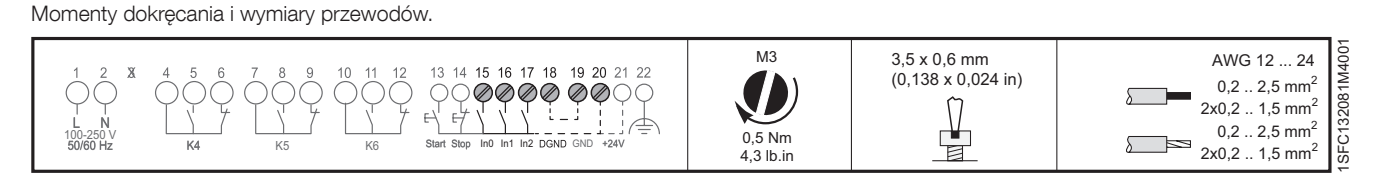

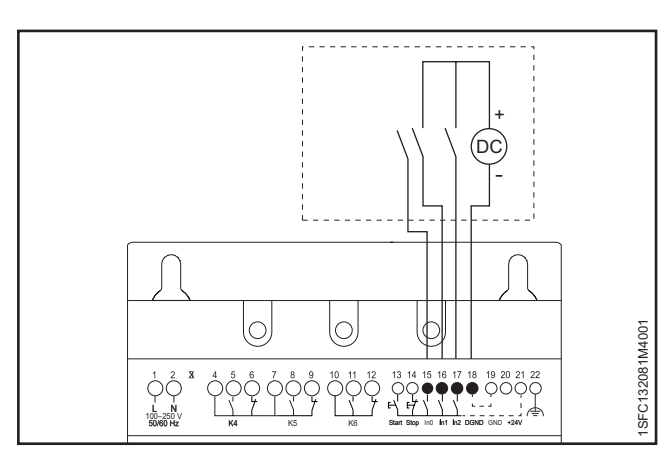

### Rys. 5.13

Zewnętrzne napięcie sterujące

| $ \begin{array}{c ccccccccccccccccccccccccccccccccccc$ | M3<br>0,5 Nm<br>4,3 lb.in | 3,5 x 0,6 mm<br>(0,138 x 0,024 in) | AWG 12 24<br>0,2 2,5 mm <sup>2</sup><br>2x0,2 1,5 mm <sup>2</sup><br>0,2 2,5 mm <sup>2</sup><br>2x0,2 1,5 mm <sup>2</sup> | CEC12200110001 |
|--------------------------------------------------------|---------------------------|------------------------------------|----------------------------------------------------------------------------------------------------|----------------|
|--------------------------------------------------------|---------------------------|------------------------------------|----------------------------------------------------------------------------------------------------|----------------|

5

# 5.1.2.5 Wejścia programowalne (uruchomienie sekwencyjne)

Za pomocą softstartu można uruchamiać do 3 różnych silników używanych w różnych zastosowaniach, o różnych ustawieniach parametrów. Ustawienie parametru jest wybierane poprzez podanie sygnałów wejściowych do softstartu.

Patrz Rys. 5.14 Uruchamianie sekwencyjne silników za pomocą softstartu.

Jeśli nastąpi wyzwolenie softstartu, wskutek którego dojdzie do zatrzymania silnika, wówczas wszystkie silniki zostaną zatrzymane.

W przypadku korzystania z funkcji uruchomienia sekwencyjnego informacje na temat połączeń należy odczytać z Rys. 5.15 lub Rys. 5.16.

Komenda uruchomienia (zaciski 13, 14, 16 i 17) musi trwać w trakcie całej operacji. W przeciwnym razie zostanie wykonana komenda zatrzymania.

Funkcja płynnego zatrzymania może być zrealizowana wyłącznie dla tego silnika, który jest aktualnie zasilany przez softstart, i wykonuje się ją poprzez podanie polecenia zatrzymania (zacisk 14).

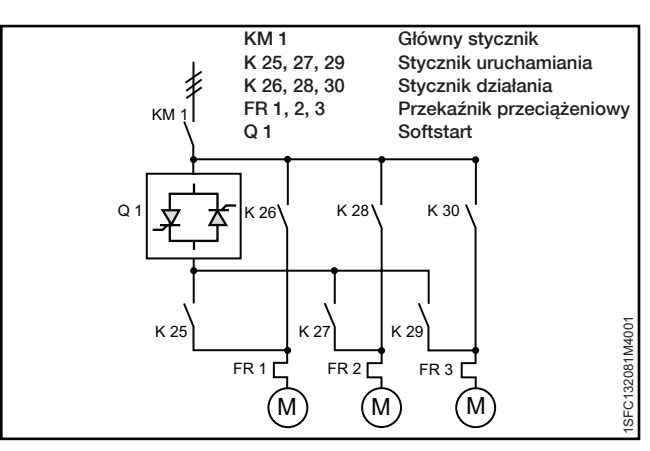

### Rys. 5.14

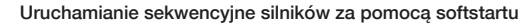

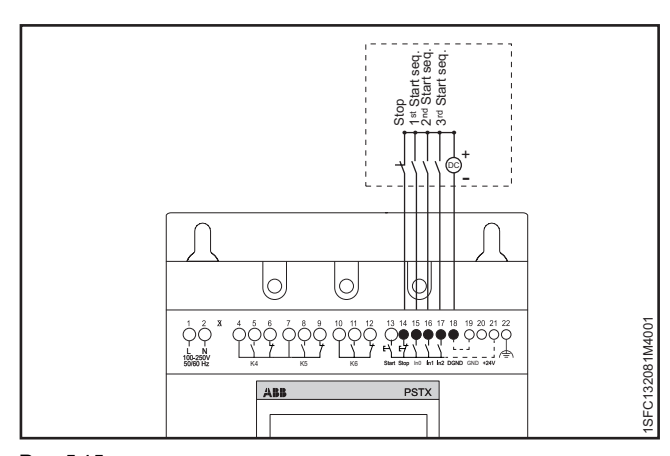

PSTX

Rys. 5.15

Zewnętrzne napięcie sterujące

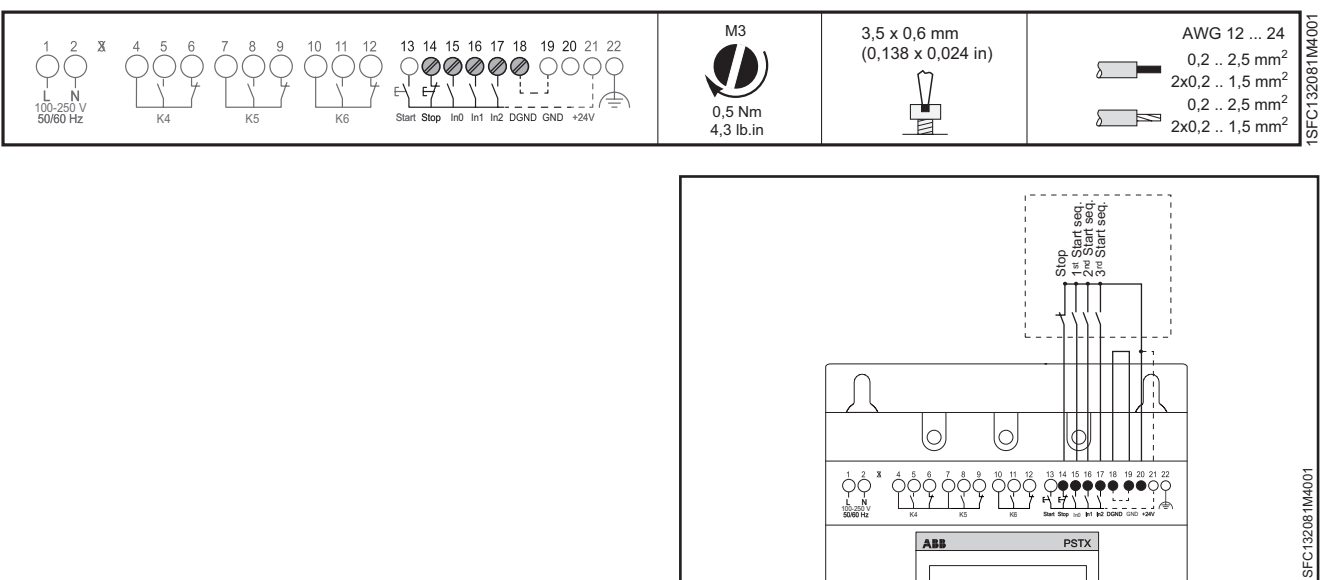

### Rys. 5.16

Wewnetrzne napięcie sterujące МЗ 3,5 x 0,6 mm AWG 12 ... 24 M40 14 15 16 17 18 19 20 (0,138 x 0,024 in) 0,2 .. 2,5 mm<sup>2</sup> SFC13208 2x0,2 .. 1,5 mm<sup>2</sup> 1 1 f 0,2 .. 2,5 mm<sup>2</sup> 0.5 Nm DGND GNI  $2x0,2 .. 1,5 \text{ mm}^2$ 4,3 lb.in

### Momenty dokręcania i wymiary przewodów.

Momenty dokręcania i wymiary przewodów.

# 5.1.2.6 Przekaźnik wyjścia programowalnego – K4, zaciski 4, 5 i 6

Informacje na temat ustawiania funkcji przekaźnika wyjściowego zawiera **rozdział 7.14** Wejścia/wyjścia. Domyślnie: Bieg Podłączyć przewody do zacisków 4, 5 i 6. Patrz **Rys. 5.17.** 

Zaleca się stosowanie do sterowania stycznikiem linii sterującej.

Momenty dokręcania i wymiary przewodów.

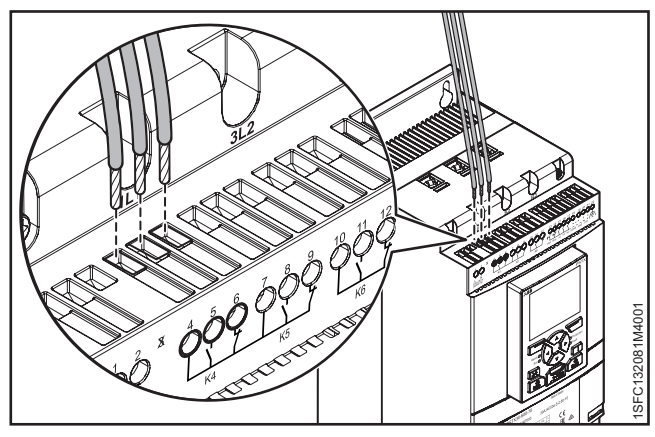

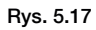

Przekaźnik wyjścia programowalnego K4, zaciski 4, 5 i 6

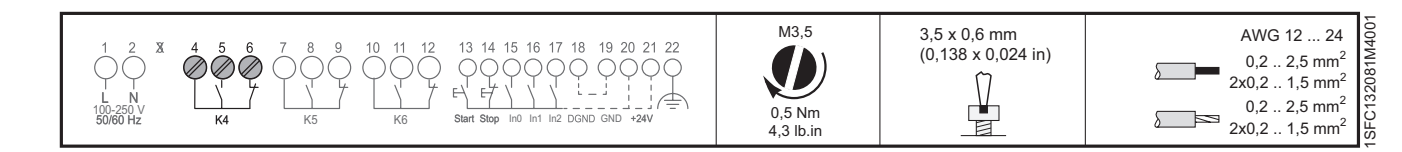

# 5.1.2.7 Przekaźnik wyjścia programowalnego – K5, zaciski 7, 8 i 9.

Informacje na temat ustawiania funkcji przekaźnika wyjściowego zawiera **rozdział 7.14** Wejścia/wyjścia. Domyślnie: Wartość szczytowa zmiany liniowej Podłączyć przewody do zacisków 7, 8 i 9. Patrz **Rys. 5.18.** 

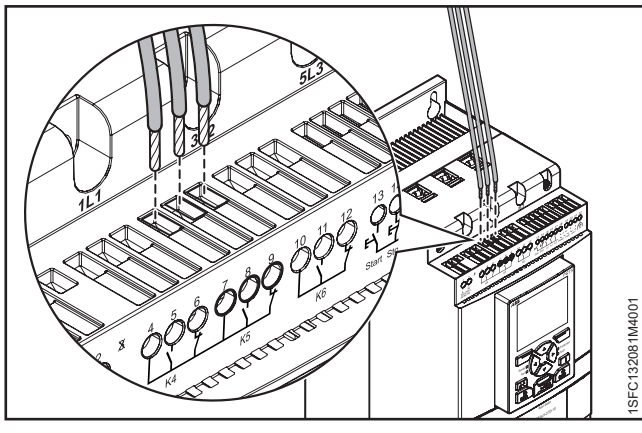

Rys. 5.18

Przekaźnik wyjścia programowalnego K5, zaciski 7, 8 i 9.

Momenty dokręcania i wymiary przewodów.

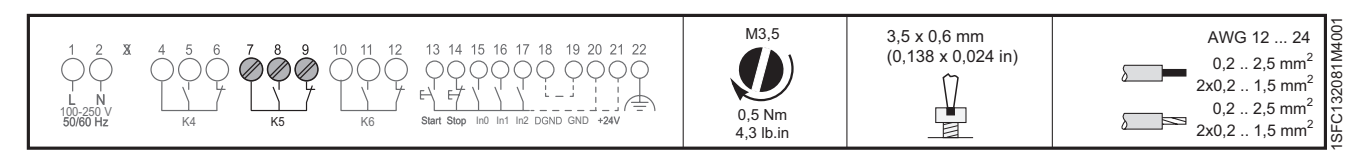

# 5.1.2.8 Przekaźnik wyjścia programowalnego – K6, zaciski 10, 11 i 12

Informacje na temat ustawiania funkcji przekaźnika wyjściowego zawiera **rozdział 7.14** Wejścia/wyjścia. Domyślnie: Zdarzenie Podłączyć przewody do zacisków 10, 11 i 12. Patrz **Rys. 5.19.** 

Momenty dokręcania i wymiary przewodów.

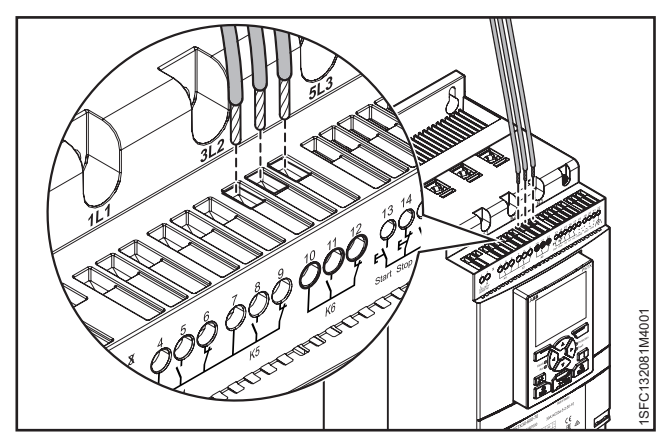

Rys. 5.19

Przekaźnik wyjścia programowalnego K6, zaciski 10, 11 i 12

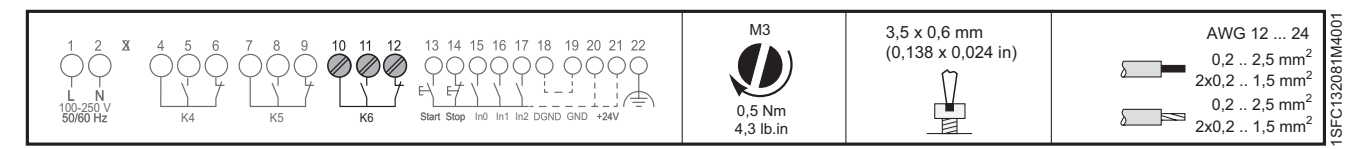

# 5.1.2.9 Magistrala Modbus RTU

Podłączyć uziemienie cyfrowe ze sterownika PLC do uziemienia softstartu PSTX, zacisk 19, 22 lub 30.

Zaciski od 23 do 29 nie są izolowane do GND. Zacisk 30 jest taki sam jak zaciski 19 i 22. Jeśli do zacisków 23–29 zostanie przyłożone napięcie, mogą one ulec awarii w zależności od amplitudy napięcia.

Zaciski 23 i 24 ulegną awarii, jeśli napięcie przekroczy ±5,5 V (względem ziemi), a prąd przekroczy 150 mA. Stosując różne uziemienia na sterowniku nadrzędnym i softstarcie PSTX, należy się upewnić, że uziemienia te są całkowicie izolowane i że sterownik nadrzędny ma izolowane zasilanie. Pomiędzy uziemieniem sterownika nadrzędnego i softstartu PSTX nie może występować różnica potencjałów. **Rys. 5.20.** 

Informacje na temat komponentów komunikacyjnych zawiera rozdział 8 Komunikacja.

# 5.1.2.10 Wejście PTC/PT100

Jeśli silnik jest wyposażony w elementy PTC lub PT100, wówczas przewody należy podłączyć do zacisków 25, 26 i 27. Informacje na temat programowania zawiera **rozdział 7.14 Wejścia/wyjścia**.

### 3-przewodowy obwód pomiarowy do czujnika PT100

Aby ograniczyć wpływ rezystancji przewodów, można wykonać połączenie 3-przewodowe. To pozwoli uzyskać 2 obwody pomiarowe. Jeden z obwodów będzie używany jako odniesienie. W ten sposób urządzenie wyzwalające będzie w stanie obliczyć rezystancję przewodów. Patrz **Rys. 5.21.** 

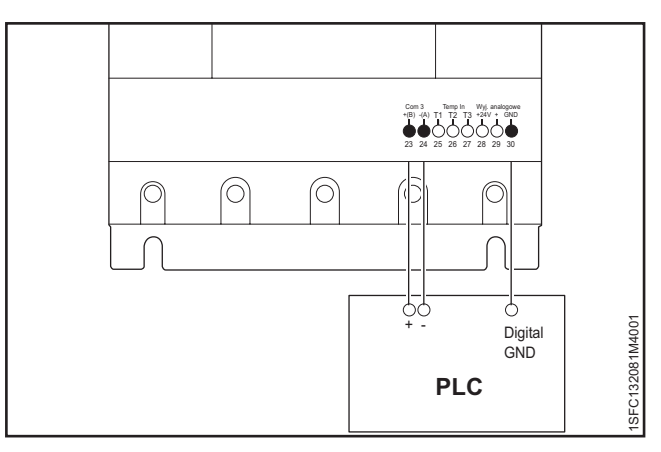

Rys. 5.20

Modbus RTU

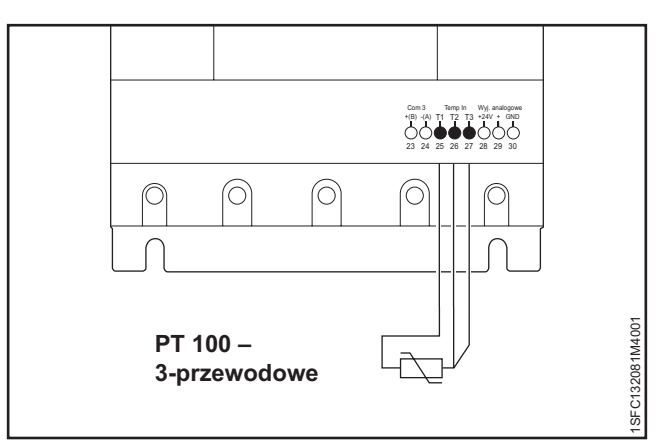

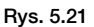

PT100 - 3-przewodowe

Momenty dokręcania i wymiary przewodów.

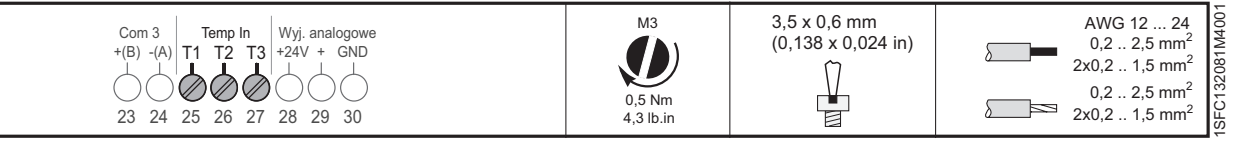

# 2-przewodowy obwód pomiarowy do czujnika PT100

W przypadku korzystania z 2-przewodowych czujników temperatury rezystancja czujnika i rezystancja przewodu się sumują. W razie wymiany urządzenia wyzwalającego należy wykonać korektę pod kątem wynikowych błędów systemowych. Zmostkować zaciski 26 i 27. Na podstawie **Tabeli 1 Błędy temperatury w C°/K** oznaczyć błędy temperatury wynikające z długości przewodu. Patrz **Rys. 5.22** 

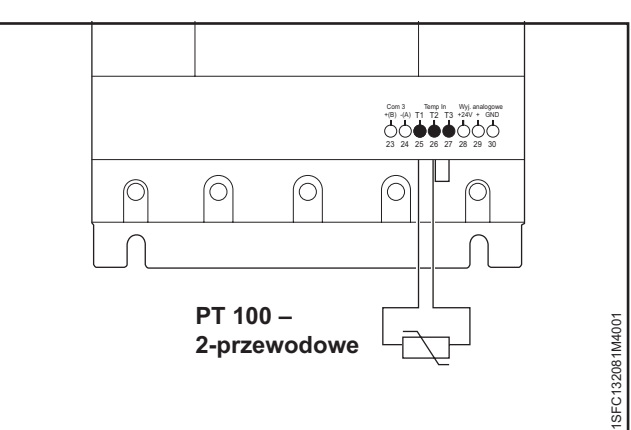

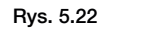

PT100 - 2-przewodowe

Momenty dokręcania i wymiary przewodów.

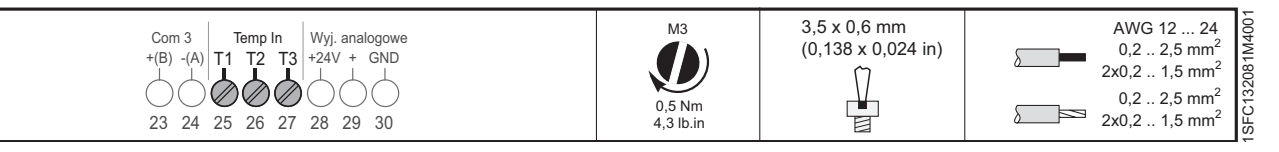

### 2-przewodowy obwód pomiarowy do czujnika PTC

W przypadku korzystania z 2-przewodowych czujników temperatury rezystancja czujnika i rezystancja przewodu się sumują. W razie wymiany urządzenia wyzwalającego należy wykonać korektę pod kątem wynikowych błędów systemowych. Zmostkować zaciski 26 i 27. Na podstawie **Tabeli 1 Błędy temperatury w °C / K** oznaczyć błędy temperatury wynikające z długości przewodu. Patrz **Rys. 5.23.** 

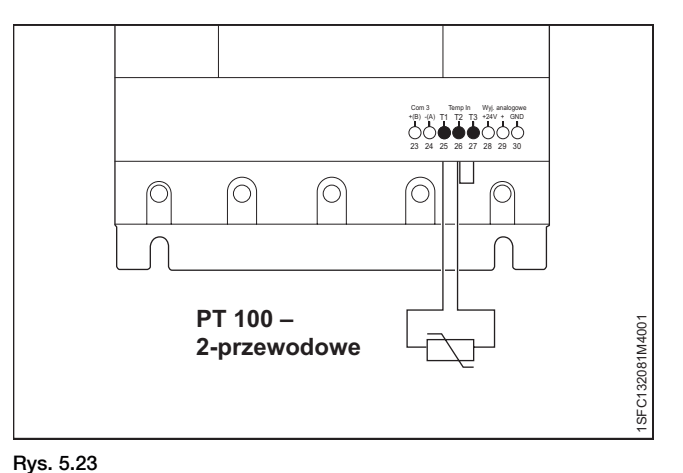

Momenty dokręcania i wymiary przewodów.

nys. 3.23

PTC100 - 2-przewodowe

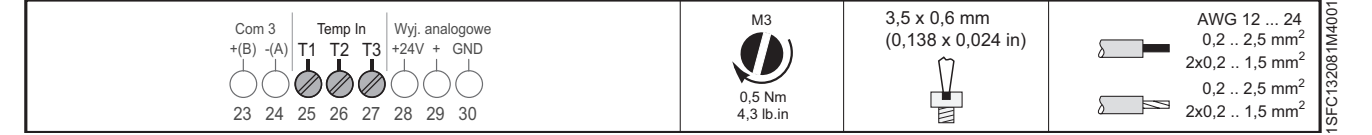

### Błąd spowodowany przez przewód

Błąd wynikający z rezystancji przewodu wynosi około 2,5 Kelvina/om. Jeśli rezystancja przewodu jest nieznana i nie można jej zmierzyć, można oszacować błąd związany z przewodem na podstawie poniższej tabeli.

# Błędy temperatury w °C / K

Poniższa tabela przedstawia błędy temperatury występujące przy temperaturze otoczenia 20°C dla różnych długości przewodów i przekrojów przewodów w odniesieniu do czujników PT100.

| Tabela 1         Błędy temperatury w °C / K |            |                                   |      |      |  |  |
|---------------------------------------------|------------|-----------------------------------|------|------|--|--|
| Długość                                     | Przekrój p | Przekrój przewodu mm <sup>2</sup> |      |      |  |  |
| przewodu w m                                | 0,50       | 0,75                              | 1    | 1,5  |  |  |
| 10                                          | 1,8        | 1,2                               | 0,9  | 0,6  |  |  |
| 25                                          | 4,5        | 3,0                               | 2,3  | 1,5  |  |  |
| 50                                          | 9,0        | 6,0                               | 4,5  | 3,0  |  |  |
| 75                                          | 13,6       | 9,0                               | 6,8  | 4,5  |  |  |
| 100                                         | 18,1       | 12,1                              | 9,0  | 6,0  |  |  |
| 200                                         | 39,3       | 24,2                              | 18,1 | 12,1 |  |  |
| 500                                         | 91,6       | 60,8                              | 45,5 | 30,2 |  |  |

# 5.1.2.11 Wyjście analogowe

Softstart wyposażony jest w jedno wyjście konfigurowalnego analogowego sygnału wyjściowego (zaciski 29 i 30). Rezystancja obciążenia wynosi maksymalnie 500 omów w przypadku wyjścia prądowego i minimalnie 500 omów w przypadku wyjścia napięciowego.

Dostępne zakresy sygnałów wyjściowych to 0-10 V, 0–20 mA lub 4–20 mA. Ustawienie domyślne to 4–20 mA.

Można wybrać wyjście analogowe, które ma być wyświetlone:

I (A), U (V), P (kW), P (HP), Q (kVAr), S (kVA),

cos Fi, Temp. silnika, Temp. SCR i Energia (kWh).

W przypadku korzystania z wyjścia analogowego przewody należy podłączyć do zacisków 29 i 30. Patrz **Rys. 5.24.** 

# Informacje na temat programowania zawiera rozdział 7.14 Wejścia/wyjścia.

Momenty dokręcania i wymiary przewodów.

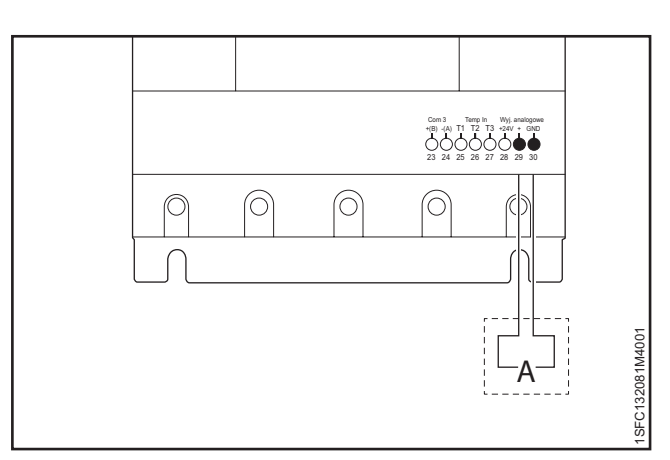

Rys. 5.24

Wyjście analogowe

| Com 3 Temp In Wyj. analogowe<br>+(B) -(A) T1 T2 T3 +24V + GND<br>23 24 25 26 27 28 29 30 | M3<br>0,5 Nm<br>4,3 lb.in | 3,5 x 0,6 mm<br>(0,138 x 0,024 in) | AWG 12 24<br>0,2 2,5 mm <sup>2</sup><br>2x0,2 1,5 mm <sup>2</sup><br>0,2 2,5 mm <sup>2</sup><br>2x0,2 1,5 mm <sup>2</sup> | 1SEC132081M4001 |
|------------------------------------------------------------------------------------------|---------------------------|------------------------------------|----------------------------------------------------------------------------------------------------|-----------------|
|------------------------------------------------------------------------------------------|---------------------------|------------------------------------|----------------------------------------------------------------------------------------------------|-----------------|

# 5.1.3 Rozszerzenie wej./wyj.

Jeśli potrzeba większej liczby wejść i wyjść, można podłączyć komponenty:

Moduł rozszerzenia ABB Stotz DX1xx-FBP

Zapewnia on dodatkowe:

- 8 wejść cyfrowych
- 4 przekaźniki wyjściowe
- 1 wyjście analogowe

Podłączyć przewody do zacisków 23, 24, 28 i 30. Patrz **Rys. 5.25.** 

Informacje na temat komponentów komunikacyjnych zawiera rozdział 8 Komunikacja.

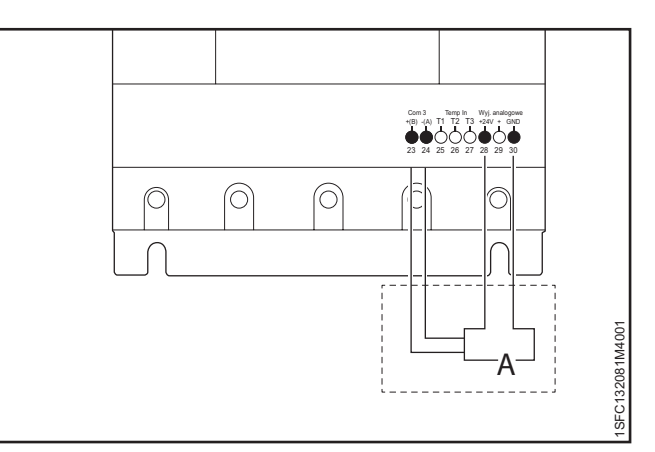

Rys. 5.25

Akcesoria opcjonalne

Momenty dokręcania i wymiary przewodów.

| $\begin{array}{c c c c c c c c c c c c c c c c c c c $ | M3<br>0,5 Nm<br>4,3 lb.in | 3,5 x 0,6 mm<br>(0,138 x 0,024 in) | AWG 12 24<br>0,2 2,5 mm <sup>2</sup><br>2x0,2 1,5 mm <sup>2</sup><br>0,2 2,5 mm <sup>2</sup><br>0,2 2,5 mm <sup>2</sup><br>2x0,2 1,5 mm <sup>2</sup> |  |
|--------------------------------------------------------|---------------------------|------------------------------------|----------------------------------------------------------------------------------------------------|--|
|--------------------------------------------------------|---------------------------|------------------------------------|----------------------------------------------------------------------------------------------------|--|

# 6 Interfejs użytkownika (HMI)

# 6.1 Omówienie nawigacji

|                                                                   | ~  |
|-------------------------------------------------------------------|----|
| 6.1.1 Wskaźniki diodowe 5                                         | 50 |
| 6.1.2 Klawiatura 5                                                | 51 |
| 6.1.3 Ekran nawigacji 5                                           | 52 |
| 6.1.3.1 Edycja wartości parametrów 5                              | 52 |
| 6.1.4 Ustawianie parametru 5                                      | 53 |
| 6.1.4.1 Zmiana wartości prądu znamionowego silnika (nastawa le) 5 | 53 |

# 6.2 Sterowanie lokalne za pomocą klawiatury

|                               | 54 |
|-------------------------------|----|
| 6.2.1 Przycisk Start          | 54 |
| 6.2.2 Przycisk Stop           | 54 |
| 6.2.3 Przycisk R/L            | 54 |
| 6.2.4 Przesuw krokowy silnika | 55 |
|                               |    |

# 6.3 Opcje ekranu

|                                                                              | 56 |
|------------------------------------------------------------------------------|----|
| 6.3.1 Przegląd                                                               | 56 |
| 6.3.2 Edycja ekranu głównego                                                 | 56 |
| 6.3.2.1 Dodawanie ekranów informacyjnych do widoku ekranu głównego           | 56 |
| 6.3.2.2 Edycja ekranów informacyjnych wyświetlanych w widoku ekranu głównego | 56 |
| 6.3.2.3 Ekran definiowany                                                    | 56 |
| 6.3.2.4 Skalowanie zakresów wartości                                         | 57 |
| 6.3.3 Aktywne usterki/zabezpieczenia i ostrzeżenia                           | 57 |

### 6.4 Ekran menu

|                                   | 58 |
|-----------------------------------|----|
| 6.4.1 Parametry                   | 58 |
| 6.4.1.1 Kompletna lista           | 58 |
| 6.4.1.2 Ulubione                  | 60 |
| 6.4.1.3 Zmodyfikowane             | 60 |
| 6.4.2 Asystenci                   | 61 |
| 6.4.3 Dziennik zdarzeń            | 62 |
| 6.4.4 Kopia zapasowa              | 63 |
| 6.4.4.1 Tworzenie kopii zapasowej | 63 |
| 6.4.4.2 Wczytywanie parametrów    | 63 |
| 6.4.5 Informacje systemowe        | 64 |
| 6.4.6 Ustawienia                  | 64 |
| 6.4.6.1 Język                     | 65 |
| 6.4.6.2 Data i czas               | 66 |
| 6.4.6.3 Ustawienia ekranu         | 66 |
| 6.4.6.4 Przywróć domyślne         | 67 |

W tym rozdziale zamieszczono opis dotyczący działania interfejsu HMI (złożonego z wyświetlacza i klawiatury). Szczegółowy opis każdej funkcji ujęto w rozdziale 7 Funkcje.

# 6.1 Omówienie nawigacji

Za pomocą interfejsu HMI można zmieniać ustawienia softstartu, takie jak wejścia, wyjścia, zabezpieczenia, ostrzeżenia i parametry komunikacji. Można go użyć również do monitorowania i odczytywania informacji o stanie softstartu, a także sterowania nim. Patrz **Rys. 6.1.** 

Interfejs HMI obejmuje następujące elementy:

- Wyświetlacz
- Przyciski wyboru i przyciski nawigacyjne
- Port mini USB
- Diodowe wskaźniki stanu

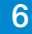

# 6.1.1 Wskaźniki diodowe

Diodowe wskaźniki stanu działają w sposób opisany w **Tabeli 1 Wskazania stanu na diodach LED:** 

| Tabela 1 Wskaza                | Tabela 1         Wskazania stanu na diodach LED |                                                                                                    |  |  |
|--------------------------------|-------------------------------------------------|----------------------------------------------------------------------------------------------------|--|--|
| LED                            | Kolor                                           | Opis                                                                                                    |  |  |
| Ready<br>(Gotowość)            | zielony                                         | <ul> <li>Zgaszona: napięcie zasilania<br/>układu sterowania Us jest<br/>wyłączone lub niepodłączone.</li> <li>Miga: napięcie zasilania układu<br/>sterowania Us jest włączone,<br/>a napięcie robocze Ue jest<br/>wyłączone.</li> <li>Zapalona: napięcie zasilania<br/>układu sterowania Us i napięcie<br/>robocze Ue są włączone.</li> </ul> |  |  |
| Run (Bieg)                     | zielony                                         | <ul> <li>Zgaszona: silnik nie pracuje.</li> <li>Miga: softstart steruje napięciem<br/>roboczym Ue podczas zmiany<br/>liniowej przy uruchamianiu lub<br/>zatrzymywaniu.</li> <li>Zapalona: pełne napięcie robocze<br/>Ue jest na poziomie wartości<br/>szczytowej zmiany liniowej (TOR).</li> </ul>                                            |  |  |
| Protection<br>(Zabezpieczenie) | żółty                                           | <ul> <li>Zgaszona: softstart nie uruchomił<br/>zabezpieczenia.</li> <li>Miga: zabezpieczenie zostało<br/>wyzwolone i można je zresetować.</li> <li>Zapalona: zabezpieczenie<br/>zostało wyzwolone i nie można go<br/>zresetować.</li> </ul>                                                                                                   |  |  |
| Fault (Usterka)                | czerwony                                        | <ul> <li>Zgaszona: brak wyzwolenia<br/>softstartu w przypadku usterki</li> <li>Miga: wystąpiła usterka i można ją<br/>zresetować.</li> <li>Zapalona: wystąpiła usterka i nie<br/>można jej zresetować.</li> </ul>                                                                                                    |  |  |

### Patrz Rys. 6.2.

Gdy dioda usterki lub zabezpieczenia jest zapalona, na wyświetlaczu pojawi się kod zdarzenia oraz tekst wskazania powiązany z daną usterką lub zabezpieczeniem. Aby uzyskać więcej informacji, należy nacisnąć przycisk informacji.

Opis usterek, zabezpieczeń i ostrzeżeń zawiera rozdział 10 Rozwiązywanie problemów.

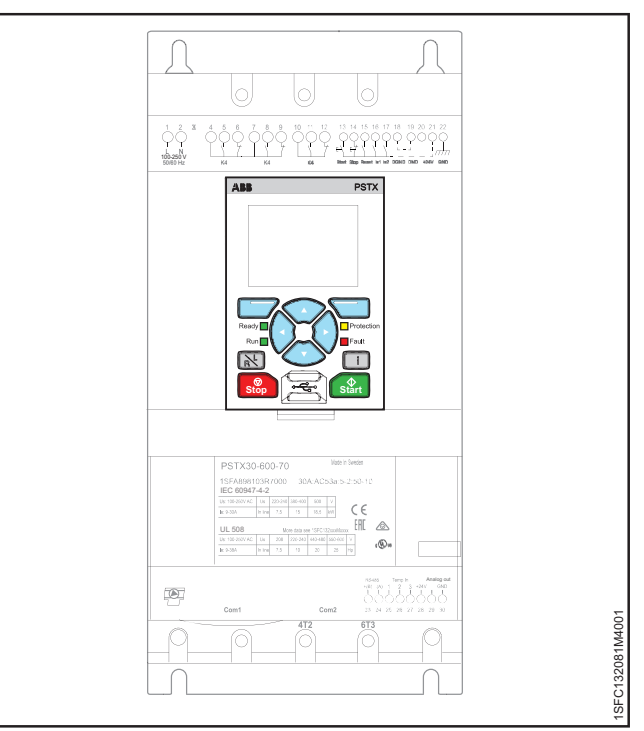

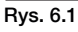

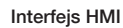

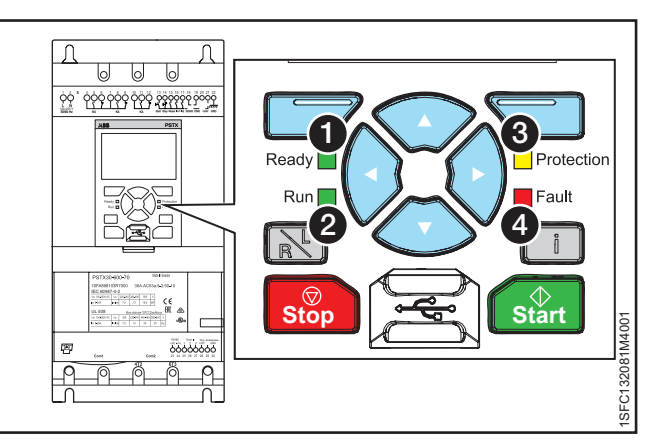

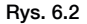

Wskazania stanu na diodach LED

# 6.1.2 Klawiatura

Na klawiaturze softstartu znajduje się 10 przycisków, patrz **Rys. 6.3**. Ten rozdział zawiera opis działania każdego z przycisków.

### Przyciski programowe wyboru

Przyciski programowe wyboru pełnią określoną funkcję w każdym oknie dialogowym. Umożliwiają wybór opcji, zamknięcie, zmianę lub zapisanie wartości. Na ekranie nad przyciskiem widać bieżącą funkcję przycisku. Patrz **1** Rys. 6.3.

### Przyciski nawigacyjne

Przyciski nawigacyjne służą do poruszania się po menu oraz zmiany wartości parametrów. Menu/wartości wyróżnione na czarno na wyświetlaczu można zmieniać lub przewijać. W celu dokonania wyboru z listy można ją przewijać w zamkniętej petli. Patrz **2**, **Rys. 6.3.** 

### Przycisk R/L

Przycisk R/L umożliwia przełączanie między sterowaniem zdalnym i lokalnym. Umożliwia przełączanie sposobu sterowania softstartem między sterowaniem lokalnym za pomocą interfejsu HMI a zdalnym — za pomocą wejścia sprzętowego lub magistrali Fieldbus. Patrz ③, **Rys. 6.3.** 

### Przycisk "i"

Za pomocą tego przycisku można uzyskać informacje na temat interfejsu HMI, a także stanu i ustawień softstartu. Naciśnięcie tego przycisku pozwala skorzystać z pomocy i wyświetlić informacje ogólne na temat bieżących ustawień interfejsu HMI. Patrz 4, **Rys. 6.3.** 

### **Przycisk Stop**

Przycisk Stop służy jako wyłącznik do zatrzymywania softstartu. Jego naciśnięcie spowoduje zatrzymanie silnika zgodnie z ustawionymi parametrami. W razie potrzeby komendę zatrzymania można wydać w trakcie liniowej zmiany podczas uruchamiania. (Działa wyłącznie w trybie sterowania lokalnego).

Patrz **(5**, **Rys. 6.3.** 

## **Przycisk Start**

Jego naciśnięcie spowoduje uruchomienie silnika zgodnie z ustawionymi parametrami. (Działa wyłącznie w trybie sterowania lokalnego). Patrz **6**, **Rys. 6.3**.

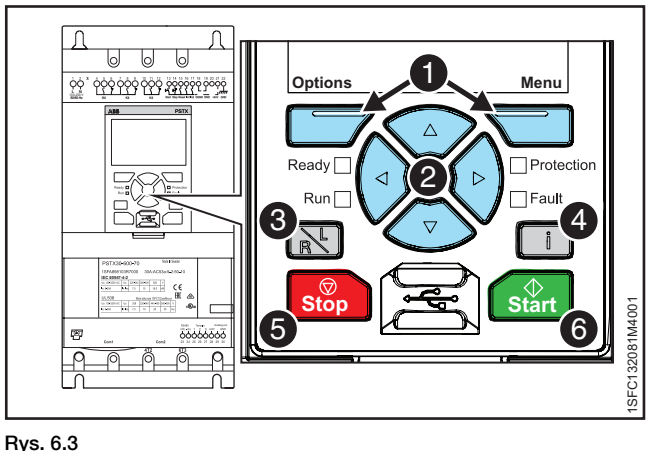

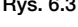

Klawiatura

| Tabela 2 K | lawiatura, Rys. 46          |
|------------|-----------------------------|
| Położenie  | Przycisk                    |
| 0          | Przyciski programowe wyboru |
| 0          | Przyciski nawigacyjne       |
| 0          | Przycisk R/L                |
| 4          | Przycisk "i"                |
| 6          | Przycisk Stop               |
| 6          | Przycisk Start              |
|            |                             |

i

## Blokowanie/odblokowywanie parametrów

Nacisnąć i przytrzymać przycisk Opcje, przycisk Menu i przycisk "i" jednocześnie przez 2 sekundy, aby zablokować/odblokować klawiaturę. Pozwala to zapobiegać przypadkowym zmianom w parametrach. Parametry będą tylko do odczytu. Przyciski uruchomienia/zatrzymania oraz R/L będą nadal dostępne.

#### 6.1.3 Ekran nawigacji

Klawiatura umożliwia zmianę ustawień każdego z parametrów z osobna lub w formie wyboru parametrów domyślnych dla różnych zastosowań. Parametry domyślne są przechowywane w pamięci urządzenia w celu umożliwienia przywrócenia wartości domyślnych. Jeśli wybrano komunikację Fieldbus, z poziomu tego interfejsu można zmienić ustawienia parametrów.

Nacisnąć przycisk C "Menu", aby otworzyć menu, a następnie użyć przycisków 👁 i 👁 do nawigacji. Nacisnąć przycisk 💭 "Wybierz", aby dokonać wyboru. Patrz Rys. 6.4.

# 6.1.3.1 Edycja wartości parametrów

### **Ustawienie liczbowe**

Ustawienie liczbowe umożliwia zmianę wartości liczbowej. Wybrać liczbę za pomocą przycisków 🔗 i 🕅 w grupie przycisków nawigacyjnych. Wybrane liczby zostaną wyróżnione czarnym tłem. Następnie nacisnąć przycisk 🕑 lub 👁, aby zmienić wartość wybranej liczby. Nacisnąć przycisk 💭 "Zapisz", aby zapisać. Patrz Rys. 6.5.

Włącznik/wyłącznik

Za pomocą przycisku 👁 lub 👁 można przechodzić między przełącznikami, a za pomocą przycisku 🕑 lub 🕅 zmieniać ich wartość (1 = wt., 0 = wyt.). Nacisnąć przycisk 💭 "Zapisz", aby zapisać. Patrz Rys. 6.6.

ABB PSTX Sterowanie lokalne PSTX30 Menu Ð Obsługa kopii zapasowych Informacje systemowe ► Ustawienia SFC132081M4001 Wybierz Wyjdź 12:00

Rys. 6.4

Ekran nawigacji

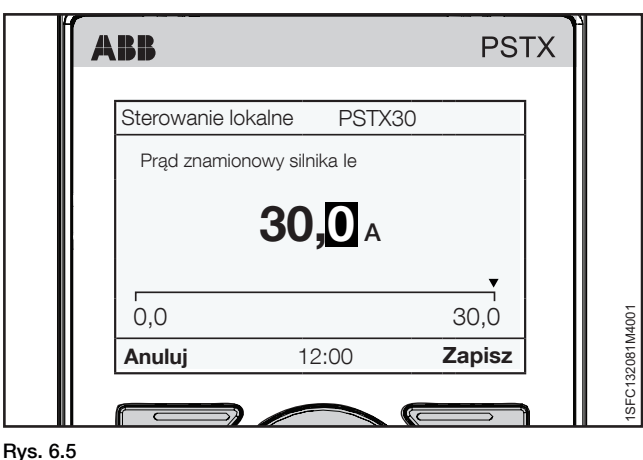

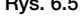

Ustawienie liczbowe

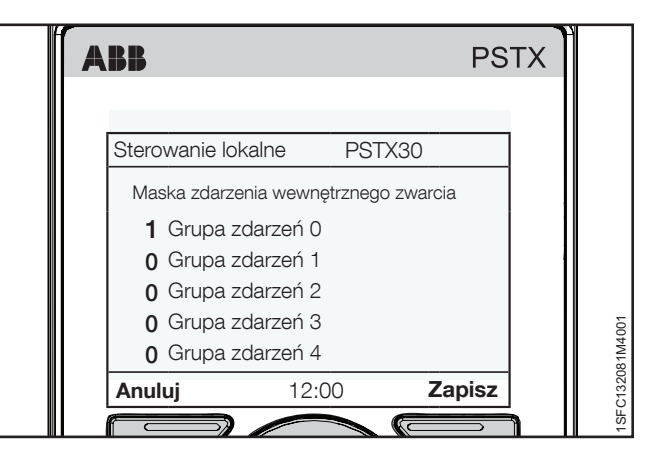

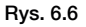

Ustawienie przełącznika

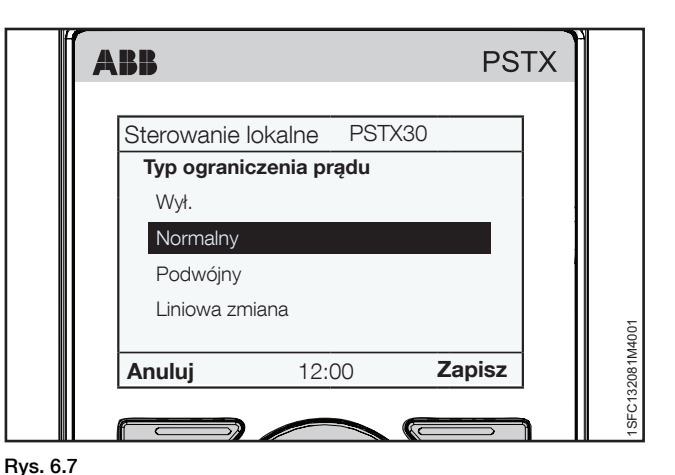

# Lista wyboru

Za pomocą klawiatury nawigacyjnej można przemieszczać się w górę i dół list. Wybrana opcja zostanie wyróżniona czarnym tłem. Nacisnąć przycisk 🗔 "Zapisz", aby zapisać. Patrz Rys. 6.7.

Lista wyboru Interfejs użytkownika (HMI) | Podręcznik instalacji i uruchomienia | 1SFC132081M4001 52

# 6.1.4 Ustawianie parametru

W tym rozdziale przedstawiono przykładowe parametry, jakie można ustawić na softstarcie PSTX.

# 6.1.4.1 Zmiana wartości prądu znamionowego silnika (nastawa le)

## Ścieżka dostępu w menu:

Menu ► Parametry ► Kompletna lista ► 01 Prąd znamionowy silnika le

Więcej informacji na temat parametru Prąd silnika le zawiera rozdział 7 Funkcje.

- Najwyższym poziomem menu jest widok ekranu głównego. Nacisnąć przycisk , Menu", aby otworzyć menu. Następnie wyświetlacz przyjmie wygląd jak na **Rys. 6.8**.
- Nacisnąć przycisk "Wybierz", aby wybrać opcję Kompletna lista.
- Nacisnąć przycisk , Wybierz", aby wybrać parametr 01 Prąd znamionowy silnika le.
- Nacisnąć przycisk , "Edytuj", aby zmienić wartość prądu znamionowego w parametrze Prąd znamionowy silnika le.
- Wybrać liczbę za pomocą przycisków () i (). Wybrane liczby zostaną wyróżnione czarnym tłem. Następnie nacisnąć przycisk () lub (), aby zmienić wartość wybranej liczby. Zapisać nowe ustawienie, wybierając przycisk (), Zapisz".

Patrz **Rys. 6.8.** Aby zamknąć menu, można wybrać opcję

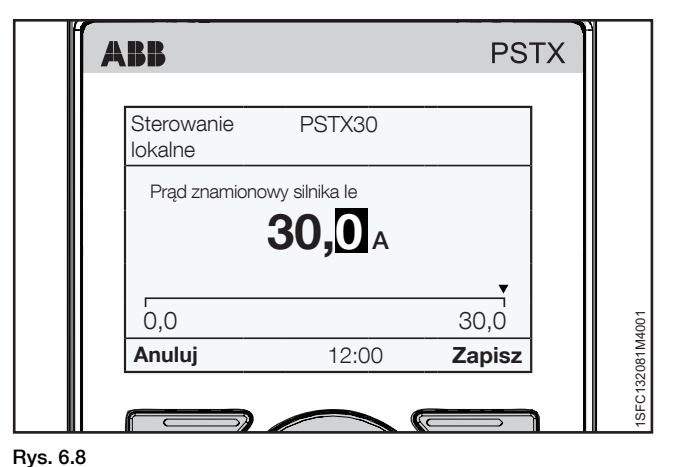

Prad silnika le

# 6.2 Sterowanie lokalne za pomocą klawiatury

# UWAGA!

W przypadku zmiany metody sterowania z lokalnej na zdalną to ustawienie zostanie natychmiast zastosowane. Jeśli ustawienie zdalne ma zadane bezpośrednie uruchamianie silnika, może ono uruchomić silnik automatycznie, prowadząc do obrażeń ciała.

# UWAGA!

i

Po wystąpieniu przerwy w dostawie zasilania, uaktualnieniu oprogramowania lub wyłączeniu i ponownym włączeniu zasilania układu sterowania PSTX, softstart PSTX zostanie automatycznie uruchomiony w trybie zdalnego sterowania. Zdalne sterowanie jest ustawieniem domyślnym dla softstartów PSTX.

# INFORMACJA

W przypadku zmiany metody sterowania ze zdalnej na lokalną softstart pozostanie w bieżącym stanie.

Ten rozdział zawiera opis działania interfejsu do sterowania lokalnego. Za pomocą sterowania lokalnego można uruchamiać i zatrzymywać silnik z poziomu klawiatury. W przypadku wybrania sterowania lokalnego sterowanie softstartem będzie możliwe wyłącznie z poziomu klawiatury.

| Tabela 3 Sterowanie lokalne za pomocą klawiatury |                                                                             |  |
|--------------------------------------------------|-----------------------------------------------------------------------------|--|
| Funkcja                                          | Opis                                                                        |  |
| Start/Stop                                       | Pozwalają na zatrzymanie<br>i uruchomienie silnika z poziomu<br>klawiatury. |  |
| R\L                                              | Pozwala przełączać między sterowaniem lokalnym i zdalnym.                   |  |
| Przesuw krokowy silnika*                         | Uruchamia silnik na czas naciśnięcia przycisku.                             |  |

\* Więcej informacji na temat przesuwu krokowego silnika zawiera rozdział 6.2.4 Przesuw krokowy silnika. Aby przejść do opcji Przesuw krokowy silnika z poziomu menu, należy wybrać kolejno opcje:

Menu Przesuw krokowy silnika

# 6.2.1 Przycisk Start

Ten przycisk służy jako włącznik do uruchamiania softstartu. Jego naciśnięcie spowoduje uruchomienie silnika zgodnie z ustawionymi parametrami. Patrz **1**, **Rys. 6.9.** 

# 6.2.2 Przycisk Stop

Przycisk Stop służy jako wyłącznik do zatrzymywania softstartu. Jego naciśnięcie spowoduje zatrzymanie silnika zgodnie z ustawionymi parametrami. W razie potrzeby komendę zatrzymania można wydać w trakcie liniowej zmiany podczas uruchamiania. Patrz **2**, **Rys. 6.9.** 

# 6.2.3 Przycisk R/L

Przycisk R/L umożliwia przełączanie między sterowaniem zdalnym i lokalnym. Za pomocą tego przycisku można wybrać sterowanie softstartem zdalnie, przy użyciu wejścia cyfrowego, komunikacji Fieldbus, lub lokalnie, za pomocą interfejsu HMI. Patrz **3**, **Rys. 6.9.** 

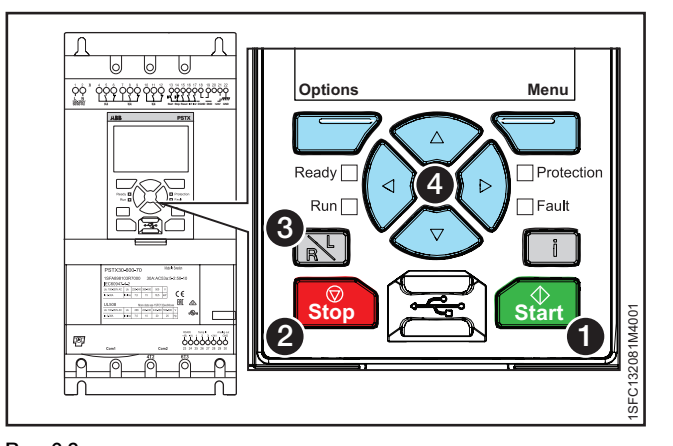

Rys. 6.9 Sterowanie lokalne

# 6.2.4 Przesuw krokowy silnika

Ścieżka dostępu w menu:

Menu > Przesuw krokowy silnika

**Informacje na temat nawigacji** zawiera **Rys. 6.10.** Informacje na temat ustawień parametru Przesuw krokowy silnika zawiera **rozdział 7.9 Praca na wolnych obrotach.** 

Przesuw krokowy to funkcja polegająca na wymuszeniu pracy na wolnych obrotach w celu napędzania silnika przy użyciu niskonapięciowego sygnału wyjściowego. Funkcja ta służy na przykład do ustawienia przenośnika taśmowego w odpowiednim położeniu.

Przesuw krokowy obsługuje 3 domyślne prędkości:

- Szybki przesuw krokowy
- Przesuw krokowy
- Pełzanie

Prędkości można zmieniać za pomocą odrębnych ustawień. Przykład: szybki przesuw krokowy do tyłu i przesuw krokowy do przodu. Tę funkcję można modyfikować za pomocą interfejsu HMI, wejść/wyjść lub komunikacji Fieldbus.

Nacisnąć przycisk , "Menu", aby otworzyć menu Przesuw krokowy silnika, a następnie wybrać opcję Przesuw krokowy silnika. Za pomocą przycisków () i () wybrać przesuw krokowy do przodu lub do tyłu. Patrz (), **Maksymalny kąt montażu.** Silnik zostanie uruchomiony i będzie przyspieszał do prędkości znamionowej zgodnie z ustawionymi parametrami, tak długo jak długo aktywna będzie komenda Przesuw krokowy.

Silnik zatrzyma się natychmiast po zwolnieniu przycisku –  $\bigotimes$  i  $\bigotimes$ .

Istnieje możliwość uruchomienia silnika w kierunku normalnym lub odwrotnym z 3 różnymi prędkościami.

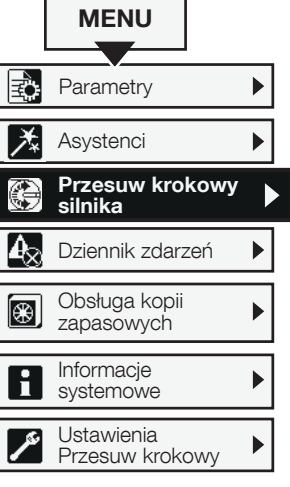

Rys. 6.10

Nawigacja w menu Przesuw krokowy silnika

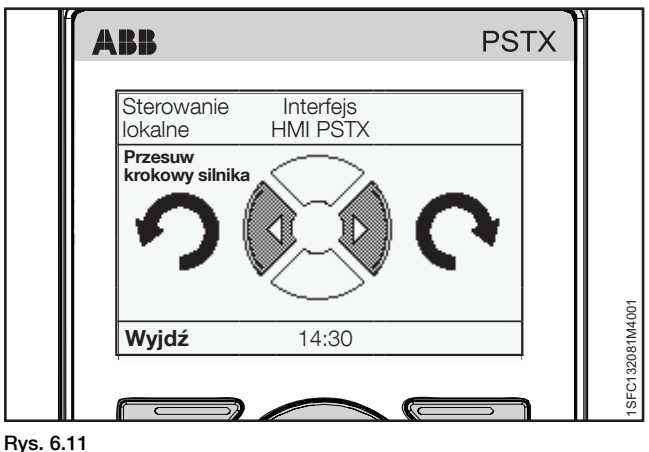

Klawiatura

# 6.3 Opcje ekranu

# 6.3.1 Przegląd

Na ekranie Opcje można zmienić wygląd widoku ekranu głównego softstartu, a także odczytać Aktywne usterki/ zabezpieczenia oraz Aktywne ostrzeżenia. Ekran Opcje zawiera następujące menu:

- Edytuj ekran główny
- Aktywne usterki/zabezpieczenia
- Aktywne ostrzeżenia

Nacisnąć przycisk 💭 "Opcje", aby otworzyć ekran Opcje.

# 6.3.2 Edycja ekranu głównego

# Ścieżka dostępu w menu:

# Opcje ► Edytuj ekran główny

Informacje na temat nawigacji zawiera Rys. 6.12.

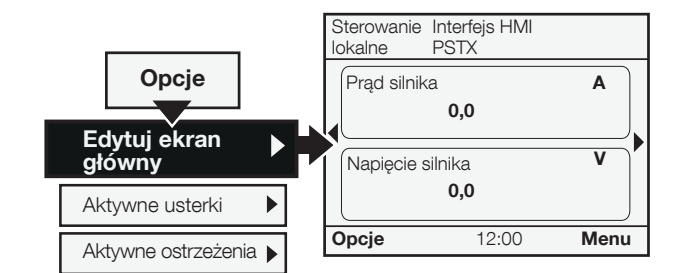

### Rys. 6.12

Nawigacja w menu Edytuj ekran główny

Za pomocą opcji Edytuj ekran główny można zmienić widok główny.

# 6.3.2.1 Dodawanie ekranów informacyjnych do widoku ekranu głównego

- Nacisnąć przycisk , Opcje" i wybrać opcję Edytuj ekran główny.
- 2. Za pomocą przycisków nawigacyjnych wybrać miejsce dodania ekranu informacyjnego.
- Nacisnąć przycisk "Dodaj", aby dodać nowe informacje do widoku ekranu głównego.

# 6.3.2.2 Edycja ekranów informacyjnych wyświetlanych w widoku ekranu głównego

- Nacisnąć przycisk , Opcje", a następnie wybrać polecenie Edytuj ekran główny.
- 2. Za pomocą przycisków nawigacyjnych wybrać okienko wyświetlacza, które ma być edytowane.
- Nacisnąć przycisk , Edytuj", aby otworzyć menu Gniazdo wyświetlacza. Aby ustawić nowy ekran w menu Gniazdo wyświetlacza, patrz rozdział 6.3.2.3 Ekran definiowany

# 6.3.2.3 Ekran definiowany

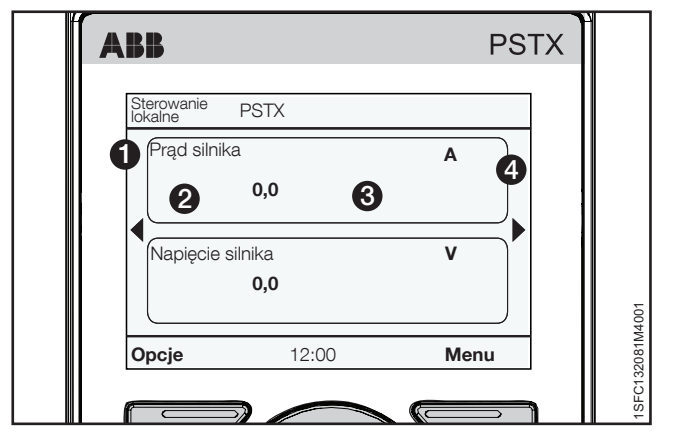

# Rys. 6.13

# Ekran definiowany

W menu Gniazdo wyświetlacza można skonfigurować nowy ekran przy użyciu następujących opcji:

## Sygnał

Nacisnąć przycisk , "Edytuj", aby wyświetlić listę sygnałów dostępnych dla widoku ekranu głównego. Wybrać sygnał za pomocą przycisków nawigacyjnych, a następnie potwierdzić wybór, naciskając przycisk , "Wybierz". Wybrany sygnał zostanie wyświetlony w położeniu 1 na **Rys. 60.** 

Wybrać jeden z następujących sygnałów:

- Pusty
- Napięcie silnika
- Prąd silnika
- Moc czynna
- Moc czynna (HP)
- Współczynnik mocy
- Moc bierna
- Moc pozornaNapięcie sieci
- Częstotliwość sieci
- Połączenie silnika
- Kolejność faz
- Prąd fazy L1
- Prąd fazy L2
- Prąd fazy L3
- Napięcie międzyfazowe L1L2
- Napięcie międzyfazowe L2L3
- Napięcie międzyfazowe L3L1
- Temperatura tyrystora
- Temperatura silnika
- Czas do samoczynnego wyłączenia zabezpieczenia EOL
- Czas do schłodzenia zabezpieczenia EOL
- Energia czynna
- Energia czynna (kasowalna)
- Energia bierna
- Energia bierna (kasowalna)
- Asymetria napięcia
- THD napięcia sieci
- Temperatura czujnika PT100
- Rezystancja czujnika PTC
- Czas pozostały do uruchomienia
- Liczba uruchomień (kasowalna)
- Liczba uruchomień
- Czas pracy silnika (kasowalny)
- Czas pracy silnika
- Czas pracy tyrystora (kasowalny)
- Czas pracy tyrystora
- Czas pracy wentylatorów
   Euskaia wstoppaga uruchomiani
- Funkcja wstępnego uruchomienia
- Tryb uruchomienia
- Tryb zatrzymania

### Styl wyświetlania

lstnieje możliwość wyboru stylu wyświetlania widoku ekranu głównego. Wybrany styl wyświetlania będzie widoczny

## w położeniu 2 na Rys. 6.14.

Wybierz, czy dane mają być wyświetlane w postaci liczbowej, wskaźnikowej czy graficznej:

- Numeryczny
- Wskaźnik/wykres słupkowy
- Wykreśl 15 minut
- Wykreśl 30 minut
- Wykreśl 1 godzinę
- Wykreśl 24 godziny
- n/d

Za pomocą przycisków nawigacyjnych wybrać styl wyświetlania i nacisnąć przycisk , "Wybierz", aby ustawić parametr.

### Wyświetlana liczba miejsc dziesiętnych

Ustawić liczbę miejsc dziesiętnych liczb wyświetlanych na ekranie głównym. Za pomocą przycisków nawigacyjnych można zmienić tę liczbę. Nacisnąć przycisk "Zapisz", abyzapisać wartość. Liczby dziesiętne są wyświetlane w obszarze 3 na **Rys. 6.14.** 

### Nazwa ekranu

lstnieje możliwość zmiany nazwy wybranego sygnału. Nowa nazwa może się składać z maks. 20 znaków. Za pomocą przycisków nawigacyjnych można zmienić te znaki.

### Sygnał min.

Pozwala ustawić minimalną wartość, jaka ma być widoczna na ekranie głównym. Za pomocą przycisków nawigacyjnych można zmienić tę wartość.

### Sygnał maks.

Pozwala ustawić maksymalną wartość, jaka ma być widoczna na ekranie głównym. Za pomocą przycisków nawigacyjnych można zmienić tę wartość.

Nacisnąć przycisk , "Zapisz", aby zapisać wartość. Wartość będzie wyświetlana w położeniu 3 na **Rys. 6.14**.

### 6.3.2.4 Skalowanie zakresów wartości

Zaznaczyć opcję Skalowanie zakresów wartości za pomocą przycisków nawigacyjnych, a następnie nacisnąć przycisk "Wybierz", aby włączyć funkcję Skaluj zakres wartości. W menu okienka wyświetlacza pojawią się 3 dodatkowe opcje:

- Wyświetl sygnał min. jako
- Wyświetl sygnał maks. jako
- Wyświetlacz

Wyświetl sygnał min. jako – po naciśnięciu przycisku "Edytuj" pozwala wybrać minimalną wartość skalowaną w widoku ekranu głównego. Za pomocą przycisków nawigacyjnych można zmienić tę wartość. Nacisnąć przycisk "Zapisz", aby zapisać wartość. Patrz (3), Rys. 6.15.

Wyświetl sygnał maks. jako – pozwala wybrać maksymalną wartość skalowaną wyświetlaną w widoku ekranu głównego. Za pomocą przycisków nawigacyjnych można zmienić tę wartość. Nacisnąć przycisk , "Zapisz", aby zapisać wartość. Patrz ③, Rys. 6.15.

# Wyświetlacz – pozwala woro

Wyświetlacz – pozwala wprowadzić jednostkę, jaka będzie wyświetlana w widoku ekranu głównego. Jednostka może się składać z maksymalnie 10 znaków. Za pomocą przycisków nawigacyjnych można zmienić te znaki. Nacisnąć przycisk "Zapisz", aby zapisać nazwę jednostki widoku ekranu głównego. Patrz ④, Rys. 6.15.

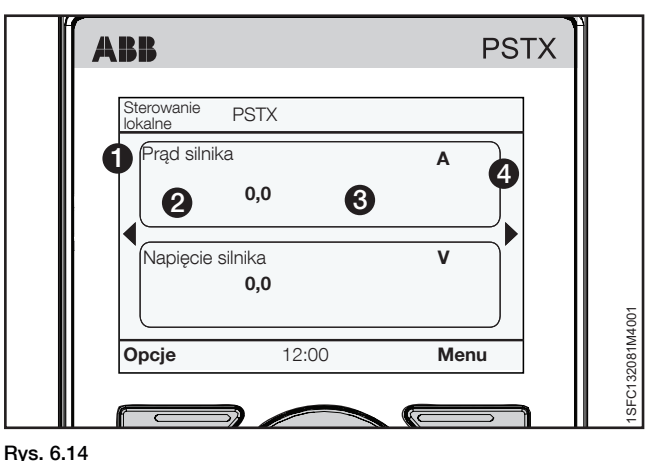

Ekran definiowany

# 6.3.3 Aktywne usterki/zabezpieczenia i ostrzeżenia

Ścieżka dostępu w menu:

Opcje ► Aktywne usterki/zabezpieczenia

Opcje ► Aktywne ostrzeżenia

### Aktywne usterki/zabezpieczenia/ostrzeżenia można

znaleźć w menu Opcje. Menu zawierają informacje na temat usterek i ostrzeżeń, jakie wystąpiły w trakcie pracy, oraz na temat aktywnych zabezpieczeń.

W razie zadziałania zabezpieczenia wskutek usterki lub wystąpienia ostrzeżenia menu Aktywne usterki/zabezpieczenia i Aktywne ostrzeżenia są zaznaczane na czarno. Informacje na temat nawigacji zawiera **Rys. 6.15.** 

Więcej informacji na temat usterek/ostrzeżeń/zabezpieczeń zawiera rozdział 10 Rozwiązywanie problemów.

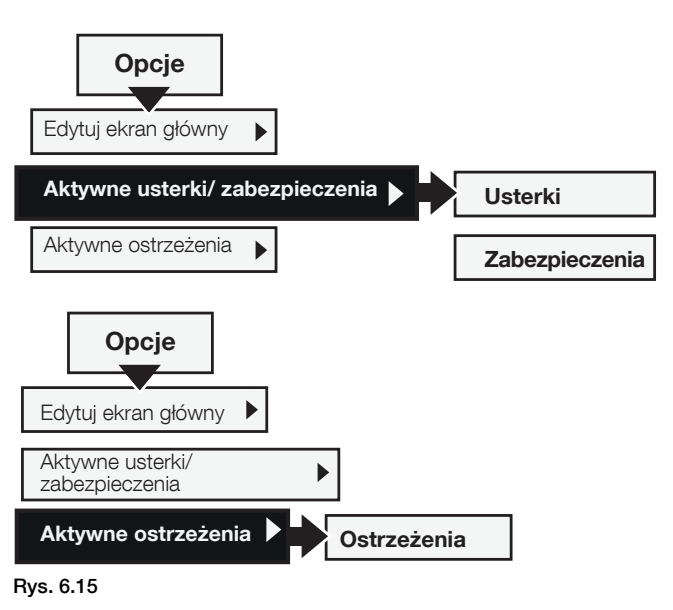

Nawigacja w menu Aktywne usterki/ostrzeżenia/ zabezpieczenia

# 6.4 Ekran menu

Ekran menu zawiera 7 ekranów podrzędnych omówionych w następujących rozdziałach:

| Tabela 4 Ekran menu                                |                                                                       |
|----------------------------------------------------|-----------------------------------------------------------------------|
| Rozdział                                           | Opis                                                                  |
| 6.4.1 Parametry                                    | Ustawienia parametrów dla różnego                                     |
| 6.4.2 Asystenci                                    | typu softstartów.<br>Parametry domyślne do popularnych                |
| 6.2.4 Przesuw krokowy silnika                      | zastosowań.<br>Patrz rozdział 6.2.4 Przesuw<br>krokowy silnika        |
| 6.4.3 Dziennik zdarzeń                             | Wyświetla dziennik zdarzeń, usterki,<br>zabezpieczenia i ostrzeżenia. |
| 6.4.4 Kopia zapasowa<br>6.4.5 Informacje systemowe | Kopia zapasowa ustawień parametrów.<br>Wyświetla nazwę produktu, typ  |
|                                                    | produktu, wersję oprogramowania sprzętowego itp.                      |
| 6.4.6 Ustawienia                                   | Ustawienia softstartu, takie jak<br>Język, Data i Wyświetlacz.        |

Do poruszania się po menu podrzędnych służą przyciski nawigacyjne. Nacisnąć przycisk , "Wybierz", aby otworzyć menu. Nacisnąć przycisk , "Zapisz", aby zapisać nowe ustawienie. Nacisnąć przycisk , "Anuluj", aby zamknąć ustawienie bez zapisywania. Nacisnąć przycisk , "Powrót", aby się cofnąć.

# 6.4.1 Parametry

# Ścieżka dostępu w menu: Menu ► Parametry

Menu Parametry zawiera 3 ekrany podrzędne omówione w następujących rozdziałach:

| Tabela 5         Ekran Parametry |                                                                             |  |
|----------------------------------|-----------------------------------------------------------------------------|--|
| Rozdział                         | Opis                                                                        |  |
| 6.4.1.1 Kompletna lista          | Wyświetla wszystkie parametry<br>umożliwiające zaawansowaną<br>konfigurację |  |
| 6.4.1.2 Ulubione                 | Pozwala wybrać ulubione funkcje parametrów do szybkiego wyboru.             |  |
| 6.4.1.3 Zmodyfikowane            | Wyświetla zmienione parametry.                                              |  |

Do poruszania się po menu podrzędnych służą przyciski nawigacyjne. Nacisnąć przycisk , "Wybierz", aby otworzyć menu. Nacisnąć przycisk , "Zapisz", aby zapisać nowe ustawienie. Nacisnąć przycisk , "Anuluj", aby zamknąć ustawienie bez zapisywania. Nacisnąć przycisk , "Powrót", aby się cofnąć.

# 6.4.1.1 Kompletna lista

Ścieżka dostępu w menu: Menu ► Parametry ► Kompletna lista

Menu Kompletna lista jest przydatne w razie konieczności przeprowadzenia bardziej zaawansowanej konfiguracji parametrów. Menu kompletnej listy zawiera grupy parametrów pogrupowane według funkcji, takie jak Uruchomienie i zatrzymanie, Komunikacja itd. Informacje na temat nawigacji zawiera **Rys. 6.16.** 

Do poruszania się po menu podrzędnych służą przyciski nawigacyjne. Nacisnąć przycisk , "Wybierz", aby otworzyć menu. Nacisnąć przycisk , "Zapisz", aby zapisać nowe ustawienie. Nacisnąć przycisk , "Anuluj", aby zamknąć ustawienie bez zapisywania. Nacisnąć przycisk , "Powrót", aby się cofnąć. Informacje na temat ustawień funkcji i pełnej listy parametrów zawiera **rozdział 7 Funkcje.** 

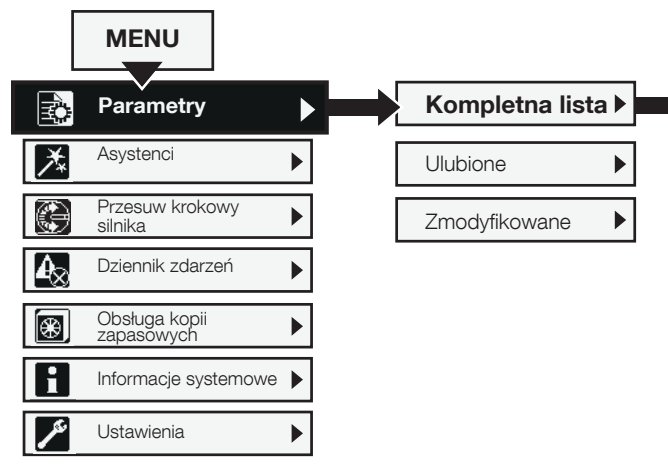

Rys. 6.16 Nawigacja w menu Kompletna lista

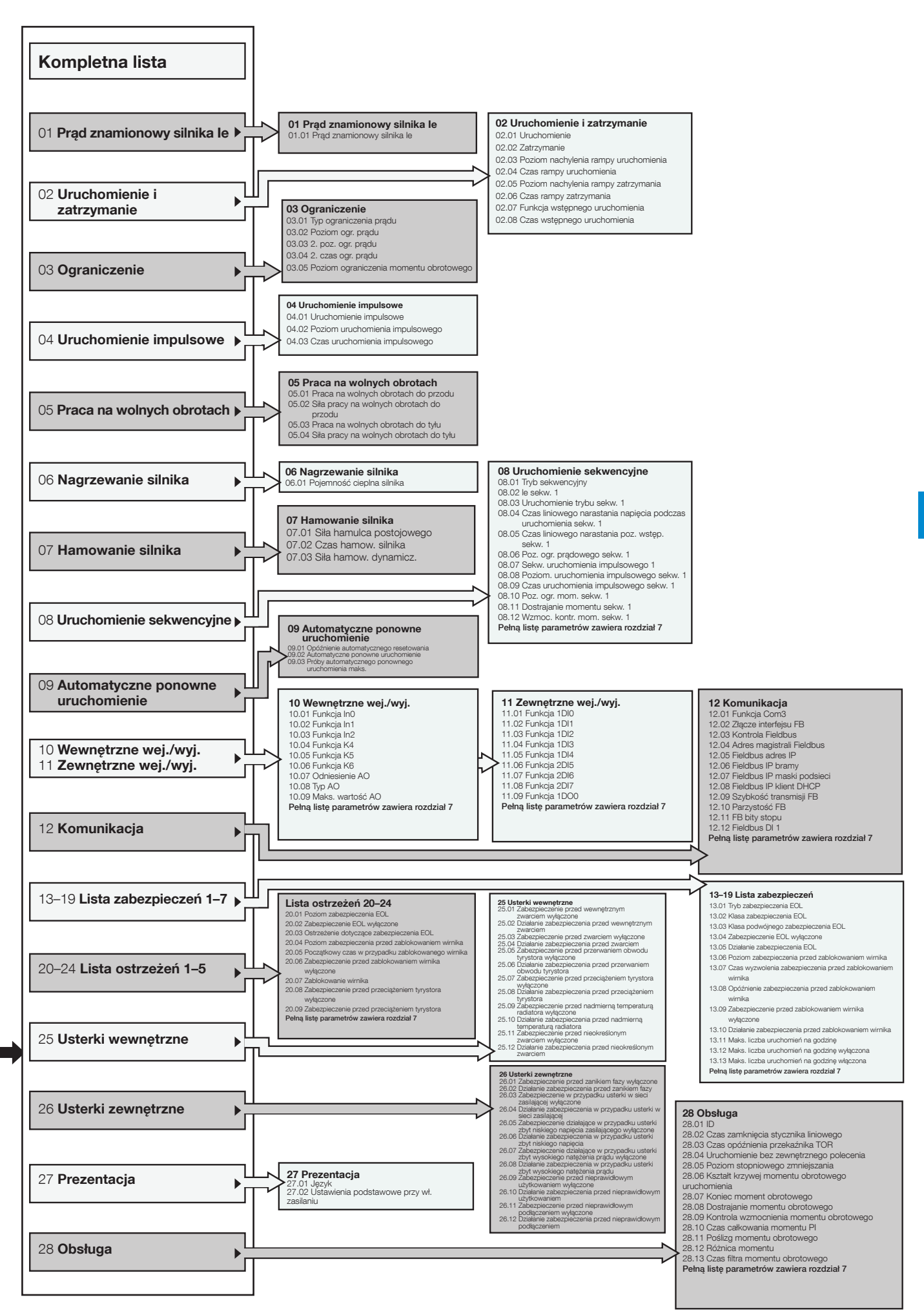

# 6.4.1.2 **Ulubione**

Ścieżka dostępu w menu:

 $\mathsf{Menu} \blacktriangleright \mathsf{Parametry} \blacktriangleright \mathsf{Ulubione}$ 

Informacje na temat nawigacji zawiera Rys. 6.17.

W menu Ulubione można dodawać ulubione parametry do szybkiego wyboru. Warto wybrać takie parametry, jak Uruchomienie i zatrzymanie, Ograniczenie prądu, Uruchomienie impulsowe, Sterowanie momentem obrotowym itp.

- Nacisnąć przycisk , Wybierz", aby otworzyć menu Ulubione, a następnie nacisnąć powtórnie przycisk , Wybierz", aby móc edytować Listę ulubionych.
- Za pomocą przycisków nawigacyjnych wybrać grupę parametrów. Nacisnąć przycisk "Otwórz", aby otworzyć grupę.
- Nacisnąć przycisk , "Wybierz", aby wybrać parametry. Z przodu wybranego parametru pojawi się symbol zaznaczenia. Nacisnąć przycisk , "Odznacz", aby odznaczyć parametr. Nacisnąć przycisk , "Wykonane", aby zapisać zmiany i zamknąć menu. Patrz Rys. 6.18.
- Parametry wybrane jako Ulubione są wyświetlane bezpośrednio w menu Ulubione, umożliwiając ich szybki wybór. Nacisnąć przycisk , Powrót", aby się cofnąć.

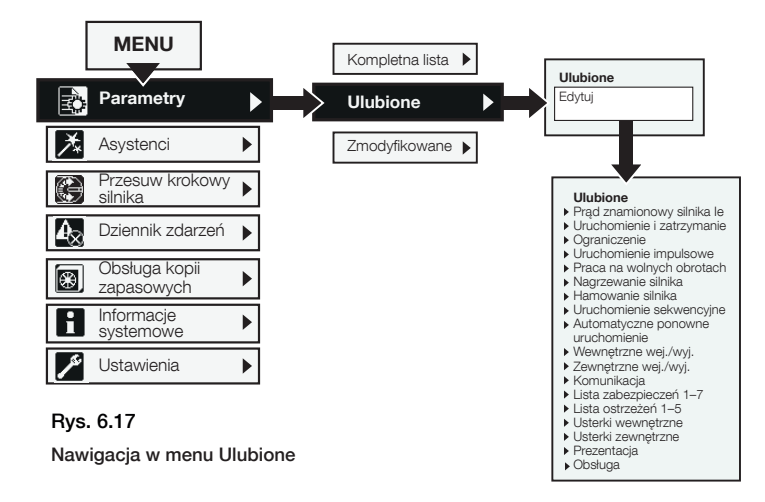

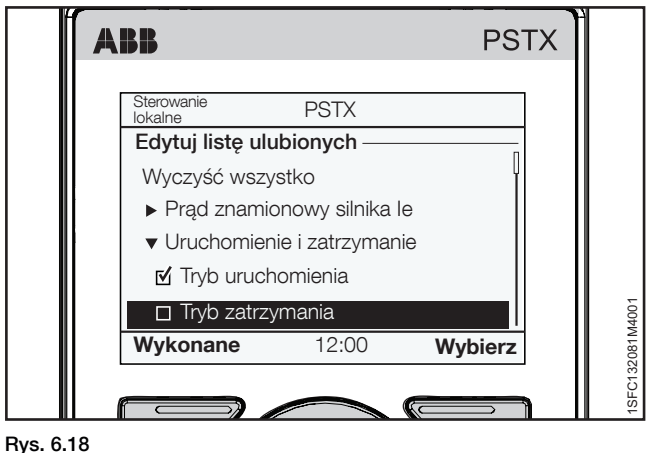

Rys. 6.18

Menu Ulubione

# 6.4.1.3 Zmodyfikowane

# Ścieżka dostępu w menu:

Menu 

 Parametry 
Zmodyfikowane

Informacje na temat nawigacji zawiera Rys. 6.19.

Menu Zmodyfikowane zawiera parametry, które zostały zmienione i różnią się wartością od ustawień domyślnych.

Aby edytować zmieniony parametr, należy nacisnąć przycisk , "Wybierz", a następnie , "Edytuj". Nacisnąć przycisk , "Zapisz", aby zapisać zmiany i zamknąć menu. Można też nacisnąć przycisk , "Anuluj", aby zamknąć bez zapisywania.

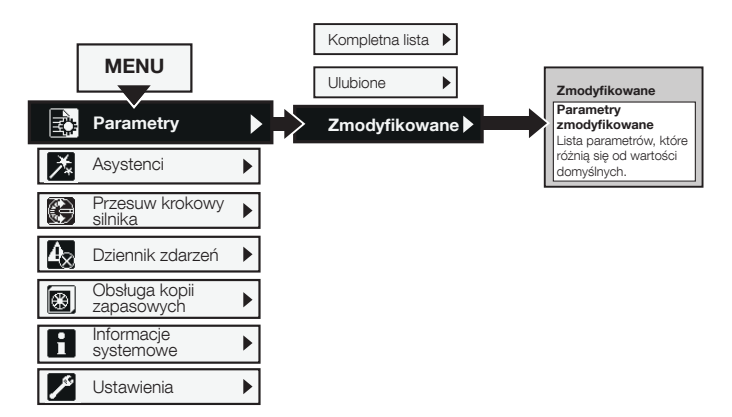

Rys. 6.19 Nawigacja w menu Zmodyfikowane

# 6.4.2 Asystenci

# Ścieżka dostępu w menu: Menu ► Asystenci

Informacje na temat nawigacji zawiera Rys. 6.20.

Więcej informacji na temat ustawień podstawowych i konfiguracji zastosowania zawiera **rozdział 2 Szybkie uruchomienie.** 

Więcej informacji na temat asystentów oraz listy zastosowań zawiera rozdział 7.22 Asystenci.

Menu Asystenci zawiera domyślne ustawienia i parametry. Za pomocą tego menu ustawia się jedynie niezbędne parametry przed uruchomieniem silnika. Wszystkie niezbędne dane wejściowe będą pokazane w automatycznej pętli. Menu Asystenci jest podzielone w następujący sposób:

- Ustawienia podstawowe
- Konfiguracja zastosowania

1

# INFORMACJA

Po wybraniu zastosowania i wprowadzeniu zmian nie należy ponownie wybierać danego zastosowania, ponieważ spowoduje to przywrócenie jego ustawień domyślnych.

## Otwieranie menu Asystenci

### Ustawienia podstawowe

Za pomocą przycisków nawigacyjnych wybrać Ustawienia podstawowe.

Menu Ustawienia podstawowe obejmuje 5 stopni: Język, Data i czas, Dane silnika, Konfiguracja systemu oraz Kompletna konfiguracja.

# Konfiguracja zastosowania

W menu Konfiguracja zastosowania można wprowadzić szybkie ustawienia dla opcji Zastosowania, Wartości i Ustawienia dostrajania.

Za pomocą przycisków nawigacyjnych wybrać menu Konfiguracja zastosowania. Nacisnąć przycisk 🗔 "Wybierz", aby otworzyć menu Konfiguracja zastosowania.

Wybrać typ zastosowania, do którego będzie użyty softstart, i nacisnąć przycisk , "Wybierz". Patrz **Rys. 6.21.** 

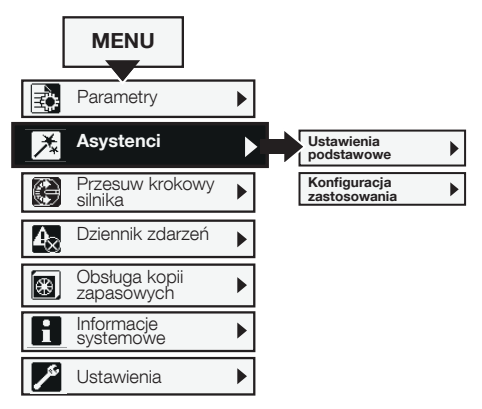

Rys. 6.20 Nawigacja w menu Asystenci

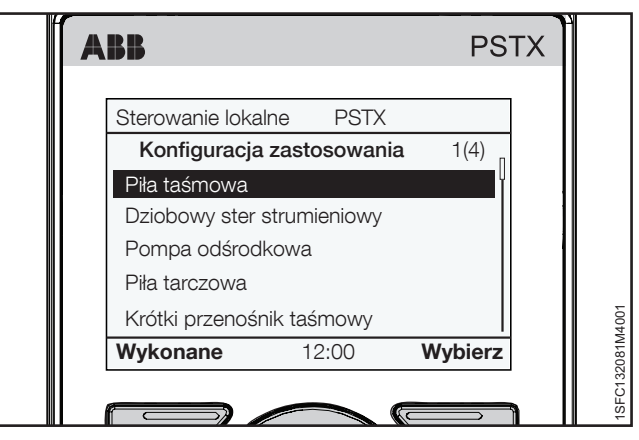

Rys. 6.21

Konfiguracja zastosowania

# 6.4.3 Dziennik zdarzeń

### Ścieżka dostępu w menu: Menu ► Dziennik zdarzeń

Informacje na temat nawigacji zawiera Rys. 6.22.

W menu Dziennik zdarzeń wyświetlane są informacje na temat zdarzeń dotyczących softstartu. Dziennik zawiera 100 ostatnich zdarzeń w porządku chronologicznym, ze wskazaniem typu zdarzenia oraz daty.

Aby uzyskać szczegółowe informacje na temat wszystkich zdarzeń, należy nacisnąć opcję Szczegóły.

Do przewijania należy używać przycisków nawigacyjnych. Dostępne są następujące typy dzienników zdarzeń:

- Usterki
- Zabezpieczenia
- Ostrzeżenia
- Parametr zmieniono
- Bieg

Patrz Rys. 6.23.

### Usterki

Za pomocą przycisków nawigacyjnych należy wybrać usterkę i nacisnąć przycisk , "Szczegóły", aby zapoznać się ze szczegółowymi informacjami na temat usterki (Nazwa, Czas włączenia i Zliczanie zdarzeń). Następnie nacisnąć przycisk "i", aby wyświetlić informacje na temat usterki. Nacisnąć przycisk "Powrót", powrócić do menu dziennika usterek.

### Zabezpieczenia

Za pomocą przycisków nawigacyjnych należy wybrać zabezpieczenie i nacisnąć przycisk , "Szczegóły", aby zapoznać się ze szczegółowymi informacjami na temat zabezpieczenia (Nazwa, Czas włączenia i Zliczanie zdarzeń). Następnie nacisnąć przycisk "i", aby wyświetlić informacje na temat zabezpieczenia. Nacisnąć przycisk , "Powrót", powrócić do menu dziennika zabezpieczeń.

### Ostrzeżenia

Za pomocą przycisków nawigacyjnych należy wybrać ostrzeżenie i nacisnąć przycisk , "Szczegóły", aby zapoznać się ze szczegółowymi informacjami na temat ostrzeżenia (Nazwa, Czas włączenia i Zliczanie zdarzeń). Następnie nacisnąć przycisk "i", aby wyświetlić informacje na temat ostrzeżenia. Nacisnąć przycisk , "Powrót", powrócić do menu dziennika ostrzeżeń.

## Parametr zmieniono

Za pomocą przycisków nawigacyjnych należy wybrać parametr i nacisnąć przycisk , "Szczegóły", aby zapoznać się ze szczegółowymi informacjami na temat zmienionego parametru (Nazwa, Czas włączenia i Zliczanie zdarzeń). Nacisnąć przycisk , "Powrót", powrócić do menu dziennika ostrzeżeń.

# Bieg

Za pomocą przycisków nawigacyjnych należy wybrać zdarzenie biegu i nacisnąć przycisk , "Szczegóły", aby zapoznać się ze szczegółowymi informacjami na temat zdarzenia biegu (Nazwa, Czas włączenia i Zliczanie zdarzeń). Nacisnąć przycisk , powrót", powrócić do menu dziennika ostrzeżeń.

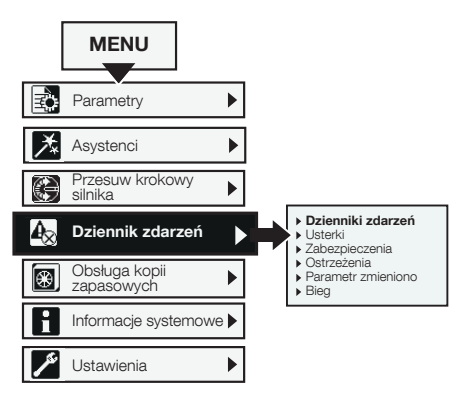

Rys. 6.22 Nawigacja w menu Dziennik zdarzeń

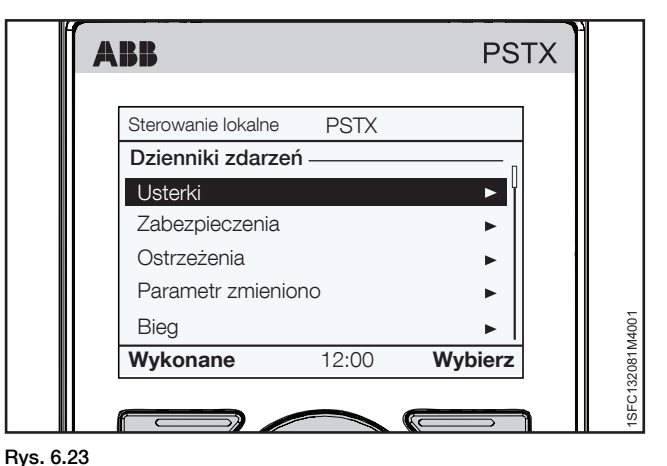

Dziennik zdarzeń

# 6.4.4 Kopia zapasowa

Ścieżka dostępu w menu:

Menu > Obsługa kopii zapasowych

### Informacje na temat nawigacji zawiera Rys. 6.24.

Ruchomą klawiaturę można wykorzystać również do przenoszenia parametrów pomiędzy softstartami podczas prac rozruchowych.

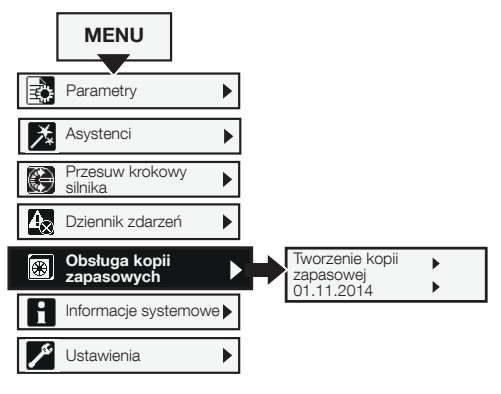

Rys. 6.24 Obsługa kopii zapasowych

## Przenoszenie parametrów

Aby przenieść (lub skopiować) parametry z jednego softstartu na drugi, należy podłączyć klawiaturę do wybranego softstartu i postępować zgodnie z instrukcjami zawartymi w **rozdziałach 6.4.4.1** i **6.4.4.2** poniżej:

# 6.4.4.1 Tworzenie kopii zapasowej

- 1. Nacisnąć przycisk 💭 "Wybierz", aby otworzyć menu kopii zapasowej.
- Nacisnąć przycisk , "Tworzenie kopii zapasowej", aby utworzyć kopię zapasową.
- Pobrane parametry zostaną wyświetlone, jak na Rys. 6.25. Nazwa pliku kopii zapasowej zawiera dzień, miesiąc i rok jej utworzenia.

# Zastępowanie kopii zapasowej

W softstarcie można zapisać 2 kopie zapasowe. Za pomocą przycisków nawigacyjnych wybrać starszą kopię i nacisnąć przycisk , "Zamień", aby zastąpić kopię zapasową.

Kopia zapasowa nie zmienia ID ani prądu znamionowego silnika le.

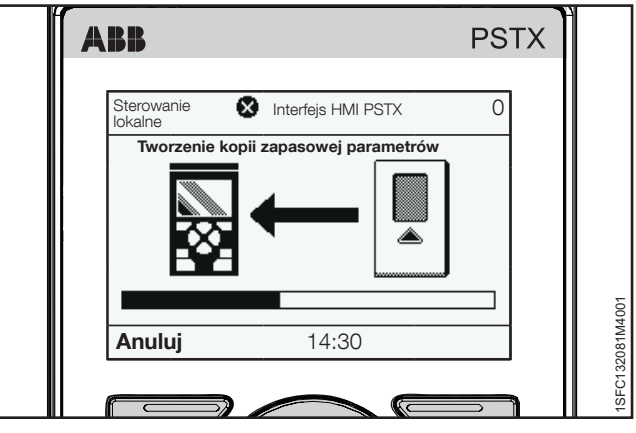

Rys. 6.25 Pobieranie parametrów

### 6.4.4.2 Wczytywanie parametrów

- 1. Po ukończeniu pobierania parametrów, należy wyjąć interfejs HMI z softstartu.
- Podłączyć interfejs HMI do softstartu, do którego ma trafić kopia zapasowa.
- Otworzyć menu Kopia zapasowa i wybrać kopię zapasową za pomocą przycisków nawigacyjnych.

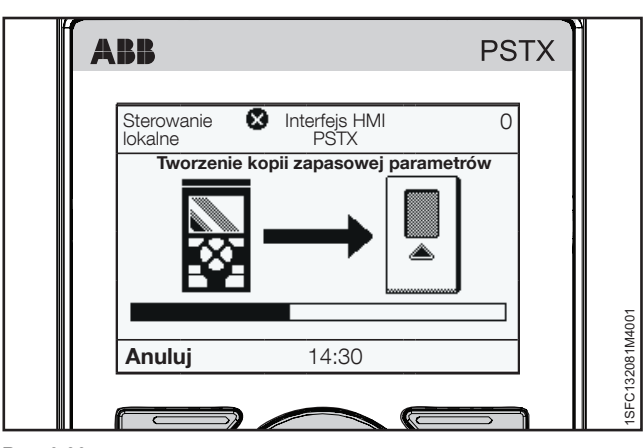

Rys. 6.26 Wczytywanie parametrów

# 6.4.5 Informacje systemowe

Ścieżka dostępu w menu:

## Menu ► Informacje systemowe

Informacje na temat nawigacji zawiera Rys. 6.27.

Menu Informacje systemowe zawiera informacje na temat systemu, takie jak wersja oprogramowania sprzętowego i numer seryjny. Zawiera ono również informacje systemowe na temat softstartu i interfejsu HMI. Nacisnąć przycisk "Wybierz", aby otworzyć menu Informacje systemowe. Dokonać wyboru za pomocą przycisków nawigacyjnych. Nacisnąć przycisk "Powrót", aby się cofnąć.

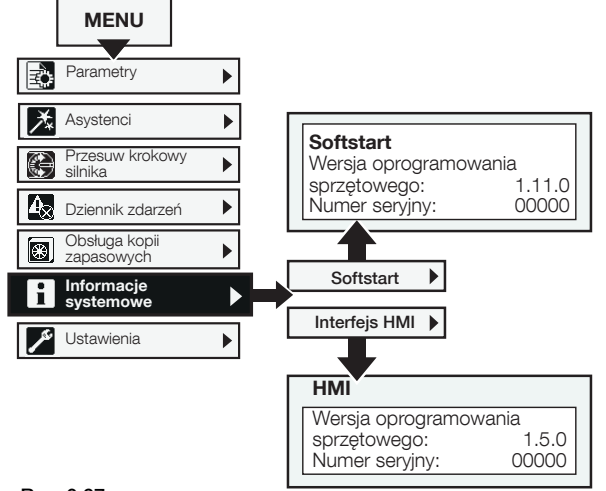

Rys. 6.27 Nawigacja w menu Informacje systemowe

Język

arabski

czeski

# 6.4.6 Ustawienia

# Ścieżka dostępu w menu: Menu ► Ustawienia

Informacje na temat nawigacji zawiera Rys. 6.28.

Menu ustawień zawiera parametry konfiguracyjne softstartu. Ustawienia zostały omówione w następujących rozdziałach:

| Tabela 6         Menu Ustawienia |                                                                                                 |
|----------------------------------|-------------------------------------------------------------------------------------------------|
| Rozdział                         | Opis                                                                                            |
| 6.4.6.1 Język                    | Pozwala zmienić język interfejsu HMI.                                                           |
| 6.4.6.2 Data i czas              | Pozwala ustawić datę oraz czas dla softstartu                                                   |
| 6.4.6.3 Ustawienia ekranu        | Pozwala zmienić kontrast, jasność itp.                                                          |
| 6.4.6.4 Przywróć domyślne        | Resetuj układ graficzny widoku głównego                                                         |
|                                  | Resetuj wszystkie parametry                                                                     |
|                                  | Resetuj dane eksploatacyjne                                                                     |
| 6.4.6.5 Zmień nagłówek HMI       | Nagłówek HMI wyświetlany jest na pasku<br>statusu w górnej części okna HMI. Maks.<br>10 znaków. |

Ustawienia można konfigurować za pomocą klawiatury i komunikacji Fieldbus.

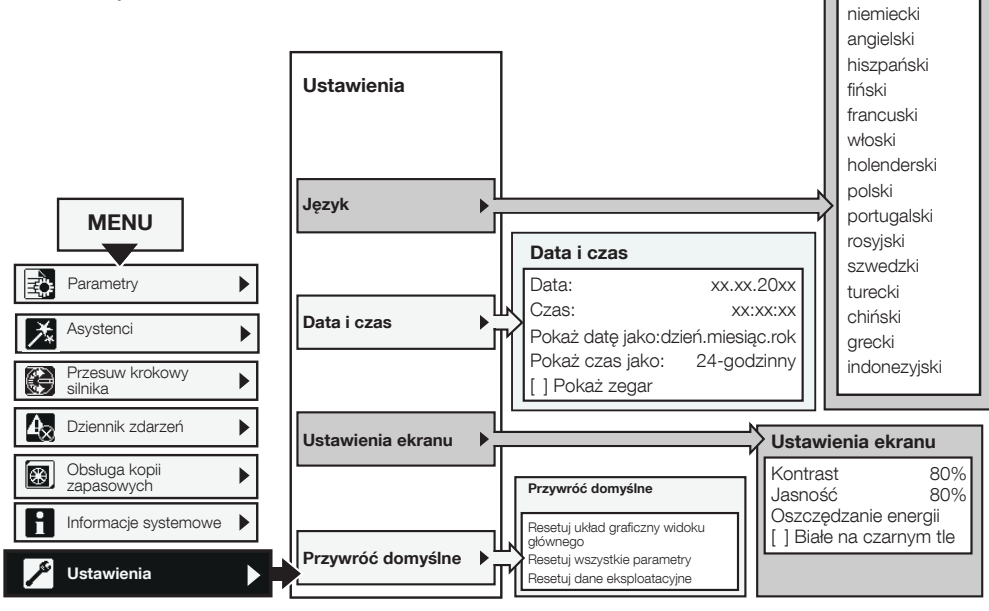

# Rys. 6.28

Nawigacja w menu Ustawienia

# 6.4.6.1 **Język**

# Ścieżka dostępu w menu: Menu ► Ustawienia ► Język

Informacje na temat nawigacji zawiera **Rys. 6.29.** Można wybierać spośród następujących języków interfejsu:

| JęzykSkrót widoczny na ekraniearabskiARczeskiCSniemieckiDEangielskiUS/UKhiszpańskiESfińskiFIfrancuskiFRwłoskiITholenderskiNLpolskiPLportugalskiRUszwedzkiSVtureckiTRchiński (uproszczony chiński)ZHgreckiidonezyjski | Tabela 7 Język                |                           |  |
|----------------------------------------------------------------------------------------------------|-------------------------------|---------------------------|--|
| arabskiARczeskiCSniemieckiDEangielskiUS/UKhiszpańskiESfińskiFIfrancuskiFRwłoskiITholenderskiPLpołskiPTrosyjskiRUszwedzkiSVtureckiTRchiński (uproszczony chiński)ZHgreckiIndonezyjski                                 | Język                         | Skrót widoczny na ekranie |  |
| czeskiCSniemieckiDEangielskiUS/UKhiszpańskiESfińskiFIfrancuskiFRwłoskiITholenderskiNLpołskiPTrosyjskiRUszwedzkiSVtureckiTRchiński (uproszczony chiński)ZHgreckiI                                                     | arabski                       | AR                        |  |
| niemieckiDEangielskiUS/UKhiszpańskiESfińskiFIfrancuskiFRwłoskiITholenderskiNLpolskiPTrosyjskiRUszwedzkiSVtureckiTRchiński (uproszczony chiński)ZHgreckiidonezyjski                                                   | czeski                        | CS                        |  |
| angielskiUS/UKhiszpańskiESfińskiFIfrancuskiFRwłoskiITholenderskiNLpolskiPLportugalskiPTrosyjskiSVtureckiTRchiński (uproszczony chiński)ZHgreckiI                                                                     | niemiecki                     | DE                        |  |
| hiszpańskiESfińskiFIfrancuskiFRwłoskiITholenderskiNLpolskiPLportugalskiPTrosyjskiRUszwedzkiSVtureckiTRchiński (uproszczony chiński)ZHgreckiindonezyjski                                                              | angielski                     | US/UK                     |  |
| fińskiFIfrancuskiFRwłoskiITholenderskiNLpolskiPLportugalskiPTrosyjskiRUszwedzkiSVtureckiTRchiński (uproszczony chiński)ZHgreckiindonezyjski                                                                          | hiszpański                    | ES                        |  |
| francuskiFRwłoskiITholenderskiNLpolskiPLportugalskiPTrosyjskiRUszwedzkiSVtureckiTRchiński (uproszczony chiński)ZHgreckiindonezyjski                                                                                  | fiński                        | FI                        |  |
| włoskiITholenderskiNLpolskiPLportugalskiPTrosyjskiRUszwedzkiSVtureckiTRchiński (uproszczony chiński)ZHgreckiIindonezyjskiI                                                                                           | francuski                     | FR                        |  |
| holenderskiNLpolskiPLportugalskiPTrosyjskiRUszwedzkiSVtureckiTRchiński (uproszczony chiński)ZHgreckiIindonezyjskiI                                                                                                   | włoski                        | П                         |  |
| polskiPLportugalskiPTrosyjskiRUszwedzkiSVtureckiTRchiński (uproszczony chiński)ZHgreckiindonezyjski                                                                                                    | holenderski                   | NL                        |  |
| portugalskiPTrosyjskiRUszwedzkiSVtureckiTRchiński (uproszczony chiński)ZHgreckiIndonezyjski                                                                                                    | polski                        | PL                        |  |
| rosyjski RU<br>szwedzki SV<br>turecki TR<br>chiński (uproszczony chiński) ZH<br>grecki<br>indonezyjski                                                                                                    | portugalski                   | PT                        |  |
| szwedzki SV<br>turecki TR<br>chiński (uproszczony chiński) ZH<br>grecki<br>indonezyjski                                                                                                    | rosyjski                      | RU                        |  |
| turecki TR<br>chiński (uproszczony chiński) ZH<br>grecki<br>indonezyjski                                                                                                    | szwedzki                      | SV                        |  |
| chiński (uproszczony chiński) ZH<br>grecki<br>indonezyjski                                                                                                    | turecki                       | TR                        |  |
| grecki<br>indonezyjski                                                                                                    | chiński (uproszczony chiński) | ZH                        |  |
| indonezyjski                                                                                                    | grecki                        |                           |  |
|                                                                                                    | indonezyjski                  |                           |  |

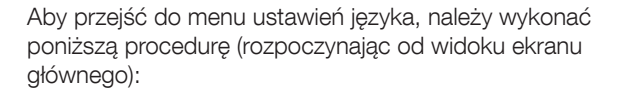

- 1. Nacisnąć przycisk 🗁 "Wybierz", aby otworzyć menu.
- 2. Do poruszania się po menu Ustawienia służą przyciski nawigacyjne. (Jego ikoną jest symbol klucza).
- Nacisnąć przycisk , "Wybierz", aby otworzyć menu Ustawienia. Do poruszania się po menu Ustawienia służą przyciski nawigacyjne. (Jego ikoną jest symbol klucza).
- Zaznaczyć pierwszy wariant i nacisnąć przycisk "Wybierz", a następnie przycisk "Edytuj", aby wprowadzić ustawienia języka.
- 5. Do wyboru języka należy użyć przycisków 👁 i 👁 Patrz **Rys. 6.30**.
- Nacisnąć przycisk "Zapisz", aby zapisać wybrany język.

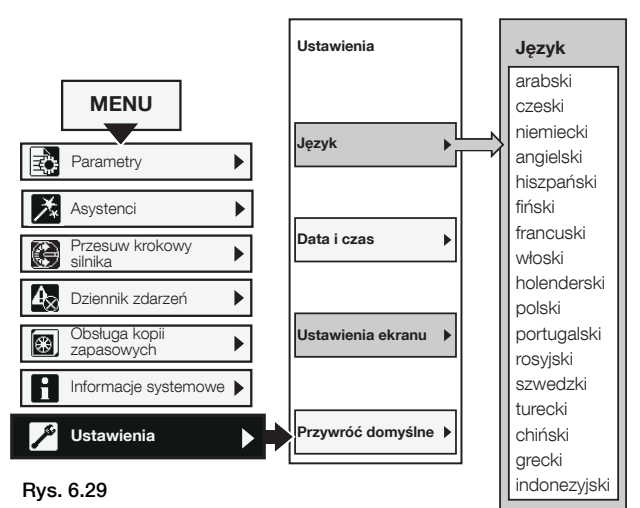

Nawigacja w menu Język

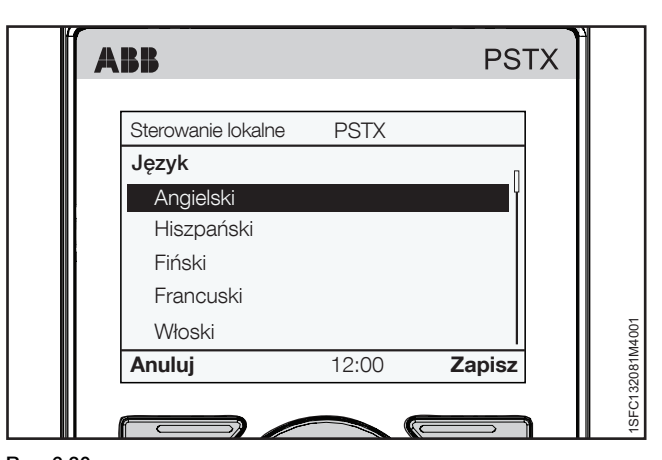

Rys. 6.30 Menu Język 6

# 6.4.6.2 **Data i czas**

# Ścieżka dostępu w menu:

## Menu Ustawienia Data i czas

Informacje na temat nawigacji zawiera Rys. 6.31.

Ustawienia daty i czasu obejmują wszystkie konfiguracje daty i godziny dla softstartu.

Aby zmienić ustawienia w menu Data i czas, nacisnąć przycisk , Edytuj" i skonfigurować ustawienie. Nacisnąć przycisk "Zapisz", aby zapisać ustawioną wartość. Patrz **Rys. 6.32.** 

# Tabela 8 Ustawienia daty i czasu

| Opcja           | Funkcja                                                                                                    |  |
|-----------------|----------------------------------------------------------------------------------------------------|--|
| Data            | Ustawienie daty: dzień, miesiąc i rok.                                                                                           |  |
| Czas            | Ustawienie czasu: godziny, minuty<br>i sekundy.                                                                                  |  |
| Pokaż datę jako | Format wyświetlania daty na<br>najwyższym poziomie menu:<br>CE dzień.miesiąc.rok<br>US miesiąc/dzień/rok<br>SQ rok-miesiąc-dzień |  |
| Pokaż czas jako | Wybór wyświetlania czasu<br>w formacie 12-godzinnym lub<br>24-godzinnym                                                          |  |
| Pokaż zegar     | Włączanie/wyłączanie pokazywania<br>zegara                                                                                       |  |

## Zegar czasu rzeczywistego

Zegar czasu rzeczywistego odlicza czas lokalny w softstarcie. Zegar pracuje jeszcze przez 2 godziny po wyłączeniu zasilania układu sterowania. W przypadku dłuższych przerw w zasilaniu należy ponownie ustawić datę i godzinę.

Po zakończeniu konfiguracji ustawienia czasu należy trzykrotnie nacisnąć przycisk , Powrót", aby powrócić do widoku ekranu głównego będącego najwyższym poziomem menu.

# 6.4.6.3 Ustawienia ekranu

Ścieżka dostępu w menu: Menu ► Ustawienia ► Ustawienia ekranu

Informacje na temat nawigacji zawiera Rys. 6.33.

Ustawienia ekranu obejmują wszystkie konfiguracje ekranu softstartu. Aby zmienić ustawienia ekranu, należy nacisnąć przycisk , "Edytuj" i wprowadzić poziom ustawień. Nacisnąć przycisk , "Zapisz", aby zapisać ustawioną wartość.

| Tabela 9Ustawienia ekranu |                                                                                              |
|---------------------------|----------------------------------------------------------------------------------------------|
| Opcja                     | Funkcja                                                                                      |
| Kontrast                  | Pozwala ustawić intensywność<br>kontrastu<br>0 100%                                          |
| Jasność                   | Pozwala ustawić intensywność<br>jasności<br>0 100%                                           |
| Oszczędzanie energii      | Podświetlenie ekranu może się<br>wyłączać po 30 minutach, 1, 2 lub 5<br>godzinach lub nigdy. |
| Białe na czarnym tle      | Włączanie/wyłączanie wyświetlania<br>białej treści na czarnym tle                            |

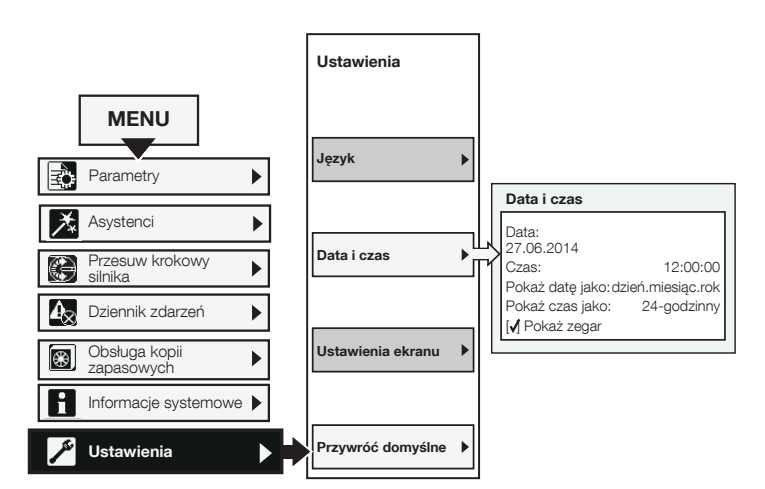

#### Rys. 6.31

Data i czas

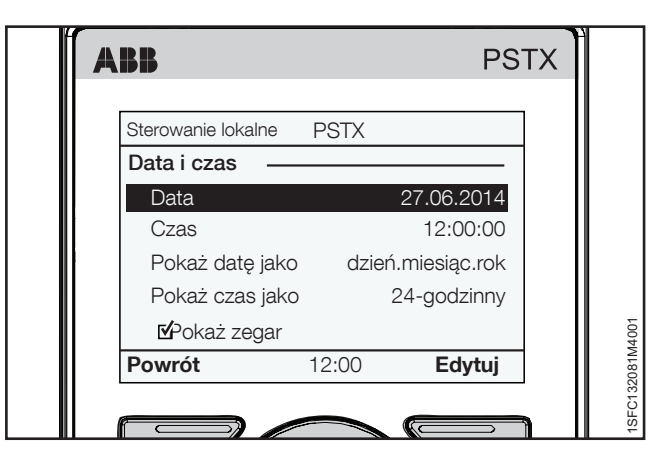

# Rys. 6.32

Menu Data i czas

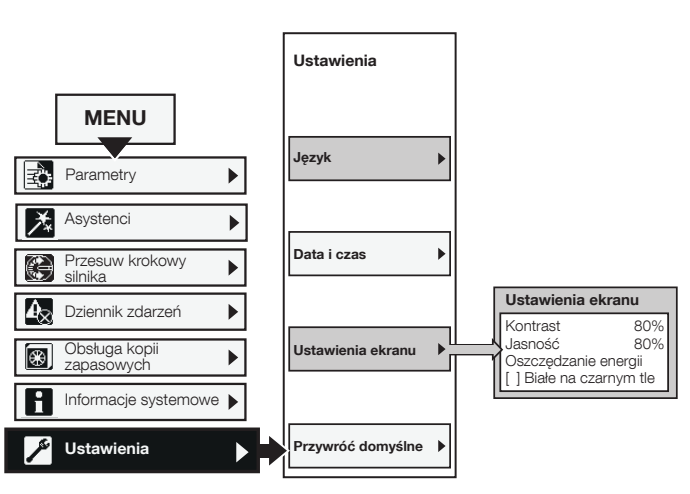

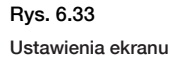

# 6.4.6.4 Przywróć domyślne

Ścieżka dostępu w menu:

Informacje na temat nawigacji zawiera Rys. 6.34.

Opcja Przywróć domyślne pozwala zresetować układ graficzny widoku głównego i przywrócić domyślne ustawienia fabryczne parametrów lub danych roboczych.

Reset nie zmienia ustawień zegara czasu rzeczywistego, licznika godzin pracy, licznika uruchomień ani języka interfejsu.

- Za pomocą przycisków nawigacyjnych wybrać grupę parametrów: Układ graficzny widoku ekranu głównego Parametry Dane eksploatacyjne
- 3. Nacisnąć przycisk , Wybierz", aby wybrać dane do zresetowania.
- Nacisnąć przycisk , "Tak", aby wykonać reset, lub "Nie", aby anulować.
- Na wyświetlaczu pojawi się komunikat "Wykonane" potwierdzający ukończenie resetu.

# Resetuj dane eksploatacyjne

Podział menu Resetuj dane eksploatacyjne:

- Energia czynna
- Energia bierna
- Liczba uruchomień
- Czas pracy silnika
- Czas pracy tyrystora

Za pomocą przycisków nawigacyjnych wybrać dane do zresetowania. Nacisnąć przycisk , Resetuj", aby wykonać reset, lub , Powrót", aby powrócić do menu Przywróć domyślne.

Na wyświetlaczu pojawi się komunikat "Wykonane" potwierdzający ukończenie resetu.

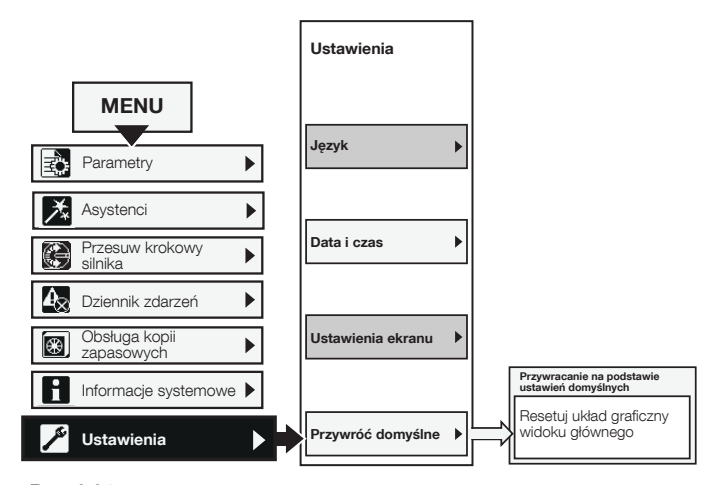

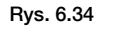

Przywróć domyślne

# 7 Funkcje

# 7.1 Wprowadzenie

|                                                     | 70 |
|-----------------------------------------------------|----|
| 7.1.1 Ustawianie parametrów                         | 70 |
| 7.1.2 Stany softstartu                              | 70 |
| 7.1.3 Prąd silnika le                               | 71 |
| 7.2 Liniowa zmiana napięcia                         |    |
|                                                     | 72 |
| 7.2.1 Liniowa zmiana napięcia podczas uruchomienia  | 72 |
| 7.2.2 Liniowa zmiana napięcia podczas zatrzymywania | 73 |
| 7.1.1 Ustawianie parametrów                         | 70 |
|                                                     |    |

# 7.3 Liniowa zmiana momentu obrotowego

|                                                               | 74 |
|---------------------------------------------------------------|----|
| 7.3.1 Liniowa zmiana momentu obrotowego podczas uruchomienia  | 75 |
| 7.3.2 Liniowa zmiana momentu obrotowego podczas zatrzymywania | 76 |

### 7.4 Uruchomienie pełnonapięciowe

|                                        | 77  |
|----------------------------------------|-----|
| 7.5 Bezpośrednie zatrzymanie           |     |
| 7.6 Hamulec postojowy                  |     |
| no namalec postojowy                   | 78  |
| 7.7 Ograniczenie prądu                 |     |
|                                        | 79  |
| 7.8 Uruchomienie impulsowe             |     |
|                                        | 80  |
| 7.9 Praca na wolnych obrotach          |     |
|                                        | 81  |
| 7.10 Nagrzewanie silnika               |     |
|                                        | 82  |
| 7.11 Hamowanie silnika                 | 20  |
|                                        | 82  |
| 7.12 Uruchomienie sekwencyjne          | 95  |
| 7 13 Automatyczne popowne uruchomienie | 00  |
| 1.10 Automatyczne ponowne uruchonneme  | 86  |
| 7.14 Weiścia/wyiścia                   |     |
|                                        | 87  |
| 7.14.1 Wejścia cyfrowe (DI)            | 88  |
| 7.14.2 Wyjścia przekaźnikowe           | 89  |
| 7.14.3 Wyjście analogowe               | 90  |
| 7.14.4 Czujnik temperatury             | 91  |
| 7.16 Grupy zdarzeń                     |     |
|                                        | 95  |
| 7.17 Zabezpieczenia                    |     |
|                                        | 96  |
| 7.18 Ostrzezenia                       | OF  |
| 7 19 Usterki                           | 90  |
|                                        | 112 |
| 7.20 Funkcia specialna                 |     |
|                                        | 117 |
| 7.21 Ustawienia                        |     |
|                                        | 120 |
| 7.22 Asystenci                         |     |
|                                        | 120 |
| 7.23 Kompletna lista parametrów        |     |
|                                        | 120 |

Ten rozdział zawiera opisy wszystkich funkcji softstartu oraz parametrów do konfiguracji.

# 7.1 Wprowadzenie

# 7.1.1 Ustawianie parametrów

### Ustawianie parametrów za pośrednictwem interfejsu HMI

Klawiatura HMI umożliwia zmianę ustawień każdego z parametrów z osobna lub w formie wyboru parametrów domyślnych dla różnych zastosowań.

Kompletna lista parametrów w HMI zawiera wszystkie parametry podzielone na grupy:

01 Prąd znamionowy silnika le

- 02 Uruchomienie i zatrzymanie
- 03 Ograniczenie
- 04 Uruchomienie impulsowe
- 05 Praca na wolnych obrotach
- 06 Nagrzewanie silnika
- 07 Hamowanie silnika

08 Uruchomienie sekwencyjne

- 09 Automatyczne ponowne uruchomienie
- . . . . .
- 10 Wewnętrzne wej./wyj. 11 Zewnętrzne wej./wyj.
- 12 Komunikacja
- 13 ... 19 Lista zabezpieczeń 1–7
- 20 ... 24 Lista ostrzeżeń 1-5
- 25 Usterki wewnętrzne
- 26 Usterki zewnętrzne
- 27 Prezentacja
- 28 Obsługa

1

Arkusze nawigacyjne zostały przedstawione w **rozdziale 6.4.1** Parametry.

### Blokowanie/odblokowywanie parametrów

Nacisnąć i przytrzymać przycisk Opcje, przycisk Menu i przycisk "i" jednocześnie przez 2 sekundy, aby zablokować/odblokować klawiaturę. Pozwala to zapobiegać przypadkowym zmianom w parametrach. Parametry będą tylko do odczytu. Przyciski uruchomienia/zatrzymania oraz R/L będą nadal dostępne.

# Ustawianie parametrów za pośrednictwem magistrali Fieldbus / sterownika PLC

Jeśli wybrano komunikację Fieldbus, ustawienia parametrów można zmieniać z poziomu sterownika PLC.

Inna specyfikacja zawiera więcej szczegółowych informacji na temat zmiany ustawień parametrów za pośrednictwem magistrali Fieldbus / sterownika PLC, patrz **rozdział 8 Komunikacja**.

# 7.1.2 Stany softstartu

Softstart obsługuje wiele stanów roboczych, w których dostępne są różne funkcje.

Funkcje mogą działać w dowolnej liczbie stanów softstartu. Jeśli funkcja działa nie we wszystkich stanach, jest to odnotowane w stosownym opisie funkcji.

Softstart obsługuje następujące stany:

- Pojedyncza funkcja
- Czuwanie
- Wstępne uruchomienie
- Rampa uruchomienia
- Wartość szczytowa zmiany liniowej (TOR)
- Rampa zatrzymania

## Pojedyncza funkcja

Softstart pracujący w stanie pojedynczej funkcji uruchamia jedynie pojedyncze funkcje:

Funkcje te to:

- Nagrzewanie silnika
- Hamulec postojowy
- Praca na wolnych obrotach do przodu
- Praca na wolnych obrotach do tyłu

### Czuwanie

W stanie czuwania softstart nie obsługuje żadnych funkcji z wyjątkiem diagnostyki.

### Wstępne uruchomienie

W stanie wstępnego uruchomienia softstart obsługuje funkcje, które są przewidziane do uruchomienia przed przejściem softstartu w stan łagodnego rozruchu. Funkcja wstępnego uruchomienia jest wykonywana przez wstępnie zadany okres czasu. Następnie softstart przechodzi do stanu łagodnego rozruchu.

Do funkcji wstępnego uruchomienia należą:

- Nagrzewanie silnika
- Hamulec postojowy
- Praca na wolnych obrotach do przodu
- Praca na wolnych obrotach do tyłu

Funkcje wstępnego uruchomienia można uruchamiać również jako pojedyncze funkcje.

### Rampa uruchomienia

W stanie łagodnego rozruchu softstart uruchamia jedną z funkcji uruchamiania, aby złagodzić rozruch silnika poprzez kontrolowanie wyjściowego napięcia lub momentu obrotowego. Gdy napięcie wyjściowe osiągnie wartość 100%, łagodny rozruch zostaje zakończony i urządzenie przechodzi w stan wartości szczytowej zmiany liniowej.

Do dostępnych funkcji uruchamiania należą:

- Liniowa zmiana napięcia podczas uruchomienia
- Liniowa zmiana momentu obrotowego podczas uruchomienia
- Liniowa zmiana podczas uruchamiania pełnonapięciowego

## Wartość szczytowa zmiany liniowej (TOR)

Gdy silnik osiąga wartość szczytową zmiany liniowej (100% prędkości znamionowej), softstart zamyka stycznik obejściowy i przestaje sterować silnikiem. W stanie wartości szczytowej zmiany liniowej softstart uruchamia jedynie operacje diagnostyczne.

### Rampa zatrzymania

W stanie rampy zatrzymania softstart uruchamia jedną z funkcji zatrzymywania, aby złagodzić zatrzymanie silnika poprzez kontrolowanie wyjściowego napięcia lub momentu obrotowego. Gdy napięcie wyjściowe osiągnie wstępnie zadany końcowy poziom rampy zatrzymania (parametr Poziom nachylenia rampy zatrzymania), rampa zatrzymania zostaje zakończona i urządzenie przechodzi w stan czuwania.

Do dostępnych funkcji zatrzymywania należą:

- Liniowa zmiana napięcia podczas zatrzymywania
- Liniowa zmiana momentu obrotowego podczas zatrzymywania
- Bez liniowej zmiany napięcia i momentu obrotowego

# 7.1.3 Prąd silnika le

Prąd silnika należy ustawić podczas instalacji softstartu. Jest to prąd znamionowy silnika.

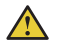

# OSTRZEŻENIE!

Wszystkie softstarty PSTX muszą zostać ustawione na prąd znamionowy silnika.

# Prąd silnika należy skonfigurować poprzez ustawienie poniższych parametrów:

| Parametr              | Opis                                                             | Zakres<br>ustawień | Wartość domyślna  |
|-----------------------|------------------------------------------------------------------|--------------------|-------------------|
| 01.01 Prąd silnika le | Pozwala ustawić prąd znamionowy silnika. W celu uzyskania        | Indywidualnie      | 30 A570 A,        |
|                       | wysokiej wydajności ważne jest ustawienie na prawidłową wartość. | (zależnie od       | podzielone na 15  |
|                       | W przypadku połączenia w wewnętrzny trójkąt parametr ten należy  | typu)              | nakładających się |
|                       | ustawić na 58% prądu znamionowego silnika.                       |                    | zakresów          |

# 7.2 Liniowa zmiana napięcia

W przypadku korzystania z funkcji Liniowa zmiana napięcia napięcie w trakcie rozruchu wzrasta liniowo od wstępnego poziomu początkowego do pełnego napięcia, a w trakcie zatrzymania maleje liniowo od poziomu stopniowego zmniejszania do poziomu napięcia ostatecznego zatrzymania, patrz **Rys. 7.1.** 

Moment obrotowy nie zawsze jest zgodny z krzywą napięcia, ponieważ wpływa na niego również prąd. Na skutek tego krzywa momentu obrotowego nie narasta ani nie opada liniowo.

# 7.2.1 Liniowa zmiana napięcia podczas uruchomienia

Po odebraniu sygnału uruchomienia softstart szybko zwiększa napięcie do początkowego poziomu rampy uruchomienia (parametr Poziom nachylenia rampy uruchomienia). Wówczas softstart kontroluje napięcie wyjściowe podczas łagodnego rozruchu.

Gdy napięcie wyjściowe osiągnie wartość szczytową zmiany liniowej, softstart zamyka stycznik obejściowy patrz **Rys. 7.2.** 

Do osiągnięcia wartości szczytowej zmiany liniowej konieczne jest spełnienie następujących warunków:

- Upłynięcie czasu rampy uruchomienia, tj. 100% napięcia wyjściowego.
- Wartość prądu poniżej 1,2 × prąd znamionowy silnika.

Czas rampy uruchomienia jest to czas, jaki upływa od osiągnięcia początkowego poziomu rampy przy uruchamianiu (parametr Poziom nachylenia rampy uruchomienia) do osiągnięcia pełnej wartości napięcia. Czas uzyskania wartości szczytowej zmiany liniowej może być dłuższy niż czas rampy napięcia, ponieważ jest on zależny również od ustawień prądu.

Jeśli silnik zostanie uruchomiony przy bardzo dużym obciążeniu, czas rampy uruchomienia może ulec wydłużeniu w stosunku do normalnej wartości.

Przykład: jeśli ustawienie czasu rampy uruchomienia to 2 sekundy, a silnik zostanie uruchomiony z dużym obciążeniem, wówczas prąd wyjściowy może nie spadać poniżej 120% znamionowego prądu silnika po osiągnięciu wstępnie ustawionego czasu rampy uruchomienia. U Rampa uruchomienia Rampa zatrzymania Czas

Rys. 7.1

Liniowa zmiana uruchomienia i zatrzymania

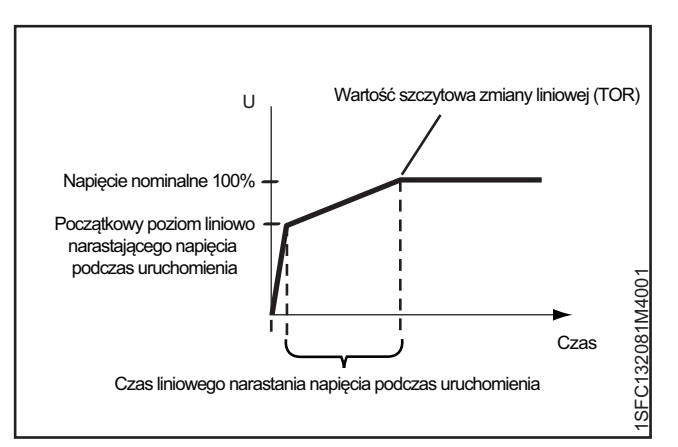

#### Rys. 7.2

Liniowa zmiana napięcia podczas uruchomienia

Liniową zmianę napięcia przy uruchamianiu należy skonfigurować poprzez ustawienie poniższych parametrów:

| Parametr                                      | Opis                                                                                                | Zakres ustawień                                                                                     | Wartość<br>domyślna        |
|-----------------------------------------------|----------------------------------------------------------------------------------------------------|----------------------------------------------------------------------------------------------------|----------------------------|
| 02.01 Uruchomienie                            | Pozwala wybrać ustawienie Liniowa zmiana napięcia dla trybu uruchamiania.                           | Liniowa zmiana napięcia,<br>Liniowa zmiana momentu<br>obrotowego,Liniowa<br>zmiana pełnego napięcia | Liniowa zmiana<br>napięcia |
| 02.03 Poziom nachylenia rampy<br>uruchomienia | Pozwala ustawić poziom napięcia, przy którym<br>rozpoczyna się liniowa zmiana podczas uruchamiania. | 10 99%                                                                                              | 30%                        |
| 02.04 Czas rampy uruchomienia                 | Pozwala ustawić skuteczny czas niezbędny dla<br>osiągnięcia przez napięcie poziomu 100%.            | 1 120 s                                                                                             | 10 s                       |
### 7.2.2 Liniowa zmiana napięcia podczas zatrzymywania

Po odebraniu sygnału zatrzymania softstart szybko zmniejsza napięcie wyjściowe silnika zgodnie z rampą szybkiego zatrzymania, od pełnej wartości napięcia do zadanego poziomu stopniowego zmniejszania. Najlepsze osiągi uzyskuje się przy ustawieniu poziomu stopniowego zmniejszania na 80%.

Po osiągnięciu poziomu stopniowego zmniejszania softstart kontroluje napięcie wyjściowe w czasie rampy zatrzymania, aż do końcowego poziomu napięcia, a następnie odcina silnik od napięcia wyjściowego, patrz **Rys. 7.3**.

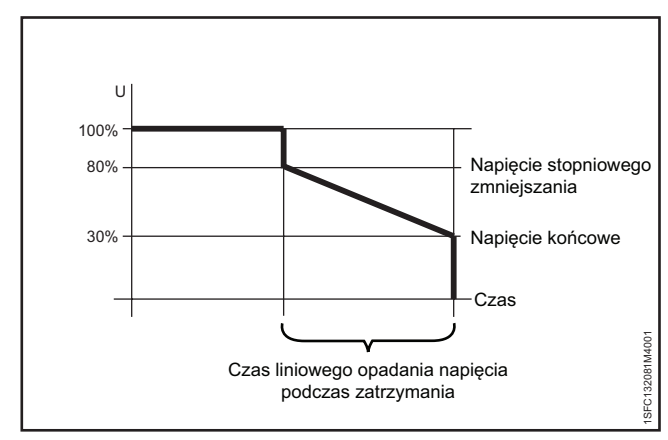

Rys. 7.3

Liniowa zmiana napięcia podczas zatrzymywania

| Parametr                      | Opis                                                      | Zakres ustawień   | Wartość<br>domyślna |  |
|-------------------------------|-----------------------------------------------------------|-------------------|---------------------|--|
| 02.02 Zatrzymanie             | Ustawiony na liniową zmianę napięcia.                     | Bez liniowej      | Bez liniowej        |  |
|                               |                                                           | zmiany napięcia   | zmiany napięcia     |  |
|                               |                                                           | i momentu         | i momentu           |  |
|                               |                                                           | obrotowego,       | obrotowego          |  |
|                               |                                                           | Liniowa zmiana    |                     |  |
|                               |                                                           | napięcia, Liniowa |                     |  |
|                               |                                                           | zmiana momentu    |                     |  |
|                               |                                                           | obrotowego,       |                     |  |
|                               |                                                           | Hamowanie         |                     |  |
|                               |                                                           | dynamiczne        |                     |  |
| 02.05 Poziom nachylenia rampy | Ustawia poziom, przy którym kończy się liniowa zmiana     | 10 99%            | 30%                 |  |
| zatrzymania                   | podczas zatrzymywania, a zasilanie silnika jest odcinane  |                   |                     |  |
|                               | (poziom napięcia dla napięcia zatrzymania oraz poziom     |                   |                     |  |
|                               | momentu obrotowego dla momentu zatrzymania).              |                   |                     |  |
| 02.06 Czas rampy zatrzymania  | Ustawia skuteczny czas niezbędny dla osiągnięcia przez    | 1 120 s           | 10 s                |  |
|                               | napięcie poziomu końcowego                                |                   |                     |  |
| 28.05 Poziom stopniowego      | Ustawia poziom, przy którym rozpoczyna się liniowa zmiana | 10 100%           | 80%                 |  |
| zmniejszania                  | podczas zatrzymywania.                                    |                   |                     |  |
|                               |                                                           |                   |                     |  |

# Liniową zmianę napięcia przy zatrzymywaniu należy skonfigurować poprzez ustawienie poniższych parametrów:

### 7.3 Liniowa zmiana momentu obrotowego

Podczas korzystania z funkcji Liniowa zmiana momentu obrotowego softstart kontroluje napięcie wyjściowe, tak aby wyjściowy moment obrotowy był zgodny z określoną krzywą optymalnego momentu obrotowego w trakcie łagodnego uruchamiania i zatrzymywania.

Dla liniowej zmiany momentu obrotowego podczas uruchamiania dostępne są 4 różne regulowane krzywe momentu obrotowego. Przykłady zastosowania poszczególnych krzywych można znaleźć w opisie parametrów kształtu krzywej momentu obrotowego.

Dostępne są następujące krzywe:

- Stała
- Liniowa
- O wysokiej bezwładności
- Rosnąca

Podczas korzystania z funkcji Liniowa zmiana momentu obrotowego przyspieszenie jest stałe, jeśli ustawiona krzywa momentu obrotowego jest taka sama, jak krzywa rzeczywistego obciążenia. Napięcie wyjściowe nie wzrasta liniowo, jak w przypadku użycia liniowej zmiany napięcia podczas uruchamiania, patrz **Rys. 7.4.** 

Liniowa zmiana momentu obrotowego powoduje znacznie łagodniejsze zatrzymanie urządzenia napędzanego przez silnik niż Liniowa zmiana napięcia uruchamiania.

Liniowa zmiana momentu obrotowego zatrzymywania ma jedną stałą krzywą momentu obrotowego. Ta stała krzywa momentu obrotowego jest zoptymalizowana pod kątem zastosowań w pompach.

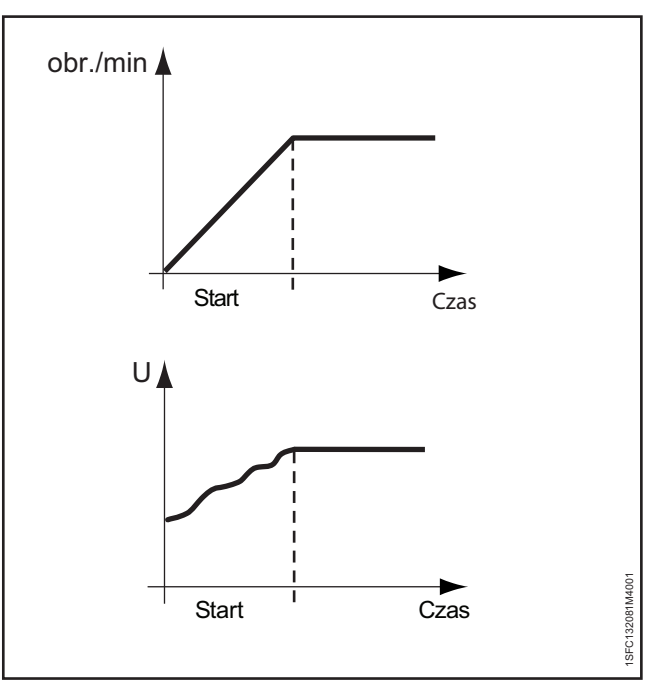

#### Rys. 7.4

Liniowa zmiana momentu obrotowego podczas uruchomienia

# 7.3.1 Liniowa zmiana momentu obrotowego podczas uruchomienia

Po odebraniu sygnału uruchomienia softstart wykonuje szybką zmianę liniową do zadanego początkowego poziomu rampy przy uruchamianiu (parametr Poziom nachylenia rampy uruchomienia). Następnie softstart kontroluje napięcie wyjściowe, tak aby wyjściowy moment obrotowy był zgodny z określoną krzywą optymalnego momentu obrotowego w trakcie wstępnie ustawionego czasu osiągnięcia 100% znamionowego momentu obrotowego.

Gdy napięcie wyjściowe osiągnie 100% napięcia nominalnego (wartość szczytową zmiany liniowej) softstart zamyka stycznik obejściowy.

Do osiągnięcia wartości szczytowej zmiany liniowej konieczne jest spełnienie następujących warunków:

- Napięcie wyjściowe musi osiągnąć 100% napięcia nominalnego.
- Wartość prądu poniżej 1,2 × prąd znamionowy silnika.

Czas, jaki upływa między podaniem sygnału uruchomienia a osiągnięciem nominalnego momentu obrotowego jest nazywany czasem rampy uruchomienia.

Czas rampy uruchomienia może się wydłużyć, gdy silnik jest uruchamiany przy bardzo dużym obciążeniu.

Przykład: Czas rampy uruchomienia jest ustawiony na 2 sekundy, a silnik zostanie uruchomiony przy dużym obciążeniu. W takim przypadku prąd wyjściowy może nie spadać poniżej 120% znamionowego prądu silnika po osiągnięciu wstępnie ustawionego czasu rampy uruchomienia.

# Liniową zmianę momentu obrotowego przy uruchamianiu należy skonfigurować poprzez ustawienie poniższych parametrów:

| Parametr                                                 | Opis                                                                                                    | Zakres ustawień                                                                                   | Wartość<br>domyślna        |
|----------------------------------------------------------|----------------------------------------------------------------------------------------------------|---------------------------------------------------------------------------------------------------|----------------------------|
| 02.01 Uruchomienie                                       | Ustawiony na Liniowa zmiana momentu obrotowego.                                                                                                    | Liniowa zmiana napięcia,<br>Liniowa zmiana momentu<br>obrotowego, Uruchomienie<br>pełnonapięciowe | Liniowa zmiana<br>napięcia |
| 02.03 Poziom nachylenia rampy<br>uruchomienia            | Ustawia poziom momentu obrotowego, przy którym<br>rozpoczyna się liniowa zmiana podczas uruchamiania.                                                                                                    | 10 99%                                                                                            | 30%                        |
| 02.04 Czas rampy uruchomienia                            | Ustawia czas niezbędny do osiągnięcia 100% wartości napięcia.                                                                                                    | 1 120 s                                                                                           | 10 s                       |
| 03.05 Poziom ograniczenia momentu<br>obrotowego          | Ustawia ograniczenie momentu obrotowego podczas płynnego<br>uruchomienia z kontrolą momentu obrotowego                                                                                                    | 20 200%                                                                                           | 150%                       |
| 28.06 Kształt krzywej momentu<br>obrotowego uruchomienia | <ul> <li>Ustawia kształt liniowej zmiany momentu obrotowego podczas uruchomienia.</li> <li>Stała nastawa jest przeznaczona do wirówek</li> <li>Krzywa liniowa jest przeznaczona do sprężarek</li> <li>Krzywa o wysokiej bezwładności jest przeznaczona do długich przenośników taśmowych</li> <li>Krzywa rosnąca jest przeznaczona do pomp odśrodkowych</li> </ul> | Stała nastawa, Zmiana<br>liniowa, Krzywa rosnąca,<br>Krzywa o wysokiej<br>bezwładności            | Zmiana liniowa             |
| 28.07 Koniec moment obrotowego                           | Ustawia moment roboczy dla liniowej zmiany momentu<br>obrotowego wyrażony jako ułamek procentowy momentu<br>podstawowego.                                                                                                    | 30 500%                                                                                           | 100%                       |
| 28.08 Dostrajanie momentu obrotowego                     | Ustawia czas całkowania kontrolera Pl.                                                                                                    | 0 1000%                                                                                           | 100%                       |
| 28.09 Kontrola wzmocnienia momentu<br>obrotowego         | Ustawia prędkość regulatora napięcia podczas uruchomienia<br>i zatrzymania momentu. Rzadko musi być zmieniane, lecz<br>jeśli podczas zatrzymywania w krzywej momentu obrotowego<br>wystąpi spadek, zwiększenie tej wartość może rozwiązać<br>problem.                                                                                                    | 0,01 10                                                                                           | 0,02                       |
| 28.10 Czas całkowania momentu Pl                         | Ustawia czas całkowania kontrolera Pl.                                                                                                    | 0,001 10 s                                                                                        | 0,004 s                    |
| 28.11 Poślizg momentu obrotowego                         | Ustawia różnicę poślizgu od wartości nominalnej do momentu utyku w procentach.                                                                                                    | 0,1 100%                                                                                          | 1,0%                       |
| 28.12 Różnica momentu                                    | Ustawia maksymalną żądaną różnicę między momentem<br>referencyjnym a rzeczywistym w procentach.                                                                                                    | 0,1 100%                                                                                          | 2,0%                       |
| 28.13 Czas filtra momentu obrotowego                     | Ustawia czas filtra kontroli momentu obrotowego w sekundach.                                                                                                    | 0,01 10 s                                                                                         | 0,02 s                     |

# 7.3.2 Liniowa zmiana momentu obrotowego podczas zatrzymywania

W przypadku Korzystania z rampy momentu obrotowego zatrzymania napięcie wyjściowe podawane do silnika w celu ustalenia momentu obrotowego jest regulowane zgodnie z optymalną krzywą od poziomu stopniowego zmniejszania do napięcia końcowego podczas zatrzymania. Liniowa zmiana momentu obrotowego podczas zatrzymywania powoduje znacznie łagodniejsze zatrzymanie urządzenia napędzanego przez silnik niż liniowa zmiana napięcia. Patrz **Rys. 7.5.** 

Może to być szczególnie korzystne w przypadku pomp, gdzie nagłe zatrzymanie może powodować uderzenia wody i skoki ciśnienia.

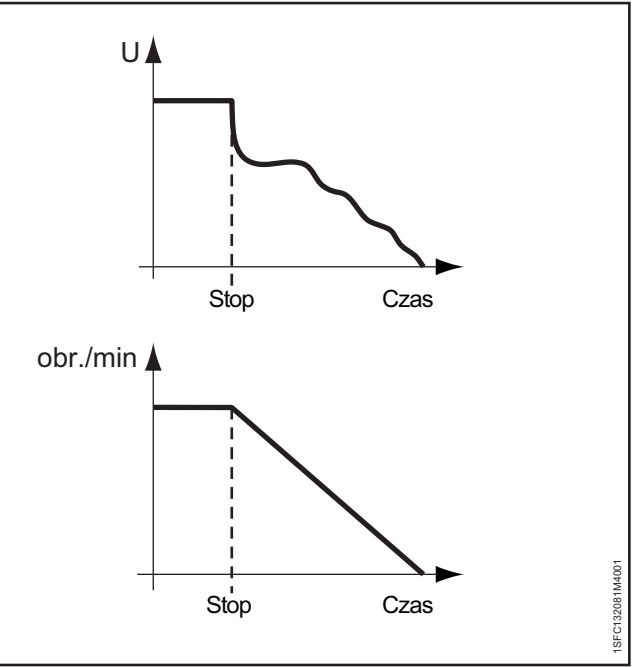

Rys. 7.5

Liniowa zmiana momentu obrotowego podczas zatrzymywania

|                                                  |                                                                                                    | 1                                                                                                    |                                                            |
|--------------------------------------------------|----------------------------------------------------------------------------------------------------|----------------------------------------------------------------------------------------------------|------------------------------------------------------------|
| Parametr                                         | Opis                                                                                                    | Zakres ustawień                                                                                                    | Wartość<br>domyślna                                        |
| 02.02 Zatrzymanie                                | Ustawiony na Liniowa zmiana momentu obrotowego.                                                                                                    | Bez liniowej<br>zmiany napięcia<br>i momentu<br>obrotowego,<br>Liniowa zmiana<br>napięcia, Liniowa<br>zmiana momentu<br>obrotowego | Bez liniowej<br>zmiany napięcia<br>i momentu<br>obrotowego |
| 02.05 Poziom nachylenia rampy<br>zatrzymania     | Ustawia poziom, przy którym kończy się liniowa zmiana<br>podczas zatrzymywania, a zasilanie silnika jest odcinane<br>(poziom napięcia dla napięcia zatrzymania oraz poziom<br>momentu obrotowego dla momentu zatrzymania).                            | 10 99%                                                                                                    | 30%                                                        |
| 02.06 Czas rampy zatrzymania                     | Ustawia czas niezbędny dla osiągnięcia przez napięcie<br>poziomu końcowego.                                                                                                    | 1 120 s                                                                                                    | 10 s                                                       |
| 28.05 Poziom stopniowego zmniejszania            | Ustawia poziom, przy którym rozpoczyna się liniowa<br>zmiana podczas zatrzymywania.                                                                                                    | 10 100%                                                                                                    | 80%                                                        |
| 28.08 Dostrajanie momentu obrotowego             | Ustawia dostosowanie strat oporowych.                                                                                                    | 01000%                                                                                                    | 100%                                                       |
| 28.09 Kontrola wzmocnienia momentu<br>obrotowego | Ustawia prędkość regulatora napięcia podczas<br>uruchomienia i zatrzymania momentu. Rzadko musi być<br>zmieniane, lecz jeśli podczas zatrzymywania w krzywej<br>momentu obrotowego wystąpi spadek, zwiększenie tej<br>wartość może rozwiązać problem. | 0,01 10                                                                                                    | 0,02                                                       |
| 28.10 Czas całkowania momentu Pl                 | Ustawia czas całkowania kontrolera PI.                                                                                                    | 0,001 10 s                                                                                                    | 0,004 s                                                    |
| 28.11 Poślizg momentu obrotowego                 | Ustawia różnicę poślizgu od wartości nominalnej do<br>momentu utyku w procentach.                                                                                                    | 0,1 100%                                                                                                    | 1,0%                                                       |
| 28.12 Różnica momentu                            | Ustawia maksymalną żądaną różnicę między momentem referencyjnym a rzeczywistym w procentach.                                                                                                    | 0,1 100%                                                                                                    | 2,0%                                                       |
| 28.13 Czas filtra momentu obrotowego             | Ustawia czas filtra kontroli momentu obrotowego w sekundach.                                                                                                    | 0,01 10 s                                                                                                    | 0,02 s                                                     |

# Liniową zmianę momentu obrotowego przy zatrzymaniu należy skonfigurować poprzez ustawienie poniższych parametrów:

### 7.4 Uruchomienie pełnonapięciowe

Podczas korzystania z funkcji uruchomienia pełnonapięciowego softstart w szybkim tempie zwiększa prędkość silnika. Liniowa zmiana napięcia do pełnej wartości napięcia w ½ sekundy.

#### INFORMACJA

i

Funkcja uruchomienia pełnonapięciowego ignoruje ograniczenie prądu.

# Uruchomienie pełnonapięciowe należy skonfigurować poprzez ustawienie poniższych parametrów:

| Parametr           | Opis                                       | Zakres ustawień                                                                                   | Wartość<br>domyślna        |
|--------------------|--------------------------------------------|---------------------------------------------------------------------------------------------------|----------------------------|
| 02.01 Uruchomienie | Ustawiony na Uruchomienie pełnonapięciowe. | Liniowa zmiana napięcia,<br>Liniowa zmiana momentu<br>obrotowego, Uruchomienie<br>pełnonapięciowe | Liniowa zmiana<br>napięcia |

### 7.5 Bezpośrednie zatrzymanie

Podczas korzystania z funkcji bezpośredniego zatrzymania napięcie wyjściowe silnika wynosi 0.

Funkcję bezpośredniego zatrzymania należy skonfigurować poprzez ustawienie poniższych parametrów:

| Parametr          | Opis                                                               | Zakres ustawień                                                                                                    | Wartość<br>domyślna        |
|-------------------|--------------------------------------------------------------------|----------------------------------------------------------------------------------------------------|----------------------------|
| 02.02 Zatrzymanie | Ustawiony na Bez liniowej zmiany napięcia<br>i momentu obrotowego. | Bez liniowej zmiany napięcia<br>i momentu obrotowego,<br>Liniowa zmiana napięcia<br>podczas zatrzymywania,<br>Liniowa zmiana momentu<br>obrotowego podczas<br>zatrzymywania | Liniowa zmiana<br>napięcia |

### 7.6 Hamulec postojowy

Funkcja Hamulec postojowy odpowiada za wyhamowanie silnika. Należy z niej korzystać podczas wstępnego uruchamiania, aby się upewnić, że silnik będzie w fazie spoczynku przed rozpoczęciem łagodnego uruchamiania. Hamulcem postojowym można sterować również za pomocą cyfrowego wejścia/wyjścia lub magistrali Fieldbus.

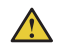

#### **OSTRZEŻENIE!**

Jeśli softstart jest połączony w wewnętrzny trójkąt, użycie hamulca postojowego może spowodować uszkodzenie sprzętu.

#### 

1

### OSTRZEŻENIE!

Ta funkcja powoduje zwiększenie temperatury silnika, dlatego zaleca się użycie elementu PTC lub PT100 w celu monitorowania temperatury.

W niektórych warunkach wbudowane zabezpieczenie EOL nie będzie działać precyzyjnie podczas korzystania z tej funkcji.

#### **INFORMACJA**

Hamulec postojowy działa jedynie wówczas, gdy softstart jest podłączony w linii.

# Hamulec postojowy należy skonfigurować poprzez ustawienie poniższych parametrów:

| Parametr                             | Opis                                                                                                    | Zakres ustawień                                                                                                 | Wartość<br>domyślna |
|--------------------------------------|----------------------------------------------------------------------------------------------------|----------------------------------------------------------------------------------------------------|---------------------|
| 02.07 Funkcja wstępnego uruchomienia | Ustawiony na Hamulec postojowy.                                                                          | Wył., Nagrzewanie<br>silnika, Hamulec<br>postojowy, Przesuw<br>krokowy do przodu,<br>Przesuw krokowy<br>do tyłu | Wył.                |
| 02.08 Czas wstępnego uruchomienia    | Pozwala ustawić czas trwania funkcji wstępnego<br>uruchomienia.                                          | 0,0 7200,0 s                                                                                                    | 10,0 s              |
| 07.01 Siła hamulca postojowego       | Pozwala ustawić siłę hamowania w zakresie10–100%.<br>Należy wybrać wartość odpowiednią dla zastosowania. | 10 100%                                                                                                    | 50%                 |

## 7.7 Ograniczenie prądu

Ograniczenie prądu pozwala ustawić maksymalną wartość rozruchowego prądu wyjściowego podawanego do silnika. Po włączeniu ograniczenia prądu czas osiągnięcia pełnej wartości napięcia może być dłuższy, niż ustawiony czas rampy uruchomienia.

Dostępne są 3 różne funkcje ograniczenia prądu:

- Normalne ograniczenie prądu
- Podwójne ograniczenie prądu
- Liniowa zmiana ograniczenia prądu

## 

#### **OSTRZEŻENIE!**

W przypadku bardzo dużego obciążenia prądu jego ograniczenie może zapobiegać spadkom prądu poniżej zadanego poziomu prądu i powodować przegrzewanie.

#### Normalne ograniczenie prądu

Podczas korzystania z normalnego ograniczenia prądu, po osiągnięciu ustawionego poziomu granicznego prądu napięcie wyjściowe stabilizuje się do momentu obniżenia się wartości prądu poniżej poziomu granicznego. Wówczas kontynuowany jest proces podnoszenia napięcia.

#### Podwójne ograniczenie prądu

Podwójne ograniczenie prądu ma 2 poziomy ograniczenia prądu. Po osiągnięciu ograniczenia prądu napięcie wyjściowe pozostaje na stałym poziomie przez zadany okres czasu lub do momentu obniżenia poziomu prądu. Jeśli poziom prądu się zmniejszy, softstart będzie kontynuował liniową zmianę napięcia. Jeśli upłynie czas drugiego ograniczenia prądu, a prąd się nie zmniejszy, wówczas softstart zwiększy jego wartość zgodnie z ustawieniem podwójnego ograniczenia prądu. Patrz **Rys. 7.6.** Gdy prąd osiągnie ustawioną wartość podwójnego ograniczenia prądu, softstart zachowa się tak, jak w przypadku normalnego ograniczenia prądu.

Podwójne ograniczenie prądu można wykorzystać jako dodatkowe zabezpieczenie przed przegrzaniem.

#### Liniowa zmiana ograniczenia prądu

Gdy prąd osiągnie pierwszy poziom ograniczenia prądu, wówczas napięcie wyjściowe ograniczy zwiększanie prądu zgodnie z maksymalną krzywą liniową, aż do drugiego ograniczenia prądu. Ustawiony czas oznacza czas, jaki upływa do przejścia od ograniczenia prądu do drugiego poziomu prądu. Gdy prąd osiągnie ustawioną wartość drugiego ograniczenia prądu, softstart zachowa się tak, jak w przypadku normalnego ograniczenia prądu.

Funkcję liniowej zmiany ograniczenia prądu można wykorzystać jako dodatkowe zabezpieczenie przed przegrzaniem.

| Dla ograniczenia | prądu | dostępne | są następujące | ¢ |
|------------------|-------|----------|----------------|---|
| parametry:       |       |          |                |   |

| Parametr                     | Opis                                                                                                   | Zakres ustawień                             | Wartość<br>domyślna  |
|------------------------------|----------------------------------------------------------------------------------------------------|---------------------------------------------|----------------------|
| 03.01 Typ ograniczenia prądu | Pozwala ustawić typ ograniczenia prądu.                                                                | Wył., Normalny, Podwójny,<br>Liniowa zmiana | Normalny             |
| 03.02 Poziom ogr. prądu      | Ustawia pierwszy poziom, do którego zostanie ograniczony<br>prąd podczas uruchomienia.                 | 1,5 7,5 x l <sub>e</sub>                    | 4,0 × I <sub>e</sub> |
| 03.03 2. poz. ogr. prądu     | Ustawia poziom drugiego ograniczenia prądu.                                                            | 1,5 7,5 x l <sub>e</sub>                    | 7,0 × I <sub>e</sub> |
| 03.04 2. czas ogr. prądu     | Ustawia ograniczenie czasu od podania sygnału<br>uruchomienia, gdy zadziała drugie ograniczenie prądu. | 2 120 s                                     | 8 s                  |

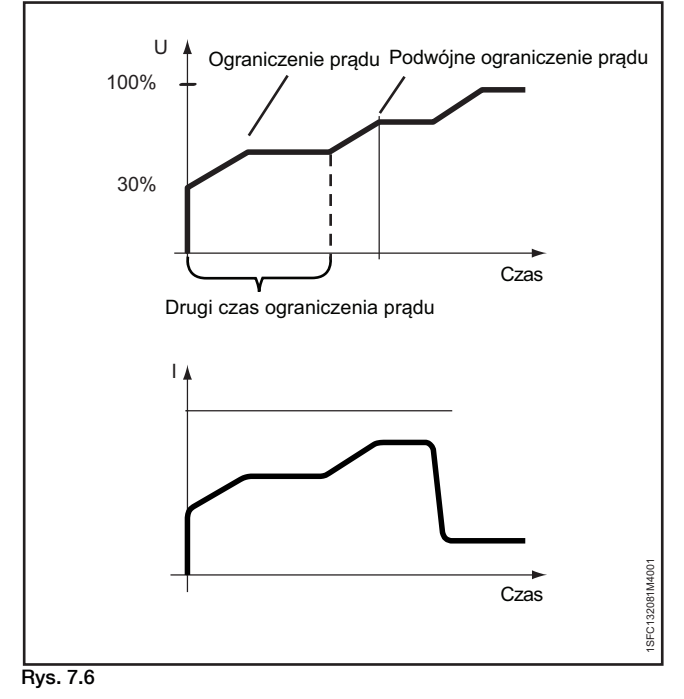

Podwójne ograniczenie prądu

## 7.8 Uruchomienie impulsowe

Funkcja uruchomienia impulsowego polega na wykorzystaniu udaru rozruchowego do pokonania wstępnego tarcia silnika w zadanym czasie i na określonym poziomie.

Po włączeniu funkcji uruchomienia impulsowego rampa uruchamiania rozpoczyna się bezpośrednio po uruchomieniu impulsowym.

#### Patrz Rys. 7.7.

### i INFORMACJA

Podczas uruchamiania impulsowego nie działa funkcja ograniczenia prądu.

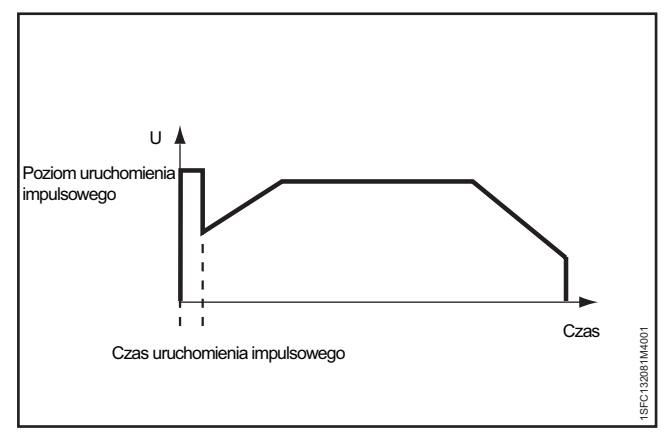

Rys. 7.7

Uruchomienie impulsowe

| Dla uruchomienia impulsowego dostępne | są |
|---------------------------------------|----|
| następujące parametry:                |    |

| Parametr                                 | Opis                                                                                   | Zakres ustawień | Wartość<br>domyślna |
|------------------------------------------|----------------------------------------------------------------------------------------|-----------------|---------------------|
| 04.01 Uruchomienie impulsowe             | Włącza napięcie szczytowe na początku liniowej zmiany podczas uruchomienia.            | Wł., Wył.       | Wył.                |
| 04.02 Poziom uruchomienia<br>impulsowego | Ustawia poziom uruchomienia impulsowego jako wartość procentową napięcia znamionowego. | 50 100%         | 70%                 |
| 04.03 Czas uruchomienia<br>impulsowego   | Ustawia czas trwania uruchomienia impulsowego w sekundach.                             | 0,20 2,00 s     | 0,20 s              |

### 7.9 Praca na wolnych obrotach

Praca na wolnych obrotach to funkcja indywidualna lub funkcja wstępnego uruchamiania, która pozwala na uruchomienie silnika przy niskim napięciu wyjściowym. Funkcja ta służy na przykład do ustawienia poprzeczki lub taśmy do walcowania w odpowiedniej pozycji.

Tę funkcję można obsługiwać za pomocą interfejsu HMI, wejść/ wyjść lub komunikacji Fieldbus.

Funkcja pracy na wolnych obrotach ma 3 wstępnie określone prędkości:

- Szybki przesuw krokowy
- Przesuw krokowy
- Pełzanie

Siłę wytwarzaną przez silnik można regulować za pomocą odrębnych parametrów. Należy wybrać wartość odpowiednią dla zastosowania.

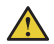

#### OSTRZEŻENIE!

Podczas korzystania z funkcji pracy na wolnych obrotach maksymalny moment obrotowy wynosi ¼ pełnego momentu obrotowego silnika. Taki rezultat uzyskuje się, gdy zastosowany został szybki przesuw krokowy, a parametr siły jest ustawiony na 100%. Zbyt wysoka wartość siły wytwarzanej przez silnik może spowodować oscylacje, a w przypadku zbyt niskiej wartości silnik może się nie uruchomić.

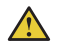

#### OSTRZEŻENIE!

Funkcja pracy na wolnych obrotach może powodować nagrzewanie się silnika, dlatego zaleca się stosowanie elementu PTC lub PT100 do monitorowania temperatury.

W niektórych warunkach wbudowane zabezpieczenie EOL nie będzie działać precyzyjnie podczas korzystania z tej funkcji.

Istnieje możliwość uruchomienia silnika w kierunku normalnym lub odwrotnym z zastosowaniem różnych prędkości pracy na wolnych obrotach w każdym kierunku. Gdy softstart odbierze sygnał pracy na wolnych obrotach, silnik przyspieszy do osiągnięcia stałej prędkości, która będzie niższa od prędkości nominalnej i będzie pracował z tą prędkością, dopóki sygnał pracy na wolnych obrotach pozostaje aktywny. Po dezaktywacji sygnału pracy na wolnych obrotach softstart natychmiast odetnie napięcie podawane do silnika, a silnik się zatrzyma. Informacje na temat nawigacji zawiera **6.2.4 Przesuw krokowy silnika**.

# Funkcję pracy na wolnych obrotach definiuje się za pomocą następujących parametrów:

**i** IN

i

#### INFORMACJA

Nie uruchamiać pracy na wolnych obrotach na dłużej niż 2 minuty, ponieważ spowoduje to nadmierny wzrost temperatury silnika.

#### INFORMACJA

Praca na wolnych obrotach działa jedynie wówczas, gdy softstart jest podłączony w linii.

| Parametr                                        | Opis                                                                                                    | Zakres ustawień                                                                                           | Wartość<br>domyślna |
|-------------------------------------------------|----------------------------------------------------------------------------------------------------|----------------------------------------------------------------------------------------------------|---------------------|
| 02.07 Funkcja wstępnego uruchomienia            | Ustawiony na Praca na wolnych obrotach do przodu lub<br>Praca na wolnych obrotach do tyłu.                                                                                                    | Wył., Nagrzewanie silnika,<br>Hamulec postojowy, Przesuw<br>krokowy do przodu, Przesuw<br>krokowy do tyłu | Wył.                |
| 02.08 Czas wstępnego uruchomienia               | Pozwala ustawić czas trwania funkcji wstępnego<br>uruchomienia.                                                                                                    | 0,0 7200,0 s                                                                                              | 10,0 s              |
| 05.01 Praca na wolnych obrotach<br>do przodu    | Ustawia prędkość pracy na wolnych obrotach do<br>przodu. Szybki przesuw krokowy do przodu to 33%,<br>przesuw krokowy do przodu to 15%, a pełzanie do<br>przodu to 8% nominalnej prędkości obrotowej silnika. | Szybki przesuw krokowy,<br>Przesuw krokowy, Pełzanie                                                      | Przesuw<br>krokowy  |
| 05.02 Siła pracy na wolnych obrotach do przodu  | Parametr związany z momentem obrotowym generowanym podczas pracy na wolnych obrotach do przodu.                                                                                                    | 10 100%                                                                                                   | 50%                 |
| 05.03 Praca na wolnych obrotach do tyłu         | Ustawia prędkość pracy na wolnych obrotach do tyłu.<br>Szybki przesuw krokowy do tyłu to 33%, przesuw<br>krokowy do tyłu to 20%, a pełzanie do tyłu to 9%<br>nominalnej prędkości obrotowej silnika.         | Szybki przesuw krokowy,<br>Przesuw krokowy, Pełzanie                                                      | Przesuw<br>krokowy  |
| 05.04 Siła pracy na wolnych obrotach<br>do tyłu | Parametr związany z momentem obrotowym generowanym podczas pracy na wolnych obrotach do tyłu.                                                                                                    | 10 100%                                                                                                   | 50%                 |

### 7.10 Nagrzewanie silnika

Funkcji Nagrzewanie silnika można użyć jako funkcji wstępnego uruchamiania w celu nagrzania silnika przed właściwym uruchomieniem bez uruchamiania jego obrotów. Można jej użyć również jako funkcji indywidualnej obsługiwanej za pomocą wejścia cyfrowego lub magistrali Fieldbus.

Softstart doprowadza prąd do silnika bez dochodzenia do poziomu momentu obrotowego powodującego uruchomienie silnika.

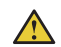

#### **OSTRZEŻENIE!**

Jeśli softstart jest połączony w wewnętrzny trójkąt, użycie funkcji nagrzewania silnika może spowodować uszkodzenie sprzętu.

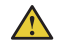

i

#### **OSTRZEŻENIE!**

Funkcja nagrzewania silnika może powodować nagrzewanie się silnika, dlatego zaleca się stosowanie elementu PTC lub PT100 do monitorowania temperatury.

W niektórych warunkach wbudowane zabezpieczenie EOL nie będzie działać precyzyjnie podczas korzystania z tej funkcji.

#### INFORMACJA

Nagrzewanie silnika działa jedynie wówczas, gdy softstart jest podłączony w linii.

# Dla nagrzewania silnika dostępne są następujące parametry:

| Parametr                                | Opis                                                                             | Zakres ustawień                                                                                           | Wartość  |
|-----------------------------------------|----------------------------------------------------------------------------------|----------------------------------------------------------------------------------------------------|----------|
|                                         |                                                                                  |                                                                                                    | domyślna |
| 02.07 Funkcja wstępnego<br>uruchomienia | Ustawiony na Nagrzewanie silnika.                                                | Wył., Nagrzewanie silnika,<br>Hamulec postojowy, Przesuw<br>krokowy do przodu, Przesuw<br>krokowy do tyłu | Wył.     |
| 02.08 Czas wstępnego<br>uruchomienia    | Pozwala ustawić czas trwania funkcji wstępnego uruchomienia.                     | 0,0 7200,0 s                                                                                              | 10,0 s   |
| 06.01 Pojemność cieplna silnika         | Ustawia moc grzejną silnika. Należy wybrać wartość odpowiednią dla zastosowania. | 10 100 000 W                                                                                              | 10 W     |

### 7.11 Hamowanie silnika

#### Hamulec postojowy

Hamulec postojowy zapobiega obrotom silnika, gdy silnik jest zatrzymany. Można go włączyć za pomocą interfejsu wejść/ wyjść, fieldbus lub funkcji wstępnego uruchomienia.

#### Hamulec dynamiczny

Hamulec dynamiczny stanowi inteligenty wariant hamowania DC, gdzie proces rozpoczyna się od hamowania dynamicznego, a następnie dochodzi do przełączenia na hamowanie DC. W trakcie hamowania dynamicznego kąt zapłonu i sekwencja pracy tyrystora są na bieżąco przeliczane w zależności od warunków roboczych. W trakcie hamowania DC parametry te są sztywno ustalone. Tryb hamowania DC jest włączany, gdyż jest wysoce efektywny przy niskich prędkościach, ale mało wydajny przy dużych. Zarówno w trakcie hamowania dynamicznego, jak i hamowania DC energia kinetyczna jest przetwarzana na ciepło, które ulega rozproszeniu przez wirnik.

Hamowanie silnika przy użyciu softstartera nie jest ściśle sprecyzowane. Optymalne wartości parametrów można ustalić na zasadzie prób i błędów.

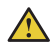

i

i

#### OSTRZEŻENIE!

Hamowanie wywołuje duże obciążenie tyrystorów, dlatego pod względem termicznym hamowanie wykonane tuż po uruchomieniu można uznać za dwa uruchomienia występujące po sobie.

Jeśli ustawiona siła hamowania jest zbyt wysoka, może to wywołać wewnętrzną usterkę przeciążenia tyrystora lub włączenie elektronicznego zabezpieczenia przed przeciążeniem.

#### INFORMACJA

Stosowanie softstartera do hamowania silnika będzie powodować hałas i wibracje tak jak w przypadku innych metod hamowania. Aby skrócić czas zatrzymania, należy ustawić większą siłę hamowania, co będzie skutkować większym hałasem i wibracjami.

#### INFORMACJA

Parametry 07.03 (Siła hamow. dynamicz.) i 07.04 (Siła hamow. DC) wpływają na czas hamowania silnika. Parametr 07.02 (Czas hamow. silnika) wywołuje tylko przerwę w pracy. Celem jest uzyskanie najniższej siły hamowania, która pozwoli uzyskać wymagany przez użytkownika czas hamowania.

#### INFORMACJA

Aby ustawić parametr hamowania dynamicznego, należy ustawić parametr 02.02 (Zatrzymanie) na Hamowanie dynamiczne.

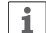

i

#### **INFORMACJA**

Do monitorowania temperatury silnika zalecany jest zewnętrzny czujnik PTC lub PT100.

# Dla nagrzewania silnika dostępne są następujące parametry:

| Parametr                                   | Opis                                                                                                    | Zakres ustawień                                                                                                    | Wartość<br>domyślna                                        |
|--------------------------------------------|----------------------------------------------------------------------------------------------------|----------------------------------------------------------------------------------------------------|------------------------------------------------------------|
| 07.01 Siła hamulca postojowego             | Określa siłę hamowania; należy wybrać wartość odpowiednią dla zastosowania.                                                                                                    | 10–100%                                                                                                    | 50%                                                        |
| 07.02 Czas hamow. silnika                  | Ustawia czas hamowania silnika.                                                                                                    | 1,0–100,0 s                                                                                                    | 1,0 s                                                      |
| 07.03 Siła hamow. dynamicz.                | Ustawia siłę hamowania dynamicznego.                                                                                                    | 10–100%                                                                                                    | 40%                                                        |
| 07.04 Siła hamow. DC                       | Ustawia siłę hamowania DC.                                                                                                    | 10–100%                                                                                                    | 40%                                                        |
| 07.05 Limit prędk. przełączn.<br>hamow. DC | Zbliżona prędkość, przy której dochodzi do<br>przełączenia z hamowania dynamicznego na<br>hamowanie DC.                                                                                                    | 10–100%                                                                                                    | 28%                                                        |
| 07.06 Opóź. przełącznika hamow. DC         | Ustawia czas, przez który prędkość musi być<br>niższa od wartości progowej, zanim zostanie<br>włączone hamowanie DC. Ten parametr należy<br>skonfigurować tylko w sytuacji, gdy przełączenie<br>występuje zbyt wcześnie lub zbyt późno.                                                                                                    | 0,1–100,0 s                                                                                                    | 3,0 s                                                      |
| 02.02 Zatrzymanie                          | Ustawia żądany tryb zatrzymania: Bez liniowej<br>zmiany napięcia i momentu obrotowego =<br>natychmiast odcina zasilanie silnika, Liniowa<br>zmiana napięcia podczas zatrzymania = napięcie<br>maleje liniowo, Liniowa zmiana momentu<br>obrotowego podczas zatrzymania = zmniejsza<br>moment wg zdefiniowanego uprzednio wzorca,<br>Hamowanie dynamiczne = hamuje silnik | Bez liniowej zmiany napięcia<br>i momentu obrotowego /<br>Liniowa zmiana napięcia<br>podczas zatrzymywania /<br>Liniowa zmiana momentu<br>obrotowego podczas<br>zatrzymywania / Hamowanie<br>dynamiczne | Bez liniowej<br>zmiany napięcia<br>i momentu<br>obrotowego |
| 28.51 Odch. kąta zapłonu                   | Włącza dynamiczną optymalizację hamowania<br>dynamicznego                                                                                                    | Wył., Wł.                                                                                                    | Wł.                                                        |
| 28.52 Warunek dodatkowy                    | Włącza dodatkowe okazje wyzwolenia<br>hamowania dynamicznego przez tyrystor                                                                                                    | Wył., Wł.                                                                                                    | Wył.                                                       |
| 28.53 Wzrost progu strumienia 1            | Próg strumienia wyzwolenia hamowania<br>dynamicznego przez tyrystor                                                                                                    | 0,0–1,0                                                                                                    | 0,022                                                      |
| 28.54 Wzrost progu strumienia 2            | Próg strumienia do oceny prędkości hamowania dynamicznego                                                                                                    | 0,0–1,0                                                                                                    | 0,147                                                      |

### 7.12 Uruchomienie sekwencyjne

Za pomocą softstartu można uruchamiać sekwencyjnie do 3 różnych silników, z zastosowaniem sekwencji 1, 2 i 3. Jest to przydatne podczas konfigurowania softstartu do różnych zastosowań. Ustawienie parametru należy wybrać poprzez sygnał wejściowy softstartu.

Ustawienia parametrów i połączenia fizyczne dla wejść programowalnych muszą się zgadzać.

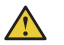

#### OSTRZEŻENIE

Po włączeniu funkcji uruchomienia sekwencyjnego nie działa zabezpieczenie EOL. Zaleca się stosowanie odrębnych zabezpieczeń przeciwprzeciążeniowych dla każdego silnika.

#### Informacje na temat połączeń zawiera **rozdział 5.1.2.5** Wejścia programowalne (Uruchomienie sekwencyjne).

Parametry ustawiane dla uruchomienia sekwencyjnego 1, 2 i 3 są takie same.

Jeśli nastąpi wyzwolenie softstartu, wskutek którego dojdzie do zatrzymania silnika, wówczas wszystkie silniki zostaną zatrzymane.

Dla uruchomienia sekwencyjnego dostępne są następujące parametry:

Przykład: Uruchomienie 1, (Uruchomienie trybu sekw. 1) jest ustawione na przekaźnik Bieg 1 (K4, K5 lub K6), przekaźnik zamyka się po podaniu sygnału uruchomienia, co prowadzi do przeniesienia mocy. Ta zasada działania może się zmieniać między poszczególnymi softstartami i w zależności od określonych ustawień ich parametrów.

| Parametr                                                                                                   | Opis                                                                                                    | Zakres ustawień                                                                                                    | Wartość domyślna                                                   |
|----------------------------------------------------------------------------------------------------|----------------------------------------------------------------------------------------------------|----------------------------------------------------------------------------------------------------|--------------------------------------------------------------------|
| 08.01 Tryb sekwencyjny                                                                                     | Włącza sekwencję rozruchową silników.                                                                                                    | Wył., Uruchomienie wielu<br>silników                                                                                                    | Wył.                                                               |
| 08.02 le sekw.1<br>08.30 sekw. 2<br>08.60 sekw. 3                                                          | Pozwala ustawić prąd znamionowy silnika. W celu<br>uzyskania wysokiej wydajności ważne jest ustawienie<br>prawidłowej wartości prądu znamionowego. W przypadku<br>połączenia w wewnętrzny trójkąt parametr ten należy<br>ustawić na 58% prądu znamionowego silnika. | Indywidualna<br>(różne dla każdego typu)                                                                                                    | 9,0 A570,0 A,<br>podzielone na 15<br>nakładających się<br>zakresów |
| 08.03 Uruchomienie trybu sekw. 1<br>08.31 sekw. 2<br>08.61 sekw. 3                                         | Ustawia żądany tryb uruchomienia.                                                                                                    | Liniowa zmiana napięcia<br>podczas uruchomienia,<br>Liniowa zmiana momentu<br>obrotowego podczas<br>uruchomienia, Liniowa<br>zmiana pełnego napięcia | Liniowa zmiana<br>napięcia podczas<br>uruchomienia                 |
| 08.04 Czas liniowego narastania napięcia<br>podczas uruchomienia sekw. 1<br>08.32 sekw. 2<br>08.62 sekw. 3 | Ustawia czas niezbędny do osiągnięcia 100% wartości<br>napięcia.                                                                                                    | 1 120 s                                                                                                    | 10 s                                                               |
| 08.05 Poziom nachylenia rampy uruchomienia<br>sekw. 1<br>08.33 sekw. 2<br>08.63 sekw. 3                    | Ustawia poziom, przy którym rozpoczyna się liniowa<br>zmiana podczas uruchomienia (poziom napięcia<br>dla uruchomienia napięciowego i poziom momentu<br>obrotowego dla momentu obrotowego uruchomienia).                                                            | 10 99%                                                                                                    | 30%                                                                |
| 08.06 Poz. ogr. prądowego sekw. 1<br>08.34 sekw. 2<br>08.64 sekw. 3                                        | Ustawia poziom, do którego zostanie ograniczony prąd<br>podczas uruchomienia.                                                                                                    | 0,5 7,5 × I <sub>e</sub>                                                                                                    | 7,0 × I <sub>e</sub>                                               |
| 08.07 Sekw. uruchomienia impulsowego 1<br>08.35 Sekw. 2<br>08.65 Sekw. 3                                   | Włącza napięcie szczytowe na początku liniowej zmiany<br>podczas uruchomienia.<br>Informacja: podczas uruchamiania impulsowego nie działa<br>funkcja ograniczenia prądu.                                                                                            | Wył., Wł.                                                                                                    | Wył.                                                               |
| 08.08 Poziom. uruchomienia impulsowego<br>sekw. 1<br>08.36 sekw. 2<br>08.66 sekw. 3                        | Ustawia poziom uruchomienia impulsowego jako wartość procentową napięcia znamionowego.                                                                                                    | 50 100%                                                                                                    | 70%                                                                |
| 08.09 Czas uruchomienia impulsowego sekw. 1<br>08.37 sekw. 2<br>08.67 sekw. 3                              | Ustawia czas trwania uruchomienia impulsowego w sekundach.                                                                                                    | 0,2 2,0 s                                                                                                    | 0,2 s                                                              |
| 08.06 Poz. ogr. mom. sekw. 1<br>08.38 sekw. 2<br>08.68 sekw. 3                                             | Ustawia poziom, do którego zostanie ograniczony<br>moment obrotowy podczas uruchomienia z kontrolą<br>momentu obrotowego.                                                                                                    | 20 200%                                                                                                    | 150%                                                               |
| 08.10 Dostrajanie momentu sekw. 1<br>08.39 sekw. 2<br>08.69 sekw. 3                                        | Dostosowanie strat oporowych.                                                                                                    | 0 1000%                                                                                                    | 100%                                                               |
| 08.11 Wzmoc. kontr. mom. sekw. 1<br>08.40 sekw. 2<br>08.70 sekw. 3                                         | Ustawia prędkość regulatora napięcia podczas<br>uruchomienia i zatrzymania momentu. Rzadko musi być<br>zmieniane, lecz jeśli podczas zatrzymywania w krzywej<br>momentu obrotowego wystąpi spadek, zwiększenie tej<br>wartość może rozwiązać problem                | 0,01 10,0                                                                                                    | 0,24                                                               |

# 7.13 Automatyczne ponowne uruchomienie

Po wystąpieniu usterki softstart automatycznie uruchomi silnik ponownie.

#### INFORMACJA

i

Automatyczne ponowne uruchomienie działa jedynie w przypadku utraty fazy, usterki w sieci zasilającej i niskiego napięcia zasilającego.

Podstawowym wymogiem jest automatyczne ponowne uruchamianie silnika przez softstart w przypadku wystąpienia usterki lub zadziałania zabezpieczenia, aby zapewnić ciągłość procesu.

Reset zdarzenia następuje dopiero po upływie czasu opóźnienia automatycznego resetowania. Jeśli funkcja automatycznego ponownego uruchomienia jest włączona, softstart nie uruchamia bezpośrednio przekaźnika sygnału usterki, ponieważ czasami taki przekaźnik może być podłączony do zamontowanego dalej wyłącznika.

Softstart podejmuje wiele prób ponownego uruchomienia w stałych odstępach czasu, ignorując w tym czasie cyfrowy sygnał wejściowy uruchomienia.

Jeśli po restarcie błąd nadal się utrzymuje, taka próba ponownego uruchomienia jest traktowana jako nieudana.

Przekaźnik sygnału usterki jest aktywny jedynie wówczas, gdy liczba nieudanych prób ponownego uruchomienia jest wyższa od podanej wartości liczbowej.

Po otrzymaniu sygnału zatrzymania sekwencja automatycznego ponownego uruchamiania zostaje przerwana, a przekaźnik sygnału usterki zostaje wyłączony. Programowalne opcje są następujące:

- Brak do wejścia cyfrowego nie jest przypisana żadna funkcja.
- Resetuj kasowanie usterek lub resetowanie zabezpieczeń.
- Włączone gdy In0 = 0, softstart zatrzymuje się natychmiast. Gdy In0 = 1, softstart pracuje normalnie. Ma priorytet przed wszystkimi innymi wejściami, z wyjątkiem wejścia STEROWANIE LOKALNE.
- Praca na wolnych obrotach do przodu gdy sygnał na wejściu cyfrowym jest wysoki, silnik będzie pracował na wolnych obrotach do przodu.
- Praca na wolnych obrotach do tyłu gdy sygnał na wejściu cyfrowym jest wysoki, silnik będzie pracował na wolnych obrotach do tyłu.
- Nagrzewanie silnika gdy sygnał na wejściu cyfrowym jest wysoki, nagrzewanie silnika będzie aktywne.
- Hamulec postojowy gdy sygnał na wejściu cyfrowym jest wysoki, hamulec postojowy jest aktywny.
- Uruchomienie do tyłu gdy sygnał na wejściu cyfrowym jest wysoki, softstart zostanie uruchomiony w kierunku wstecznym z zastosowaniem zewnętrznych styczników biegu wstecznego.
- Zabezpieczenie zdefiniowane przez użytkownika po podaniu tego sygnału (zabezpieczenie można zaprogramować na sygnał aktywny niski lub wysoki) nastąpi aktywacja zabezpieczenia zdefiniowanego przez użytkownika.
- Tryb awaryjny Sygnał aktywny wysoki, tryb awaryjny jest włączany, gdy sygnał na wejściu cyfrowym jest wysoki.
   Sygnał aktywny niski, tryb awaryjny jest włączany, gdy sygnał na wejściu cyfrowym jest niski.
- Kontrola Fieldbus wyłączona gdy sygnał na wejściu cyfrowym jest wysoki, nie będzie można sterować silnikiem za pomocą magistrali Fieldbus. Zamiast tego należy użyć cyfrowego wejścia uruchomienia/zatrzymania lub interfejsu HMI.
- Uruchomienie 1 uruchamia silnik 1. Patrz **rozdział 7.12 Uruchomienie sekwencyjne.**
- Uruchomienie 2 uruchamia silnik 2. Patrz **rozdział 7.12 Uruchomienie sekwencyjne.**
- Uruchomienie 3 uruchamia silnik 3. Patrz **rozdział 7.12 Uruchomienie sekwencyjne.**
- Przełącz. na ster. zdalne udane przejście z niskiego sygnału wejściowego na wysoki powoduje przejęcie sterowania prowadzonego przez interfejs HMI, tzn. sterowanie lokalne jest zastępowane przez sterowanie zdalne.

| Dla automatycznego ponownego uruchomienia |
|-------------------------------------------|
| dostępne są następujące parametry:        |

| Parametr                                                   | Opis                                                           | Zakres ustawień | Wartość<br>domyślna |
|------------------------------------------------------------|----------------------------------------------------------------|-----------------|---------------------|
| 09.01 Opóźnienie automatycznego resetowania                | Czas opóźnienia, po upływie którego zdarzenie jest resetowane. | 0 3600 s        | 10 s                |
| 09.02 Automatyczne ponowne<br>uruchomienie                 | Włącza funkcję automatycznego ponownego uruchomienia.          | Wył, Wł.        | Wył.                |
| 09.03 Próby automatycznego ponownego<br>uruchomienia maks. | Maksymalna liczba prób automatycznego ponownego uruchomienia.  | 1 10            | 5                   |

## 7.14 Wejścia/wyjścia

Ten rozdział zawiera opis sygnałów wejściowych i wyjściowych, takich jak wejściowe sygnały cyfrowe, wyjścia przekaźnikowe, wyjścia analogowe, sygnały wejściowe temperatury i zewnętrzne wejściowe sygnały cyfrowe.

| Rozdział | Funkcja               |
|----------|-----------------------|
| 7.12.1   | Wejścia cyfrowe       |
| 7.12.2   | Wyjścia przekaźnikowe |
| 7.12.3   | Wyjścia analogowe     |
| 7.12.4   | Czujnik temperatury   |

#### Wewnętrzne wej./wyj.

Wewnętrzne wej./wyj. są zintegrowane z softstartem w celu obsługi sygnałów.

Wewnętrzne wej./wyj. obejmują:

- 5 wejść cyfrowych
- 3 wyjścia przekaźnikowe
- 1 wyjście analogowe

#### Rozszerzenie wej./wyj. (opcjonalne)

Softstart można rozbudować o więcej wejść i wyjść poprzez zastosowanie modułu rozszerzenia wej./wyj. Moduł rozszerzenia wej./wyj. obejmuje:

- 8 wejść cyfrowych
- 4 wyjścia przekaźnikowe
- 1 wyjście analogowe

Zastosowane rozszerzenie wej./wyj. pozwala wykonywać takie same funkcje softstartów, jak wewnętrzne wejścia/ wyjścia programowalne.

Dostępne rozszerzenia wej./wyj. Patrz rozdział 5.1.3 Rozszerzenie wej./wyj.

Rozszerzenie wej./wyj. jest przydatne na przykład w sytuacji konieczności zastosowania uruchomienia sekwencyjnego.

#### Podłączanie rozszerzenia wej./wyj.

- Dla parametru Funkcja Com3 (12.01) wybrać ustawienie Rozszerzenie wej./wyj.
- Podłączyć wejścia/wyjścia DX111 lub DX122 1Ca i 1Cb do zacisków Com3.
- Za pomocą grupy parametrów 11 zaprogramować funkcję każdego wejścia i wyjścia DX111/DX122.

Zewnętrzne wejścia cyfrowe (Rozszerzenie wej./wyj.) mają następujące parametry:

| Parametr           | Opis                                                               | Zakres ustawień                                                   | Wartość domyślna |
|--------------------|--------------------------------------------------------------------|-------------------------------------------------------------------|------------------|
| 12.01 Funkcja Com3 | Wybrać dla funkcji portu Com3<br>ustawienie Rozszerzenie wej./wyj. | Brak, Test, Jednostka slave Modbus<br>RTU, Rozszerzenie wej./wyj. | Test             |

### 7.14.1 Wejścia cyfrowe (DI)

Softstart jest wyposażony w 5 wejść cyfrowych do podstawowego sterowania urządzeniem.

5 wejść cyfrowych obejmuje zaciski 13, 14, 15, 16 i 17.

Wejścia te noszą nazwy:

- Start
- Stop
- In0
- In1
- In2

Wejścia Start i Stop mają na stałe przypisaną funkcję uruchamiania i zatrzymywania, i nie można jej zmienić.

Wejścia In0, In1 i In2 są wejściami programowalnymi. Funkcje można powiązać z sygnałem fizycznym wybieranym z rozwijanego menu w interfejsie HMI.

Należy stosować sygnały prądowe o napięciu 24 V i natężeniu 10 mA. Wejście cyfrowe jest zaizolowane i może wytrzymywać napięcia do 100 V różnicy potencjałów między uziemieniem roboczym softstartu a uziemieniem podłączonego systemu. Można użyć wejścia z wewnętrznym lub zewnętrznym zasilaniem 24 V.

Wartości na wejściach cyfrowych dla określonych napięć wejściowych:

"0" = 0–5 V

"1" = 15–33 V

Maksymalne napięcie wejściowe wynosi 33 V, a minimalne -0,5 V. Wartości cyfrowe przypadające poza tymi zakresami napięć są niezdefiniowane i mogą oznaczać "0" lub "1".

# Wewnętrzne wejścia cyfrowe (Wewnętrzne wej./wyj.) mają następujące parametry:

| Parametr          | Opis                                          | Zakres ustawień                                                                                                    | Wartość<br>domyślna |
|-------------------|-----------------------------------------------|----------------------------------------------------------------------------------------------------|---------------------|
| 10.01 Funkcja In0 | Funkcja programowalnego wejścia<br>cyfrowego. | Brak, Resetuj, Włącz, Praca na wolnych obrotach<br>do przodu, Praca na wolnych obrotach do tyłu,<br>Nagrzewanie silnika, Hamulec postojowy, Uruchomienie<br>do tyłu, Zabezpieczenie zdefiniowane przez użytkownika,<br>Tryb awaryjny, Kontrola Fieldbus wyłączona,<br>Uruchomienie 1, Uruchomienie 2, Uruchomienie 3 | Resetuj             |
| 10.02 Funkcja In1 |                                               | Tak samo, jak w przypadku In0                                                                                                    | Brak                |
| 10.03 Funkcja In2 |                                               | Tak samo, jak w przypadku In0                                                                                                    | Brak                |

# Zewnętrzne wejścia cyfrowe (Rozszerzenie wej./wyj.) mają następujące parametry:

| Parametr           | Opis                                          | Zakres ustawień                                                                                                    | Wartość<br>domyślna |
|--------------------|-----------------------------------------------|----------------------------------------------------------------------------------------------------|---------------------|
| 11.01 Funkcja 1Dl0 | Funkcja programowalnego wejścia<br>cyfrowego. | Brak, Resetuj, Włącz, Praca na wolnych obrotach do<br>przodu, Praca na wolnych obrotach do tyłu, Nagrzewanie<br>silnika, Hamulec postojowy, Uruchomienie do tyłu,<br>Zabezpieczenie zdefiniowane przez użytkownika, Tryb<br>awaryjny, Kontrola Fieldbus wyłączona, Uruchomienie 1,<br>Uruchomienie 2, Uruchomienie 3 | Resetuj             |
| 11.02 Funkcja 1DI1 | Tak samo, jak w przypadku 1Dl0                | Tak samo, jak w przypadku 1Dl0                                                                                                    | Brak                |
| 11.03 Funkcja 1Dl2 | Tak samo, jak w przypadku 1Dl0                | Tak samo, jak w przypadku 1Dl0                                                                                                    | Brak                |
| 11.04 Funkcja 1Dl3 | Tak samo, jak w przypadku 1Dl0                | Tak samo, jak w przypadku 1Dl0                                                                                                    | Brak                |
| 11.05 Funkcja 1Dl4 | Tak samo, jak w przypadku 1Dl0                | Tak samo, jak w przypadku 1Dl0                                                                                                    | Brak                |
| 11.06 Funkcja 2DI5 | Tak samo, jak w przypadku 1Dl0                | Tak samo, jak w przypadku 1Dl0                                                                                                    | Brak                |
| 11.07 Funkcja 2Dl6 | Tak samo, jak w przypadku 1Dl0                | Tak samo, jak w przypadku 1Dl0                                                                                                    | Brak                |
| 11.08 Funkcja 2DI7 | Tak samo, jak w przypadku 1Dl0                | Tak samo, jak w przypadku 1Dl0                                                                                                    | Brak                |

### 7.14.2 Wyjścia przekaźnikowe

Softstart ma 3 wyjścia przekaźnikowe. Są to wyjścia K4, K5 i K6. Parametry wyjść przekaźnikowych są następujące: 30 V DC / 250 V AC lth = 5 A, le= 1,5 A (AC-15).

Można zdefiniować funkcję sygnałów tych wyjść przekaźnikowych. Funkcje lub grupę zdarzeń można powiązać z sygnałem fizycznym wybieranym z rozwijanego menu w interfejsie HMI.

Dla każdego przekaźnika można zaprogramować następujące ustawienia:

- Brak do wyjścia przekaźnikowego nie jest przypisana żadna funkcja.
- Bieg wskazuje, kiedy softstart podaje napięcie do silnika.
- Wartość szczytowa zmiany liniowej (TOR) wskazuje, że silnik pracuje przy pełnym napięciu.
- Grupa zdarzeń (0–6) usterki, zabezpieczenia, ostrzeżenia do wyboru przez klienta.
- Sekwencja 1–3 Bieg służy do sterowania stycznikami linii podczas uruchomienia sekwencyjnego.
- Sekwencja 1–3 TOR służy do sterowania stycznikami obejścia podczas uruchomienia sekwencyjnego.
- Bieg wsteczny służy do zamykania stycznika biegu wstecznego.

Domyślnie do zacisku K4 przypisana jest funkcja Bieg, do zacisku K5 funkcja Wartość szczytowa zmiany liniowej, a do zacisku K6 Grupa zdarzeń 0.

#### Opis zacisków przekaźnikowych

Każdy przekaźnik jest wyposażony w 3 zaciski: 1 zacisk wspólny (COM), 1 zacisk normalnie otwarty (NO) i 1 zacisk normalnie zamknięty (NC). Patrz **Rys. 7.8**.

Normalnie otwarty – w normalnym trybie obwód jest otwarty (nie jest zwarty do części wspólnej).

Normalnie zamknięty – w normalnym trybie obwód jest zamknięty (jest stale zwarty do części wspólnej).

| Wewnętrzne wyjścia przekaźnikowe (Wewnętrzne wej./wyj.) |  |
|---------------------------------------------------------|--|
| mają następujące parametry:                             |  |

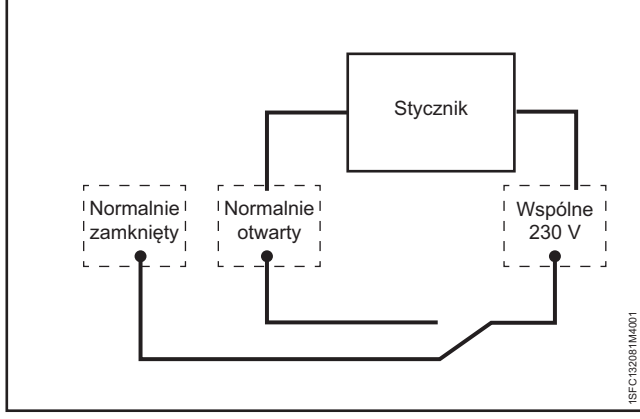

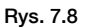

Można na przykład podłączyć stycznik (230 V)

| Parametr         | Opis                                                       | Zakres ustawień                                                                                                    | Wartość domyślna                           |
|------------------|------------------------------------------------------------|----------------------------------------------------------------------------------------------------|--------------------------------------------|
| 10.04 Funkcja K4 | Funkcja przekaźnika wyjścia programowalnego<br>K4, K5, K6. | Brak, Bieg, Wartość szczytowa<br>zmiany liniowej (TOR), Grupa<br>zdarzeń 0–6, Sekwencja 1–3 Bieg,<br>Sekwencja 1–3 TOR, Bieg wsteczny. | Bieg                                       |
| 10.05 Funkcja K5 | Tak samo, jak w przypadku funkcji K4                       | Tak samo, jak w przypadku funkcji K4                                                                                                   | Wartość szczytowa<br>zmiany liniowej (TOR) |
| 10.06 Funkcja K6 | Tak samo, jak w przypadku funkcji K4                       | Tak samo, jak w przypadku funkcji K4                                                                                                   | Grupa zdarzeń 0                            |

# Zewnętrzne wyjścia przekaźnikowe (Rozszerzenie wej./wyj.) mają następujące parametry:

| Parametr           | Opis                                                                          | Zakres ustawień                                                                                                    | Wartość domyślna                           |
|--------------------|-------------------------------------------------------------------------------|----------------------------------------------------------------------------------------------------|--------------------------------------------|
| 11.09 Funkcja 1DO0 | Funkcja przekaźnika wyjścia programowalnego<br>1DO0 (rozszerzenie wej./wyj.). | Brak, Bieg, Wartość szczytowa<br>zmiany liniowej (TOR), Grupa zdarzeń<br>0–6, Sekwencja 1–3 Bieg, Sekwencja<br>1–3 TOR, Bieg wsteczny. | Bieg                                       |
| 11.10 Funkcja 1DO1 | Tak samo, jak w przypadku 1DO0                                                | Tak samo, jak w przypadku 1DO0                                                                                                    | Wartość szczytowa<br>zmiany liniowej (TOR) |
| 11.11 Funkcja 2DO2 | Tak samo, jak w przypadku 1DO0                                                | Tak samo, jak w przypadku 1DO0                                                                                                    | Grupa zdarzeń 0                            |
| 11.12 Funkcja 2DO3 | Tak samo, jak w przypadku 1DO0                                                | Tak samo, jak w przypadku 1DO0                                                                                                    | Prąd silnika, A                            |

#### 7.14.3 Wyjście analogowe

Softstart jest wyposażony w 1 wyjście analogowe pod miernik analogowy lub sterownik PLC.

Można skonfigurować parametr typu wyjścia analogowego (typ AO), aby wyświetlić następujące dane:

- Prad silnika, A •
- Napięcie sieci, V
- Moc czynna, kW •
- Moc czynna, HP .
- Moc bierna, kVAr .
- Moc pozorna, kVA
- Energia czynna, kWh •
- Energia bierna, kVArh •
- cos fi •
- Temperatura silnika, %
- Temperatura tyrystora, % •
- Napięcie silnika, %
- Częstotliwość sieci, Hz •
- Temperatura czujnika PT100, stopnie Celsjusza •
- Rezystancja czujnika PTC, Om •

Napięcie wyjściowe lub prąd wyjściowy można ustawić za pomocą parametru konfiguracji, Odniesienie AO, w softstarcie. Wybór napięcia lub prądu należy dostosować do miernika analogowego lub sterownika PLC.

Dostępne są następujące ustawienia:

- 0-10 napięcie wyjściowe, V
- 0-10 prąd wyjściowy, mA •
- 0-20 prąd wyjściowy, mA
- 4-20 prąd wyjściowy, mA

AO odnosi się do napięcia wyjściowego wyrażonego jako 0–100% ustawionego parametru Maks. wartość AO i Min. wartość AO.

#### Wewnętrzne wyjście analogowe ma następujące parametry:

#### Przykład:

- Ustawienie typu AO to Prąd silnika.
- Ustawienie odniesienia AO to 0-10 V
- Min. AO to 0, a maks. AO to 3000.

#### Oznacza to, że gdy prąd silnika wynosi:

- 3000 A, to napięcie wyjściowe wynosi 10 V.
- 0 A, to napięcie wyjściowe wynosi 0 V.
- 1500 A, to napięcie wyjściowe wynosi 5 V.

| Parametr               | Opis                                             | Zakres ustawień                                                                                                    | Wartość<br>domyślna |
|------------------------|--------------------------------------------------|----------------------------------------------------------------------------------------------------|---------------------|
| 10.07 Odniesienie AO   | Ustawia punkt odniesienia wyjścia<br>analogowego | 0-10 mA, 0-20 mA, 4-20 mA, 0-10 V                                                                                                    | 4-20 mA             |
| 10.08 Typ AO           | Ustawia typ wyjścia analogowego.                 | Prąd silnika, Napięcie sieci, Moc czynna, Moc<br>czynna, Moc bierna, Moc pozorna, Energia<br>czynna, Energia bierna, cos fi, Temperatura<br>silnika, Temperatura tyrystora, Napięcie silnika,<br>Częstotliwość sieci, Temperatura czujnika PT100,<br>Rezystancja czujnika PTC | Prąd silnika, A     |
| 10.09 Maks. wartość AO | Ustawia maks. wartość wyjścia analogowego.       | 0,0 1 000 000                                                                                                    | 500                 |
| 10.10 Min. wartość AO  | Ustawia min. wartość wyjścia<br>analogowego.     | 0,0 1 000 000                                                                                                    | 0                   |

#### Zewnętrzne wyjście analogowe (Rozszerzenie wej./wyj.) ma następujące parametry:

| Opis                        | Opis                                           | Zakres ustawień                                                                                                    | Wartość<br>domyślna |
|-----------------------------|------------------------------------------------|----------------------------------------------------------------------------------------------------|---------------------|
| 11.13 Odniesienie 1AO0      | Ustawia punkt odniesienia wyjścia analogowego. | 0-10 mA, 0-20 mA, 4-20 mA, 0-10 V                                                                                                    | 4-20 mA             |
| 11.14 Typ 1AO0              | Ustawia typ wyjścia analogowego.               | Prąd silnika, Napięcie sieci, Moc czynna, Moc czynna,<br>Moc bierna, Moc pozorna, Energia czynna, Energia<br>bierna, cos fi, Temperatura silnika, Temperatura<br>tyrystora, Napięcie silnika, Częstotliwość sieci,<br>Temperatura czujnika PT100, Rezystancja czujnika PTC | Prąd silnika, A     |
| 11.15 Maks. wartość<br>1AO0 | Ustawia maks. wartość wyjścia analogowego.     | 0,0 1 000 000                                                                                                    | 500                 |
| 11.16 Min. wartość 1AO0     | Ustawia min. wartość wyjścia<br>analogowego.   | 0,0 1 000 000                                                                                                    | 0                   |

7

### 7.14.4 Czujnik temperatury

#### Wejścia temperatury

Dostępne jest 1 wejście temperatury. Użytkownik może ustawić 3 różne typy czujników temperatury: Patrz **rozdział** Czujniki temperatury 7.17.14

- PTC
- PT100
- Stycznik bimetalowy

Mogą być one podłączone do różnych zabezpieczeń. Zabezpieczenie może się uruchamiać, gdy wystąpi określona temperatura.

#### **Czujnik PTC**

Wejście temperatury PTC może obsłużyć pomiar temperatury silnika w zakresie od -25°C do 250°C. Pomiar wykonany za pomocą czujnika PTC jest zgodny z normami przewidzianymi dla wykrywacza klasy A. Patrz norma IEC 60947-8.

Urządzenie jest w stanie wykryć, czy czujnik jest podłączony do softstartu. Można również włączyć pomiar temperatury i ustawić ręczny reset, automatyczny reset lub wyłącznie pobieranie wskazań.

#### Czujnik PT100

Softstart jest wyposażony w wejście 3-przewodowego czujnika PT100, które można łączyć z wejściem pod czujnik PTC, współdzieląc ich styki.

Użytkownik ustawia temperaturę wyzwolenia. Maksymalna temperatura wyzwolenia wynosi 250°C, a najniższa -25°C. Pomiar za pomocą czujnika PT100 musi być wykonywany z dokładnością ± 3°C za pomocą 3 przewodów pomiarowych, jeśli 3 podłączone przewody mają taką samą rezystancję. W razie wykrycia zwarcia użytkownik otrzyma informację o błędzie. Softstart jest w stanie wykryć, czy czujnik jest podłączony do niego.

Istnieje możliwość włączenia pomiaru temperatury. Można również ustawić ręczny reset, automatyczny reset lub wyłącznie pobieranie wskazań.

#### Stycznik bimetalowy

Ta funkcja zostanie zaimplementowana w kolejnej wersji.

Wejście temperatury można łączyć ze stycznikami bimetalowymi w celu wykrywania zbyt dużych temperatur. Te czujniki temperatury zachowują się jak przełączniki, które otwierają się lub zamykają w momencie wykrycia temperatury wyzwolenia. Obsługiwane są wszystkie typy (NO – normalnie otwarte – lub NC – normalnie zamknięte). Maksymalny prąd, jaki może przepływać przez styczniki bimetalowe to 100 mA.

### 7.15 Fieldbus

Softstarty PSTX są wyposażone w 1 port Anybus, 1 port adaptera wtyczki Fieldbus (FBPA) oraz 1 port Modbus RTU. Jednocześnie można używać wyłącznie 1 magistrali: nie można podłączać softstartu do wielu magistrali Fieldbus.

Port używany na potrzeby protokołu Modbus RTU jest portem wielofunkcyjnym i można za jego pomocą połączyć się z modułem Rozszerzenia wej./wyj. Jeśli konieczne jest zastosowanie modułu Rozszerzenia wej./wyj., wówczas nie można używać portu na potrzeby protokołu Modbus RTU. Zamiast tego należy użyć modułu Modbus RTU Anybus.

W przypadku magistral Fieldbus działających w oparciu o adres IP, takich jak Modbus TCP, użytkownik musi ustawić adres IP, bramę, maskę podsieci i klienta DHCP.

#### **Typ Fieldbus**

W przypadku korzystania z komunikacji Fieldbus należy wybrać obecny typ magistrali Fieldbus:

- Modbus-TCP
- Modbus RTU
- DeviceNet
- Profibus
- EtherNet/IP
- Profinet

#### **Kontrola Fieldbus**

W przypadku korzystania z komunikacji Fieldbus do obsługi softstartu należy ustawić dla interfejsu Fieldbus opcję WŁ. Dopiero wówczas będzie on mógł działać.

#### Adres magistrali Fieldbus

W przypadku korzystania z komunikacji Fieldbus do obsługi softstartu należy ustawić adres magistrali Fieldbus dla softstartu. Jako adres należy wybrać właściwy, nieużywany numer.

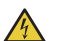

#### UWAGA!

Jeśli podczas wykonywania jednej z wymienionych poniżej operacji pojawi się sygnał uruchomienia, może dojść do nieoczekiwanego uruchomienia silnika.

- Zmiana typu sterowania z 1 na inny (sterowanie poprzez Fieldbus / za pomocą wejścia sprzętowego).
- Należy pamiętać, że gdy funkcja automatycznego wyłączania komunikacji Fieldbus jest aktywna, to przełączenie może nastąpić automatycznie.
- Przeprogramowywanie wejść programowalnych.
- Reset wszystkich ustawień (włącza wejście programowalne).

# Działanie zabezpieczenia w przypadku wykrycia usterki magistrali Fieldbus

Patrz rozdział 7.17.21 Zabezpieczenie działające w przypadku wykrycia usterki magistrali Fieldbus.

#### Wejścia/wyjścia magistrali Fieldbus

Funkcje ustawione w softstarcie jako wejścia cyfrowe (DI) Fieldbus są w istocie wejściami cyfrowymi do sterownika PLC, tj. umożliwiają przepływ danych od softstartu do sterownika PLC za pośrednictwem sieci.

Nie można konfigurować wyjść cyfrowych (DO) Fieldbus. Wyjście (DO) podaje opis przepływu danych z sieci do softstartu, tj. ilustruje go w formie sygnału wejściowego z punktu widzenia softstartu.

# Dla komunikacji Fieldbus dostępne są następujące parametry:

| Parametr                         | Opis                                                                                                    | Zakres ustawień                                                                                                    | Wartość domyślna                                                                                                    |
|----------------------------------|----------------------------------------------------------------------------------------------------|----------------------------------------------------------------------------------------------------|----------------------------------------------------------------------------------------------------|
| 12.01 Funkcja Com3               | Ustawia funkcję portu Com3.                                                                                           | Brak, Test, Jednostka slave Modbus<br>RTU, Rozszerzenie wej./wyj.                                                                                                    | Test                                                                                                    |
| 12.02 Złącze interfejsu FB       | Ustawia wybór interfejsu<br>magistrali Fieldbus.                                                                      | FbPlug, Modbus RTU, Anybus,<br>Brak                                                                                                    | Brak                                                                                                    |
| 12.03 Kontrola Fieldbus          | Włącza sterowanie z poziomu<br>magistrali Fieldbus.                                                                   | Wył., Wł.                                                                                                    | Wył.                                                                                                    |
| 12.04 Adres magistrali Fieldbus  | Ustawia adres magistrali.                                                                                             | 0 65 535                                                                                                    | 0                                                                                                    |
| 12.05 Fieldbus adres IP          | Fieldbus IP: Ustawia adres IP.                                                                                        | 0.0.0.0 255.255.255.255                                                                                                    | 0.0.0.0                                                                                                    |
| 12.06 Fieldbus IP bramy          | Fieldbus IP: Ustawia bramę<br>domyślną.                                                                               | 0.0.0.0 255.255.255.255                                                                                                    | 0.0.0.0                                                                                                    |
| 12.07 Fieldbus IP maski podsieci | Fieldbus IP: Ustawia maskę<br>podsieci.                                                                               | 0.0.0.0 255.255.255.255                                                                                                    | 255.255.255.0                                                                                                    |
| 12.08 Fieldbus IP klient DHCP    | Fieldbus IP: Włącza protokół<br>DHCP.                                                                                 | Wył., Wł.                                                                                                    | Wył.                                                                                                    |
| 12.09 Szybkość transmisji FB*    | Ustawia szybkość transmisji<br>danych wewnętrznego interfejsu<br>Modbus-RTU, Anybus DeviceNet<br>i Anybus Modbus-RTU. | 1200, 2400, 4800, 9600, 19200,<br>38400, 57600, 76800, 115200,<br>125000, 250000, 500000, Auto                                                                                                    | * Istnieją ograniczenia<br>szybkości transmisji<br>danych, jakich można<br>używać w przypadku<br>różnych protokołów. Patrz<br>odrębna Tabela poniżej. |
| 12.10 Parzystość FB              | Ustawia parzystość dla Anybus<br>Modbus RTU.                                                                          | Brak parzystości, Nieparzysty bit<br>parzystości, Parzysty bit parzystości                                                                                                    | Parzysty bit parzystości                                                                                                    |
| 12.11 FB bity stopu              | Wybiera bity stopu dla Anybus<br>Modbus-RTU.                                                                          | 1 Bit stopu, 2 Bity stopu                                                                                                    | 1 Bit stopu                                                                                                    |
| 12.12 Fieldbus DI 1              | Ustawia programowalny cyfrowy<br>sygnał wejściowy DI 1.                                                               | Sprzężenie zwrotne trybu<br>awaryjnego,                                                                                                    | Linia                                                                                                    |
| 12.13 Fieldbus DI 2              | Ustawia programowalny cyfrowy<br>sygnał wejściowy DI 2.                                                               | Grupa zdarzen 0 6 status<br>Sprzężenie zwrotne kasowania<br>usterki.                                                                                                    | Kolejność faz                                                                                                    |
| 12.14 Fieldbus DI 3              | Ustawia programowalny cyfrowy<br>sygnał wejściowy DI 3.                                                               | Linia,<br>Sprzężenie zwrotne nagrzewania                                                                                                    | Grupa zdarzeń 0 status                                                                                                    |
| 12.15 Fieldbus DI 4              | Ustawia programowalny cyfrowy<br>sygnał wejściowy DI 4.                                                               | silnika,<br>Brak,<br>Kolejność faz                                                                                                    | Grupa zdarzeń 1 status                                                                                                    |
| 12.16 Fieldbus DI 5              | Ustawia programowalny cyfrowy<br>sygnał wejściowy DI 5.                                                               | Status biegu wstecznego,<br>Status biegu,                                                                                                    | Sprzężenie zwrotne przy<br>uruchomieniu                                                                                                    |
| 12.17 Fieldbus DI 6              | Ustawia programowalny cyfrowy<br>sygnał wejściowy DI 6.                                                               | Sekwencja 1 3 Status biegu,<br>Sekwencja 1 3 Status TOR,                                                                                                    | Sprzężenie zwrotne przy<br>zatrzymaniu                                                                                                    |
| 12.18 Fieldbus DI 7              | Ustawia programowalny cyfrowy<br>sygnał wejściowy DI 7.                                                               | sprzężenie zwrotne pracy na<br>wolnych obrotach do tyłu,<br>Sprzeżenie zwrotne pracy na                                                                                                    | Grupa zdarzeń 2 status                                                                                                    |
| 12.19 Fieldbus DI 8              | Ustawia programowalny cyfrowy sygnał wejściowy DI 8.                                                                  | wolnych obrotach do przodu,<br>Sprzężenie zwrotne hamulca                                                                                                    | Grupa zdarzeń 3 status                                                                                                    |
| 12.20 Fieldbus DI 9              | Ustawia programowalny cyfrowy<br>sygnał wejściowy DI 9.                                                               | postojowego,<br>Uruchomienie 1 3 sprzężenie                                                                                                    | Grupa zdarzeń 4 status                                                                                                    |
| 12.21 Fieldbus DI 10             | Ustawia programowalny cyfrowy<br>sygnał wejściowy DI 9.                                                               | Sprzężenie zwrotne przy<br>uruchomieniu,<br>Sprzężenie zwrotne uruchomienia<br>do tyłu,<br>Sprzężenie zwrotne przy<br>zatrzymaniu,<br>Status TOR,<br>Sprzężenie zwrotne zdefiniowane<br>przęż użytkownika | Grupa zdarzeń 5 status                                                                                                    |

| Parametr             | Opis                                                       | Zakres ustawień                                                                                                    | Wartość domyślna                          |
|----------------------|------------------------------------------------------------|----------------------------------------------------------------------------------------------------|-------------------------------------------|
| 12.22 Fieldbus Al 1  | Ustawia programowalny<br>analogowy sygnał wejściowy Al 1.  | Prąd faz L1, L2, L3,<br>Energia czynna (kasowalna),<br>Moc czynna,<br>Moc czynna (HP),<br>Moc pozorna                                                                                                    | Prąd fazy L1                              |
| 12.23 Fieldbus Al 2  | Ustawia programowalny<br>analogowy sygnał wejściowy Al 2.  |                                                                                                    | Prąd fazy L2                              |
| 12.24 Fieldbus Al 3  | Ustawia programowalny<br>analogowy sygnał wejściowy AI 3.  | Czas do schłodzenia<br>zabezpieczenia EOL,                                                                                                    | Prąd fazy L3                              |
| 12.25 Fieldbus Al 4  | Ustawia programowalny<br>analogowy sygnał wejściowy AI 4.  | zabezpieczenia EOL,<br>Napięcie sieci,                                                                                                    | Maks. prąd fazowy                         |
| 12.26 Fieldbus Al 5  | Ustawia programowalny<br>analogowy sygnał wejściowy AI 5.  | Współczynnik mocy,<br>Napięcie silnika,<br>Częstotliwość sieci,<br>Połączenie silnika<br>Maks. prąd fazowy,<br>Prąd silnika,<br>Prąd silnika w procentach,<br>Czas pracy silnika (kasowalny),<br>Temperatura silnika,<br>Temperatura silnika w procentach,<br>Brak,<br>Liczba uruchomień (kasowalna),<br>Kolejność faz,<br>Temperatura czujnika PT100,<br>Rezystancja czujnika PTC,<br>Energia bierna (kasowalna),<br>Moc bierna,<br>Czas pracy tyrystora (kasowalny),<br>Czas pozostały do uruchomienia,<br>Temperatura tyrystora,<br>Temperatura tyrystora<br>w procentach,<br>Kod zdarzenia o najwyższym<br>priorytecie | Częstotliwość sieci                       |
| 12.27 Fieldbus Al 6  | Ustawia programowalny<br>analogowy sygnał wejściowy AI 6.  |                                                                                                    | Napięcie silnika                          |
| 12.28 Fieldbus Al 7  | Ustawia programowalny<br>analogowy sygnał wejściowy AI 7.  |                                                                                                    | Temperatura silnika<br>w procentach       |
| 12.29 Fieldbus Al 8  | Ustawia programowalny<br>analogowy sygnał wejściowy AI 8.  |                                                                                                    | Liczba uruchomień<br>(kasowalna)          |
| 12.30 Fieldbus Al 9  | Ustawia programowalny<br>analogowy sygnał wejściowy AI 9.  |                                                                                                    | Czas pracy silnika<br>(kasowalny)         |
| 12.31 Fieldbus Al 10 | Ustawia programowalny<br>analogowy sygnał wejściowy Al 10. |                                                                                                    | Kod zdarzenia<br>o najwyższym priorytecie |

\* Ograniczenia szybkości transmisji danych, jakich można używać w przypadku różnych protokołów.

| Szybkość<br>transmisji                 | Modbus RTU na Com 3 | Modbus RTU na<br>Anybus | Devicenet na Anybus |
|----------------------------------------|---------------------|-------------------------|---------------------|
| 1200                                   |                     | x                       |                     |
| 2400                                   |                     | x                       |                     |
| 4800                                   |                     | x                       |                     |
| 9600                                   | x                   | x                       |                     |
| 19200                                  | x                   | x                       |                     |
| 38400                                  |                     | x                       |                     |
| 57600                                  |                     | x                       |                     |
| 76800                                  |                     | x                       |                     |
| 115200                                 |                     | x                       |                     |
| 125000                                 |                     |                         | X                   |
| 250000                                 |                     |                         | X                   |
| 500000                                 |                     |                         | X                   |
| Automatyczna<br>szybkość<br>transmisji |                     |                         | x                   |

### 7.16 Grupy zdarzeń

Grupy zdarzeń obejmują funkcje nadzorcze podzielone na odrębne listy w interfejsie HMI.

Funkcje nadzorcze to takie funkcje, które wskazują wystąpienie zdarzenia związanego z silnikiem.

Dostępne są 3 różne typy funkcji nadzorczych:

- Usterki, domyślna grupa zdarzeń 0 (000001)
- Ostrzeżenia, domyślna grupa zdarzeń 2 (0000010)
- Zabezpieczenia, domyślna grupa zdarzeń 1 (0000001)

Funkcje nadzorcze generują zdarzenia w oparciu o różne warunki pracy silnika i samego softstartu. Każde zdarzenie można przypisać do dowolnej liczby grup. Grupę zdarzeń można zmapować na wyjście przekaźnikowe i/lub sygnał Fieldbus.

Każda funkcja nadzorcza ma parametr umożliwiający przypisanie powiązanego zdarzenia do dowolnej liczby grup zdarzeń.

W softstartach PSTX dostępnych jest 7 grup zdarzeń ponumerowanych od 0 do 6. Wszystkie funkcje zdarzeń mają domyślnie ustawioną grupę zdarzeń 1.

Dostępne jest jednak 7 grup zdarzeń, które można wykorzystać w dowolny sposób. Grupy zdarzeń 4–6 domyślnie nie mają żadnych przypisań i można je w wygodny sposób wykorzystać do zastosowań niestandardowych. Inne grupy mają (lub mogą mieć w przyszłości) przypisane domyślnie zdarzenia.

#### Przykład:

W tym przykładzie użytkownik gromadzi wszystkie usterki wewnętrzne w grupie zdarzeń 6 i łączy ją z przekaźnikiem wyjściowym K6. Usterki domyślnie są połączone z grupą zdarzeń 0 (co wskazuje wartość 0000001). Nowa wartość (1000001) przypisuje usterkę do grupy zdarzeń 0 i grupy zdarzeń 6.

#### Domyślna i nowa wartość parametru:

| Parametr                                                                   | Wartość<br>domyślna | Nowa wartość    |
|----------------------------------------------------------------------------|---------------------|-----------------|
| 25.01 Zabezpieczenie przed<br>wewnętrznym zwarciem wyłączone               | 0000001             | 1000001         |
| 25.03 Zabezpieczenie przed<br>zwarciem wyłączone                           | 0000001             | 1000001         |
| 25.05 Zabezpieczenie przed<br>przerwaniem obwodu tyrystora<br>wyłączone    | 0000001             | 1000001         |
| 25.07 Zabezpieczenie przed<br>przeciążeniem tyrystora wyłączone            | 0000001             | 1000001         |
| 25.09 Zabezpieczenie przed<br>nadmierną temperaturą radiatora<br>wyłączone | 0000001             | 1000001         |
| 25.11 Zabezpieczenie przed<br>nieokreślonym zwarciem wyłączone             | 0000001             | 1000001         |
| 10.06 Funkcja K6                                                           | Grupa zdarzeń 0     | Grupa zdarzeń 6 |

### 7.17 Zabezpieczenia

Softstart jest wyposażony w szereg funkcji zabezpieczających, które chronią softstart, silnik oraz inne urządzenia.

Oprócz wymienionych poniżej typów operacji, które są dostępne dla wszystkich zabezpieczeń, niektóre zabezpieczenia mają więcej opcji.

Użytkownik może włączać lub wyłączać zabezpieczenia. Parametry zabezpieczeń można zmieniać wyłącznie w trakcie działania zabezpieczenia.

Gdy funkcja zabezpieczenia wykryje ryzyko uszkodzenia, urządzenie podejmie następujące działania:

- Zapalenie diod LED do sygnalizacji stanu zabezpieczeń
- Wyświetlenie typu zdarzenia
- Zapisanie typu zdarzenia na liście zdarzeń

Zabezpieczenia można resetować automatycznie lub ręcznie. Każde zabezpieczenie ma parametr o nazwie Działanie, dla którego można wybrać następujące ustawienia:

- Zatrzymanie automatyczne silnik zatrzymuje się i automatycznie resetuje, gdy stan usterki przestaje być aktywny\*.
- 7
- Zatrzymanie ręczne silnik zatrzymuje się i wymaga ręcznego zresetowania, gdy stan usterki przestaje być aktywny\*.
- Wył.
- Wskazanie

\* Nie można zresetować usterki, jeśli stan usterki jest nadal aktywny. Przykład: jeśli dla opcji Działanie zabezpieczenia EOL (zbyt wysoka temperatura silnika) zostanie ustawione zatrzymanie ręczne, będzie można zresetować softstart dopiero wówczas, gdy temperatura silnika spadnie do prawidłowego poziomu.

Zabezpieczenia można przypisać do grupy zdarzeń za pomocą parametru wyjścia. Grupę zdarzeń można ustawić, aby kontrolować za pomocą wyjścia przekaźnikowego inne urządzenia w ramach danego zastosowania.

Domyślnie wszystkie parametry mają ustawioną tę samą grupę zdarzeń.

### 7.17.1 Zabezpieczenie EOL

Doszło do przeciążenia z uwagi na przepływ zbyt wysokiego prądu przez pewien czas. Zabezpieczenie EOL wykona reset, gdy temperatura silnika spadnie do 60% poziomu wyzwalania tego zabezpieczenia.

# Dla zabezpieczenia EOL dostępne są następujące parametry:

| Parametr                                     | Opis                                                                                                    | Zakres ustawień                                                        | Wartość domyślna   |
|----------------------------------------------|----------------------------------------------------------------------------------------------------|------------------------------------------------------------------------|--------------------|
| 13.01 Tryb zabezpieczenia EOL                | Pozwala ustawić tryb zabezpieczenia EOL na<br>Normalny lub Podwójny.                                                                                                    | Normalny/Podwójny                                                      | Normalny           |
| 13.02 Klasa zabezpieczenia EOL               | Ustawia klasę wyzwolenia zabezpieczenia<br>EOL.                                                                                                    | 10 A, 10,<br>20, 30                                                    | 10                 |
| 13.03 Klasa podwójnego<br>zabezpieczenia EOL | Ustawia klasę zabezpieczenia używaną<br>przy osiągnięciu wartości szczytowej<br>narastającego liniowo napięcia. Ten parametr<br>ma zastosowanie tylko wtedy, gdy tryb<br>zabezpieczenia EOL jest ustawiony jest<br>na Podwójne. | 10 A, 10,<br>20, 30                                                    | 10 A               |
| 13.04 Zabezpieczenie EOL wyłączone           | Wskazuje grupę zdarzeń, do której należy to zabezpieczenie.                                                                                                    | Grupa zdarzeń 0 6                                                      | 0000010            |
| 13.05 Działanie zabezpieczenia EOL           | Ustawia działanie wspomnianego<br>zabezpieczenia.                                                                                                    | Wył., Zatrzymanie<br>ręczne, Zatrzymanie<br>automatyczne,<br>Wskazanie | Zatrzymanie ręczne |

### 7.17.2 Zabezpieczenie przed zablokowaniem wirnika

#### Ciężka praca silnika.

To zabezpieczenie działa tylko w stanie wartości szczytowej zmiany liniowej (TOR) — po rozruchu silnika.

# Dla zabezpieczenia przed zablokowaniem wirnika dostępne są następujące parametry:

| Parametr                                                            | Opis                                                                                                    | Zakres ustawień                                                        | Wartość domyślna        |
|---------------------------------------------------------------------|----------------------------------------------------------------------------------------------------|------------------------------------------------------------------------|-------------------------|
| 13.06 Poziom zabezpieczenia przed<br>zablokowaniem wirnika          | Pozwala ustawić poziom wyzwolenia<br>zabezpieczenia przed zablokowaniem wirnika.                              | 0,5 8,0 x l <sub>e</sub>                                               | $4,0 \times I_{\Theta}$ |
| 13.07 Czas wyzwolenia zabezpieczenia<br>przed zablokowaniem wirnika | Ustawia czas, przez który prąd musi<br>być powyżej poziomu wyzwolenia, aby<br>doprowadzić do wyzwolenia.      | 0,2 10,0 s                                                             | 1,0 s                   |
| 13.08 Opóźnienie zabezpieczenia przed<br>zablokowaniem wirnika      | Ustawia czas po osiągnięciu wartości<br>szczytowej zmiany liniowej, w którym jest<br>włączane zabezpieczenie. | 1,0 30,0 s                                                             | 5,0 s                   |
| 13.09 Zabezpieczenie przed<br>zablokowaniem wirnika wyłączone       | Wskazuje grupę zdarzeń, do której należy to zabezpieczenie.                                                   | Grupa zdarzeń 0 6                                                      | 0000010                 |
| 13.10 Działanie zabezpieczenia przed<br>zablokowaniem wirnika       | Ustawia działanie wspomnianego<br>zabezpieczenia.                                                             | Wył., Zatrzymanie<br>ręczne, Zatrzymanie<br>automatyczne,<br>Wskazanie | Wył.                    |

### 7.17.3 Maks. liczba uruchomień na godzinę

Określa minimalny czas między 2 kolejnymi uruchomieniami. To zabezpieczenie jest połączone z sygnałem Czas pozostały do uruchomienia, który można dodać w widoku ekranu głównego za pomocą menu Opcje.

# Dla zabezpieczenia maksymalnej liczby uruchomień dostępne są następujące parametry:

| Parametr                                              | Opis                                                                                                    | Zakres ustawień                                                        | Wartość<br>domyślna |
|-------------------------------------------------------|----------------------------------------------------------------------------------------------------|------------------------------------------------------------------------|---------------------|
| 13.11 Maks. liczba uruchomień na godzinę              | Ustawia ograniczenie liczby uruchomień na<br>godzinę. W przypadku ustawienia dla tego<br>parametru wartości 6 minimalny czas między<br>kolejnymi uruchomieniami będzie wynosił<br>10 minut, co odpowiada maksymalnie 6<br>uruchomieniom na godzinę. | 1 100                                                                  | 6                   |
| 13.12 Maks. liczba uruchomień na godzinę<br>wyłączona | Wskazuje grupę zdarzeń, do której należy to zabezpieczenie.                                                                                                    | Grupa zdarzeń 0 6                                                      | 0000010             |
| 13.13 Maks. liczba uruchomień na godzinę<br>włączona  | Ustawia działanie wspomnianego<br>zabezpieczenia.                                                                                                    | Wył., Zatrzymanie<br>ręczne, Zatrzymanie<br>automatyczne,<br>Wskazanie | Wył.                |

### 7.17.4 Zabezpieczenie przed niedociążeniem prądowym

Spadek wartości prądu silnika poniżej określonej wartości. To zabezpieczenie działa tylko w stanie wartości szczytowej zmiany liniowej (TOR) — po rozruchu silnika.

# Dla zabezpieczenia przed niedociążeniem prądowym dostępne są następujące parametry:

| Parametr                                                        | Opis                                                                                                    | Zakres ustawień                                                        | Wartość domyślna     |
|-----------------------------------------------------------------|----------------------------------------------------------------------------------------------------|------------------------------------------------------------------------|----------------------|
| 14.01 Poziom niedociążenia prądowego                            | Ustawia poziom wyzwolenia przy<br>niedociążeniu prądowym.                                                     | 0,3 0,9 × l <sub>e</sub>                                               | 0,5 × I <sub>e</sub> |
| 14.02 Czas wyzwolenia przy niedociążeniu<br>prądowym            | Ustawia czas, przez który prąd musi<br>być poniżej poziomu wyzwolenia, aby<br>doprowadzić do wyzwolenia.      | 0 30 s                                                                 | 10 s                 |
| 14.03 Opóźnienie niedociążenia prądowego                        | Ustawia czas po osiągnięciu wartości<br>szczytowej zmiany liniowej, w którym<br>jest włączane zabezpieczenie. | 0 30 s                                                                 | 5 s                  |
| 14.04 Zabezpieczenie przed niedociążeniem<br>prądowym wyłączone | Wskazuje grupę zdarzeń, do której należy to zabezpieczenie.                                                   | Grupa zdarzeń 0 6                                                      | 0000010              |
| 14.05 Działanie zabezpieczenia przed<br>niedociążeniem prądowym | Ustawia działanie wspomnianego zabezpieczenia.                                                                | Wył., Zatrzymanie<br>ręczne, Zatrzymanie<br>automatyczne,<br>Wskazanie | Wył.                 |

### 7.17.5 Zabezpieczenie przed niedociążeniem (spadkiem wartości współczynnika mocy)

Wartość współczynnika mocy poniżej normalnego poziomu.

Zabezpieczenie typu Niedociążenie (spadek wartości współczynnika mocy) pozwala monitorować obciążenie silnika. Jeśli obciążenie spada, współczynnik mocy również się zmniejsza.

To zabezpieczenie działa tylko w stanie wartości szczytowej zmiany liniowej (TOR) – po rozruchu silnika.

# Dla zabezpieczenia przed niedociążeniem (spadkiem wartości współczynnika mocy) dostępne są następujące parametry:

| Parametr                                                                  | Opis                                                                                                    | Zakres ustawień                                                         | Wartość domyślna |
|---------------------------------------------------------------------------|----------------------------------------------------------------------------------------------------|-------------------------------------------------------------------------|------------------|
| 14.06 Poziom niedociążenia współczynnika mocy                             | Ustawia poziom wyzwolenia<br>zabezpieczenia przed<br>niedociążeniem (spadkiem wartości<br>współczynnika mocy).           | 0,0 1,0                                                                 | 0,5              |
| 14.07 Czas wyzwolenia przy niedociążeniu<br>współczynnika mocy            | Ustawia czas, przez który<br>współczynnik mocy musi być<br>poniżej poziomu wyzwolenia, aby<br>doprowadzić do wyzwolenia. | 0 30 s                                                                  | 10 s             |
| 14.08 Opóźnienie przy niedociążeniu<br>współczynnika mocy                 | Ustawia czas po osiągnięciu<br>wartości szczytowej zmiany<br>liniowej, w którym jest włączane<br>zabezpieczenie.         | 0 30 s                                                                  | 5 s              |
| 14.09 Zabezpieczenie przed niedociążeniem<br>współczynnika mocy wyłączone | Wskazuje grupę zdarzeń, do której należy to zabezpieczenie.                                                              | Grupa zdarzeń 0 6                                                       | 0000010          |
| 14.10 Działanie zabezpieczenia przed<br>niedociążeniem współczynnika mocy | Ustawia działanie wspomnianego<br>zabezpieczenia.                                                                        | Wył., Zatrzymanie<br>ręczne, Zatrzymanie<br>automatyczne,<br>Wskazanie. | Wył.             |

### 7.17.6 Zabezpieczenie przed asymetrią prądu

To zabezpieczenie wykrywa asymetrię prądu. W prawidłowych warunkach na wszystkich 3 fazach wartość prądu jest taka sama.

To zabezpieczenie działa tylko w stanie wartości szczytowej zmiany liniowej (TOR) — po rozruchu silnika.

# Dla zabezpieczenia przed asymetrią prądu dostępne są następujące parametry:

| Parametr                                                 | Opis                                                                                                    | Zakres ustawień                                                         | Wartość domyślna |
|----------------------------------------------------------|----------------------------------------------------------------------------------------------------|-------------------------------------------------------------------------|------------------|
| 14.11 Poziom asym. prądu                                 | Określa dopuszczalny poziom<br>asymetrii prądu między fazą<br>o najwyższej wartości prądu a fazą<br>o najniższej wartości prądu. | 10 80%                                                                  | 80%              |
| 14.12 Czas wyzw. zabezp. przy asymetrii prądu            | Ustawia czas, przez który asymetria prądu<br>musi być poniżej poziomu wyzwolenia,<br>aby doprowadzić do wyzwolenia.              | 1 30 s                                                                  | 10 s             |
| 14.13 Opóźnienie zabezpieczenia przed<br>asymetrią prądu | Ustawia czas po osiągnięciu wartości<br>szczytowej zmiany liniowej, w którym<br>jest włączane zabezpieczenie.                    | 1 30 s                                                                  | 5 s              |
| 14.14 Zabezpieczenie przed asymetrią prądu<br>wyłączone  | Wskazuje grupę zdarzeń, do której należy to zabezpieczenie.                                                                      | Grupa zdarzeń 06                                                        | 0000010          |
| 14.15 Działanie zab. przed asymetrią prądu               | Ustawia działanie wspomnianego<br>zabezpieczenia.                                                                                | Wył., Zatrzymanie<br>ręczne, Zatrzymanie<br>automatyczne,<br>Wskazanie. | Wył.             |

# 7.17.7 Zabezpieczenie przed zbyt wysokim napięciem

To zabezpieczenie wykrywa zbyt wysokie główne napięcie. Nie działa ono w trybie czuwania.

# Dla zabezpieczenia przed zbyt wysokim napięciem dostępne są następujące parametry:

| Parametr                                             | Opis                                                                                                    | Zakres ustawień                                                         | Wartość domyślna |
|------------------------------------------------------|----------------------------------------------------------------------------------------------------|-------------------------------------------------------------------------|------------------|
| 15.01 Poziom przepięcia                              | Ustawia górny poziom napięcia, przy którym następuje wyzwolenie.                                               | 165 850 V                                                               | 850 V            |
| 15.02 Czas wyzwalania przy przepięciu                | Ustawia czas, przez który przepięcie<br>musi być powyżej poziomu wyzwolenia,<br>aby doprowadzić do wyzwolenia. | 0,1 100,0 s                                                             | 1,0 s            |
| 15.03 Zabezpieczenie przed przepięciem<br>wyłączone  | Wskazuje grupę zdarzeń, do której należy to zabezpieczenie.                                                    | Grupa zdarzeń 0 6                                                       | 0000010          |
| 15.04 Działanie zabezpieczenia przed<br>przepięciami | Ustawia działanie wspomnianego<br>zabezpieczenia.                                                              | Wył., Zatrzymanie<br>ręczne, Zatrzymanie<br>automatyczne,<br>Wskazanie. | Wył.             |

# 7.17.8 Zabezpieczenie przed zbyt niskim napięciem

To zabezpieczenie wykrywa zbyt niskie główne napięcie. Nie działa ono w trybie czuwania.

#### Dla zabezpieczenia przed zbyt niskim napięciem dostępne są następujące parametry:

| Parametr                                                      | Opis                                                                                                    | Zakres ustawień                                                         | Wartość domyślna |
|---------------------------------------------------------------|----------------------------------------------------------------------------------------------------|-------------------------------------------------------------------------|------------------|
| 15.05 Poziom zbyt niskiego napięcia                           | Ustawia poziom wyzwolenia w przypadku zbyt niskiego napięcia.                                                  | 165 760 V                                                               | 165 V            |
| 15.06 Czas wyzwolenia w stanie podnapięcia                    | Ustawia czas, przez który przepięcie<br>musi być poniżej poziomu wyzwolenia,<br>aby doprowadzić do wyzwolenia. | 0,1 100,0 s                                                             | 1,0 s            |
| 15.07 Działanie zabezpieczenia przed stanem<br>podnapięciowym | Ustawia działanie wspomnianego<br>zabezpieczenia.                                                              | Wył., Zatrzymanie<br>ręczne, Zatrzymanie<br>automatyczne,<br>Wskazanie. | Wył.             |
| 15.08 Zabezpieczenie przed zbyt niskim<br>napięciem wyłączone | Wskazuje grupę zdarzeń, do której należy to zabezpieczenie.                                                    | Grupa zdarzeń 0 6                                                       | 0000010          |

# 7.17.9 Zabezpieczenie przed asymetrią napięcia

To zabezpieczenie wykrywa asymetrię napięcia. Typowo we wszystkich 3 fazach powinien płynąć prąd o takim samym napięciu. Jeśli napięcie na poszczególnych fazach się różni, silnik może pracować nierówno.

## Dla zabezpieczenia przed asymetrią napięcia dostępne są następujące parametry:

| Parametr                                                   | Opis                                                                                                    | Zakres ustawień                                                         | Wartość domyślna |
|------------------------------------------------------------|----------------------------------------------------------------------------------------------------|-------------------------------------------------------------------------|------------------|
| 15.09 Poziom asym. napięcia                                | Określa dopuszczalny poziom<br>asymetrii napięcia między fazą<br>o najwyższej wartości napięcia a fazą<br>o najniższej wartości napięcia. | 1 100%                                                                  | 10%              |
| 15.10 Zabezpieczenie przed asymetrią napięcia<br>wyłączone | Wskazuje grupę zdarzeń, do której<br>należy to zabezpieczenie.                                                                            | Grupa zdarzeń 0 6                                                       | 0000010          |
| 15.11 Działanie zabezpieczenia przed asymetrią napięcia    | Ustawia działanie wspomnianego<br>zabezpieczenia.                                                                                         | Wył., Zatrzymanie<br>ręczne, Zatrzymanie<br>automatyczne,<br>Wskazanie. | Wył.             |
| 15.11 Czas wyzw. zabezp. przy asym. nap.                   | Ustawia czas, przez który musi<br>występować asymetria napięcia, aby<br>doprowadzić do wyzwolenia.                                        | 1100 s                                                                  | 10 s             |

### 7.17.10 Zabezpieczenie przed odwróceniem faz

To zabezpieczenie wykrywa nieprawidłowe podłączenie faz.

Kolejność podłączenia faz do bieżącego zasilania nie wpływa na softstart, ale może być istotna dla silnika, który jest podłączony do softstartu. W przypadku niewłaściwego podłączenia faz silnik może na przykład pracować w niewłaściwym kierunku. To zabezpieczenie wykrywa, gdy fazy są podłączone w niewłaściwej kolejności, i uniemożliwia uruchomienie silnika.

## Dla zabezpieczenia przed odwróceniem faz dostępne są następujące parametry:

| Parametr                                                | Opis                                                           | Zakres ustawień                                                         | Wartość domyślna |
|---------------------------------------------------------|----------------------------------------------------------------|-------------------------------------------------------------------------|------------------|
| 16.01 Zabezpieczenie przed odwróceniem faz<br>wyłączone | Wskazuje grupę zdarzeń, do której<br>należy to zabezpieczenie. | Grupa zdarzeń 0 6                                                       | 0000010          |
| 16.02 Działanie zabezpieczenia przed<br>odwróceniem faz | Ustawia działanie wspomnianego<br>zabezpieczenia.              | Wył., Zatrzymanie<br>ręczne, Zatrzymanie<br>automatyczne,<br>Wskazanie. | Wył.             |
| 16.12 Odwr. kolejn. faz w stos. do oczek.               | Oczekiwana kolejność faz                                       | L1_L2_L3, L1_L3_L2,<br>Nieznany                                         | L1_L2_L3         |

### 7.17.11 Zabezpieczenie zakresu częstotliwości

Ustawia poziom wyzwolenia dla częstotliwości.

#### Dla zabezpieczenia z zastosowaniem zakresu częstotliwości dostępne są następujące parametry:

| Parametr                                                              | Opis                                                                                                    | Zakres ustawień                                                         | Wartość domyślna |
|-----------------------------------------------------------------------|----------------------------------------------------------------------------------------------------|-------------------------------------------------------------------------|------------------|
| 16.03 Poziom wyzwolenia w przypadku dolnego<br>zakresu częstotliwości | Ustawia dolny poziom wyzwolenia dla<br>częstotliwości.                                                                       | 40 72 Hz                                                                | 45 Hz            |
| 16.04 Poziom wyzwolenia w przypadku<br>górnego zakresu częstotliwości | Ustawia górny poziom wyzwolenia dla<br>częstotliwości.                                                                       | 40 72 Hz                                                                | 66 Hz            |
| 16.05 Czas wyzwolenia dla zakresu<br>częstotliwości                   | Ustawia czas, przez który<br>częstotliwość musi znajdować się<br>poza zakresem wyzwolenia, aby<br>doprowadzić do wyzwolenia. | 0 60 s                                                                  | 5 s              |
| 16.06 Zabezpieczenie dla zakresu<br>częstotliwości wyłączone          | Wskazuje grupę zdarzeń, do której<br>należy to zabezpieczenie.                                                               | Grupa zdarzeń 0 6                                                       | 0000010          |
| 16.07 Działanie zabezpieczenia dla zakresu<br>częstotliwości          | Ustawia działanie wspomnianego<br>zabezpieczenia.                                                                            | Wył., Zatrzymanie<br>ręczne, Zatrzymanie<br>automatyczne,<br>Wskazanie. | Wył.             |

### 7.17.12 Zabezpieczenie przed otwartym stycznikiem obejściowym

Zabezpieczenie rozpoznaje, czy przekaźnik lub stycznik obejściowy nie zamyka się po osiągnięciu wartości szczytowej zmiany liniowej (TOR).

Aby uzyskać pomoc, należy skontaktować się z biurem handlowym firmy ABB.

## Dla zabezpieczenia przed otwartym stycznikiem obejściowym dostępne są następujące parametry:

| Parametr                                                   | Opis                                                           | Zakres ustawień                                                        | Wartość domyślna |
|------------------------------------------------------------|----------------------------------------------------------------|------------------------------------------------------------------------|------------------|
| 16.08 Zabezpieczenie przed otwartym<br>obejściem wyłączone | Wskazuje grupę zdarzeń, do której<br>należy to zabezpieczenie. | Grupa zdarzeń 0 6                                                      | 0000010          |
| 16.09 Działanie zabezpieczenia przed otwartym<br>obejściem | Ustawia działanie wspomnianego<br>zabezpieczenia.              | Wył., Zatrzymanie<br>ręczne, Zatrzymanie<br>automatyczne,<br>Wskazanie | Wskazanie        |

### 7.17.13 Zabezpieczenie wyjść napięciowych

To zabezpieczenie wykrywa, czy na wyjściach napięciowych 24 V nie występuje przeciążenie lub zwarcie.

## Dla zabezpieczenia wyjść napięciowych dostępne są następujące parametry:

| Parametr                                             | Opis                                                           | Zakres ustawień                                                         | Wartość domyślna |
|------------------------------------------------------|----------------------------------------------------------------|-------------------------------------------------------------------------|------------------|
| 16.10 Zabezpieczenie wyjść napięciowych<br>wyłączone | Wskazuje grupę zdarzeń, do której<br>należy to zabezpieczenie. | Grupa zdarzeń 0 6                                                       | 0000010          |
| 16.11 Działanie zabezpieczenia wyjść<br>napięciowych | Ustawia działanie wspomnianego<br>zabezpieczenia.              | Wył., Zatrzymanie<br>ręczne, Zatrzymanie<br>automatyczne,<br>Wskazanie. | Wskazanie        |

### 7.17.14 Czujniki temperatury

# 7.17.14.1 Zabezpieczenie za pośrednictwem zewnętrznego czujnika temperatury – PTC

Zewnętrzny czujnik temperatury wykrył temperaturę przekraczającą poziom wyzwolenia. Softstart jest wyposażony w wejście temperatury, do którego można podłączyć element PTC.

Wówczas można ustawić wyzwalanie tego zabezpieczenia po przekroczeniu określonej temperatury.

# Dla zabezpieczenia za pośrednictwem zewnętrznego czujnika temperatury – PTC można ustawić następujące parametry:

| Parametr                                                                                      | Opis                                                        | Zakres ustawień                                                                         | Wartość domyślna |
|-----------------------------------------------------------------------------------------------|-------------------------------------------------------------|-----------------------------------------------------------------------------------------|------------------|
| 10.11 Zewn. czujnik temp. — ID                                                                | Ustawia tryby zewnętrznego czujnika<br>temperatury.         | Brak czujnika, PTC,<br>PT100-3przewodowy,<br>PT100-2przewodowy,<br>Stycznik bimetalowy. | Brak czujnika    |
| 17.01 Zabezpieczenie za pośrednictwem<br>zewnętrznego czujnika temperatury (PTC)<br>wyłączone | Wskazuje grupę zdarzeń, do której należy to zabezpieczenie. | Grupa zdarzeń 0 6                                                                       | 0000010          |
| 17.02 Działanie zabezpieczenia za<br>pośrednictwem zewnętrznego czujnika<br>temperatury (PTC) | Ustawia działanie wspomnianego<br>zabezpieczenia.           | Wył., Zatrzymanie<br>ręczne, Zatrzymanie<br>automatyczne,<br>Wskazanie.                 | Wył.             |

#### 7.17.14.2 Zabezpieczenie za pośrednictwem zewnętrznego czujnika temperatury – PT100

Zewnętrzny czujnik temperatury wykrył temperaturę przekraczającą poziom wyzwolenia.

Softstart jest wyposażony w wejście temperatury, do którego można podłączyć element PTC. Wówczas można ustawić wyzwalanie tego zabezpieczenia po przekroczeniu określonej temperatury.

# Dla zabezpieczenia za pośrednictwem zewnętrznego czujnika temperatury – PT100 można ustawić następujące parametry:

| Parametr                                                          | Opis                                                                                | Zakres ustawień                                                                         | Wartość domyślna |
|-------------------------------------------------------------------|-------------------------------------------------------------------------------------|-----------------------------------------------------------------------------------------|------------------|
| 10.11 Zewn. czujnik temp. — ID                                    | Ustawia tryby zewnętrznego czujnika<br>temperatury.                                 | Brak czujnika, PTC,<br>PT100-3przewodowy,<br>PT100-2przewodowy,<br>Stycznik bimetalowy. | Brak czujnika    |
| 17.03 Rezystancja czujnika PT100 mierzona<br>metodą dwuprzewodową | Pozwala ustawić rezystancję mierzoną<br>metodą dwuprzewodową dla czujnika<br>PT100. | 0 100 omów                                                                              | 5 omów           |
| 17.04 Temperatura wyzwolenia dla czujnika<br>PT100                | Ustawia poziom temperatury<br>wyzwolenia dla czujnika PT100.                        | -50° 250°                                                                               | 60°              |
| 17.05 Temperatura resetowania dla czujnika<br>PT100               | Ustawia temperaturę resetowania dla<br>czujnika PT100.                              | -50° 250°                                                                               | 40°              |
| 17.06 Czujnik PT100 wyłączony                                     | Wskazuje grupę zdarzeń, do której<br>należy to zabezpieczenie.                      | Grupa zdarzeń 0 6                                                                       | 0000010          |
| 17.07 Działanie czujnika PT100                                    | Ustawia działanie wspomnianego<br>zabezpieczenia.                                   | Wył., Zatrzymanie<br>ręczne, Zatrzymanie<br>automatyczne,<br>Wskazanie.                 | Wył.             |

# 7.17.15 Zabezpieczenie zdefiniowane przez użytkownika

Aby stworzyć własne zabezpieczenie można użyć cyfrowego wejścia programowalnego w kombinacji z czujnikiem/ urządzeniem zewnętrznym. Przykładem może być czujnik zwarcia doziemnego CEM11-FBP.

## Dla zabezpieczeń zdefiniowanych przez użytkownika dostępne są następujące parametry:

| Parametr                                                             | Opis                                                           | Zakres ustawień                                                         | Wartość domyślna |
|----------------------------------------------------------------------|----------------------------------------------------------------|-------------------------------------------------------------------------|------------------|
| 18.01 Definiowany przez użytkownika status DI                        | Ustawia sygnał jako aktywny wysoki<br>lub aktywny niski.       | 0 1                                                                     | 1                |
| 18.02 Czas wyzwolenia zabezpieczenia definiowanego przez użytkownika | Ustawia czas wyzwolenia.                                       | 0,0 60,0 s                                                              | 1,0 s            |
| 18.03 Zabezpieczenie definiowane przez<br>użytkownika wyłączone      | Wskazuje grupę zdarzeń, do której<br>należy to zabezpieczenie. | Grupa zdarzeń 0 6                                                       | 0000010          |
| 18.04 Działanie zabezpieczenia definiowanego<br>przez użytkownika    | Ustawia działanie wspomnianego<br>zabezpieczenia.              | Wył., Zatrzymanie<br>ręczne, Zatrzymanie<br>automatyczne,<br>Wskazanie. | Wył.             |

### 7.17.16 Zabezpieczenie przed zwarciem doziemnym

To zabezpieczenie wykrywa zbyt wysoką wartość bezwzględną sumy prądów na 3 liniach, co sygnalizuje zwarcie doziemne.

Należy zauważyć, że pomiar prądów za pomocą softstartu nie jest na tyle dokładny ani szybki, żeby mógł stanowić podstawę zabezpieczenia ludzi. Jedynym celem tej funkcji jest ochrona sprzętu.

## Dla zabezpieczenia przed zwarciem doziemnym dostępne są następujące parametry:

| Parametr                                                         | Opis                                                                   | Zakres ustawień                                                         | Wartość domyślna |
|------------------------------------------------------------------|------------------------------------------------------------------------|-------------------------------------------------------------------------|------------------|
| 18.05 Czas wyzwolenia w przypadku wykrycia<br>zwarcia doziemnego | Ustawia czas wyzwolenia<br>zabezpieczenia przed zwarciem<br>doziemnym. | 0,1 10,0 s                                                              | 0,5 s            |
| 18.06 Zabezpieczenie przed zwarciem<br>doziemnym wyłączone       | Wskazuje grupę zdarzeń, do której<br>należy to zabezpieczenie.         | Grupa zdarzeń 0 6                                                       | 0000010          |
| 18.07 Działanie zabezpieczenia przed zwarciem doziemnym          | Ustawia działanie wspomnianego<br>zabezpieczenia.                      | Wył., Zatrzymanie<br>ręczne, Zatrzymanie<br>automatyczne,<br>Wskazanie. | Wył.             |

## 7.17.17 Zabezpieczenie przed zbyt długim czasem ograniczenia prądu

To zabezpieczenie wykrywa, czy ograniczenie prądu działa dłużej niż wynosi zadany czas wyzwolenia. Zbyt trudne warunki uruchomienia dla ustawionego ograniczenia prądu.

## Dla zabezpieczenia przed zbyt długim ograniczeniem prądu dostępne są następujące parametry:

| Parametr                                                                 | Opis                                                                                           | Zakres ustawień                                                         | Wartość domyślna |
|--------------------------------------------------------------------------|------------------------------------------------------------------------------------------------|-------------------------------------------------------------------------|------------------|
| 18.08 Czas wyzw. zabezpieczenia przed zbyt<br>długim ograniczeniem prądu | Ustawia czas wyzwolenia przy<br>przekroczeniu ustawionej wartości<br>czasu ograniczenia prądu. | 1 600 s                                                                 | 10 s             |
| 18.09 Zabezpieczenie przed zbyt długim<br>ograniczeniem prądu wyłączone  | Wskazuje grupę zdarzeń, do której<br>należy to zabezpieczenie.                                 | Grupa zdarzeń 0 6                                                       | 0000010          |
| 18.10 Działanie zabezpieczenia przed zbyt<br>długim ograniczeniem prądu  | Ustawia działanie wspomnianego<br>zabezpieczenia.                                              | Wył., Zatrzymanie<br>ręczne, Zatrzymanie<br>automatyczne,<br>Wskazanie. | Wył.             |

# 7.17.18 Zabezpieczenie przed zbyt długim czasem uruchomienia

Zabezpieczenie przed zbyt długim czasem uruchomienia

# Dla zabezpieczenia przed zbyt czasem uruchomienia dostępne są następujące parametry:

ParametrOpisZakres ustawień18.11 Czas wyzw. dla dług. rozr.Czas wyzwolenia w sekundach.1,0 ... 500,0 s18.12 Wyj. zbyt dług. rozr.Określa, do których grup zdarzeńGrupa zdarzeń 0

| 18.11 Czas wyzw. dla dług. rozr. | Czas wyzwolenia w sekundach.                                  | 1,0 500,0 s                                                                                      | 500,0 s |
|----------------------------------|---------------------------------------------------------------|--------------------------------------------------------------------------------------------------|---------|
| 18.12 Wyj. zbyt dług. rozr.      | Określa, do których grup zdarzeń<br>należy to zabezpieczenie. | Grupa zdarzeń 0 6                                                                                | 0000010 |
| 18.13 Działanie - długi rozruch  | Ustawia działanie wspomnianego<br>zabezpieczenia.             | Wył., Zatrzymanie<br>ręczne, Zatrzymanie<br>automatyczne,<br>Wskazanie, Szybka<br>zmiana liniowa | Wył.    |

Wartość domyślna

# 7.17.19 Automatyczne ponowne uruchomienie

Automatyczne ponowne uruchomienie

# Dla zabezpieczenia automatycznego ponownego uruchomienia dostępne są następujące parametry:

| Parametr                                                            | Opis                                                       | Zakres ustawień                                                        | Wartość domyślna |
|---------------------------------------------------------------------|------------------------------------------------------------|------------------------------------------------------------------------|------------------|
| 18.14 Maks opóź. dla auto-restartu                                  | Maksymalny czas do ponownego<br>uruchomienia w sekundach   | 2 3600 s                                                               | 3600 s           |
| 18.15 Wyjście limitu czasu automatycznego<br>ponownego uruchomienia | Określa, do których grup zdarzeń należy to zabezpieczenie. | Grupa zdarzeń 0 6                                                      | 0000010          |
| 1816 Działanie limitu czasu automatycznego ponownego uruchomienia   | Ustawia działanie wspomnianego<br>zabezpieczenia.          | Wył., Zatrzymanie<br>ręczne, Zatrzymanie<br>automatyczne,<br>Wskazanie | Wył.             |

### 7.17.20 Zabezpieczenie przed usterką interfejsu HMI

To zabezpieczenie wykrywa błędy komunikacyjne między softstartem a interfejsem HMI, gdy softstart pracuje w oparciu o sterowanie lokalne.

W przypadku utraty komunikacji z interfejsem HMI na dłużej niż około 600 ms następuje aktywacja tego zabezpieczenia.

Oprócz typowych operacji, zabezpieczenie to obsługuje specjalne działanie:

Przełączenie sterowania HMI – zatrzymuje ono sterowanie lokalne i przełącza urządzenie na sterowanie zdalne za pomocą wejścia cyfrowego lub magistrali Fieldbus.

# Dla zabezpieczenia przed usterką interfejsu HMI dostępne są następujące parametry:

| Parametr                                                                                 | Opis                                                        | Zakres ustawień                                                                                           | Wartość domyślna   |
|------------------------------------------------------------------------------------------|-------------------------------------------------------------|----------------------------------------------------------------------------------------------------|--------------------|
| 19.01 Zabezpieczenie działające w przypadku<br>wykrycia usterki interfejsu HMI wyłączone | Wskazuje grupę zdarzeń, do której należy to zabezpieczenie. | Grupa zdarzeń 0 6                                                                                         | 0000010            |
| 19.02 Działanie zabezpieczenia w przypadku wykrycia usterki interfejsu HMI               | Ustawia działanie wspomnianego<br>zabezpieczenia.           | Wył., Zatrzymanie<br>ręczne, Zatrzymanie<br>automatyczne,<br>Wskazanie,<br>Przełączenie<br>sterowania HMI | Zatrzymanie ręczne |

### 7.17.21 Zabezpieczenie działające w przypadku wykrycia usterki magistrali Fieldbus

To zabezpieczenie wykrywa błędy komunikacji Fieldbus między softstartem a sterownikiem PLC.

To zabezpieczenie zadziała, jeśli sterowanie Fieldbus jest włączone i nastąpiła utrata komunikacji z magistralą Fieldbus na około 600 ms.

Oprócz typowych operacji, zabezpieczenie to obsługuje specjalne działanie:

Przełączenie na sterowanie wej./wyj.

Po włączeniu opcji przejścia na sterowanie wej./wyj. wskutek nieprawidłowego działania komunikacji Fieldbus sterowanie softstartem zostanie automatycznie przeniesione z magistrali Fieldbus na wejścia sprzętowe. Gdy magistrala Fieldbus wznowi pracę, sterowanie przełączy się automatycznie ponownie na Fieldbus.

# Dla zabezpieczenia w przypadku wykrycia usterki magistrali Fieldbus można ustawić następujące parametry:

| Parametr                                                                                   | Opis                                                        | Zakres ustawień                                                                                                    | Wartość domyślna   |
|--------------------------------------------------------------------------------------------|-------------------------------------------------------------|----------------------------------------------------------------------------------------------------|--------------------|
| 19.03 Zabezpieczenie działające w przypadku wykrycia usterki magistrali Fieldbus wyłączone | Wskazuje grupę zdarzeń, do której należy to zabezpieczenie. | Grupa zdarzeń 0 6                                                                                                  | 0000010            |
| 19.04 Działanie zabezpieczenia w przypadku wykrycia usterki magistrali Fieldbus            | Ustawia działanie wspomnianego<br>zabezpieczenia.           | Wył., Zatrzymanie<br>ręczne, Zatrzymanie<br>automatyczne,<br>Wskazanie,<br>Przełączenie na<br>sterowanie wej./wyj. | Zatrzymanie ręczne |

# 7.17.22 Zabezpieczenie w przypadku wykrycia usterki rozszerzenia wej./wyj.

To zabezpieczenie wykrywa błędy komunikacji między softstartem a modułem rozszerzenia wej./wyj.

To zabezpieczenie zadziała, jeśli dla funkcji Com3 wybrano ustawienie Rozszerzenie wej./wyj., a w trakcie zadanego czasu wyzwalania nastąpi utrata komunikacji z rozszerzeniem wej./wyj.

# Dla zabezpieczenia w przypadku wykrycia usterki rozszerzenia wej./wyj. można ustawić następujące parametry:

| Parametr                                                                                      | Opis                                                                                             | Zakres ustawień                                                        | Wartość domyślna   |
|-----------------------------------------------------------------------------------------------|--------------------------------------------------------------------------------------------------|------------------------------------------------------------------------|--------------------|
| 19.05 Czas wyzwolenia w przypadku wykrycia usterki rozszerzenia wej./wyj.                     | Ustawia czas wyzwolenia<br>zabezpieczenia w przypadku wykrycia<br>usterki rozszerzenia wej./wyj. | 300 30 000 ms                                                          | 1000 ms            |
| 19.06 Zabezpieczenie działające w przypadku wykrycia usterki rozszerzenia wej./wyj. wyłączone | Wskazuje grupę zdarzeń, do której należy to zabezpieczenie.                                      | Grupa zdarzeń 0 6                                                      | 0000010            |
| 19.07 Działanie zabezpieczenia w przypadku wykrycia usterki rozszerzenia wej./wyj.            | Ustawia działanie wspomnianego<br>zabezpieczenia.                                                | Wył., Zatrzymanie<br>ręczne, Zatrzymanie<br>automatyczne,<br>Wskazanie | Zatrzymanie ręczne |

### 7.18 Ostrzeżenia

Softstart jest wyposażony w szereg funkcji ostrzegawczych, które sygnalizują nieprawidłowe działanie lub inne potencjalne ryzyka przed zadziałaniem zabezpieczenia lub wystąpieniem usterki. Różnica między ostrzeżeniem a zabezpieczeniem polega na tym, że ostrzeżenie nie może zatrzymać softstartu i nie ma potrzeby jego resetowania. Użytkownik może ustawić poziom ostrzeżenia oraz wszystkie dodatkowe informacje związane z jego włączaniem.

Ostrzeżenie jest zapisywane na liście zdarzeń. Ostrzeżenia można włączać lub wyłączać. Czasami ustawia się je za zasadzie wartości procentowej określającej, przy jakim poziomie procentowym zostanie zgłoszone ostrzeżenie.

Ostrzeżenia można przypisać do grupy zdarzeń za pomocą parametru Wyjście. Grupę zdarzeń można ustawić, aby kontrolować za pomocą wyjścia przekaźnikowego inne urządzenia w ramach danego zastosowania.

Domyślnie wszystkie parametry mają ustawioną tę samą grupę zdarzeń.

Ostrzeżenia są wyświetlane w interfejsie HMI, nie mają jednak wpływu na zachowanie softstartu.

## 7.18.1 Ostrzeżenie o przeciążeniu elektronicznym

Wartość temperatury silnika jest wyższa od zadanego poziomu ostrzegawczego wyrażonego jako % maksymalnej temperatury.

## Dla ostrzeżenia o przeciążeniu elektronicznym można ustawić następujące parametry:

| Parametr                                          | Opis                                                        | Zakres ustawień   | Wartość domyślna |
|---------------------------------------------------|-------------------------------------------------------------|-------------------|------------------|
| 20.01 Poziom zabezpieczenia EOL                   | Ustala klasę ostrzeżeń dotyczących<br>zabezpieczenia EOL.   | 40,0 99,0%        | 90,0%            |
| 20.02 Zabezpieczenie EOL wyłączone                | Wskazuje grupę zdarzeń, do której<br>należy to ostrzeżenie. | Grupa zdarzeń 0 6 | 0000100          |
| 23.03 Ostrzeżenie dotyczące<br>zabezpieczenia EOL | Włącza ostrzeżenie dotyczące<br>zabezpieczenia EOL.         | Wył., Wł.         | Wył.             |

### 7.18.2 Ostrzeżenie o zablokowanym wirniku

Sygnał ostrzegawczy zostanie aktywowany, gdy prąd przekroczy zadany poziom ostrzegawczy.

Ciężka praca silnika.

# Dla ostrzeżenia o zablokowaniu wirnika dostępne są następujące parametry:

| Parametr                                                            | Opis                                                                                                    | Zakres ustawień           | Wartość domyślna     |
|---------------------------------------------------------------------|----------------------------------------------------------------------------------------------------|---------------------------|----------------------|
| 20.04 Poziom zabezpieczenia przed<br>zablokowaniem wirnika          | Ustawia poziom ostrzeżenia<br>o zablokowanym wirniku.                                                       | 0,2 10,0 x l <sub>e</sub> | 1,2 × I <sub>e</sub> |
| 20.05 Początkowy czas w przypadku<br>zablokowanego wirnika          | Ustawia czas po osiągnięciu wartości<br>szczytowej zmiany liniowej, po którym<br>włączane jest ostrzeżenie. | 1,0 30,0 s                | 5 s                  |
| 20.06 Zabezpieczenie przed zablokowaniem<br>wirnika wyłączone       | Wskazuje grupę zdarzeń, do której<br>należy to ostrzeżenie.                                                 | Grupa zdarzeń 0 6         | 0000100              |
| 20.07 Zablokowanie wirnika                                          | Włącza ostrzeżenie o zablokowanym wirniku.                                                                  | Wył., Wł.                 | Wył.                 |
| 20.10 Czas wyzwolenia zabezpieczenia przed<br>zablokowaniem wirnika | Określa czas, przez jaki wirnik musi<br>być zablokowany, aby nastąpiło<br>wyzwolenie.                       | 0,1 100,0 s               | 0,1 s                |

### 7.18.3 Ostrzeżenie o przeciążeniu tyrystora

Wartość temperatury tyrystora przekroczyła 90% poziomu wyzwalania.

# Dla ostrzeżenia o przeciążeniu tyrystora można ustawić następujące parametry:

| Parametr                                                        | Opis                                                        | Zakres ustawień   | Wartość domyślna |
|-----------------------------------------------------------------|-------------------------------------------------------------|-------------------|------------------|
| 20.08 Zabezpieczenie przed przeciążeniem<br>tyrystora wyłączone | Wskazuje grupę zdarzeń, do której<br>należy to ostrzeżenie. | Grupa zdarzeń 0 6 | 0000100          |
| 20.09 Zabezpieczenie przed przeciążeniem<br>tyrystora           | Włącza ostrzeżenie o przeciążeniu<br>tyrystora.             | Wył., Wł.         | Wył.             |

### 7.18.4 Ostrzeżenie o niedociążeniu prądowym

Prąd w linii zasilającej spadł podczas ciągłej pracy poniżej określonej wartości.

# Dla ostrzeżenia o niedociążeniu prądowym dostępne są następujące parametry:

| Parametr                                                        | Opis                                                                                                    | Zakres ustawień          | Wartość domyślna     |
|-----------------------------------------------------------------|----------------------------------------------------------------------------------------------------|--------------------------|----------------------|
| 21.01 Poziom niedociążenia prądowego                            | Ustawia poziom ostrzeżenia<br>o niedociążeniu prądowym.                                                     | 0,1 1,0 × l <sub>e</sub> | 0,8 × I <sub>e</sub> |
| 21.02 Czas wyzwolenia przy niedociążeniu<br>prądowym            | Ustawia czas, przez który prąd musi<br>być poniżej poziomu ostrzegawczego,<br>aby doszło do wyzwolenia.     | 0 30 s                   | 1s                   |
| 21.03 Opóźnienie niedociążenia prądowego                        | Ustawia czas po osiągnięciu wartości<br>szczytowej zmiany liniowej, po którym<br>włączane jest ostrzeżenie. | 0 30 s                   | 5 s                  |
| 21.04 Zabezpieczenie przed niedociążeniem<br>prądowym wyłączone | Wskazuje grupę zdarzeń, do której należy to ostrzeżenie.                                                    | Grupa zdarzeń 0 6        | 0000100              |
| 21.05 Niedociążenie prądowe                                     | Włącza ostrzeżenie o niedociążeniu<br>prądowym.                                                             | Wył., Wł.                | Wył.                 |

# 7.18.5 Ostrzeżenie o niedociążeniu (spadku wartości współczynnika mocy)

Wartość współczynnika mocy poniżej poziomu ostrzegawczego.

# Dla ostrzeżenia o niedociążeniu (spadku wartości współczynnika mocy) dostępne są następujące parametry:

| Parametr                                                                  | Opis                                                                                                    | Zakres ustawień   | Wartość<br>domyślna |
|---------------------------------------------------------------------------|----------------------------------------------------------------------------------------------------|-------------------|---------------------|
| 21.06 Poziom niedociążenia współczynnika mocy                             | Pozwala ustawić ograniczenie niedociążenia<br>(spadku wartości współczynnika mocy).                             | 0,0 1,0           | 0,7                 |
| 21.07 Czas wyzwolenia przy niedociążeniu<br>współczynnika mocy            | Czas, przez który wartość musi znajdować<br>się poniżej wartości granicznej, aby doszło do<br>wyzwolenia.       | 0 30 s            | 1s                  |
| 21.08 Opóźnienie przy niedociążeniu<br>współczynnika mocy                 | Czas, jaki musi upłynąć, aby moduł<br>diagnostyczny zaczął działać przy wartości<br>szczytowej zmiany liniowej. | 0 30 s            | 5 s                 |
| 21.09 Zabezpieczenie przed niedociążeniem<br>współczynnika mocy wyłączone | Wskazuje grupę zdarzeń, do której należy to ostrzeżenie.                                                        | Grupa zdarzeń 0 6 | 0000100             |
| 21.10 Zabezpieczenie przed niedociążeniem współczynnika mocy              | Włącza ostrzeżenie o niedociążeniu (spadku wartości współczynnika mocy).                                        | Wył., Wł.         | Wył.                |

### 7.18.6 Ostrzeżenie o asymetrii prądu

Asymetria prądów fazowych (w %) przekracza ustawioną wartość.

# Dla ostrzeżenia o asymetrii prądu dostępne są następujące parametry:

| Parametr                                                | Opis                                                                                                    | Zakres ustawień   | Wartość domyślna |
|---------------------------------------------------------|----------------------------------------------------------------------------------------------------|-------------------|------------------|
| 21.11 Poziom asymetrii prądu                            | Określa dopuszczalny poziom<br>ostrzegawczy asymetrii prądu<br>między fazą o najwyższej wartości<br>prądu a fazą o najniższej wartości<br>prądu. | 10 80%            | 70%              |
| 21.12 Zabezpieczenie przed asymetrią prądu<br>wyłączone | Wskazuje grupę zdarzeń, do której należy to ostrzeżenie.                                                                                         | Grupa zdarzeń 0 6 | 0000100          |
| 21.13 Asymetria prądu                                   | Ustawia ostrzeżenie o asymetrii prądu.                                                                                                    | Wył., Wł.         | Wył.             |
| 21.14 Czas wyzw. zabezp. przy asym. prądu               | Konfigurowalny czas (w sekundach)<br>do wystąpienia ostrzeżenia.                                                                                 | 0,1 100,0 s       | 5,0 s            |

### 7.18.7 Ostrzeżenie o przepięciu

Napięcie przekracza zadaną wartość.

# Dla ostrzeżenia o przepięciu dostępne są następujące parametry:

| Parametr                                         | Opis                                                             | Zakres ustawień   | Wartość domyślna |
|--------------------------------------------------|------------------------------------------------------------------|-------------------|------------------|
| 22.01 Poziom przepięcia                          | Konfigurowany przez użytkownika<br>poziom ostrzeżenia w V.       | 208 760 V         | 650 V            |
| 22.02 Czas wyzwalania przy przepięciu            | Konfigurowalny czas (w sekundach)<br>do wystąpienia ostrzeżenia. | 0,1 100,0 s       | 1,0 s            |
| 22.03 Zabezpieczenie przed przepięciem wyłączone | Wskazuje grupę zdarzeń, do której<br>należy to ostrzeżenie.      | Grupa zdarzeń 0 6 | 0000100          |
| 22.04 Przepięcie                                 | Parametr włączający ostrzeżenie<br>o przepięciu.                 | Wył., Wł.         | Wył.             |

### 7.18.8 Ostrzeżenie o zbyt niskim napięciu

Wartość głównego napięcia jest niższa od zadanego poziomu ostrzegawczego.

# Dla ostrzeżenia o zbyt niskim napięciu dostępne są następujące parametry:

| Parametr                                                      | Opis                                                             | Zakres ustawień   | Wartość domyślna |
|---------------------------------------------------------------|------------------------------------------------------------------|-------------------|------------------|
| 22.05 Poziom podnapięcia                                      | Konfigurowany przez użytkownika poziom ostrzeżenia w V.          | 208 850 V         | 208 V            |
| 22.06 Czas wyzwolenia w przypadku podnapięcia                 | Konfigurowalny czas (w sekundach)<br>do wystąpienia ostrzeżenia. | 0,1 100,0 s       | 0,5 s            |
| 22.07 Zabezpieczenie przed stanem<br>podnapięciowym wyłączone | Wskazuje grupę zdarzeń, do której należy to ostrzeżenie.         | Grupa zdarzeń 0 6 | 0000100          |
| 22.08 Stan podnapięciowy                                      | Parametr włączający ostrzeżenie<br>o zbyt niskim napięciu.       | Wył., Wł.         | Wył.             |
## 7.18.9 Ostrzeżenie o asymetrii napięcia

Wartość asymetrii napięcia między fazami przekroczyła poziom ostrzegawczy.

# Dla ostrzeżenia o asymetrii napięcia dostępne są następujące parametry:

| Parametr                                                   | Opis                                                                                                    | Zakres ustawień   | Wartość domyślna |
|------------------------------------------------------------|----------------------------------------------------------------------------------------------------|-------------------|------------------|
| 22.09 Poziom asymetrii napięcia                            | Określa dopuszczalny poziom<br>asymetrii napięcia między fazą<br>o najwyższej wartości napięcia<br>a fazą o najniższej wartości napięcia. | 1 10%             | 5%               |
| 22.10 Zabezpieczenie przed asymetrią napięcia<br>wyłączone | Wskazuje grupę zdarzeń, do której należy to ostrzeżenie.                                                                                  | Grupa zdarzeń 0 6 | 0000100          |
| 22.11 Asymetria napięcia                                   | Włącza ostrzeżenie o asymetrii napięcia.                                                                                                  | Wył., Wł.         | Wył.             |
| 22.12 Czas wyzw. zabezp. przy asym. napięcia               | Konfigurowalny czas (w sekundach)<br>do wystąpienia ostrzeżenia.                                                                          | 0,1 100,0 s       | 5,0 s            |

## 7.18.10 Ostrzeżenie dotyczące czasu pozostałego do wyzwolenia zabezpieczenia EOL

Przewidywany czas do wyzwolenia zabezpieczenia EOL jest niższy niż poziom ostrzegawczy. Przewidywany czas do wyzwolenia zakłada utrzymywanie się prądu na bieżącym poziomie.

### Dla ostrzeżenia dotyczącego czasu pozostałego do wyzwolenia zabezpieczenia EOL można ustawić następujące parametry:

| Parametr                                                              | Opis                                                                                               | Zakres ustawień   | Wartość domyślna |
|-----------------------------------------------------------------------|----------------------------------------------------------------------------------------------------|-------------------|------------------|
| 23.01 Czas pozostały do wyzwolenia zabezpieczenia<br>EOL              | Ustawia czas wyświetlacza tego<br>ostrzeżenia, po którym nastąpi<br>wyzwolenie zabezpieczenia EOL. | 1 1000 s          | 5 s              |
| 23.02 Ostrzeżenie dotyczące czasu do wyzwolenia<br>zabezpieczenia EOL | Wskazuje grupę zdarzeń, do której należy to ostrzeżenie.                                           | Grupa zdarzeń 0 6 | 0000100          |
| 23.03 Czas do wyzwolenia zabezpieczenia EOL                           | Włącza ostrzeżenie o czasie do<br>wyzwolenia zabezpieczenia EOL.                                   | Wył., Wł.         | Wył.             |

## 7.18.11 Ostrzeżenie dotyczące współczynnika zawartości harmonicznych (THD)

Przebieg rzeczywistego napięcia instalacji zasilającej różni się od idealnej sinusoidy. Poziom całkowitych zniekształceń harmonicznych przekroczył poziom ostrzegawczy.

# Dla ostrzeżenia o współczynniku zawartości harmonicznych (THD) można ustawić następujące parametry:

| Parametr                                     | Opis                                                                             | Zakres ustawień   | Wartość domyślna |
|----------------------------------------------|----------------------------------------------------------------------------------|-------------------|------------------|
| 23.04 Poziom THD(U)                          | Ustawia poziom ostrzeżenia<br>dla współczynnika zawartości<br>harmonicznych (U). | 1 10%             | 10%              |
| 23.05 Ostrzeżenie dotyczące THD(U) wyłączone | Wskazuje grupę zdarzeń, do której należy to ostrzeżenie.                         | Grupa zdarzeń 0 6 | 0000100          |
| 23.06 THD(U)                                 | Włącza ostrzeżenie dotyczące<br>współczynnika zawartości<br>harmonicznych.       | Wył., Wł.         | Wył.             |
| 23.09 Czas wyzw. zabezp. dot. wart. THD(U)   | Konfigurowalny czas (w<br>sekundach) do wystąpienia<br>ostrzeżenia.              |                   |                  |

## 7.18.12 Ostrzeżenie o zwarciu

Doszło do wewnętrznego zwarcia i softstart pracuje w trybie limp. Jeśli tryb limp jest wyłączony, usterka dotyczy zwarcia w obwodzie. Aby uzyskać pomoc, należy skontaktować się z biurem handlowym firmy ABB.

### Dla ostrzeżenia o zwarciu w obwodzie dostępne są następujące parametry:

| Parametr                                      | Opis                                                     | Zakres ustawień   | Wartość<br>domyślna |
|-----------------------------------------------|----------------------------------------------------------|-------------------|---------------------|
| 23.07 Zabezpieczenie przed zwarciem wyłączone | Wskazuje grupę zdarzeń, do której należy to ostrzeżenie. | Grupa zdarzeń 0 6 | 0000100             |
| 23.08 Zwarcie                                 | Włącza ostrzeżenie o zwarciu.                            | Wył., Wł.         | VVł.                |

## 7.18.13 Ostrzeżenie o liczbie uruchomień

### Ostrzeżenie o liczbie uruchomień Dla ostrzeżenia o liczbie uruchomień dostępne są następujące parametry:

| Parametr                                       | Opis                                                      | Zakres ustawień   | Wartość<br>domyślna |
|------------------------------------------------|-----------------------------------------------------------|-------------------|---------------------|
| 24.01 Ograniczenie liczby uruchomień           | Maks. liczba uruchomień                                   | 1 65 535          | 65 535              |
| 24.02 Ograniczenie liczby uruchomień wyłączone | Określa, do których grup zdarzeń należy dane ostrzeżenie. | Grupa zdarzeń 0 6 | 0000100             |
| 24.03 Liczba uruchomień                        | Włącza ostrzeżenie o liczbie uruchomień                   | Wył., Wł.         | Wył.                |

## 7.18.14 Ostrzeżenie o usterce wentylatorów

Wentylatory nie działają prawidłowo. Być może wentylatory softstartu są zakurzone lub występuje inna blokada mechaniczna. Ryzyko przegrzania. Aby uzyskać pomoc, należy skontaktować się z biurem handlowym firmy ABB.

### Dla ostrzeżenia o usterce wentylatorów dostępne są następujące parametry:

| Parametr                                                                        | Opis                                                     | Zakres ustawień   | Wartość<br>domyślna |
|---------------------------------------------------------------------------------|----------------------------------------------------------|-------------------|---------------------|
| 24.04 Zabezpieczenie działające<br>w przypadku usterki wentylatora<br>wyłączone | Wskazuje grupę zdarzeń, do której należy to ostrzeżenie. | Grupa zdarzeń 0 6 | 0000100             |
| 24.05 Działanie zabezpieczenia<br>w przypadku usterki wentylatora               | Włącza ostrzeżenie o usterce wentylatora.                | Wył., Wł.         | Wł.                 |

## 7.18.15 Ostrzeżenie o konfiguracji protokołu Modbus

Wbudowana jednostka slave Modbus RTU (parametr 12.02) jest włączona, ale nie jest wybrana jako ustawienie dla funkcji Com3. Aby móc korzystać z protokołu Modbus RTU, należy włączyć jednostkę slave RTU i ustawić opcję Jednostka slave Modbus RTU dla portu Com3.

Dla ostrzeżenia o konfiguracji protokołu Modbus dostępne są następujące parametry:

| Parametr                               | Opis                                                         | Zakres ustawień   | Wartość domyślna |
|----------------------------------------|--------------------------------------------------------------|-------------------|------------------|
| 24.06 Modbus_RTU w/o auxport wyłączony | Wskazuje grupy zdarzeń, do<br>których należy to ostrzeżenie. | Grupa zdarzeń 0 6 | 0000100          |

## 7.18.16 Ostrzeżenie o utracie fazy

Ostrzeżenie o utracie fazy.

# Dla ostrzeżenia o utracie fazy dostępne są następujące parametry:

| Parametr                           | Opis                                                         | Zakres ustawień   | Wartość domyślna |
|------------------------------------|--------------------------------------------------------------|-------------------|------------------|
| 24.07 Czas wyzw. przy utracie fazy | Czas wyzwolenia w sekundach.                                 | 0,5 100,0 s       | 3,0 s            |
| 24.08 Wyj. utraty fazy             | Określa, do których grup zdarzeń<br>należy dane ostrzeżenie. | Grupa zdarzeń 0 6 | 0000100          |
| 24.09 Utrata fazy                  | Włącza ostrzeżenie o utracie fazy                            | Wył., Wł.         | Wył.             |

## 7.18.17 Ostrzeżenie o czasie pracy silnika

Ostrzeżenie o czasie pracy silnika

# Dla ostrzeżenia o czasie pracy silnika dostępne są następujące parametry:

| Parametr                                           | Opis                                                         | Zakres ustawień   | Wartość domyślna |
|----------------------------------------------------|--------------------------------------------------------------|-------------------|------------------|
| 24.10 Ograniczenie czasu pracy silnika             | Maksymalny czas pracy w godzinach                            | 1 100 000 godz.   | 10 000 godz.     |
| 24.11 Wyjście ostrzeżenia o czasie pracy silnika   | Określa, do których grup zdarzeń<br>należy dane ostrzeżenie. | Grupa zdarzeń 0 6 | 0000100          |
| 24.12 Działanie ostrzeżenia o czasie pracy silnika | Włącza ostrzeżenie o czasie pracy silnika                    | Wył., Wł.         | Wył.             |

\_\_\_\_\_

## 7.19 Usterki

Softstart jest wyposażony w szereg funkcji wykrywania usterek, które chronią urządzenie. Domyślnie wykrywanie usterek jest zawsze aktywne. Użytkownik nie może wyłączyć funkcji wykrywania usterek. W przypadku nieprawidłowości sygnałów softstartu, silnika lub poziomu zasilania sieci zostanie stwierdzona usterka. Wśród monitorowanych usterek można wyróżnić usterki wewnętrzne i zewnętrzne.

#### Usterka wewnętrzna:

Jeśli softstart wykryje taką usterkę, należy zapoznać się z treścią **rozdziału 10 Rozwiązywanie problemów**, a w razie potrzeby skontaktować się z biurem handlowym firmy ABB.

#### Usterka zewnętrzna:

Jest to usterka urządzenia podłączonego do softstartu. Informacje na ten temat można znaleźć w **rozdziale 10 Rozwiązywanie problemów**, a w razie potrzeby skontaktować się z biurem handlowym firmy ABB.

W razie wystąpienia usterki typ usterki zostanie opisany na ekranie głównym i zaświeci się czerwona kontrolka usterki. W przypadku wystąpienia usterki urządzenie podejmie następujące działania podstawowe:

- 1. Zaświecenie kontrolki usterki
- 2. Wyświetlenie typu usterki na ekranie głównym
- 3. Zapisanie typu zdarzenia na liście zdarzeń
- 4. Wyłączenie zasilania silnika podłączonego do softstartu (bezpośrednie zatrzymanie)

Usterki można resetować automatycznie lub ręcznie. Dla każdej usterki dostępny jest parametr **Działanie**, dla którego można wybrać jedno z następujących ustawień:

- Zatrzymanie automatyczne silnik zostaje zatrzymany, a po skorygowaniu usterki następuje automatyczne wznowienie pracy\*.
- Zatrzymanie ręczne silnik zostaje zatrzymany, a po skorygowaniu usterki należy ręcznie wznowić jego pracę\*.
- Wskazanie tylko w trybie awaryjnym, patrz rozdział 7.20.1 Tryb awaryjny.
   \* Nie można zresetować usterki, dopóki jej przyczyna nie

zostanie usunięta.

Usterki można przypisywać do grup zdarzeń za pomocą opcji parametru Wyjście. Grupę zdarzeń można ustawić, aby kontrolować za pomocą wyjścia przekaźnikowego inne urządzenia w ramach danego zastosowania.

Domyślnie wszystkie parametry mają ustawioną tę samą grupę zdarzeń.

Do każdej usterki można dodawać dalsze czynności lub zmieniać czynności podstawowe. W przypadku wystąpienia wielu usterek zostaną one zapisane w kolejności. Jeśli wybrano opcję ręcznego kasowania, należy skasować każdą z usterek.

## 7.19.1 Usterki wewnętrzne

## 7.19.1.1 Wewnętrzne zwarcie

W softstarcie doszło do zwarcia i nie można zatrzymać dopływu zasilania do silnika.

Jeśli softstart jest podłączony w linii, do wewnętrznego zwarcia dochodzi, gdy zwarte są 2 lub 3 fazy.

Jeśli softstart jest połączony w wewnętrzny trójkąt, do wewnętrznego zwarcia dochodzi, gdy zwarta jest co najmniej 1 faza.

W przypadku przyłożenia wewnętrznego zwarcia do przekaźnika 1 i podłączenia go do wyłącznika obwodu lub stycznika linii, może dojść do zerwania silnika.

Aby uzyskać pomoc, należy skontaktować się z biurem handlowym firmy ABB.

# Dla wewnętrznego zwarcia dostępne są następujące parametry:

| Parametr                                                     | Opis                                                      | Zakres ustawień                                    | Wartość domyślna   |
|--------------------------------------------------------------|-----------------------------------------------------------|----------------------------------------------------|--------------------|
| 25.01 Zabezpieczenie przed wewnętrznym zwarciem wyłączone    | Wskazuje grupę zdarzeń, do której<br>należy dana usterka. | Grupa zdarzeń 0 6                                  | 0000001            |
| 25.02 Działanie zabezpieczenia przed wewnętrznym<br>zwarciem | Ustawia działanie wspomnianej<br>usterki.                 | Zatrzymanie ręczne,<br>Zatrzymanie<br>automatyczne | Zatrzymanie ręczne |

## 7.19.1.2 Usterka zwarcia

W softstarcie może dojść do zwarcia lub powstania bocznika (bypassu). Softstart może pracować w trybie limp, nawet jeśli 1 faza jest zwarta.

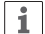

## INFORMACJA

Jeśli włączona jest funkcja automatycznego ponownego uruchomienia, po ustąpieniu zwarcia silnik zostanie automatycznie uruchomiony ponownie.

Więcej informacji na temat automatycznego ponownego uruchomienia zawiera **rozdział 7.13 Automatyczne ponowne uruchomienie**.

Jeśli zwarcie wystąpi w co najmniej jednym z tyrystorów, należy skontaktować się z biurem handlowym firmy ABB w celu uzyskania pomocy.

### Dla usterki zwarcia dostępne są następujące parametry:

| Parametr                                      | Opis                                                      | Zakres ustawień                                    | Wartość domyślna   |
|-----------------------------------------------|-----------------------------------------------------------|----------------------------------------------------|--------------------|
| 25.03 Zabezpieczenie przed zwarciem wyłączone | Wskazuje grupę zdarzeń, do której<br>należy dana usterka. | Grupa zdarzeń 0 6                                  | 0000001            |
| 25.04 Działanie usterki zwarcia               | Ustawia działanie wspomnianej<br>usterki.                 | Zatrzymanie ręczne,<br>Zatrzymanie<br>automatyczne | Zatrzymanie ręczne |

#### 7.19.1.3 Przerwanie obwodu tyrystora

Załączenie co najmniej jednego z tyrystorów przez softstart jest niemożliwe.

### 1

## INFORMACJA

Jeśli włączona jest funkcja automatycznego ponownego uruchomienia, po ustąpieniu przerwy w obwodzie tyrystora silnik zostanie automatycznie uruchomiony ponownie.

Więcej informacji na temat automatycznego ponownego uruchomienia zawiera **rozdział 7.13 Automatyczne ponowne uruchomienie.** 

# Dla usterki przerwania obwodu tyrystora dostępne są następujące parametry:

| Parametr                                                             | Opis                                                      | Zakres ustawień                                    | Wartość domyślna   |
|----------------------------------------------------------------------|-----------------------------------------------------------|----------------------------------------------------|--------------------|
| 25.05 Zabezpieczenie przed przerwaniem obwodu<br>tyrystora wyłączone | Wskazuje grupę zdarzeń, do której<br>należy dana usterka. | Grupa zdarzeń 0 6                                  | 0000001            |
| 25.06 Działanie zabezpieczenia przed przerwaniem obwodu tyrystora    | Ustawia działanie wspomnianej<br>usterki.                 | Zatrzymanie ręczne,<br>Zatrzymanie<br>automatyczne | Zatrzymanie ręczne |

### 7.19.1.4 Usterka przeciążenia tyrystora

Przeciążone tyrystory softstartu. Jeśli szacunkowa temperatura na przyłączu tyrystora jest wyższa od maksymalnej dopuszczalnej wartości, wówczas sygnalizowana jest usterka pozwalająca zabezpieczyć tyrystory przed przegrzaniem.

## INFORMACJA

Jeśli włączona jest funkcja automatycznego ponownego uruchomienia, po ustąpieniu usterki przeciążenia tyrystora silnik zostanie automatycznie uruchomiony ponownie.

Więcej informacji na temat automatycznego ponownego uruchomienia zawiera **rozdział 7.13 Automatyczne ponowne uruchomienie.** 

# Dla usterki przeciążenia tyrystora można ustawić następujące parametry:

| Parametr                                                        | Opis                                                      | Zakres ustawień                                    | Wartość domyślna   |
|-----------------------------------------------------------------|-----------------------------------------------------------|----------------------------------------------------|--------------------|
| 25.07 Zabezpieczenie przed przeciążeniem tyrystora wyłączone    | Wskazuje grupę zdarzeń, do której<br>należy dana usterka. | Grupa zdarzeń 0 6                                  | 0000001            |
| 25.08 Działanie zabezpieczenia przed przeciążeniem<br>tyrystora | Ustawia działanie wspomnianej<br>usterki.                 | Zatrzymanie ręczne,<br>Zatrzymanie<br>automatyczne | Zatrzymanie ręczne |

#### 7.19.1.5 Przekroczenie temperatury radiatora

Softstart dokonuje pomiaru temperatury radiatora. Jeśli temperatura jest zbyt wysoka, sygnalizowana jest usterka. Radiator służy do chłodzenia tyrystorów.

# Dla usterki nadmiernej temperatury radiatora dostępne są następujące parametry:

| Parametr                                                                | Opis                                                      | Zakres ustawień                                    | Wartość domyślna   |
|-------------------------------------------------------------------------|-----------------------------------------------------------|----------------------------------------------------|--------------------|
| 25.09 Zabezpieczenie przed nadmierną temperaturą radiatora wyłączone    | Wskazuje grupę zdarzeń, do której<br>należy dana usterka. | Grupa zdarzeń 0 6                                  | 0000001            |
| 25.10 Działanie zabezpieczenia przed nadmierną<br>temperaturą radiatora | Ustawia działanie wspomnianej<br>usterki.                 | Zatrzymanie ręczne,<br>Zatrzymanie<br>automatyczne | Zatrzymanie ręczne |

i

## 7.19.1.6 Nieokreślona usterka

# Dla nieokreślonej usterki dostępne są następujące parametry:

| Parametr                                                       | Opis                                                      | Zakres ustawień                                    | Wartość domyślna   |
|----------------------------------------------------------------|-----------------------------------------------------------|----------------------------------------------------|--------------------|
| 25.11 Zabezpieczenie przed nieokreślonym<br>zwarciem wyłączone | Wskazuje grupę zdarzeń, do której<br>należy dana usterka. | Grupa zdarzeń 0 6                                  | 0000001            |
| 25.12 Działanie zabezpieczenia przed nieokreślonym<br>zwarciem | Ustawia działanie wspomnianej<br>usterki.                 | Zatrzymanie ręczne,<br>Zatrzymanie<br>automatyczne | Zatrzymanie ręczne |

## 7.19.2 Usterki zewnętrzne

### 7.19.2.1 Usterka utraty fazy

Brak napięcia na 1 lub kilku fazach.

Na przykład wykrycie rozwartego stycznika na linii.

# Dla usterki utraty fazy dostępne są następujące parametry:

| Parametr                                              | Opis                                                      | Zakres ustawień                                    | Wartość domyślna   |
|-------------------------------------------------------|-----------------------------------------------------------|----------------------------------------------------|--------------------|
| 26.01 Zabezpieczenie przed zanikiem fazy<br>wyłączone | Wskazuje grupę zdarzeń, do której<br>należy dana usterka. | Grupa zdarzeń 0 6                                  | 0000001            |
| 26.02 Działanie zabezpieczenia przed zanikiem fazy    | Ustawia działanie wspomnianej<br>usterki.                 | Zatrzymanie ręczne,<br>Zatrzymanie<br>automatyczne | Zatrzymanie ręczne |

## 7.19.2.2 Usterka w sieci zasilającej

Niska jakość sieci zasilającej jest sygnalizowana, gdy w sieci występują zbyt duże zakłócenia częstotliwości. Wówczas zbyt trudno jest kontrolować bezpieczne wyzwalanie tyrystorów.

# Dla usterki w sieci zasilającej dostępne są następujące parametry:

| Parametr                                                                  | Opis                                                      | Zakres ustawień                                    | Wartość domyślna   |
|---------------------------------------------------------------------------|-----------------------------------------------------------|----------------------------------------------------|--------------------|
| 26.03 Zabezpieczenie w przypadku usterki w sieci zasilającej wyłączone    | Wskazuje grupę zdarzeń, do której<br>należy dana usterka. | Grupa zdarzeń 0 6                                  | 000001             |
| 26.04 Działanie zabezpieczenia w przypadku usterki<br>w sieci zasilającej | Ustawia działanie wspomnianej<br>usterki.                 | Zatrzymanie ręczne,<br>Zatrzymanie<br>automatyczne | Zatrzymanie ręczne |

## 7.19.2.3 Usterka zbyt niskiego napięcia zasilającego

Usterka zbyt niskiego napięcia zasilającego jest sygnalizowana, jeśli napięcie zasilania układu sterowania jest zbyt niskie. Softstart spowoduje zatrzymanie silnika.

# Dla usterki zbyt niskiego napięcia zasilającego dostępne są następujące parametry:

| Parametr                                                                                             | Opis                                                      | Zakres ustawień                                    | Wartość domyślna   |
|----------------------------------------------------------------------------------------------------|-----------------------------------------------------------|----------------------------------------------------|--------------------|
| 26.05 Zabezpieczenie działające w przypadku usterki<br>zbyt niskiego napięcia zasilającego wyłączone | Wskazuje grupę zdarzeń, do której<br>należy dana usterka. | Grupa zdarzeń 0 6                                  | 0000001            |
| 26.06 Działanie zabezpieczenia w przypadku usterki<br>zbyt niskiego napięcia                         | Ustawia działanie wspomnianej<br>usterki.                 | Zatrzymanie ręczne,<br>Zatrzymanie<br>automatyczne | Zatrzymanie ręczne |

## 7.19.2.4 Usterka wysokiego natężenia prądu

Sygnał usterki zostanie podany, jeśli prąd silnika przekroczy stały zadany poziom wynoszący 8 \* lr w trakcie stałego zadanego okresu czasu wynoszącego 200 ms.

# Dla usterki wysokiego natężenia prądu dostępne są następujące parametry:

| Parametr                                                                                        | Opis                                                     | Zakres ustawień                                    | Wartość domyślna   |
|-------------------------------------------------------------------------------------------------|----------------------------------------------------------|----------------------------------------------------|--------------------|
| 26.07 Zabezpieczenie działające w przypadku usterki<br>zbyt wysokiego natężenia prądu wyłączone | Określa, do których grup zdarzeń<br>należy dana usterka. | Grupa zdarzeń 0 6                                  | 0000001            |
| 26.08 Działanie zabezpieczenia w przypadku usterki<br>zbyt wysokiego natężenia prądu            | Ustawia działanie wspomnianej<br>usterki.                | Zatrzymanie ręczne,<br>Zatrzymanie<br>automatyczne | Zatrzymanie ręczne |

### 7.19.2.5 Usterka nieprawidłowego użycia

Z usterką nieprawidłowego użycia mamy do czynienia, gdy użytkownik próbuje użyć funkcji nagrzewania silnika, hamulca postojowego i pracy na wolnych obrotach, gdy silnik jest połączony w wewnętrzny trójkąt.

# Dla usterki nieprawidłowego użycia dostępne są następujące parametry:

| Parametr                                                            | Opis                                                      | Zakres ustawień                                    | Wartość domyślna   |
|---------------------------------------------------------------------|-----------------------------------------------------------|----------------------------------------------------|--------------------|
| 26.09 Zabezpieczenie przed nieprawidłowym<br>użytkowaniem wyłączone | Wskazuje grupę zdarzeń, do której<br>należy dana usterka. | Grupa zdarzeń 0 6                                  | 0000001            |
| 26.10 Działanie zabezpieczenia przed<br>nieprawidłowym użytkowaniem | Ustawia działanie wspomnianej<br>usterki.                 | Zatrzymanie ręczne,<br>Zatrzymanie<br>automatyczne | Zatrzymanie ręczne |

### 7.19.2.6 Błąd połączenia

Błąd połączenia sygnalizuje usterkę, gdy wykryte zostanie nieprawidłowe połączenie dla każdego typu połączenia: w linii lub w wewnętrzny trójkąt.

# Dla nieprawidłowego podłączenia dostępne są następujące parametry:

| Parametr                                                            | Opis                                                      | Zakres ustawień                                    | Wartość domyślna   |
|---------------------------------------------------------------------|-----------------------------------------------------------|----------------------------------------------------|--------------------|
| 26.11 Zabezpieczenie przed nieprawidłowym<br>podłączeniem wyłączone | Wskazuje grupę zdarzeń, do której<br>należy dana usterka. | Grupa zdarzeń 0 6                                  | 0000001            |
| 26.12 Działanie zabezpieczenia przed<br>nieprawidłowym podłączeniem | Ustawia działanie wspomnianej<br>usterki.                 | Zatrzymanie ręczne,<br>Zatrzymanie<br>automatyczne | Zatrzymanie ręczne |

## 7.20 Funkcja specjalna

Ten rozdział zawiera opis funkcji dostępnych dla wszystkich użytkowników, ale nie używanych w normalnym zakresie korzystania z softstartu. Są to:

- Tryb awaryjny
- Czas zamknięcia stycznika liniowego
- Tryb limp
- Uruchomienie bez zewnętrznego polecenia
- Poziom stopniowego zmniejszania
- Tryb pracy systemu
- Czas opóźnienia przekaźnika TOR

## 7.20.1 Tryb awaryjny

Ta funkcja zostanie zaimplementowana w nowszej wersji.

Normalny sposób działania softstartu w przypadku wykrycia usterki to bezpośrednie zatrzymanie.

Istnieje możliwość ustawienia wejścia cyfrowego tak, aby softstart przechodził w tryb awaryjny.

W przypadku wykrycia usterki lub zadziałania zabezpieczenia, gdy softstart pracuje w trybie awaryjnym, softstart podejmie próbę uruchomienia silnika poprzez podanie sygnałów uruchomienia i zatrzymania, ignorując kwestie bezpieczeństwa i kontynuując pracę niezależnie od konsekwencji.

Softstart można zaprogramować, czy dla poszczególnych usterek silnik ma być uruchamiany czy nie.

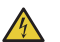

### UWAGA!

W trybie awaryjnym wszystkie zabezpieczenia i funkcje wykrywania usterek będą wyłączone.

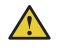

## **OSTRZEŻENIE!**

Silnik nie będzie chroniony przed przegrzewaniem.

## 7.20.2 Czas zamknięcia stycznika liniowego

Ta funkcja pozwala określić czas na zamknięcie stycznika liniowego, zanim softstart stwierdzi prawidłowe działanie zasilania 3-fazowego.

To pozwoli uniknąć problemów z synchronizacją, które mogą prowadzić do niepotrzebnych wyzwoleń na przykład zabezpieczenia przed utratą fazy.

# Dla czasu zamknięcia stycznika liniowego dostępne są następujące parametry:

| Parametr                                  | Opis                                                                                                    | Zakres ustawień | Wartość domyślna |
|-------------------------------------------|----------------------------------------------------------------------------------------------------|-----------------|------------------|
| 28.02 Czas zamknięcia stycznika liniowego | Dopuszczalny czas umożliwienia zamknięcia<br>stycznika. Pozwala ustawić czas między<br>sygnałem uruchomienia a rozpoczęciem<br>pomiarów diagnostycznych. | 0 65 535 ms     | 245 ms           |

## 7.20.3 Tryb awaryjny - limp

Dzięki tej funkcji softstart PSTX może działać przy jedynie 2 sterowanych fazach w przypadku zwarcia na 1 zestawie tyrystorów. Po wystąpieniu tego ostrzeżenia (jeśli ostrzeżenie o zwarciu jest włączone) należy wymienić tyrystory.

## Dla trybu limp dostępne są następujące parametry:

| Parametr            | Opis                                                                                                    | Zakres ustawień | Wartość domyślna |
|---------------------|----------------------------------------------------------------------------------------------------|-----------------|------------------|
| 28.42 Tryb awaryjny | Jeśli ten parametr jest włączony,<br>a tyrystor zostanie zwarty, nastąpi<br>automatyczne przejście w<br>tryb limp. | Wył., Wł.       | Wył.             |

# 7.20.4 Uruchomienie bez zewnętrznego polecenia

Ta funkcja jest przeznaczona dla użytkowników, którzy chcieliby korzystać z softstartu w sposób podobny, jak ze stycznika, co oznacza taką konfigurację, w której natychmiast po podaniu do softstartu zasilania układu sterowania softstart automatycznie uruchamia silnik. Nie ma wówczas potrzeby prowadzenia przewodów sygnałów uruchamiania i zatrzymywania.

# Dla funkcji uruchomienia bez polecenia uruchomienia dostępne są następujące parametry:

| Parametr                                      | Opis                                                         | Zakres ustawień | Wartość domyślna |
|-----------------------------------------------|--------------------------------------------------------------|-----------------|------------------|
| 28.04 Uruchomienie bez zewnętrznego polecenia | Uruchamia silnik bez zewnętrznego<br>polecenia uruchomienia. | Wył., Wł.       | Wył.             |

## 7.20.5 Poziom stopniowego zmniejszania

Po odebraniu sygnału zatrzymania softstart najpierw zmniejsza napięcie wyjściowe silnika zgodnie z rampą szybkiego zatrzymania, od pełnej wartości napięcia do zadanego poziomu stopniowego zmniejszania. Wówczas softstart steruje napięciem wyjściowym w ramach rampy zatrzymania. Aby kontrolować moment obrotowy, można regulować poziom stopniowego zmniejszania. W przypadku korzystania z liniowej zmiany napięcia, należy ustawić poziom 80%. Jeśli obciążenie będzie zbyt wysokie lub zbyt niskie, konieczne może być dostosowanie poziomu stopniowego zmniejszania.

# Dla poziomu stopniowego zmniejszania dostępne są następujące parametry:

| Parametr                              | Opis                                                                                   | Zakres ustawień | Wartość domyślna |
|---------------------------------------|----------------------------------------------------------------------------------------|-----------------|------------------|
| 28.05 Poziom stopniowego zmniejszania | Ustawia poziom, przy którym<br>rozpoczyna się liniowa zmiana<br>podczas zatrzymywania. | 10% 100%        | 80%              |

## 7.20.6 Tryb pracy systemu

Tryby do wyboru:

- Tryb normalny
- Tryb demonstracyjny
- Tryb małego silnika

### **Tryb Normalny**

Tryb Normalny jest ustawieniem domyślnym i jest on używany we wszystkich sytuacjach, oprócz tych, które zostaną omówione poniżej.

#### **Tryb Demonstracyjny**

Tryb Demonstracyjny służy przede wszystkim do celów szkoleniowych i pozwala symulować warunki obciążenia bez konieczności podłączania softstartu do głównego zasilania.

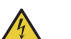

### UWAGA!

Gdy softstart jest podłączony do silnika, nie należy wybierać trybu demonstracyjnego, ponieważ dojdzie do bezpośredniego uruchomienia silnika.

#### Tryb Mały silnik

Tryb Mały silnik służy do wykonywania podstawowych testów z zastosowaniem silnika mniejszego niż przewidziany dla softstartów PSTX. Softstart może uruchomić silnik, ale niektóre funkcje i zabezpieczenia będą wyłączone.

# Dla trybu pracy systemu dostępne są następujące parametry:

| Parametr                 | Opis                | Zakres ustawień                             | Wartość domyślna |
|--------------------------|---------------------|---------------------------------------------|------------------|
| 28.41 Tryb pracy systemu | Ustawia tryb biegu. | Normalny,<br>Demonstracyjny, Mały<br>silnik | Normalny         |

## 7.20.7 Czas opóźnienia przekaźnika TOR

Pozwala ustawić czas opóźnienia od osiągnięcia wartości szczytowej zmiany liniowej do aktywowania przekaźnika wartości szczytowej zmiany liniowej

# Dla czasu opóźnienia przekaźnika TOR dostępne są następujące parametry:

| Parametr                              | Opis                                                                                                    | Zakres ustawień | Wartość domyślna |
|---------------------------------------|----------------------------------------------------------------------------------------------------|-----------------|------------------|
| 28.03 Czas opóźnienia przekaźnika TOR | Pozwala ustawić czas opóźnienia od<br>osiągnięcia wartości szczytowej zmiany<br>liniowej do aktywowania przekaźnika wartości<br>szczytowej zmiany liniowej | 0,0 300,0 s     | 0,0 s            |

## 7.21 Ustawienia

Menu ustawień zawiera następujące parametry konfiguracyjne softstartu:

- Język
- Data i czas
- Ustawienia ekranu (dotyczy interfejsu HMI)
- Przywracanie na podstawie ustawień domyślnych

Informacje na temat ustawień i nawigacji zawiera rozdział 6.4.6 Ustawienia.

## 7.22 Asystenci

Menu Asystenci zawiera domyślne ustawienia i parametry. Za pomocą tego menu ustawia się jedynie niezbędne parametry przed uruchomieniem silnika. Wszystkie niezbędne dane wejściowe będą pokazane w automatycznej pętli. Menu Asystenci jest podzielone w następujący sposób:

- Ustawienia podstawowe
- Konfiguracja zastosowania

## INFORMACJA

Po wybraniu zastosowania i wprowadzeniu zmian nie należy ponownie wybierać danego zastosowania, ponieważ spowoduje to przywrócenie jego ustawień domyślnych.

#### Otwieranie menu Asystenci

Nacisnąć przycisk "Menu" i wybrać opcję Asystenci za pomocą przycisków nawigacyjnych. Nacisnąć przycisk "Wybierz", aby otworzyć menu Asystenci.

#### Ustawienia podstawowe

Menu Ustawienia podstawowe obejmuje 5 stopni: Język, Data i czas, Dane silnika i Konfiguracja systemu

#### Konfiguracja zastosowania

W menu Konfiguracja zastosowania można wprowadzić szybkie ustawienia dla opcji Zastosowania, Wartości i Ustawienia dostrajania. Za pomocą przycisków nawigacyjnych wybrać menu Konfiguracja zastosowania. Nacisnąć przycisk "Wybierz", aby otworzyć menu Konfiguracja zastosowania. Wybrać typ zastosowania, do którego będzie użyty softstart, i nacisnąć przycisk "Wybierz".

Więcej informacji zawiera rozdział 2 Szybkie uruchomienie.

i

|                 |                               |                            |                        |                                         | Zal                                    | ecan              | ne ustawienie poo          | Istawowe                                             |
|-----------------|-------------------------------|----------------------------|------------------------|-----------------------------------------|----------------------------------------|-------------------|----------------------------|------------------------------------------------------|
|                 |                               | Czas rampy<br>uruchomienia | Czas rampy zatrzymania | Poziom nachylenia<br>rampy uruchomienia | Poziom nachylenia<br>rampy zatrzymania | Poziom ogr. prądu | Tryb uruchomienia          | Tryb zatrzymania                                     |
|                 | Piła taśmowa                  | 10                         | -                      | 30                                      | 30                                     | 4                 | Liniowa zmiana<br>napięcia | Bez liniowej zmiany napięcia<br>i momentu obrotowego |
|                 | Dziobowy ster<br>strumieniowy | 10                         | -                      | 30                                      | 30                                     | 3                 | Liniowa zmiana<br>napięcia | Bez liniowej zmiany napięcia<br>i momentu obrotowego |
| 6               | Pompa odśrodkowa              | 10                         | 10                     | 30                                      | 30                                     | 4                 | Liniowa zmiana<br>napięcia | Liniowa zmiana momentu<br>obrotowego                 |
| asa 1           | Piła tarczowa                 | 10                         | -                      | 30                                      | 30                                     | 4                 | Liniowa zmiana<br>napięcia | Bez liniowej zmiany napięcia<br>i momentu obrotowego |
| nie (kl         | Krótki przenośnik<br>taśmowy  | 10                         | -                      | 40                                      | 30                                     | 3,5               | Liniowa zmiana<br>napięcia | Bez liniowej zmiany napięcia<br>i momentu obrotowego |
| omier           | Krajarka                      | 10                         | -                      | 30                                      | 30                                     | 4                 | Liniowa zmiana<br>napięcia | Bez liniowej zmiany napięcia<br>i momentu obrotowego |
| Iruch           | Schody ruchome                | 10                         | -                      | 30                                      | 30                                     | 3,5               | Liniowa zmiana<br>napięcia | Bez liniowej zmiany napięcia<br>i momentu obrotowego |
| alne u          | Pompa<br>wysokociśnieniowa    | 10                         | 10                     | 40                                      | 30                                     | 4,5               | Liniowa zmiana<br>napięcia | Liniowa zmiana momentu<br>obrotowego                 |
| Norm            | Pompa hydrauliczna            | 10                         | -                      | 30                                      | 30                                     | 3                 | Liniowa zmiana<br>napięcia | Bez liniowej zmiany napięcia<br>i momentu obrotowego |
|                 | Winda                         | 10                         | -                      | 30                                      | 30                                     | 3,5               | Liniowa zmiana<br>napięcia | Bez liniowej zmiany napięcia<br>i momentu obrotowego |
|                 | Sprężarka tłokowa             | 5                          | -                      | 50                                      | 30                                     | 3                 | Liniowa zmiana<br>napięcia | Bez liniowej zmiany napięcia<br>i momentu obrotowego |
|                 | Sprężarka spiralna            | 2                          | -                      | 50                                      | 30                                     | 3                 | Liniowa zmiana<br>napięcia | Bez liniowej zmiany napięcia<br>i momentu obrotowego |
| E               | Wentylator osiowy             | 10                         | -                      | 30                                      | 30                                     | 4                 | Liniowa zmiana<br>napięcia | Bez liniowej zmiany napięcia<br>i momentu obrotowego |
| duży<br>a 30)   | Długi przenośnik<br>taśmowy   | 10                         | -                      | 40                                      | 30                                     | 3.5               | Liniowa zmiana<br>napięcia | Bez liniowej zmiany napięcia<br>i momentu obrotowego |
| e przy<br>(klas | Kruszarka                     | 10                         | -                      | 30                                      | 30                                     | 4                 | Liniowa zmiana<br>napięcia | Bez liniowej zmiany napięcia<br>i momentu obrotowego |
| mieni<br>zeniu  | Wentylator<br>odśrodkowy      | 10                         | -                      | 30                                      | 30                                     | 4                 | Liniowa zmiana<br>napięcia | Bez liniowej zmiany napięcia<br>i momentu obrotowego |
| uchor<br>obcią  | Szlifierka                    | 10                         |                        | 30                                      | 30                                     | 4                 | Liniowa zmiana<br>napiecia | Bez liniowej zmiany napięcia<br>i momentu obrotowego |
| Ŋ               | Mieszalnik                    | 10                         | -                      | 30                                      | 30                                     | 3,5               | Liniowa zmiana<br>napięcia | Bez liniowej zmiany napięcia<br>i momentu obrotowego |

Uwaga: te parametry wskazują jedynie zgrubne wartości. Często konieczne jest dostrojenie urządzenia ze względu na odchylenia w warunkach obciążenia.

## 7.23 Kompletna lista parametrów

| Numer<br>parametru | Opis                                                                 | Zakres ustawień                                                                                                    | Liczba<br>miejsc<br>dziesiętnych | ID<br>magistrali<br>Fieldbus | Wartość<br>domyślna                                        | Bieżące<br>ustawienie |
|--------------------|----------------------------------------------------------------------|----------------------------------------------------------------------------------------------------|----------------------------------|------------------------------|------------------------------------------------------------|-----------------------|
| 01                 | Prad znamionowy silnika le                                           |                                                                                                    |                                  |                              |                                                            |                       |
| 01.01              | Prad znamionowy silnika le                                           | 9.0 1250.0 A                                                                                                    | 1                                | 1                            | 30 A                                                       |                       |
| 02                 | Uruchomienie i zatrzymanie                                           |                                                                                                    |                                  |                              |                                                            | I                     |
| 02.01              | Uruchomienie                                                         | Liniowa zmiana napięcia, Liniowa zmiana<br>momentu obrotowego, Uruchomienie<br>pełnoganieciowe                      | 0                                | 2                            | Liniowa zmiana<br>napięcia                                 |                       |
| 02.02              | Zatrzymanie                                                          | Bez liniowej zmiany napięcia i momentu<br>obrotowego, Liniowa zmiana napięcia,<br>Liniowa zmiana momentu obrotowego | 0                                | 3                            | Bez liniowej<br>zmiany napięcia<br>i momentu<br>obrotowego |                       |
| 02.03              | Poziom nachylenia rampy<br>uruchomienia                              | 10 99%                                                                                                    | 0                                | 4                            | 30%                                                        |                       |
| 02.04              | Czas rampy uruchomienia                                              | 1 120 s                                                                                                    | 0                                | 5                            | 10 s                                                       |                       |
| 02.05              | Poziom nachylenia rampy<br>zatrzymania                               | 10 99%                                                                                                    | 0                                | 6                            | 30%                                                        |                       |
| 02.06              | Czas rampy zatrzymania                                               | 1 120 s                                                                                                    | 0                                | (                            | 10 s                                                       |                       |
| 02.07              | uruchomienia                                                         | Nagrzewanie silnika, Hamulec postojowy<br>Praca na wolnych obrotach do przodu,<br>Praca na wolnych obrotach do tyłu | 0                                | 95                           | uruchomienie<br>wyłączone                                  |                       |
| 02.08              | Czas wstępnego uruchomienia                                          | 0,0 7200,0 s                                                                                                    | 1                                | 128                          | 10,0 s                                                     |                       |
| 03                 | Ograniczenie                                                         |                                                                                                    |                                  |                              |                                                            |                       |
| 03.01              | Typ ograniczenia pradu                                               | Wvł., Normalny, Podwóiny, Liniowa zmiana                                                                            | 0                                | 18                           | Wvł.                                                       |                       |
| 03.02              | Poziom ogr. pradu                                                    | 1.5 7.5 x lo                                                                                                    | 1                                | 19                           | 4.0 × lo                                                   |                       |
| 03.03              | 2. poz. ogr. prądu                                                   | 0,5 7,5 x l <sub>e</sub>                                                                                            | 1                                | 20                           | 7,0 × I <sub>e</sub>                                       |                       |
| 03.04              | 2. czas ogr. pradu                                                   | 2 120 s                                                                                                    | 0                                | 21                           | 8.5                                                        |                       |
| 03.05              | Poziom ograniczenia momentu<br>obrotowego                            | 20 200%                                                                                                    | 0                                | 170                          | 150%                                                       |                       |
| 04                 | Uruchomienie impulsowe                                               |                                                                                                    | 1                                | ,                            |                                                            |                       |
| 04.01              | Uruchomienie impulsowe                                               | Wł./Wył.                                                                                                    | 0                                | 22                           | Wył.                                                       |                       |
| 04.02              | Poziom uruchomienia                                                  | 50 100%                                                                                                    | 0                                | 23                           | 70%                                                        |                       |
| 04.03              | Czas uruchomienia<br>impulsowego                                     | 0,2 2,0 s                                                                                                    | 2                                | 24                           | 0,20 s                                                     |                       |
| 05                 | Praca na wolnych obrotach                                            |                                                                                                    |                                  |                              |                                                            |                       |
| 05.01              | Praca na wolnych obrotach do                                         | Szybki przesuw krokowy, Przesuw                                                                                     | 0                                | 184                          | Przesuw                                                    |                       |
| 05.02              | Siła pracy na wolnych obrotach                                       | 10 100%                                                                                                    | 0                                | 187                          | 50%                                                        |                       |
| 05.03              | Praca na wolnych obrotach<br>do tyłu                                 | Szybki przesuw krokowy, Przesuw<br>krokowy, Pełzanie                                                                | 0                                | 188                          | Przesuw<br>krokowy                                         |                       |
| 05.04              | Siła pracy na wolnych obrotach do tyłu                               | 10 100%                                                                                                    | 0                                | 189                          | 50%                                                        |                       |
| 06                 | Nagrzewanie silnika                                                  |                                                                                                    | -                                |                              |                                                            |                       |
| 06.01              | Pojemnosc cieplna silnika                                            | 10 100 000 W                                                                                                    | 0                                | 304                          | 10 W                                                       |                       |
| 06.02              | Temperatura nagrzewania silnika                                      | 10 100 000 W                                                                                                    |                                  |                              | 10 W                                                       |                       |
| 06.03              | Typ nagrzewania silnika                                              | Wył., Manualne                                                                                                    | 0                                |                              | Wył.                                                       |                       |
| 07                 | Hamowanio silnika                                                    |                                                                                                    |                                  |                              |                                                            |                       |
| 07.01              | Siła hamulca postojowego                                             | 10 100                                                                                                    | 0                                | 305                          | 50%                                                        |                       |
| 07.02              | Czas hamow. silnika                                                  | 1,0 100,0 s                                                                                                    | 1                                |                              | 1,0 s                                                      |                       |
| 07.03              | Sila hamow. dynamicz.                                                | 10 100%                                                                                                    | 0                                |                              | 40%                                                        |                       |
| 07.04              | Sita namow. DC                                                       | 10 100%                                                                                                    | 0                                |                              | 40%                                                        |                       |
| 07.00              | hamow. DC                                                            | 10 100 %                                                                                                    | 0                                |                              | 2070                                                       |                       |
| 07.06              | Opóź. przełącznika hamow. DC                                         | 0,1 100,0 s                                                                                                    | 1                                |                              | 3,0 s                                                      | <u> </u>              |
| 08                 | Uruchomienie sekwencyjne                                             |                                                                                                    |                                  |                              |                                                            |                       |
| 08.01              | Tryb sekwencyjny                                                     | Wł./Wył.                                                                                                    | 0                                | 8                            | Wył.                                                       |                       |
| 08.02              | le sekw. 1                                                           | 9,0 1250,0 A                                                                                                    | 1                                | 190                          | 30 A                                                       |                       |
| 08.03              | Uruchomienie trybu sekw. 1                                           | Liniowa zmiana napięcia, Liniowa zmiana<br>momentu obrotowego, Uruchomienie<br>pełnonapieciowe                      | 0                                | 191                          | Liniowa zmiana<br>napięcia                                 |                       |
| 08.04              | Czas liniowego narastania<br>napięcia podczas uruchomienia<br>sekw 1 | 1 120 s                                                                                                    | 0                                | 192                          | 10 s                                                       |                       |
| 08.05              | Czas liniowego narastania poz.<br>wstęp. sekw. 1                     | 10 99%                                                                                                    | 0                                | 193                          | 30%                                                        |                       |
| 08.06              | Poz. ogr. prądowego sekw. 1                                          | 0,5 7,5 x l <sub>e</sub>                                                                                            | 1                                | 194                          | 7,0 × le                                                   |                       |
| 08.07              | Sekw. uruchomienia<br>impulsowego. 1                                 | Wł./Wył.                                                                                                    | 0                                | 195                          | Wył.                                                       |                       |
| 08.08              | Poziom. uruchomienia<br>impulsowego sekw. 1                          | 50 100%                                                                                                    | 0                                | 196                          | 70%                                                        |                       |
| 08.09              | j Ozas urucnomienia<br>impulsowego sekw. 1                           | U,2U 2,U S                                                                                                    | 2                                | 197                          | 0,20 s                                                     |                       |
| 08.10              | Poz. ogr. mom. sekw. 1                                               | 20 200%                                                                                                    | 0                                | 198                          | 150%                                                       |                       |
| 08.11              | Dostrajanie momentu sekw. 1                                          | 0 1000%                                                                                                    | 0                                | 199                          | 100%                                                       |                       |
| 08.12              | Wzmoc. kontr. mom. sekw. 1                                           | 0,01 10,0                                                                                                    | 2                                | 200                          | 0,02                                                       |                       |
| 08.30              | le sekw. 2                                                           | 9,0 1250,0 A                                                                                                    | 1                                | 201                          | 30 A                                                       |                       |
| 08.31              | Uruchomienie trybu sekw. 2                                           | Liniowa zmiana napięcia, Liniowa zmiana<br>momentu obrotowego, Uruchomienie<br>pełnonapięciowe                      | 0                                | 202                          | Liniowa zmiana<br>napięcia                                 |                       |

| Numer<br>parametru | Opis                                                                  | Zakres ustawień                                                                                                    | Liczba<br>miejsc<br>dziesietovch | ID<br>magistrali<br>Fieldbus | Wartość<br>domyślna                              | Bieżące<br>ustawienie |
|--------------------|-----------------------------------------------------------------------|----------------------------------------------------------------------------------------------------|----------------------------------|------------------------------|--------------------------------------------------|-----------------------|
| 09.20              |                                                                       | 1 120 2                                                                                                    | dziesiętnych                     | 002                          | 10.0                                             |                       |
| 00.32              | napięcia podczas uruchomienia<br>sekw. 2                              | 1 120 S                                                                                                    | 0                                | 203                          | 10 5                                             |                       |
| 08.33              | Czas liniowego narastania poz.<br>wstęp. sekw. 2                      | 10 99%                                                                                                    | 0                                | 204                          | 30%                                              |                       |
| 08.34              | Poz. ogr. prądowego sekw. 2                                           | 0,5 7,5 x l <sub>e</sub>                                                                                                    | 1                                | 205                          | 7,0 × I <sub>e</sub>                             |                       |
| 08.35              | Sekw. uruchomienia<br>impulsowego. 2                                  | Wł./Wył.                                                                                                    | 0                                | 206                          | Wył.                                             |                       |
| 08.36              | Poziom. uruchomienia<br>impulsowego sekw. 2                           | 50 100%                                                                                                    | 0                                | 207                          | 70%                                              |                       |
| 08                 | Uruchomienie sekwencyjne                                              | 1                                                                                                    | 1                                | i                            |                                                  | 1                     |
| 08.37              | Czas uruchomienia<br>impulsowego sekw. 2                              | 0,20 2,00 s                                                                                                    | 2                                | 208                          | 0,20 s                                           |                       |
| 08.38              | Poz. ogr. mom. sekw. 2                                                | 20 200%                                                                                                    | 0                                | 209                          | 150%                                             |                       |
| 08.39              | Dostrajanie momentu sekw. 2                                           | 0 1000%                                                                                                    | 0                                | 210                          | 100%                                             |                       |
| 08.40              | Wzmoc. kontr. mom. sekw. 2                                            | 0,01 10,00                                                                                                    | 2                                | 211                          | 0,02                                             |                       |
| 08.60              | le sekw. 3                                                            | 9.0 1250 A                                                                                                    | 1                                | 212                          | 30 A                                             |                       |
| 08.61              | Uruchomienie trybu sekw. 3                                            | Liniowa zmiana napięcia, Liniowa zmiana<br>momentu obrotowego, Uruchomienie<br>pełnonapieciowe                                                                                                    | 0                                | 213                          | Liniowa zmiana<br>napięcia                       |                       |
| 08.62              | Czas liniowego narastania<br>napięcia podczas uruchomienia<br>sekw. 3 | 1 120 s                                                                                                    | 0                                | 214                          | 10 s                                             |                       |
| 08.63              | Czas liniowego narastania poz.<br>wstęp. sekw. 3                      | 10 99%                                                                                                    | 0                                | 215                          | 30%                                              |                       |
| 08.64              | Poz. ogr. prądowego sekw. 3                                           | 0,5 7,5 x l <sub>e</sub>                                                                                                    | 1                                | 216                          | 7,0 × I <sub>e</sub>                             | 1                     |
| 08.65              | Sekw. uruchomienia<br>impulsowego. 3                                  | Wł./Wył.                                                                                                    | 0                                | 217                          | Wył.                                             |                       |
| 08.66              | Poziom. uruchomienia<br>impulsowego sekw. 3                           | 50 100%                                                                                                    | 0                                | 218                          | 70%                                              |                       |
| 08.67              | Czas uruchomienia<br>impulsowego sekw. 3                              | 0,2 2,00 s                                                                                                    | 2                                | 219                          | 0,2 s                                            |                       |
| 08.68              | Poz. ogr. mom. sekw. 3                                                | 20 200%                                                                                                    | 0                                | 220                          | 150%                                             |                       |
| 08.69              | Dostrajanie momentu sekw. 3                                           | 0 1000%                                                                                                    | 0                                | 221                          | 100%                                             | T                     |
| 08.70              | Wzmoc. kontr. mom. sekw. 3                                            | 0,01 10,0                                                                                                    | 2                                | 222                          | 0,02                                             |                       |
| 09                 | Automatyczne ponowne uruch                                            | nomienie                                                                                                    |                                  |                              |                                                  |                       |
| 09.01              | Opóźnienie automatycznego<br>resetowania                              | 0 3600 s                                                                                                    | 0                                | 223                          | 10 s                                             |                       |
| 09.02              | Automatyczne ponowne<br>uruchomienie                                  | Wł./Wył.                                                                                                    | 0                                | 224                          | Wył.                                             |                       |
| 09.03              | Próby automatycznego ponownego uruchomienia maks.                     | 1 10                                                                                                    | 0                                | 225                          | 5                                                |                       |
| 10                 | Wewnętrzne wej./wyj.                                                  |                                                                                                    |                                  |                              |                                                  |                       |
| 10.01              | Funkcja In0                                                           | Brak, Resetuj, Włącz, Praca na wolnych<br>obrotach do przodu, Praca na wolnych<br>obrotach do tyłu, Nagrzewanie silnika,<br>Hamulec postojowy, Uruchomienie do<br>tyłu, Zabezpieczenie zdefiniowane przez<br>użytkownika, Tryb awaryjny, Kontrola<br>Fieldbus wyłączona, Uruchomienie 1,<br>Uruchomienie 2, Uruchomienie 3. * | 0                                | 130                          | Resetuj                                          |                       |
| 10.02              | Funkcia In1                                                           | 0 15 *                                                                                                    | 0                                | 131                          | Brak                                             |                       |
| 10.03              | Funkcja In2                                                           | 0 15 *                                                                                                    | 0                                | 132                          | Brak                                             | 1                     |
| 10.04              | Funkcja K4                                                            | Brak, Bieg, Wartość szczytowa zmiany<br>liniowej (TOR), Grupa zdarzeń 0, Grupa<br>zdarzeń 1, Grupa zdarzeń 2, Grupa<br>zdarzeń 5, Grupa zdarzeń 4, Grupa<br>zdarzeń 5, Grupa zdarzeń 6, Sekwencja<br>1 Bieg, Sekwencja 2 Bieg,<br>Sekwencja 3 Bieg, Sekwencja 1 TOR,<br>Sekwencja 2 TOR, Sekwencja 3 TOR,<br>Bieg wsteczny**  | 0                                | 133                          | Bieg                                             |                       |
| 10.05              | Funkcja K5                                                            | 0 17 **                                                                                                    | 0                                | 134                          | Wartość<br>szczytowa<br>zmiany liniowej<br>(TOR) |                       |
| 10.06              | Funkcja K6                                                            | Brak, Bieg, Wartość szczytowa zmiany<br>liniowej (TOR), Grupa zdarzeń 0,<br>Grupa zdarzeń 1, Grupa zdarzeń 2,<br>Grupa zdarzeń 3, Grupa zdarzeń 4,<br>Grupa zdarzeń 5, Grupa zdarzeń 6,<br>Sekwencja 1 Bieg, Sekwencja 2 Bieg,<br>Sekwencja 3 Bieg                                                                            | 0                                | 135                          | Grupa zdarzeń<br>0                               |                       |
| 10.07              | Odniesienie AO                                                        | 0-10 mA, 0-20 mA, 4-20 mA, 0-10 V                                                                                                    | 0                                | 137                          | 4-20 mA                                          | T                     |
| 10.08              | Тур АО                                                                | Prąd silnika [A], Napięcie sieci [V], Moc<br>czynna [kW], Moc czynna [HP], Moc<br>bierna [kVAr], Moc pozorna [kVA], Energia<br>czynna [kWh], Energia bierna [kVArh],<br>COS [COS [Φ], Temperatura silnika [%],<br>Temperatura tyrystora [%], Napięcie<br>silnika [%]                                                          | 0                                | 138                          | Prąd silnika [A]                                 |                       |
| 10.09              | Maks. wartość AO                                                      | 0,0 1 000 000,0                                                                                                    | 0                                | 139                          | 500                                              | l                     |
| 10.10              | Min. wartość AO                                                       | 0,0 1 000 000,0                                                                                                    | 0                                | 140                          | 0                                                |                       |

| Numer<br>parametru | Opis                       | Zakres ustawień                                                                                                    | Liczba<br>miejsc<br>dziesiętnych | ID<br>magistrali<br>Fieldbus | Wartość<br>domyślna         | Bieżące<br>ustawienie |
|--------------------|----------------------------|----------------------------------------------------------------------------------------------------|----------------------------------|------------------------------|-----------------------------|-----------------------|
| 10.11              | Zewn. czujnik temp. — ID   | Brak czujnika, Element czujnika<br>PTC, 3-przewodowy czujnik PT100,<br>2-przewodowy czujnik PT100, Stycznik<br>bimetalowy                                                                                                    | 0                                | 226                          | Brak czujnika               |                       |
| 11                 | Zewnętrzne wej./wyj.       |                                                                                                    |                                  |                              |                             |                       |
| 11.01              | Funkcja 1DI0               | Brak, Resetuj, Włącz, Praca na wolnych<br>obrotach do przodu, Praca na wolnych<br>obrotach do tyłu, Nagrzewanie silnika,<br>Hamulec postojowy, Uruchomienie do<br>tyłu, Zabezpieczenie zdefiniowane przez<br>użytkownika, Tryb awaryjny, Kontrola<br>Fieldbus wyłączona, Uruchomienie 1,<br>Uruchomienie 2, Uruchomienie 3 ***                                | 0                                | 145                          | Brak                        |                       |
| 11.02              | Funkcja 1DI1               | 0 15 ***                                                                                                    | 0                                | 146                          | Brak                        |                       |
| 11.03              | Funkcja 1Dl2               | 0 15 ***                                                                                                    | 0                                | 147                          | Brak                        |                       |
| 11.04              | Funkcja 1DI3               | Brak, Resetuj, Włącz, Praca na wolnych<br>obrotach do przodu, Praca na wolnych<br>obrotach do tyłu, Nagrzewanie silnika,<br>Hamulec postojowy, Uruchomienie do<br>tyłu, Zabezpieczenie zdefiniowane przez<br>użytkownika, Tryb awaryjny, Kontrola<br>Fieldbus wyłączona, Uruchomienie 1,<br>Uruchomienie 2, Uruchomienie 3 ***                                | 0                                | 148                          | Brak                        |                       |
| 11.05              | Funkcja 1Dl4               | 0 15 ***                                                                                                    | 0                                | 149                          | Brak                        |                       |
| 11.06              | Funkcja 2DI5               | 0 15 ***                                                                                                    | 0                                | 150                          | Brak                        |                       |
| 11.07              | Funkcja 2DI6               | 0 15 ***                                                                                                    | 0                                | 151                          | Brak                        |                       |
| 11.08              | Funkcja 2DI7               | 0 15 ***                                                                                                    | 0                                | 152                          | Brak                        |                       |
| 11.09              | Funkcja 1D00               | Brak, Bieg, Wartość szczytowa zmiany<br>liniowej (TOR), Grupa zdarzeń 0,<br>Grupa zdarzeń 1, Grupa zdarzeń 2,<br>Grupa zdarzeń 3, Grupa zdarzeń 4,<br>Grupa zdarzeń 5, Grupa zdarzeń 6,<br>Sekwencja 1 Bieg, Sekwencja 2 Bieg,<br>Sekwencja 3 Bieg, Sekwencja 1 TOR,<br>Sekwencja 2 TOR, Sekwencja 3 TOR****                                                  | 0                                | 153                          | Brak                        |                       |
| 11.10              | Funkcja 1DO1               | 0 15 *** *                                                                                                    | 0                                | 154                          | Brak                        |                       |
| 11.11              | Funkcja 2DO2               | 0 15 *** *                                                                                                    | 0                                | 155                          | Brak                        |                       |
| 11.12              | Funkcja 2DO3               | 0 15 *** *                                                                                                    | 0                                | 156                          | Brak                        |                       |
| 11.13              | Odniesienie 1AO0           | 0-10 mA, 0-20 mA, 4-20 mA, 0-10 V                                                                                                    | 0                                | 157                          | 4-20 mA                     |                       |
| 11.14              | Тур 1АОО                   | Prąd silnika [A], Napięcie sieci [V], Moc<br>czynna [kW], Moc czynna [HP], Moc<br>bierna [kVAr], Moc pozorna [kVA], Energia<br>czynna [kWh], Energia bierna [kVArh], COS<br>[Φ], Temperatura silnika [%], Temperatura<br>tyrystora [%], Napięcie silnika [%]<br>Częstotliwość sieci [Hz], Temperatura<br>czujnika PT100 [°C], Rezystancja czujnika<br>PTC [Ω] | 0                                | 158                          | Prąd silnika [A]            |                       |
| 11.15              | Maks. wartość 1AO0         | 0 1 000 000                                                                                                    | 0                                | 159                          | 500                         |                       |
| 11.16              | Min. wartość 1AO0          | 0 1 000 000                                                                                                    | 0                                | 160                          | 0                           |                       |
| 12                 | Komunikacja                |                                                                                                    |                                  |                              | 1                           |                       |
| 12.01              | Funkcja Com3               | Brak, Test, Jednostka slave Modbus<br>RTU, Rozszerzenie wej./wyj.                                                                                                    | 0                                | 26                           | Test                        |                       |
| 12.02              | Złącze interfejsu FB       | FbPlug, Modbus RTU, Anybus, Brak                                                                                                    | 0                                | 32                           | Brak                        |                       |
| 12.03              | Kontrola Fieldbus          | Wł./Wył.                                                                                                    | 0                                | 45                           | Wył.                        |                       |
| 12.04              | Adres magistrali Fieldbus  | 0 65 535                                                                                                    | 0                                | 51                           | 0                           |                       |
| 12.05              | Fieldbus adres IP          | 000.000.000                                                                                                    | 0                                | 58                           | 0                           |                       |
| 12.06              | Fieldbus IP bramy          | 000.000.000                                                                                                    | 0                                | 59                           | 0                           |                       |
| 12.07              | Fieldbus IP maski podsieci | 255.255.255.000                                                                                                    | 0                                | 83                           | 255.255.255.0               |                       |
| 12.08              | Fieldbus IP klient DHCP    | Wł./Wył.                                                                                                    | 0                                | 92                           | Wył.                        |                       |
| 12.09              | Szybkość transmisji FB     | 1200, 2400, 4800, 9600, 19200, 38400,<br>57600, 76800, 115200, 125000,<br>250000, 500000, Automatyczne                                                                                                    | 0                                | 185                          | 19200                       |                       |
| 12.10              | Parzystość FB              | Brak parzystości, Nieparzysty bit<br>parzystości, Parzysty bit parzystości                                                                                                    | 0                                | 136                          | Parzysty bit<br>parzystości |                       |
| 12.11              | FB bity stopu              | 1 Bit stopu, 2 Bity stopu                                                                                                    | 0                                | 141                          | 1 Bit stopu                 |                       |

| Numer<br>parametru | Opis           | Zakres ustawień                                                                                                    | Liczba<br>miejsc<br>dziesietnych | ID<br>magistrali<br>Fieldbus | Wartość<br>domyślna                          | Bieżące<br>ustawienie |
|--------------------|----------------|----------------------------------------------------------------------------------------------------|----------------------------------|------------------------------|----------------------------------------------|-----------------------|
| 12                 | Komunikacia    |                                                                                                    |                                  |                              | I                                            | I                     |
| 12.12              | Fieldbus DI 1  | Brak, Sprzężenie zwrotne przy<br>uruchomieniu, Sprzężenie zwrotne<br>przy zatrzymaniu, Sprzężenie zwrotne<br>kasowania usterki, Sprzężenie zwrotne<br>pracy na wolnych obrotach do tyłu,<br>Sprzężenie zwrotne pracy na wolnych<br>obrotach do przodu, Uruchomienie 1<br>sprzężenie zwrotne, Uruchomienie 3<br>sprzężenie zwrotne, Uruchomienie 3<br>sprzężenie zwrotne, Byrzężenie zwrotne<br>radefiniowane przez użytkownika,<br>Sprzężenie zwrotne hamulca<br>postojowego, Sprzężenie zwrotne<br>trybu awaryjnego, Sprzężenie zwrotne<br>uruchomienia do tyłu, Status biegu,<br>Status TOR, Linia, Kolejność faz, Grupa<br>zdarzeń 0 status, Grupa zdarzeń 1 status,<br>Grupa zdarzeń 2 status, Grupa zdarzeń 6 status,<br>Sekwencja 1 Status DOR, Sekwencja 2<br>Status TOR, Sekwencja 3 Status biegu,<br>Setwencja 1 Status TOR, Sekwencja 2<br>Status TOR, Sekwencja 3 Status TOR,<br>Status TOR, Sekwencja 3 Status TOR,<br>Status TOR, Sekwencja 3 Status TOR,<br>Status TOR, Sekwencja 3 Status TOR,<br>Status TOR, Sekwencja 3 Status TOR,<br>Status TOR, Sekwencja 3 Status TOR,<br>Status DOR, Sekwencja 3 Status TOR,<br>Status DOR, Sekwencja 3 Status TOR, | 0                                | 142                          | Status biegu                                 |                       |
| 12.13              | Fieldbus DI 2  | 032 *** **                                                                                                    | 0                                | 143                          | Status IOR                                   |                       |
| 12.14              | Fieldbus DI 3  | 032 *** **                                                                                                    | 0                                | 144                          | Linia                                        |                       |
| 12.15              | Fieldbus DI 5  | 032****                                                                                                    | 0                                | 161<br>162                   | Sprzężenie<br>zwrotne przy<br>uruchomieniu   |                       |
| 12.17              | Fieldbus DI 6  | 0 32 *** **                                                                                                    | 0                                | 163                          | Sprzężenie<br>zwrotne przy<br>zatrzymaniu    |                       |
| 12.18              | Fieldbus DI 7  | 0 32 *** **                                                                                                    | 0                                | 164                          | Grupa zdarzeń<br>0 status                    |                       |
| 12.19              | Fieldbus DI 8  | 0 32 *** **                                                                                                    | 0                                | 165                          | Grupa zdarzeń<br>1 status                    |                       |
| 12.20              | Fieldbus DI 9  | 0 32 *** **                                                                                                    | 0                                | 166                          | Grupa zdarzeń<br>2 status                    |                       |
| 12.21              | Fieldbus DI 10 | 0 32 *** **                                                                                                    | 0                                | 167                          | Grupa zdarzeń<br>3 status                    |                       |
| 12.22              | Fieldbus Al 1  | Brak, Prąd fazy L1, Prąd fazy L2,<br>Moc czynna (HP), Moc czynna, Moc<br>pozorna, Napięcie sieci, Współczynnik<br>mocy, Napięcie silnika, Energia czynna<br>(kasowalna), Czas do samoczynnego<br>wyłączenia zabezpieczenia EOL,<br>Częstotliwość sieci, Maks. prąd fazowy,<br>Prąd silnika, Czas pracy silnika (kasowalny),<br>Temperatura silnika, Temperatura silnika<br>w procentach, Liczba uruchomień<br>(kasowalna), Kolejność faz, Temperatura<br>czujnika PT100, Rezystancja czujnika<br>PTĆ, Energia bierna (kasowalna), Moc<br>bierna, Czas pozostały do uruchomienia,<br>Temperatura tyrystora, Temperatura<br>tyrystora w procentach, Czas do<br>schłodzenia zabezpieczenia EOL, Kod<br>zdarzenia o najwyższym priorytecie, Prąd<br>silnika w procentach, Czas pracy tyrystora<br>(kasowalny), Połączenie silnika***                                                                                                    | 0                                | 168                          | Prąd fazy L1                                 |                       |
| 12.23              | Fieldbus Al 2  | 032******                                                                                                    | 0                                | 169                          | Prąd fazy L2                                 |                       |
| 12.24              | Fieldbus Al 3  | 032 *** ***                                                                                                    | 0                                | 172                          | Prąd fazy L3                                 |                       |
| 12.25              | Fieldbus Al 4  | 032 *** ***                                                                                                    | 0                                | 174                          | Maks. prąd<br>fazowy                         |                       |
| 12.26              | Fieldbus AI 5  | 032 *** ***                                                                                                    | 0                                | 177                          | Częstotliwość<br>sieci                       |                       |
| 12.27              | Fieldbus AI 6  | 032 *** ***                                                                                                    | 0                                | 178                          | Napięcie silnika                             |                       |
| 12.28              | Fieldbus AI 7  | 0 32 *** ***                                                                                                    | 0                                | 179                          | Temperatura<br>silnika<br>w procentach       |                       |
| 12.29              | Fieldbus Al 8  | 0 32 *** ***                                                                                                    | 0                                | 180                          | Liczba<br>uruchomień<br>(kasowalna)          |                       |
| 12.30              | Fieldbus Al 9  | 0 32 *** ***                                                                                                    | 0                                | 183                          | Czas pracy<br>silnika<br>(kasowalny)         |                       |
| 12.31              | Fieldbus Al 10 | 0 32 *** ***                                                                                                    | 0                                | 186                          | Kod zdarzenia<br>o najwyższym<br>priorytecie |                       |

| Numer<br>parametru | Opis                                                                   | Zakres ustawień                                                  | Liczba<br>miejsc<br>dziesiętnych | ID<br>magistrali<br>Fieldbus | Wartość<br>domyślna  | Bieżące<br>ustawienie |
|--------------------|------------------------------------------------------------------------|------------------------------------------------------------------|----------------------------------|------------------------------|----------------------|-----------------------|
| 13                 | Lista zabezpieczeń 1                                                   |                                                                  |                                  |                              | l                    |                       |
| 13.01              | Tryb zabezpieczenia EOL                                                | Normalny, Podwójny                                               | 0                                | 55                           | Normalny             |                       |
| 13.02              | Klasa zabezpieczenia EOL                                               | 10 A, 10, 20, 30                                                 | 0                                | 56                           | 10                   |                       |
| 13.03              | kiasa podwojnego<br>zabezpieczenia EOL                                 | 10 A, 10, 20, 30                                                 | 0                                | 57                           | IUA                  |                       |
| 13.04              | Zabezpieczenie EOL wyłączone                                           | 0 127                                                            | 0                                | 84                           | 0000010              |                       |
| 13.05              | Działanie zabezpieczenia EOL                                           | Wył., Zatrzymanie ręczne, Zatrzymanie                            | 0                                | 227                          | Zatrzymanie          |                       |
| 13.06              | Poziom zabezpieczenia przed<br>zablokowaniem wirnika                   | 0,5 8,0 x l <sub>e</sub>                                         | 1                                | 54                           | 4,0 × I <sub>e</sub> |                       |
| 13.07              | Czas wyzwolenia<br>zabezpieczenia przed<br>zablokowaniem wirnika       | 0,20 10,00 s                                                     | 2                                | 53                           | 1,00 s               |                       |
| 13.08              | Opóźnienie zabezpieczenia<br>przed zablokowaniem wirnika               | 1,00 30,00 s                                                     | 2                                | 52                           | 5,00 s               |                       |
| 13.09              | Zabezpieczenie przed<br>zablokowaniem wirnika wyłaczone                | 0 127                                                            | 0                                | 85                           | 0000010              |                       |
| 13.10              | Działanie zabezpieczenia przed<br>zablokowaniem wirnika                | Wył., Zatrzymanie ręczne, Zatrzymanie<br>automatyczne, Wskazanie | 0                                | 228                          | Wył.                 |                       |
| 13.11              | Maks. liczba uruchomień na                                             | 1 100                                                            | 0                                | 229                          | 6                    |                       |
| 13.12              | Maks. liczba uruchomień na<br>godzine wyłaczona                        | 0 127                                                            | 0                                | 230                          | 0000010              |                       |
| 13.13              | Maks. liczba uruchomień na<br>godzinę włączona                         | Wył., Zatrzymanie ręczne, Zatrzymanie<br>automatyczne, Wskazanie | 0                                | 231                          | Wył.                 |                       |
| 14                 | Lista zabezpieczeń 2                                                   | · · · · ·                                                        |                                  |                              |                      |                       |
| 14.01              | Poziom niedociążenia<br>pradowego                                      | 0,3 0,9 x l <sub>e</sub>                                         | 1                                | 232                          | 0,5 × I <sub>e</sub> |                       |
| 14.02              | Czas wyzwolenia przy<br>niedociażeniu pradowym                         | 0 10 s                                                           | 0                                | 233                          | 10 s                 |                       |
| 14.03              | Opóźnienie niedociążenia<br>pradowego                                  | 030s                                                             | 0                                | 234                          | 5 s                  |                       |
| 14.04              | Zabezpieczenie przed<br>niedociążeniem prądowym<br>wyłaczone           | 0 127                                                            | 0                                | 87                           | 0000010              |                       |
| 14.05              | Działanie zabezpieczenia przed<br>niedociażeniem pradowym              | Wył., Zatrzymanie ręczne, Zatrzymanie<br>automatyczne. Wskazanie | 0                                | 235                          | Wył.                 |                       |
| 14.06              | Poziom niedociążenia<br>współczynnika mocy                             | 0,00 1,00                                                        | 2                                | 236                          | 0,50                 |                       |
| 14.07              | Czas wyzwolenia przy<br>niedociążeniu współczynnika<br>mocy            | 0 10 s                                                           | 0                                | 237                          | 10 s                 |                       |
| 14.08              | Opóźnienie przy niedociążeniu<br>współczynnika mocy                    | 030s                                                             | 0                                | 238                          | 5 s                  |                       |
| 14.09              | Zabezpieczenie przed<br>niedociążeniem współczynnika<br>mocy wyłaczone | 0 127                                                            | 0                                | 86                           | 0000010              |                       |
| 14.10              | Działanie zabezpieczenia przed<br>niedociążeniem współczynnika<br>mocy | Wył., Zatrzymanie ręczne, Zatrzymanie<br>automatyczne, Wskazanie | 0                                | 239                          | Wył.                 |                       |
| 14.11              | Poziom asym. prądu                                                     | 10 80%                                                           | 0                                | 61                           | 80%                  |                       |
| 14.12              | Czas wyzw. zabezp. przy<br>asymetrii pradu                             | 1 30 s                                                           | 0                                | 63                           | 10 s                 |                       |
| 14.13              | Opóźnienie zabezpieczenia                                              | 1 30 s                                                           | 0                                | 62                           | 5 s                  |                       |
| 14.14              | Zabezpieczenie przed asymetrią<br>przed asymetrią                      | Grupa zdarzeń 0 6                                                | 0                                | 64                           | 0000010              |                       |
| 14.15              | Działanie zab. przed asymetrią<br>pradu                                | Wył., Zatrzymanie ręczne, Zatrzymanie<br>automatyczne. Wskazanie | 0                                | 60                           | Wył.                 |                       |
| 15                 | Lista zabeznieczeń 3                                                   | acomacyozno, wonazame                                            | 1                                | 1                            | 1                    |                       |
| 15.01              | Poziom przepiecia                                                      | 170 850 V                                                        | 0                                | 67                           | 850 V                |                       |
| 15.02              | Czas wyzwolenia w przypadku                                            | 0,1 100,0 s                                                      | 1                                | 65                           | 1,0 s                |                       |
| 15.03              | Zabezpieczenie przed                                                   | 0 127                                                            | 0                                | 68                           | 0000010              |                       |
| 15.04              | Działanie zabezpieczenia przed<br>przepięciem                          | Wył., Zatrzymanie ręczne, Zatrzymanie<br>automatyczne, Wskazanie | 0                                | 66                           | Wył.                 |                       |
| 15.05              | Poziom zbyt niskiego napięcia                                          | 165 850 V                                                        | 0                                | 71                           | 165 V                |                       |
| 15.06              | Czas wyzwolenia w przypadku<br>podnapięcia                             | 0,1 100,0 s                                                      | 1                                | 69                           | 1,0 s                |                       |
| 15.07              | Działanie zabezpieczenia przed<br>stanem podnapięciowym                | Wył., Zatrzymanie ręczne, Zatrzymanie automatyczne, Wskazanie    | 0                                | 70                           | Wył.                 |                       |
| 15.08              | Zabezpieczenie przed zbyt<br>niskim napięciem wyłączone                | 0 127                                                            | 0                                | 72                           | 0000010              |                       |
| 15.09              | Poziom asym. napięcia                                                  | 1 100%                                                           | 0                                | 77                           | 10%                  |                       |
| 15.10              | Zabezpieczenie przed asymetrią napięcia wyłączone                      | 0 127                                                            | 0                                | 78                           | 0000010              |                       |
| 15.11              | Działanie zabezpieczenia przed<br>asymetrią napięcia                   | Wył., Zatrzymanie ręczne, Zatrzymanie<br>automatyczne, Wskazanie | 0                                | 76                           | Wył.                 |                       |
| 15.12              | Czas wyzw. zabezp. przy<br>asym. nap.                                  | 1 100 s                                                          | 0                                |                              | 10 s                 |                       |

| Numer<br>parametru | Opis                                                                                              | Zakres ustawień                                                                            | Liczba<br>miejsc<br>dziesiętnych | ID<br>magistrali<br>Fieldbus | Wartość<br>domyślna      | Bieżące<br>ustawienie |
|--------------------|---------------------------------------------------------------------------------------------------|--------------------------------------------------------------------------------------------|----------------------------------|------------------------------|--------------------------|-----------------------|
| 16                 | Lista zabezpieczeń 4                                                                              | I                                                                                          |                                  | 1                            |                          | 1                     |
| 16.01              | Zabezpieczenie przed                                                                              | 0 127                                                                                      | 0                                | 89                           | 0000010                  |                       |
| 16.02              | Działanie zabezpieczenia przed                                                                    | Wył., Zatrzymanie ręczne, Zatrzymanie                                                      | 0                                | 240                          | Wył.                     |                       |
| 16.03              | Poziom wyzwolenia w przypadku                                                                     | 40 72 Hz                                                                                   | 0                                | 241                          | 45 Hz                    |                       |
| 16.04              | doinego zakresu częstotiiwosci<br>Poziom wyzwolenia w przypadku<br>górnego zakresu częstotliwości | 40 72 Hz                                                                                   | 0                                | 242                          | 66 Hz                    |                       |
| 16.05              | Czas wyzwolenia dla zakresu<br>czestotliwości                                                     | 0,0 60,0 s                                                                                 | 1                                | 243                          | 5,0 s                    |                       |
| 16.06              | Zabezpieczenie dla zakresu<br>częstotliwości wyłączone                                            | 0 127                                                                                      | 0                                | 91                           | 0000010                  |                       |
| 16.07              | Działanie zabezpieczenia dla<br>zakresu częstotliwości                                            | Wył., Zatrzymanie ręczne, Zatrzymanie<br>automatyczne, Wskazanie                           | 0                                | 244                          | Wył.                     |                       |
| 16.08              | Zabezpieczenie przed otwartym<br>obejściem wyłączone                                              | 0 127                                                                                      | 0                                | 95                           | 0000010                  |                       |
| 16.09              | Działanie zabezpieczenia przed<br>otwartym obejściem                                              | Wył., Zatrzymanie ręczne, Zatrzymanie<br>automatyczne, Wskazanie                           | 0                                | 245                          | Wskazanie                |                       |
| 16.10              | Zabezpieczenie wyjść<br>napięciowych wyłączone                                                    | 0 127                                                                                      | 0                                | -                            | 0000010                  |                       |
| 16.11              | Działanie zabezpieczenia wyjść<br>napięciowych                                                    | Wył., Zatrzymanie ręczne, Zatrzymanie<br>automatyczne, Wskazanie                           | 0                                | -                            | Wskazanie                |                       |
| 17                 | Lista zabezpieczeń 5                                                                              |                                                                                            |                                  |                              | 1                        |                       |
| 17.01              | Zabezpieczenie za pośrednictwem<br>zewnętrznego czujnika<br>temperatury (PTC) wyłączone           | 0 127                                                                                      | 0                                | 88                           | 0000010                  |                       |
| 17.02              | Działanie zabezpieczenia za<br>pośrednictwem zewnętrznego<br>czujnika temperatury (PTC)           | Wył., Zatrzymanie ręczne, Zatrzymanie<br>automatyczne, Wskazanie                           | 0                                | 246                          | Wył.                     |                       |
| 17.03              | Rezystancja czujnika<br>PT100 mierzona metodą<br>dwuprzewodową                                    | 0 100,0 Ω                                                                                  | 1                                | 247                          | 5,0 Ω                    |                       |
| 17.04              | Temperatura wyzwolenia dla<br>czujnika PT100                                                      | -50 250°C                                                                                  | 0                                | 248                          | 60°C                     |                       |
| 17.05              | Temperatura resetowania dla<br>czujnika PT100                                                     | -50 250°C                                                                                  | 0                                | 240                          | 40°C                     |                       |
| 17.06              | Czujnik PT100 wyłączony                                                                           | 0 127                                                                                      | 0                                | 98                           | 0000010                  |                       |
| 17.07              | Działanie czujnika PT100                                                                          | Wył., Zatrzymanie ręczne, Zatrzymanie<br>automatyczne, Wskazanie                           | 0                                | 250                          | Wył.                     |                       |
| 18                 | Lista zabezpieczeń 6                                                                              | l.                                                                                         |                                  | I                            | 1                        |                       |
| 18.01              | Definiowany przez użytkownika<br>status DI                                                        | Sygnał aktywny niski, Sygnał aktywny<br>wysoki                                             | 0                                | 251                          | Sygnał aktywny<br>wysoki |                       |
| 18.02              | Czas wyzwolenia zabezpieczenia<br>definiowanego przez użytkownika                                 | 0,0 60,0 s                                                                                 | 1                                | 252                          | 1,0 s                    |                       |
| 18.03              | Zabezpieczenie definiowane<br>przez użytkownika wyłączone                                         | 0 127                                                                                      | 0                                | 90                           | 0000010                  |                       |
| 18.04              | Działanie zabezpieczenia<br>definiowanego przez użytkownika                                       | Wył., Zatrzymanie ręczne, Zatrzymanie<br>automatyczne, Wskazanie                           | 0                                | 253                          | Wył.                     |                       |
| 18.05              | Czas wyzwolenia w przypadku wykrycia zwarcia doziemnego                                           | 0,1 1,0 s                                                                                  | 1                                | 73                           | 0,5 s                    |                       |
| 18.06              | Zabezpieczenie przed zwarciem<br>doziemnym wyłączone                                              | 0 127                                                                                      | 0                                | 75                           | 0000010                  |                       |
| 18.07              | Działanie zabezpieczenia przed<br>zwarciem doziemnym                                              | Wył., Zatrzymanie ręczne, Zatrzymanie<br>automatyczne, Wskazanie                           | 0                                | 74                           | Wył.                     |                       |
| 18.08              | Czas wyzw. zabezpieczenia przed<br>zbyt długim ograniczeniem prądu                                | 1 600 s                                                                                    | 0                                | 254                          | 10 s                     |                       |
| 18.09              | Zabezpieczenie przed zbyt długim<br>ograniczeniem prądu wyłączone                                 | Grupa zdarzeń 0 6                                                                          | 0                                | 255                          | 0000010                  |                       |
| 18.10              | Działanie zabezpieczenia przed<br>zbyt długim ograniczeniem prądu                                 | Wył., Zatrzymanie ręczne, Zatrzymanie<br>automatyczne, Wskazanie. Szybka<br>zmiana liniowa | 0                                | 256                          | Wył.                     |                       |
| 18.11              | Czas wyzw. dla dług. rozr.                                                                        | 1,0 500,0 s                                                                                | 1                                |                              | 500,0 s                  |                       |
| 18.12              | Wyj. zbyt dług. rozr.                                                                             | 0 127                                                                                      | 0                                |                              | 0000010                  |                       |
| 18.13              | Działanie - długi rozruch                                                                         | Wył., Zatrzymanie ręczne, Zatrzymanie<br>automatyczne, Wskazanie                           | 0                                |                              | Wył.                     |                       |
| 18.14              | Max opóź. dla auto-restartu                                                                       | 2 3600 s                                                                                   | 0                                |                              | 3600                     |                       |
| 18.15              | Wyj. dla limitu czasu auto-<br>restartu                                                           | 0 127                                                                                      | 0                                |                              | 0000010                  |                       |
| 18.16              | Dział. dla limitu czasu auto-<br>restartu                                                         | Wył., Zatrzymanie ręczne, Zatrzymanie<br>automatyczne, Wskazanie                           | 0                                |                              | Wył.                     |                       |

| Numer<br>parametru | Opis                                                                                          | Zakres ustawień                                                                                           | Liczba<br>miejsc<br>dziesiętnych | ID<br>magistrali<br>Fieldbus | Wartość<br>domyślna   | Bieżące<br>ustawienie |
|--------------------|-----------------------------------------------------------------------------------------------|----------------------------------------------------------------------------------------------------|----------------------------------|------------------------------|-----------------------|-----------------------|
| 19                 | Lista zabezpieczeń 7                                                                          |                                                                                                    |                                  |                              |                       |                       |
| 19.01              | Zabezpieczenie działające<br>w przypadku wykrycia usterki<br>interfejsu HMI wyłączone         | Grupa zdarzeń 0 6                                                                                         | 0                                | 100                          | 0000010               |                       |
| 19.02              | Działanie zabezpieczenia<br>w przypadku wykrycia usterki<br>interfejsu HMI                    | Wył., Zatrzymanie ręczne, Zatrzymanie<br>automatyczne, Wskazanie, Przełączenie<br>sterowania HMI          | 0                                | 257                          | Zatrzymanie<br>ręczne |                       |
| 19.03              | Zabezpieczenie działające<br>w przypadku wykrycia usterki<br>magistrali Fieldbus wyłączone    | Grupa zdarzeń 0 … 6                                                                                       | 0                                | 97                           | 0000010               |                       |
| 19.04              | Działanie zabezpieczenia<br>w przypadku wykrycia usterki<br>magistrali Fieldbus               | Wył., Zatrzymanie ręczne, Zatrzymanie<br>automatyczne, Wskazanie, Przełączenie<br>na sterowanie wej./wyj. | 0                                | 258                          | Zatrzymanie<br>ręczne |                       |
| 19.05              | Czas wyzwolenia w przypadku<br>wykrycia usterki rozszerzenia<br>wej./wyj.                     | 300 30 000 ms                                                                                             | 0                                | 259                          | 1000 ms               |                       |
| 19.06              | Zabezpieczenie działające<br>w przypadku wykrycia usterki<br>rozszerzenia wej./wyj. wyłączone | Grupa zdarzeń 0 6                                                                                         | 0                                | 99                           | 0000010               |                       |
| 19.07              | Działanie zabezpieczenia<br>w przypadku wykrycia usterki<br>rozszerzenia wej./wyj.            | Wył., Zatrzymanie ręczne, Zatrzymanie automatyczne, Wskazanie                                             | 0                                | 260                          | Zatrzymanie<br>ręczne |                       |
| 20                 | Lista ostrzeżeń 1                                                                             |                                                                                                    |                                  |                              |                       |                       |
| 20.01              | Poziom zabezpieczenia EOL                                                                     | 40,0 99,0%                                                                                                | 1                                | 181                          | 90,0%                 |                       |
| 20.02              | Zabezpieczenie EOL wyłączone                                                                  | Grupa zdarzeń 0 6                                                                                         | 0                                | 123                          | 0000100               |                       |
| 20.03              | Ostrzeżenie dotyczące<br>zabezpieczenia EOL                                                   | Wł./Wył.                                                                                                  | 0                                | 182                          | Wył.                  |                       |
| 20.04              | Poziom zabezpieczenia przed<br>zablokowaniem wirnika                                          | 0,2 10,0 xl <sub>e</sub>                                                                                  | 1                                | 261                          | 1,2 × I <sub>e</sub>  |                       |
| 20.05              | Początkowy czas w przypadku<br>zablokowanego wirnika                                          | 1,0 30,0 s                                                                                                | 1                                | 262                          | 5,0 s                 |                       |
| 20.06              | Zabezpieczenie przed<br>zablokowaniem wirnika wyłączone                                       | Grupa zdarzeń 0 6                                                                                         | 0                                | 125                          | 0000100               |                       |
| 20.07              | Zablokowanie wirnika                                                                          | Wł./Wył.                                                                                                  | 0                                | 263                          | Wył.                  |                       |
| 20.08              | Zabezpieczenie przed<br>przeciążeniem tyrystora wyłączone                                     | Grupa zdarzeń 0 6                                                                                         | 0                                | 124                          | 0000100               |                       |
| 20.09              | Zabezpieczenie przed<br>przeciążeniem tyrystora                                               | Wł./Wył.                                                                                                  | 0                                | 122                          | Wył.                  |                       |
| 20.10              | Czas wyzwolenia zabezpieczenia przed zablokowaniem wirnika                                    | 0,1 100,0 s                                                                                               | 1                                | -                            | 0,1 s                 |                       |
| 21                 | Lista ostrzeżeń 2                                                                             | 1                                                                                                    | 1                                |                              | 1                     |                       |
| 21.01              | Poziom niedociążenia prądowego                                                                | 0,4 1,0 × I <sub>e</sub>                                                                                  | 1                                | 264                          | 0,8 × l <sub>e</sub>  |                       |
| 21.02              | Czas wyzwolenia przy<br>niedociążeniu prądowym                                                | 0 10 s                                                                                                    | 0                                | 265                          | 1 s                   |                       |
| 21.03              | Opóźnienie niedociążenia<br>prądowego                                                         | 030s                                                                                                    | 0                                | 266                          | 5 s                   |                       |
| 21.04              | Zabezpieczenie przed<br>niedociążeniem prądowym<br>wyłączone                                  | 0 127                                                                                                    | 0                                | 126                          | 0000100               |                       |
| 21.05              | Niedociążenie prądowe                                                                         | Wł./Wył.                                                                                                  | 0                                | 267                          | Wył.                  |                       |
| 21.06              | Poziom niedociążenia<br>współczynnika mocy                                                    | 0,00 1,00                                                                                                 | 2                                | 268                          | 0,70                  |                       |
| 21.07              | Czas wyzwolenia przy<br>niedociążeniu współczynnika<br>mocy                                   | 0 10 s                                                                                                    | 0                                | 269                          | 1s                    |                       |
| 21.08              | Opóźnienie przy niedociążeniu<br>współczynnika mocy                                           | 0 30 s                                                                                                    | 0                                | 270                          | 5 s                   |                       |
| 21.09              | Zabezpieczenie przed<br>niedociążeniem współczynnika<br>mocy wyłączone                        | 0 127                                                                                                    | 0                                | 127                          | 0000100               |                       |
| 21.10              | Zabezpieczenie przed<br>niedociążeniem współczynnika<br>mocy                                  | Wł./Wył.                                                                                                  | 0                                | 271                          | Wył.                  |                       |
| 21.11              | Poziom asymetrii prądu                                                                        | 10 80%                                                                                                    | 0                                | 102                          | 70%                   |                       |
| 21.12              | Zabezpieczenie przed asymetrią<br>prądu wyłączone                                             | 0 127                                                                                                    | 0                                | 103                          | 0000100               |                       |
| 21.13              | Asymetria prądu                                                                               | Wł./Wył.                                                                                                  | 0                                | 101                          | Wył.                  |                       |
| 21.14              | Czas wyzw. zabezp. przy asym.<br>prądu                                                        | 0,1 100,0                                                                                                 | 1                                |                              | 5,0 s                 |                       |

| Numer<br>parametru | Opis                                                                      | Zakres ustawień                                 | Liczba<br>miejsc<br>dziesiętnych | ID<br>magistrali<br>Fieldbus | Wartość<br>domyślna         | Bieżące<br>ustawienie |
|--------------------|---------------------------------------------------------------------------|-------------------------------------------------|----------------------------------|------------------------------|-----------------------------|-----------------------|
| 22                 | Lista ostrzeżeń 3                                                         | 1                                               |                                  |                              | 1                           |                       |
| 22.01              | Poziom przepięcia                                                         | 208 850 V                                       | 0                                | 104                          | 650 V                       |                       |
| 22.02              | Czas wyzwolenia w przypadku<br>przepięcia                                 | 0,1 100,0 s                                     | 1                                | 105                          | 1,0 s                       |                       |
| 22.03              | Zabezpieczenie przed przepięciem<br>wyłączone                             | 0 127                                           | 0                                | 107                          | 0000100                     |                       |
| 22.04              | Przepięcie                                                                | Wł./Wył.                                        | 0                                | 106                          | Wył.                        |                       |
| 22.05              | Poziom podnapięcia                                                        | 208 850 V                                       | 0                                | 108                          | 208 V                       |                       |
| 22.06              | Czas wyzwolenia w przypadku<br>podnapięcia                                | 0,1 100,0 s                                     | 1                                | 109                          | 0,5 s                       |                       |
| 22.07              | Zabezpieczenie przed stanem<br>podnapięciowym wyłączone                   | 0 127                                           | 0                                | 111                          | 0000100                     |                       |
| 22.08              | Stan podnapięciowy                                                        | Wł./Wył.                                        | 0                                | 110                          | Wył.                        |                       |
| 22.09              | Poziom asymetrii napięcia                                                 | 1 100                                           | 0                                | 119                          | 5                           |                       |
| 22.10              | Zabezpieczenie przed asymetrią<br>napięcia wyłączone                      | 0 127                                           | 0                                | 120                          | 0000100                     |                       |
| 22.11              | Asymetria napięcia                                                        | Wł./Wył.                                        | 0                                | 118                          | Wył.                        |                       |
| 22.12              | Czas wyzw. zabezp. przy asym.<br>napięcia                                 | 0,1 100,0 s                                     | 1                                |                              | 5,0 s                       |                       |
| 23                 | Lista ostrzeżeń 4                                                         |                                                 |                                  |                              |                             |                       |
| 23.01              | Czas pozostały do wyzwolenia<br>zabezpieczenia EOL                        | 1 1000 s                                        | 0                                | 114                          | 5 s                         |                       |
| 23.02              | Ostrzeżenie dotyczące czasu do<br>wyzwolenia zabezpieczenia EOL           | 0 127                                           | 0                                | 112                          | 0000100                     |                       |
| 23.03              | Czas do wyzwolenia<br>zabezpieczenia EOL                                  | Wł./Wył.                                        | 0                                | 113                          | Wył.                        |                       |
| 23.04              | Poziom THD(U)                                                             | 1 100%                                          | 0                                | 116                          | 10%                         |                       |
| 23.05              | Ostrzeżenie dotyczące THD(U)<br>wyłączone                                 | 0 127                                           | 0                                | 117                          | 0000100                     |                       |
| 23.06              | THD(U)                                                                    | Wł./Wył.                                        | 0                                | 115                          | Wył.                        |                       |
| 23.07              | Zabezpieczenie przed zwarciem<br>wyłączone                                | 0 127                                           | 0                                | 129                          | 0000100                     |                       |
| 23.08              | Zwarcie                                                                   | Wł./Wył.                                        | 0                                | 121                          | Wył.                        |                       |
| 23.09              | Czas wyzw. zabezp. dot. wart.<br>THD(U)                                   | 0,1 100,0 s                                     | 1                                |                              | 10,0 s                      |                       |
| 24                 | Lista ostrzeżeń 5                                                         |                                                 |                                  |                              |                             |                       |
| 24.01              | Ograniczenie liczby uruchomień                                            | 1 65 535                                        | 0                                | -                            | 65 535                      |                       |
| 24.02              | Ograniczenie liczby uruchomień<br>wyłączone                               | 0 127                                           | 0                                | -                            | 0000100                     |                       |
| 24.03              | Liczba uruchomień                                                         | Wł./Wył.                                        | 0                                | -                            | Wył.                        |                       |
| 24.04              | Zabezpieczenie działające w<br>przypadku usterki wentylatora<br>wyłaczone | 0 127                                           | 0                                | 80                           | 0000100                     |                       |
| 24.05              | Działanie zabezpieczenia w<br>przypadku usterki wentylatora               | Wł./Wył.                                        | 0                                | 79                           | Wł.                         |                       |
| 24.06              | Modbus_RTU w/o auxport<br>wyłączony                                       | 0 127                                           | 0                                | 176                          | 0000100                     |                       |
| 24.7               | Czas wyzw. przy utracie fazy                                              | 0,5 100,0                                       | 1                                |                              | 3,0                         |                       |
| 24.8               | Wyj. utraty fazy                                                          | 0127                                            | 0                                |                              | 0000100                     |                       |
| 24.9               | Utrata fazy                                                               | Wł./Wył.                                        | 0                                |                              | Wył.                        |                       |
| 24.10              | Limit czasu pracy silnika                                                 | 0 100 000                                       | 0                                |                              | 10000                       |                       |
| 24.11              | Wyj. czasu pracy silnika                                                  | 0 127                                           | 0                                |                              | 0000100                     |                       |
| 24.12              | Czas pracy silnika                                                        | Wł./Wył.                                        | 0                                |                              | Wył.                        |                       |
| 25                 | Usterki wewnętrzne                                                        |                                                 |                                  |                              |                             |                       |
| 25.01              | Zabezpieczenie przed<br>wewnętrznym zwarciem wyłączone                    | 0 127                                           | 0                                | 42                           | 0000001                     |                       |
| 25.02              | Działanie zabezpieczenia przed wewnętrznym zwarciem                       | Zatrzymanie ręczne, Zatrzymanie<br>automatyczne | 0                                | 272                          | Zatrzymanie<br>ręczne       |                       |
| 25.03              | Zabezpieczenie przed zwarciem<br>wyłączone                                | 0 127                                           | 0                                | 50                           | 0000001                     |                       |
| 25.04              | Działanie usterki zwarcia                                                 | Zatrzymanie ręczne, Zatrzymanie automatyczne    | 0                                | 273                          | Zatrzymanie<br>automatyczne |                       |
| 25.05              | Zabezpieczenie przed przerwaniem obwodu tyrystora wyłączone               | 0 127                                           | 0                                | 44                           | 0000001                     |                       |
| 25.06              | Działanie zabezpieczenia przed<br>przerwaniem obwodu tvrvstora            | Zatrzymanie ręczne, Zatrzymanie automatyczne    | 0                                | 274                          | Zatrzymanie<br>reczne       |                       |

| Numer<br>parametru | Opis                                                                                              | Zakres ustawień                                                                                                    | Liczba<br>miejsc<br>dziesiętnych | ID<br>magistrali<br>Fieldbus | Wartość<br>domyślna     | Bieżące<br>ustawienie |
|--------------------|---------------------------------------------------------------------------------------------------|----------------------------------------------------------------------------------------------------|----------------------------------|------------------------------|-------------------------|-----------------------|
| 25.07              | Zabezpieczenie przed<br>przeciażeniem tyrystora wyłaczone                                         | 0 127                                                                                                    | 0                                | 47                           | 0000001                 |                       |
| 25.08              | Działanie zabezpieczenia przed<br>przeciążeniem tyrystora                                         | Zatrzymanie ręczne, Zatrzymanie<br>automatyczne                                                                                                    | 0                                | 275                          | Zatrzymanie<br>ręczne   |                       |
| 25.09              | Zabezpieczenie przed nadmierną<br>temperaturą radiatora wyłączone                                 | 0 127                                                                                                    | 0                                | 48                           | 0000001                 |                       |
| 25.10              | Działanie zabezpieczenia przed<br>nadmierną temperaturą radiatora                                 | Zatrzymanie ręczne, Zatrzymanie<br>automatyczne                                                                                                    | 0                                | 276                          | Zatrzymanie<br>ręczne   |                       |
| 25.11              | Zabezpieczenie przed<br>nieokreślonym zwarciem wyłączone                                          | 0 127                                                                                                    | 0                                | 43                           | 0000001                 |                       |
| 25.12              | Działanie zabezpieczenia przed<br>nieokreślonym zwarciem                                          | Zatrzymanie ręczne, Zatrzymanie<br>automatyczne                                                                                                    | 0                                | 277                          | Zatrzymanie<br>ręczne   |                       |
| 26                 | Usterki zewnętrzne                                                                                | ·                                                                                                    |                                  |                              |                         |                       |
| 26.01              | Zabezpieczenie przed zanikiem<br>fazy wyłączone                                                   | 0 127                                                                                                    | 0                                | 96                           | 0000001                 |                       |
| 26.02              | Działanie zabezpieczenia przed<br>zanikiem fazy                                                   | Zatrzymanie ręczne, Zatrzymanie<br>automatyczne                                                                                                    | 0                                | 278                          | Zatrzymanie<br>ręczne   |                       |
| 26.03              | Zabezpieczenie w przypadku<br>usterki w sieci zasilającej wyłączone                               | 0 127                                                                                                    | 0                                | 36                           | 0000001                 |                       |
| 26.04              | Działanie zabezpieczenia<br>w przypadku usterki w sieci<br>zasilającej                            | Zatrzymanie ręczne, Zatrzymanie<br>automatyczne                                                                                                    | 0                                | 279                          | Zatrzymanie<br>ręczne   |                       |
| 26.05              | Zabezpieczenie działające<br>w przypadku usterki zbyt niskiego<br>napięcia zasilającego wyłączone | 0 127                                                                                                    | 0                                | 46                           | 0000001                 |                       |
| 26.06              | Działanie zabezpieczenia<br>w przypadku usterki zbyt niskiego<br>napięcia                         | Zatrzymanie ręczne, Zatrzymanie<br>automatyczne                                                                                                    | 0                                | 280                          | Zatrzymanie<br>ręczne   |                       |
| 26.07              | Zabezpieczenie działające<br>w przypadku usterki zbyt<br>wysokiego natężenia prądu<br>wyłączone   | 0 127                                                                                                    | 0                                | 49                           | 0000001                 |                       |
| 26.08              | Działanie zabezpieczenia<br>w przypadku usterki zbyt<br>wysokiego natężenia prądu                 | Zatrzymanie ręczne, Zatrzymanie<br>automatyczne                                                                                                    | 0                                | 281                          | Zatrzymanie<br>ręczne   |                       |
| 26.11              | Zabezpieczenie przed<br>nieprawidłowym podłączeniem<br>wyłączone                                  | 0 127                                                                                                    | 0                                | 282                          | 0000001                 |                       |
| 26.12              | Działanie zabezpieczenia przed<br>nieprawidłowym podłączeniem                                     | Zatrzymanie ręczne, Zatrzymanie automatyczne                                                                                                    | 0                                | 283                          | Zatrzymanie<br>ręczne   |                       |
| 27                 | Język                                                                                             |                                                                                                    |                                  |                              | 1                       |                       |
| 27.01              | Język                                                                                             | angielski, hiszpański, fiński, francuski, włoski<br>duński, polski, portugalski, rosyjski, szwedzki<br>turecki, chiński (chiński uproszczony),<br>arabski czeski, niemiecki | 0                                | 173                          | angielski               |                       |
| 27.02              | Ustawienia podstawowe przy wł.<br>zasilaniu                                                       | Tak, Nie                                                                                                    | 0                                | 284                          | Tak                     |                       |
| 28                 | Obsługa                                                                                           |                                                                                                    |                                  |                              |                         |                       |
| 28.01              | ID                                                                                                | Nieprawidłowe ID, 30, 37, 45, 60, 72, 85,<br>105, 142, 170, 210, 250, 300, 370, 470,<br>570, 720, 840, 1050, 1250                                                           | 0                                | 171                          | -                       |                       |
| 28.02              | Czas zamknięcia stycznika liniowego                                                               | 0 65 535 ms                                                                                                    | 0                                | 175                          | 245 ms                  |                       |
| 28.03              | Czas opóźnienia przekaźnika TOR                                                                   | 0,0 300,0 s                                                                                                    | 1                                | 286                          | 0,0 s                   |                       |
| 28.04              | Uruchomienie bez zewnętrznego<br>polecenia                                                        | Wł./Wył.                                                                                                    | 0                                | 287                          | Wył.                    |                       |
| 28.05              | Poziom stopniowego zmniejszania                                                                   | 10 100%                                                                                                    | 0                                | 9                            | 80%                     |                       |
| 28.06              | Kształt krzywej momentu<br>obrotowego uruchomienia                                                | Stała nastawa, Zmiana liniowa, Krzywa<br>rosnąca, Krzywa o wysokiej bezwładności                                                                                            | 0                                | 10                           | Zmiana liniowa          |                       |
| 28.07              | Koniec moment obrotowego                                                                          | 30 500%                                                                                                    | 0                                | 17                           | 100%                    |                       |
| 28.08              | Dostrajanie momentu obrotowego                                                                    | 0 1000%                                                                                                    | 0                                | 11                           | 100%                    |                       |
| 28.09              | Kontrola wzmocnienia momentu<br>obrotowego                                                        | 0,01 10,00                                                                                                    | 2                                | 12                           | 0,02                    |                       |
| 28.10              | Czas całkowania momentu Pl                                                                        | 0,001 10 s                                                                                                    | 3                                | 13                           | 0,004 s                 |                       |
| 28.11              | Poślizg momentu obrotowego                                                                        | 0,1 100%                                                                                                    | 1                                | 14                           | 1,0%                    |                       |
| 28.12              | Różnica momentu                                                                                   | 0,1 100%                                                                                                    | 1                                | 15                           | 2,0%                    | T                     |
| 28.13              | Czas filtra momentu obrotowego                                                                    | 0,01 100 s                                                                                                    | 2                                | 16                           | 0,02 s                  |                       |
| 28.14              | Blokada sieci zasilającej                                                                         | Automatyczna blokada, Ręczna blokada<br>50 Hz<br>Ręczna blokada 60 Hz                                                                                                    | 0                                | 288                          | Automatyczna<br>blokada |                       |
| 28.15              | Min. czas uruchamiania                                                                            | 0,0 1,0 ms                                                                                                    | 3                                | 289                          | 0,208 ms                | [                     |
| 28.16              | Lin. narast. nap. zaadapt. do<br>przysp.                                                          | Wł./Wył.                                                                                                    | 0                                | 290                          | Wył.                    |                       |
| 28.17              | Poziom przełącz. lin. narast. nap.                                                                | 10 100%                                                                                                    | 0                                | 291                          | 22%                     |                       |

| Numer<br>parametru | Opis                                                    | Zakres ustawień                                                                                                    | Liczba<br>miejsc<br>dziesiętnych | ID<br>magistrali<br>Fieldbus | Wartość<br>domyślna            | Bieżące<br>ustawienie |
|--------------------|---------------------------------------------------------|----------------------------------------------------------------------------------------------------|----------------------------------|------------------------------|--------------------------------|-----------------------|
| 28.18              | Poziom przełącz. lin. narast.<br>momentu                | 10 100%                                                                                                    | 0                                | 292                          | 30%                            |                       |
| 28.19              | Poziom przełącz. lin. opad.                             | 10 100%                                                                                                    | 0                                | 293                          | 52%                            |                       |
| 28.20              | Wzmocnienie w linii                                     | 0,0 30,0                                                                                                    | 1                                | 294                          | 0,0                            |                       |
| 28.21              | Wzmocnienie w wewnętrznym<br>trójkącie                  | 0,0 30,0                                                                                                    | 1                                | 295                          | 3,0                            |                       |
| 28.22              | Zanik fazy                                              | Wł./Wył.                                                                                                    | 0                                | 33                           | Wł.                            |                       |
| 28.23              | Utrata fazy podczas TOR                                 | Wł./Wył.                                                                                                    | 0                                | 296                          | Wł.                            |                       |
| 28.24              | Czas wyzwolenia w przypadku<br>zaniku fazy              | 20 4000 ms                                                                                                    | 0                                | 34                           | 500 ms                         |                       |
| 28.25              | Kąt wyzw. 1 — utrata fazy                               | 1 240                                                                                                    | 0                                | 297                          | 12                             |                       |
| 28.26              | Kąt wyzw. 2 – utrata fazy                               | 1 240                                                                                                    | 0                                | 298                          | 70                             |                       |
| 28.27              | Niska jakość sieci zasilającej                          | Wł./Wył.                                                                                                    | 0                                | 35                           | Wł.                            |                       |
| 28.28              | Zbyt niskie napięcie zasilające                         | Wł./Wył.                                                                                                    | 0                                | 37                           | Wł.                            |                       |
| 28.29              | Usterka wysokiego natężenia<br>prądu                    | Wł./Wył.                                                                                                    | 0                                | 38                           | Wł.                            |                       |
| 28.30              | Wewnętrzne zwarcie                                      | Wł./Wył.                                                                                                    | 0                                | 40                           | Wł.                            |                       |
| 28.31              | Zwarcie tyrystora                                       | Wł./Wył.                                                                                                    | 0                                | 39                           | Wł.                            |                       |
| 28.32              | Przerwanie obwodu tyrystora                             | Wł./Wył.                                                                                                    | 0                                | 299                          | Wł.                            |                       |
| 28.33              | Przeciążenie tyrystora                                  | Wł./Wył.                                                                                                    | 0                                | 41                           | Wł.                            |                       |
| 28.34              | Zabezpieczenie przed nadmierną<br>temperaturą radiatora | Wł./Wył.                                                                                                    | 0                                | 300                          | Wł.                            |                       |
| 28.35              | Nieprawidłowe podłączenie                               | Wł./Wył.                                                                                                    | 0                                | 301                          | Wł.                            |                       |
| 28.36              | Nieprawidłowe użycie                                    | Wł./Wył.                                                                                                    | 0                                | 302                          | Wł.                            |                       |
| 28.37              | Poziom prądu przy zamkniętym<br>obejściu                | 0,5 4,0 x l <sub>e</sub>                                                                                                    | 1                                | 28                           | 1,2 × I <sub>e</sub>           |                       |
| 28.38              | Silnik symulacyjny - model                              | $ \begin{array}{l} \text{M3AA 100L 2 (le = 5.2 A), M3BP 112M 4} \\ \text{(le = 7,4 A), M2AA 180MLA 6G (le = 29,3 A), } \\ \text{M2AA 180MLB 4G (le = 39,9 A), M3AA } \\ \text{250SMA 8 (le = 62,3 A), M3AA 200MLB 2} \\ \text{(le = 59,2 A), M2AA 225SMA 2G (le = 74,7 A), } \\ \text{M2BP 250SMA 4G (le = 96,6 A), M2BA } \\ \text{280SMB 2L (le = 144,9 A), M2BA 315SMB 4L} \\ \text{(le = 221,8 A), M2BA 315MLA 2L (le = 319, 6A), } \\ \text{M4BP 200MLB 2G (le = 59,3 A), M3BP } \\ \text{315LKB 4K (le = 330,4 A), M3BP } \\ \text{315LKB 4K (le = 330,4 A), M3BP } \\ \text{315BLKB 4K (le = 330,4 A), M3BP } \\ \text{315BLKB 4K (le = 330,6 A), } \\ \text{M3BP 355SMC 6K (le = 325,6 A), } \\ \end{array} $ | 0                                | 29                           | M3AA 250SMA 8<br>(le = 62,3 A) |                       |
| 28.39              | Obciążenie symulacyjne                                  | Brak obciążenia, Obciążenie liniowe,<br>Obciążenie wzrastające, Obciążenie<br>o wysokiej bezwładności                                                                                                    | 0                                | 30                           | Obciążenie<br>wzrastające      |                       |
| 28.40              | Połączenie symulacyjne                                  | Automatyczne, W linii, Wewnętrzny trójkąt<br>UI, Wewnętrzny trójkąt IU, Dwie fazy<br>(zwarta faza L1), Dwie fazy (zwarta faza L2),<br>Dwie fazy (zwarta faza L2), Nieznany                                                                                                    | 0                                | 303                          | W linii                        |                       |
| 28.41              | Tryb pracy systemu                                      | Normalny, Demonstracyjny, Mały silnik                                                                                                    | 0                                | 31                           | Normalny                       |                       |
| 28.42              | Tryb awaryjny                                           | Wł./Wył.                                                                                                    | 0                                | 25                           | Wył.                           |                       |
| 28.43              | Połączenie silnika                                      | Automatyczne, W linii, Wewnętrzny trójkąt<br>UI, Wewnętrzny trójkąt IU, Dwie fazy<br>(zwarta faza L1), Dwie fazy (zwarta faza L2),<br>Dwie fazy (zwarta faza L2), Nieznany                                                                                                    | 0                                | 27                           | Automatyczne                   |                       |
| 28.44              | Kod weryfikacyjny zaawans. użytk.                       |                                                                                                    | 0                                |                              | 0                              |                       |
| 28.45              | Włącz logow. zaawans. użytk.                            | Tak / Nie                                                                                                    | 0                                |                              | Nie                            |                       |
| 28.46              | Kod weryfikacyjny użytk.                                |                                                                                                    | 0                                |                              | 0                              |                       |
| 28.47              | Włącz ust. bezpieczne                                   | Tak / Nie                                                                                                    | 0                                |                              | Nie                            |                       |
| 28.48              | Wyłącz logowanie serwisowe                              | Tak / Nie                                                                                                    | 0                                |                              | Nie                            |                       |
| 28.49              | Czas wyzw. – zwarcie wewn.                              | 0,1 120,0 s                                                                                                    | 1                                |                              | 5,0 s                          |                       |
| 28.50              | Poziom wyzw. – zwarcie wewn.                            | 0,1 100,0%                                                                                                    | 1                                |                              | 3,0%                           |                       |
| 28.51              | Odch. kąta zapłonu                                      | Wł./Wył.                                                                                                    | 0                                |                              | Wł.                            |                       |
| 28.52              | Warunek dodatkowy                                       | Wł./Wył.                                                                                                    | 0                                |                              | Wył.                           |                       |
| 28.53              | Wzrost progu strumienia 1                               | 0,000 1,000                                                                                                    | 3                                |                              | 0,022                          |                       |
| 28.54              | Wzrost progu strumienia 2                               | 0,000 1,000                                                                                                    | 3                                |                              | 0,147                          |                       |

# 8 Komunikacja

#### 8.1 Wbudowana magistrala Modbus RTU

| 1 | 3/ |  |
|---|----|--|
|   | 0- |  |

135

### 8.2 Moduł Anybus CompactCom (opcjonalny)

|                            | 134 |
|----------------------------|-----|
| 8.3.1 Wskazówki            | 134 |
| 8.2.2 Niezbędne komponenty | 134 |

### 8.3 Interfejs z wtykiem Fieldbus firmy ABB (opcjonalny)

|                            | 134 |
|----------------------------|-----|
| 8.3.1 Wskazówki            | 134 |
| 8.3.2 Niezbędne komponenty | 135 |
|                            |     |

### 8.4 Interfejs MINI USB

## 8.1 Wbudowana magistrala Modbus RTU

### Softstart PSTX jest wyposażony w nieizolowany fizyczny interfejs RS485, Com3, aby umożliwić obsługę zewnętrznych urządzeń obsługujących komunikację na bazie RS485.

Za pomocą tego interfejsu można sterować softstartem, pobierać informacje o statusie i wczytywać oraz pobierać parametry.

Softstart wykorzystuje interfejs RS485 do łączenia z jednostką slave Modbus RTU.

## 8.1.1 Wskazówki

Instrukcje dotyczące konfiguracji protokołów telegramów wejść i wyjść, ustawień parametrów, procedur itp. są dostępne na stronie internetowej: http://new.abb.com/low-voltage/pl

Wbudowana magistrala Modbus RTU
 1SFC132089M0201

## 8.2 Moduł Anybus CompactCom (opcjonalny)

Softstart PSTX jest wyposażony w interfejs Com1 umieszczony z przodu, który służy do podłączania modułu Anybus CompactCom (CC) przeznaczonego do komunikacji Fieldbus. Za pomocą tego interfejsu można sterować softstartem, pobierać informacje o statusie i wczytywać oraz pobierać parametry.

## INFORMACJA

W trakcie podłączania modułu do portu Com1 należy się upewnić przed dociśnięciem, że moduł jest prawidłowo ułożony względem portu Com1 i gniazda. Nieostrożna obsługa, dociskanie na siłę przy nieprawidłowym ułożeniu mogą spowodować uszkodzenie mechaniczne modułu i/lub portu Com1 i gniazda.

## 8.2.1 Wskazówki

Instrukcje dotyczące konfiguracji protokołów telegramów wejść i wyjść, ustawień parametrów, procedur itp. są dostępne na stronie internetowej:

#### http://new.abb.com/low-voltage/pl

- DeviceNet 1SFC132084M0201
- Profibus (DPV1) 1SFC132085M0201
- Modbus RTU 1SFC132086M0201
- Modbus TCP 1SFC132087M0201
- EtherNet/IP 1SFC132088M0201
- Profinet 1SFC132094M0201

# Dostępne są następujące urządzenia do nawiązywania połączenia z modułem Anybus CC:

- DeviceNet
- Profibus (DPV1)
- Modbus RTU
- Modbus TCP
- EtherNet/IP
- Profinet

## 8.3 Interfejs z wtykiem Fieldbus firmy ABB (opcjonalny)

Na przedniej ściance obudowy softstartu PSTX znajduje się interfejs Com2 do podłączenia adaptera wtyku ABB Fieldbus (FBPA), przeznaczonego do komunikacji Fieldbus.

Za pomocą tego interfejsu można sterować softstartem, pobierać informacje o statusie i wczytywać oraz pobierać parametry.

Interfejs między softstartem a wtykiem FieldBus jest niezależny od używanego protokołu Fieldbus. Bez względu na typ softstartu czy datę dostawy można podłączyć 1 z dostępnych protokołów Fieldbus, ponieważ jest to zdefiniowane w samym wtyku Fieldbus.

Podłączyć wtyczkę komunikacyjną Fieldbus do adaptera wtyku Fieldbus ABB (FBPA).

Upewnić się, że wtyk znajduje się w prawidłowym położeniu i dokręcić śrubę momentem 0,8 Nm (7,1 lb·in) plus 1/4 obrotu.

Dostępne są następujące protokoły Fieldbus:

- DeviceNet
- Profibus (DPV0/DPV1)
- Modbus RTU

## 8.3.1 Wskazówki

Instrukcje dotyczące konfiguracji protokołów telegramów wejść i wyjść, ustawień parametrów, procedur itp. są dostępne na stronie internetowej: http://new.abb.com/low-voltage/pl

- DeviceNet 1SFC132090M0201
- Profibus (DPV0/DPV1) 1SFC132091M0201
- Modbus RTU 1SFC132092M0201

i

## 8.3.2 Niezbędne komponenty

Aby podłączyć softstart PSTX do systemu Fieldbus, konieczne są następujące komponenty:

- Adapter wtyku Fieldbus do prezentacji protokołu Fieldbus (należy się upewnić, że długość przewodu jest wystarczająca)
- Złącza do połączeń szyn danych
- Wtyki końcowe (niektóre protokoły)
- Oprogramowanie do konfiguracji sterownika PLC.

## 8.4 Interfejs MINI USB

Softstart PSTX jest wyposażony w interfejs USB do komunikacji z komputerem. Interfejs USB znajduje się na przednim panelu ruchomego interfejsu HMI.

Za pomocą tego interfejsu można pobierać informacje o statusie i wczytywać oraz pobierać parametry.

# 9 Konserwacja

9.1 Regularna konserwacja 138 9.2 Serwisowanie i naprawa

138

Ten rozdział zawiera opis podstawowych czynności konserwacyjnych przy softstarcie PSTX.

## UWAGA!

i

i

Niebezpieczne napięcie: Może doprowadzić do śmierci lub poważnych obrażeń.

Przed przystąpieniem do prac konserwacyjnych, serwisowych lub naprawczych należy się upewnić, że softstart nie jest pod napięciem.

Niedopuszczalne jest otwieranie urządzenia lub dotykanie niektórych jego części podczas gdy doprowadzone jest do niego napięcie główne lub napięcie zasilania.

## INFORMACJA

Serwisowanie i naprawy powinny być wykonywane tylko przez uprawniony personel. Należy pamiętać, że wykonywanie napraw bez upoważnienia będzie miało wpływ na gwarancję.

### INFORMACJA

Personel firmy ABB musi przestrzegać instrukcji **ABB CISE 15.4**.

## 9.1 Regularna konserwacja

- Sprawdzić, czy wszystkie śruby i nakrętki mocujące są dokręcone prawidłowo. Dokręcić, jeżeli uległy poluzowaniu.
- W razie potrzeby dokręcić śruby zacisków i szyn przyłączeniowych. Informacje na temat momentów dokręcania zawiera rozdział 5.1.1.1 Momenty dokręcania i wymiary przewodów.

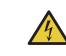

 $\wedge$ 

## UWAGA!

- Przed przystąpieniem do dokręcania śrub i wkrętów należy się upewnić, że softstart nie jest pod napięciem.
- Sprawdzić, czy śruby wszystkich zacisków w obwodach sterowniczych i zasilających są dokręcone prawidłowo. Informacje na temat momentów dokręcania zawiera rozdział 5.1.1.1 Momenty dokręcania i wymiary przewodów.
- Jeśli softstart jest zainstalowany w szafie, należy sprawdzić filtry zewnętrzne. W razie potrzeby należy je wyczyścić.
- Upewnić się, że kanały powietrzne są wolne od kurzu i pyłu.

## OSTRZEŻENIE!

Do czyszczenia softstartu nie wolno używać sprężonego powietrza.

- Upewnić się, że wentylator działa i obraca się swobodnie.
   Łopaty muszą się obracać bez oporu.
- Sprawdzić wskazania zegara softstartu i wyregulować, jeżeli jest taka potrzeba.
- W przypadku wykrycia uszkodzenia lub niemożności zresetowania po awarii należy zapoznać się z opisem w rozdziale 10 Rozwiązywanie problemów.

## 9.2 Serwisowanie i naprawa

Aby uzyskać informacje na temat naprawy softstartu PSTX, należy skontaktować się z biurem lub sprzedawcą firmy ABB lub z samą firmą ABB za pośrednictwem strony internetowej http://new.abb.com/low-voltage/pl

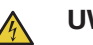

## UWAGA!

Zwarcie po stronie obciążenia softstartu może spowodować poważne uszkodzenie urządzenia i zagrożenie dla personelu.

Dzięki zastosowaniu urządzenia zabezpieczającego o odpowiednich parametrach znamionowych, np. bezpiecznika lub wyłącznika obwodu, uszkodzenia ograniczają się do

1 z 2 kategorii określonych w normach IEC 60947-4-2 i EN 60947-4-2:

Typ 1: softstart może ulec uszkodzeniu i konieczna może być wymiana niektórych lub wszystkich części.

Typ 2: urządzenie może działać po wystąpieniu zwarcia.

Typ 2: aby uzyskać koordynację, należy użyć bezpiecznika półprzewodnikowego. Tabela koordynacji znajduje się w katalogu oraz na stronie internetowej:

#### http://new.abb.com/low-voltage/pl

Do uzyskania gwarancji na uszkodzenia tyrystorów konieczna jest koordynacja typu 2.

# 10 Rozwiązywanie problemów

| 10.1 Informacje ogólne                          |     |
|-------------------------------------------------|-----|
|                                                 | 142 |
|                                                 |     |
| 10.2 Rozwiązywanie problemów                    |     |
|                                                 | 142 |
|                                                 |     |
| 10.3 Przegląd usterek, zabezpieczeń i ostrzeżeń |     |
|                                                 | 145 |
|                                                 |     |
| 10.4 Sygnalizacja zabezpieczeń na ekranie       |     |
|                                                 | 147 |
|                                                 |     |
| 10.5 Sygnalizacja usterek na ekranie            |     |
|                                                 | 148 |
|                                                 |     |
| 10.6 Sygnalizacja ostrzeżenia na ekranie        |     |
|                                                 | 150 |
|                                                 |     |

10

## 10.1 Informacje ogólne

Z tego rozdziału należy skorzystać w przypadku wystąpienia problemów z softstartem lub zastosowaniem.

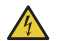

A

i

## UWAGA!

Niebezpieczne napięcie: Może doprowadzić do śmierci lub poważnych obrażeń. Przed rozpoczęciem pracy przy urządzeniu należy wyłączyć urządzenie za pomocą głównego wyłącznika i zabezpieczyć przed przypadkowym włączeniem wszystkie źródła zasilające to urządzenie.

### UWAGA!

Przed przystąpieniem do prac konserwacyjnych należy się upewnić, że softstart nie jest pod napięciem.

Niedopuszczalne jest otwieranie urządzenia lub dotykanie niektórych jego części podczas gdy doprowadzone jest do niego napięcie główne lub napięcie zasilania.

### INFORMACJA

Personel firmy ABB musi przestrzegać instrukcji ABB CISE 15.4.

Softstart sygnalizuje usterkę za pomocą kontrolki usterki oraz poprzez wyświetlenie na wyświetlaczu typu błędu. Gdy zadziała zabezpieczenie, zaświeci się kontrolka zabezpieczenia, a na wyświetlaczu pojawi się typ aktywnego zabezpieczenia.

W przypadku wystąpienia ostrzeżenia na wyświetlaczu będzie widoczny typ ostrzeżenia.

Ten rozdział zawiera również informacje na temat problemów, które nie są sygnalizowane przez softstart, takich jak szum.

## 10.2 Rozwiązywanie problemów

| Tabela 1         Rozwiązywanie problemów                            |                                                                                                    |                                                                                                    |  |
|---------------------------------------------------------------------|----------------------------------------------------------------------------------------------------|----------------------------------------------------------------------------------------------------|--|
| Status                                                              | Możliwa przyczyna                                                                                                | Rozwiązanie                                                                                                    |  |
| Silnik buczy / uruchamia się bez sygnału<br>startu                  | Stycznik obejściowy zamknięty<br>z powodu niewłaściwej obsługi.<br>(dotyczy wyłącznie softstartów<br>PSTX30170). | <ul> <li>Odłączyć napięcie robocze i napięcie zasilania układu<br/>sterowania. Wyjąć kabel USB z komputera, jeśli jest<br/>podłączony. Podłączyć napięcie w następującej kolejności:         <ol> <li>Napięcie zasilania układu sterowania na zaciskach</li> <li>i 2. Patrz rozdział 5.1.2 Zasilanie sterowania i obwód<br/>sterowniczy.</li> <li>Odczekać 4 sekundy, a następnie podłączyć napięcie<br/>robocze na zaciskach L1, L2 i L3.</li> </ol> </li> <li>Jeśli usterka się utrzymuje, należy się skontaktować</li> </ul> |  |
|                                                                     | Stycznik obejściowy / przekaźnik<br>zawieszony w pozycji zamkniętej.<br>Zwarcie tyrystora.                       | <ul> <li>z biurem handlowym firmy ABB.</li> <li>Skontaktować się z biurem handlowym firmy ABB.</li> <li>Skontaktować się z biurem handlowym firmy ABB.</li> </ul>                                                                                                    |  |
| Niewłaściwe dźwięki wydobywające się<br>z silnika podczas rozruchu. | Silnik jest nieprawidłowo podłączony.                                                                            | <ul> <li>Sprawdzić i skorygować połączenia. Podłączyć napięcie<br/>zasilania układu sterowania. Patrz schemat obwodu<br/>elektrycznego. Patrz<br/>rozdział 11 Schematy połączeń.</li> </ul>                                                                                                    |  |
|                                                                     | Nieprawidłowy czas rampy podczas rozruchu.                                                                       | <ul> <li>Wypróbować inne wartości czasu rampy (uzyskanie<br/>najlepszych rezultatów może wymagać kilku regulacji).</li> <li>Patrz rozdział 7 Funkcje.</li> </ul>                                                                                                    |  |

| Status                                                                                    | Możliwa przyczyna                                                                                                    | Rozwiązanie                                                                                                    |  |
|-------------------------------------------------------------------------------------------|----------------------------------------------------------------------------------------------------|----------------------------------------------------------------------------------------------------|--|
| Niewłaściwe dźwięki wydobywające się<br>z silnika podczas rozruchu.                       | Nieprawidłowy poziom początkowy/<br>końcowy.                                                                                                    | Spróbować użyć innych ustawień parametru Napięcie<br>początkowe/końcowe. Patrz rozdział 7 Funkcje lub                                                                                                    |  |
|                                                                                           | Niepoprawny poziom ograniczenia<br>prądu<br>lub poziom ograniczenia momentu<br>obrotowego.                                                                           | <ul> <li>skontaktuj się z biurem handlowym tirmy ABB.</li> <li>Spróbować innych ustawień parametru Poziom ogr.<br/>prądu lub Poziom ograniczenia momentu obrotowego.<br/>Patrz rozdział 7 Funkcje lub skontaktuj się z biurem<br/>handlowym firmy ABB.</li> </ul>                                                                                                    |  |
|                                                                                           | Silnik ma za małą moc.<br>(Prąd poza zakresem pomiarowym).                                                                                                    | <ul> <li>Upewnić się, że softstart jest odpowiedni do silnika<br/>o danej wielkości.<br/>Na potrzeby testu można użyć trybu małego silnika. Patrz<br/>rozdział 7 Funkcje.</li> </ul>                                                                                                    |  |
|                                                                                           | Słaba przewodność tyrystora.                                                                                                    | <ul> <li>Skontaktować się z biurem handlowym firmy ABB.</li> </ul>                                                                                                    |  |
|                                                                                           | Nieprawidłowy czas rampy podczas<br>zatrzymania.                                                                                                    | <ul> <li>Upewnić się, że softstart jest odpowiedni do silnika<br/>o danej wielkości.</li> <li>Na potrzeby testu można użyć trybu małego silnika.</li> <li>Patrz rozdział 7 Funkcje.</li> </ul>                                                                                                    |  |
|                                                                                           | Jednocześnie wydano komendę<br>uruchomienia i zatrzymania.                                                                                                    | <ul> <li>Upewnić się, że komendy uruchomienia i zatrzymania nie<br/>są wydawane w tym samym czasie.</li> </ul>                                                                                                    |  |
|                                                                                           | Napięcie robocze jest niższe niż<br>175 V.                                                                                                    | Sprawdzić napięcie robocze.                                                                                                    |  |
| Silnik nie daje się uruchomić po podaniu<br>komendy uruchomienia na wejście<br>sprzętowe. | Nieprawidłowe połączenia układu<br>sterowania.<br>Jednocześnie wydano komendę<br>uruchomienia i zatrzymania.<br>Klawiatura pracuje w trybie<br>sterowania lokalnego. | <ul> <li>Sprawdzić połączenia uruchomienia i zatrzymania.</li> <li>Upewnić się, że komendy uruchomienia i zatrzymania nie są wydawane w tym samym czasie.</li> <li>Upewnić się, że klawiatura nie jest przełączona w tryb sterowania lokalnego.</li> <li>Nacisnąć przycisk R/L, aby przejść na tryb zdalnego sterowania.</li> <li>Upewnić się, że ustawienie parametru Kontrola Fieldbus to Nie.</li> <li>Skasować aktywne zdarzenie.</li> <li>Skasować zdarzenia wyzwalania.</li> </ul>                                                                                                    |  |
| Nie da się uruchomić silnika za pomocą magistrali Fieldbus.                               | Nastąpiło wyzwolenie softstartu<br>podczas usterki lub zadziałania<br>zabezpieczenia.                                                                                | <ul> <li>Skasować aktywne zdarzenie.</li> <li>Skasować zdarzenia wyzwalania.</li> </ul>                                                                                                    |  |
|                                                                                           | Softstart pracuje w trybie sterowania<br>lokalnego.<br>Korzystanie z protokołu Fieldbus,<br>gdy ustawienie parametru usterki to                                      | <ul> <li>Upewnić się, że ustawienie bitu stopu protokołu telegramu wyjścia binarnego to 1.</li> <li>Sprawdzić zgodność parametrów między sterownikiem PLC a dokumentacją protokołu Fieldbus softstartu dla używanego protokołu Fieldbus.</li> <li>Upewnić się, że ustawienie bitu trybu automatycznego protokołu telegramu wyjścia binarnego to 1.</li> <li>Sprawdzić, czy interfejs HMI jest ustawiony do pracy w trybie zdalnym.</li> <li>Upewnić się, że ustawienie wejścia cyfrowego trybu sterowania lokalnego na adapterze wtyku FieldBus ABB to Zdalne.</li> <li>Upewnić się, że parametr Kontrola Fieldbus wyłączona na wejściu cyfrowym nie jest połączony.</li> <li>Upewnić się, że ustawienie parametru Kontrola Fieldbus to Wł.</li> <li>Jeśli wystąpi usterka, a ustawienie parametru Działanie zabezpieczenia w przypadku wykrycia usterki magistrali</li> </ul> |  |
|                                                                                           | przejście na sterowanie wej./wyj.                                                                                                    | Fieldbus to Przełączenie na sterowanie wej./wyj., wówczas po<br>nawiązaniu komunikacji zostanie zastosowane 10-sekundowe<br>opóźnienie przed ponownym uruchomieniem.                                                                                                    |  |

| Status                                                             | Możliwa przyczyna                                                                                                    | Rozwiązanie                                                                                                    |  |  |
|--------------------------------------------------------------------|----------------------------------------------------------------------------------------------------|----------------------------------------------------------------------------------------------------|--|--|
| Wczytywanie parametrów protokołu<br>Fieldbus nie działa poprawnie. | Ustawienia Fieldbus.                                                                                                    | <ul> <li>Sprawdzić zgodność parametrów między sterownikiem<br/>PLC a dokumentacją protokołu Fieldbus softstartu dla<br/>używanego protokołu Fieldbus.</li> <li>Upewnić się, że ustawienie bitu trybu automatycznego<br/>protokołu telegramu wyjścia binarnego to 1.</li> <li>Sprawdzić, czy interfejs HMI jest ustawiony do pracy<br/>w trybie zdalnego sterowania.</li> <li>Upewnić się, że ustawienie wejścia cyfrowego trybu<br/>sterowania lokalnego na adapterze wtyku FieldBus<br/>ABB to Zdalne.</li> <li>Upewnić się, że parametr Kontrola Fieldbus wyłączona na<br/>wejściu cyfrowym nie jest połączony.</li> <li>Upewnić się, że ustawienie parametru Kontrola Fieldbus<br/>to Wł.</li> </ul> |  |  |
| Prądy faz wyświetlane na ekranie są<br>niezgodne z prądem silnika. | Podłączenie w wewnętrzny trójkąt.                                                                                                 | <ul> <li>Jeśli softstart jest połączony w wewnętrzny trójkąt,<br/>wówczas wyświetlane prądy fazy wynoszą 58% (1 /(√3))<br/>prądu silnika.</li> </ul>                                                                                                    |  |  |
| Wartość prądu wyświetlana na ekranie nie jest stabilna.            | Silnik ma za małą moc.<br>Obciążenie silnika jest za małe.<br>(Prąd poza zakresem pomiarowym).                                    | <ul> <li>Upewnić się, że softstart jest odpowiedni do silnika<br/>o danej wielkości.</li> </ul>                                                                                                    |  |  |
| Ekran jest czarny, a kontrolka jest aktywna                        | Tryb oszczędzania energii                                                                                                    | Nacisnąć dowolny przycisk na klawiaturze.                                                                                                    |  |  |
| Ekran jest czarny, a kontrolka jest<br>nieaktywna                  | Brak napięcia zasilania.                                                                                                    | <ul> <li>Podłączyć napięcie zasilające. Patrz schemat obwodu<br/>elektrycznego.</li> <li>Jeśli problem się utrzymuje, należy się skontaktować<br/>z biurem handlowym firmy ABB.</li> </ul>                                                                                                    |  |  |
|                                                                    | <ul> <li>Brak wtyczki RJ45 między<br/>interfejsem HMI a softstartem.</li> <li>Kabel sieciowy RJ45 jest<br/>uszkodzony.</li> </ul> | <ul> <li>Sprawdzić wtyczkę RJ45.</li> <li>Sprawdzić kabel sieciowy RJ45.</li> </ul>                                                                                                    |  |  |
# 10.3 Przegląd usterek, zabezpieczeń i ostrzeżeń

Poniższa tabela zawiera informacje o tym, w jakim stanie mogą być wyświetlane różne wskazania na temat zabezpieczeń, usterek i ostrzeżeń.

|            |                                                    | Kod<br>zdarzenia*            |          |                                 | Star                 | ny ste                  | erow               | ania                | silnik                                  | iem*              | k                 |                 |
|------------|----------------------------------------------------|------------------------------|----------|---------------------------------|----------------------|-------------------------|--------------------|---------------------|-----------------------------------------|-------------------|-------------------|-----------------|
|            |                                                    | (w postaci<br>szesnastkowej) | Czuwanie | Warunki wstępne do uruchomienia | Wstępne uruchomienie | Uruchomienie początkowe | Rampa uruchomienia | Zamknięcie obejścia | Wartość szczytowa zmiany liniowej (TOR) | Otwarcie obejścia | Rampa zatrzymania | Odrębna funkcja |
|            | Przeciążenie elektroniczne                         | P0Fxx                        | Х        | Х                               | Х                    | Х                       | Х                  | Х                   | Х                                       | Х                 | X                 | Х               |
|            | Zablokowanie wirnika                               | P10xx                        |          |                                 |                      |                         |                    |                     | Х                                       | [                 |                   |                 |
|            | Odwrócenie faz                                     | P11xx                        |          |                                 | Х                    | Х                       | Х                  | Х                   | Х                                       | Х                 | Х                 | Х               |
|            | Asymetria prądu                                    | P12xx                        |          |                                 |                      |                         |                    |                     | Х                                       |                   |                   |                 |
|            | Niedociążenie prądowe                              | P13xx                        |          |                                 | [                    |                         |                    |                     | Х                                       | [                 |                   |                 |
|            | Zabezpieczenie zdefiniowane przez użytkownika      | P14xx                        | Х        | Х                               | X                    | Х                       | Х                  | Х                   | Х                                       | Х                 | Х                 | Х               |
|            | Zwarcie doziemne                                   | P15xx                        |          |                                 | X                    | Х                       | Х                  | Х                   | Х                                       | X                 | Х                 | Х               |
|            | Przepięcie                                         | P16xx                        |          |                                 | [                    |                         |                    |                     | Х                                       | [                 |                   |                 |
|            | Stan podnapięciowy                                 | P17xx                        |          |                                 |                      |                         |                    |                     | Х                                       | [                 |                   |                 |
| <u>a</u> . | Asymetria napięcia                                 | P18xx                        |          |                                 | X                    | Х                       | Х                  | Х                   | Х                                       | X                 | Х                 | Х               |
| zer        | Zabezpieczenie czujnika PT100                      | P19xx                        | X        | X                               | X                    | Х                       | Х                  | Х                   | Х                                       | X                 | Х                 | Х               |
| <u>e</u>   | Zabezpieczenie czujnika PTC                        | P1Axx                        | X        | X                               | X                    | Х                       | Х                  | Х                   | Х                                       | X                 | Х                 | Х               |
| abezp      | Niedociążenie (spadek wartości współczynnika mocy) | P1Bxx                        |          |                                 |                      |                         |                    |                     | X                                       |                   |                   |                 |
| Ň          | Zbyt długi czas ograniczenia prądu                 | P1Cxx                        |          |                                 |                      | Х                       | Х                  |                     |                                         |                   |                   |                 |
|            | Usterka otwartego stycznika obejściowego           | P1Dxx                        | [        |                                 | [                    |                         |                    |                     | Х                                       | [                 |                   |                 |
|            | Błąd komunikacji magistrali Fieldbus               | P1Exx                        | Х        | Х                               | Х                    | Х                       | Х                  | Х                   | Х                                       | Х                 | Х                 | Х               |
|            | Wyjście 24V                                        | P1Fxx                        | Х        | Х                               | Х                    | Х                       | Х                  | Х                   | Х                                       | Х                 | Х                 | Х               |
|            | Usterka interfejsu HMI                             | P20xx                        | Х        | X                               | Х                    | Х                       | Х                  | Х                   | Х                                       | X                 | Х                 | Х               |
|            | Usterka rozszerzenia wej./wyj.                     | P21xx                        | Х        | Х                               | Х                    | Х                       | Х                  | Х                   | Х                                       | Х                 | Х                 | Х               |
|            | Maks. liczba uruchomień na godzinę                 | P22xx                        | [        | X                               | [                    | [                       | [                  | [                   | [                                       | [                 | [                 | [               |
|            | Limit czasu dla auto-restartu                      | P31xx                        | X        | X                               | X                    | Х                       | X                  | X                   | X                                       | X                 | X                 | X               |
|            | Zbyt długi czas uruchomienia                       | P32xx                        | [        | [                               | [                    | Х                       | Х                  | [                   | [                                       | [                 | [                 | [               |
|            | Zakres częstotliwości                              | P33xx                        |          |                                 | X                    | Х                       | Х                  | Х                   | X                                       | X                 | Х                 | Х               |

\* Istotne są tylko 2 pierwsze cyfry

\*\* Opisy stanów sterowania silnikiem zawiera rozdział 7 Funkcje

|       |                                              | Kod<br>zdarzenia*            | Stany sterowania silnikiem** |                                 |                      |                         |                    |                     |                                         |                   |                   |                 |
|-------|----------------------------------------------|------------------------------|------------------------------|---------------------------------|----------------------|-------------------------|--------------------|---------------------|-----------------------------------------|-------------------|-------------------|-----------------|
|       |                                              | (w postaci<br>szesnastkowej) | Czuwanie                     | Warunki wstępne do uruchomienia | Wstępne uruchomienie | Uruchomienie początkowe | Rampa uruchomienia | Zamknięcie obejścia | Wartość szczytowa zmiany liniowej (TOR) | Otwarcie obejścia | Rampa zatrzymania | Odrębna funkcja |
|       | Wysokie natężenie prądu                      | F02xx                        | Х                            | X                               | X                    | Х                       | Х                  | X                   | Х                                       | X                 | Х                 | X               |
|       | Utrata fazy                                  | F03xx                        |                              |                                 | Х                    | Х                       | Х                  | Х                   | Х                                       | Х                 | Х                 | X               |
|       | Zbyt wysoka temperatura radiatora            | F04xx                        | Х                            | Х                               | Х                    | Х                       | Х                  | Х                   | Х                                       | Х                 | Х                 | Х               |
|       | Niska jakość sieci zasilającej               | F05xx                        |                              |                                 | Х                    | Х                       | Х                  |                     |                                         |                   | Х                 |                 |
|       | Wewnętrzne zwarcie                           | F06xx                        | Х                            |                                 |                      | Х                       | Х                  |                     |                                         |                   | Х                 |                 |
| ž     | Zbyt niskie napięcie zasilające              | F07xx                        | Х                            | Х                               | Х                    | Х                       | Х                  | Х                   | Х                                       | Х                 | Х                 | X               |
| stel  | Przeciążenie tyrystora                       | F08xx                        | Х                            | Х                               | Х                    | Х                       | Х                  | Х                   | Х                                       | Х                 | Х                 | X               |
| ő     | Zwarcie tyrystora                            | F09xx                        |                              |                                 | Х                    | Х                       | Х                  |                     |                                         |                   | Х                 | Х               |
|       | Przerwanie obwodu tyrystora                  | F0Axx                        |                              |                                 | Х                    | Х                       | Х                  |                     |                                         |                   |                   | Х               |
|       | Nieokreślona usterka                         | F0Bxx                        | Х                            | Х                               | Х                    | Х                       | Х                  | Х                   | Х                                       | Х                 | Х                 | X               |
|       | Nieprawidłowe ID                             | F0Cxx                        | Х                            | Х                               | Х                    | Х                       | Х                  | Х                   | Х                                       | Х                 | Х                 | X               |
|       | Nieprawidłowe podłączenie                    | F0Dxx                        |                              |                                 | Х                    |                         |                    |                     |                                         |                   |                   |                 |
|       | Nieprawidłowe użycie                         | F0Exx                        |                              |                                 | Х                    |                         |                    |                     |                                         |                   | Х                 | X               |
|       | Asymetria prądu                              | W23xx                        |                              |                                 |                      |                         |                    |                     | Х                                       |                   |                   |                 |
|       | Niedociążenie prądowe                        | W24xx                        |                              |                                 |                      |                         |                    |                     | Х                                       |                   |                   |                 |
|       | Usterka wentylatora                          | W25xx                        | Х                            | Х                               | Х                    | Х                       | Х                  | X                   | Х                                       | Х                 | Х                 | X               |
|       | Ostrzeżenie dotyczące zabezpieczenia EOL     | W26xx                        | Х                            | Х                               | Х                    | Х                       | X                  | X                   | Х                                       | X                 | Х                 | X               |
|       | Zablokowanie wirnika                         | W27xx                        |                              |                                 |                      |                         |                    |                     | Х                                       |                   |                   |                 |
|       | Przepięcie                                   | W28xx                        |                              |                                 |                      |                         |                    |                     | Х                                       |                   |                   |                 |
| đ     | Stan podnapięciowy                           | W29xx                        |                              |                                 |                      |                         |                    |                     | Х                                       |                   |                   |                 |
| żenia | Niedociążenie (spadek wartości współczynnika | W2Axx                        |                              |                                 |                      |                         |                    |                     | Х                                       |                   |                   |                 |
| UZ6   |                                              |                              |                              |                                 |                      |                         |                    |                     |                                         |                   |                   |                 |
| Ost   |                                              | W2BXX                        |                              |                                 |                      |                         |                    |                     | X                                       |                   |                   |                 |
| -     | Przeciązenie tyrystora                       | VV2CXX                       | X                            | X                               | X                    | X                       | ×                  | X                   | X                                       | X                 | X                 | X               |
|       | Asymetria napięcia                           | VV2Dxx                       |                              |                                 | X                    | X                       | X                  | X                   | X                                       | X                 | X                 | X               |
|       |                                              | W2Exx                        | ļ                            | ļ                               | X                    | X                       | X                  |                     |                                         |                   | X                 | X               |
|       | Czas do wyzwolenia zabezpieczenia EOL        | W2Fxx                        |                              |                                 |                      |                         |                    |                     | X                                       | ļ                 |                   |                 |
|       | Utrata fazy                                  | W30xx                        | X                            |                                 |                      |                         | <br>               |                     |                                         |                   |                   |                 |
|       | Ograniczenie liczby uruchomień               | W34xx                        | X                            | Х                               | X                    | X                       | X                  | X                   | Х                                       | X                 | Х                 | X               |
|       | Limit czasu pracy silnika                    | W35xx                        | Х                            | Х                               | Х                    | Х                       | Х                  | Х                   | Х                                       | Х                 | Х                 | Х               |

\* Istotne są tylko 2 pierwsze cyfry

\*\* Opisy stanów sterowania silnikiem zawiera rozdział 7 Funkcje

# 10.4 Sygnalizacja zabezpieczeń na ekranie

Opis zabezpieczeń zawiera rozdział 7.17 Grupa zabezpieczeń 0-6.

| Tabela 2Wskaźnik zabezpieczenia                                                                    | -                                                                                                    |                                                                                                    |
|----------------------------------------------------------------------------------------------------|----------------------------------------------------------------------------------------------------|----------------------------------------------------------------------------------------------------|
| Status                                                                                             | Możliwa przyczyna                                                                                                    | Rozwiązanie                                                                                                    |
| Przeciążenie elektroniczne                                                                         | Silnik jest przeciążony, ponieważ<br>wartość chwilowa prądu jest zbyt<br>wysoka. (Obciążenie na wale silnika<br>jest za duże).                                                                                                    | <ul> <li>W linii / wewnętrzny trójkąt</li> <li>Przy rozruchu</li> <li>Sprawdzić warunki uruchomienia i ustawienia<br/>zabezpieczenia EOL.</li> <li>Zbadać i usunąć przyczynę przeciążenia.</li> <li>Sprawdzić, czy poziom ograniczenia prądu nie jest<br/>ustawiony za nisko.</li> <li>Sprawdzić, czy czas łagodnego uruchomienia nie jest<br/>za długi.</li> <li>Sprawdzić, czy zastosowano odpowiednią klasę<br/>zabezpieczenia przed przeciążeniem.</li> <li>Sprawdzić, czy parametr Ustawienie le jest prawidłowy.</li> <li>Praca ciągła</li> <li>Sprawdzić na tabliczce znamionowej dane znamionowe le.</li> <li>Sprawdzić napięcie robocze.</li> <li>Użyć silnika o większej mocy i</li> </ul> |
| Zablokowanie wirnika                                                                               | Silnik nie pracuje swobodnie.<br>Możliwą przyczyną jest uszkodzenie<br>łożyska lub przyłożone obciążenie.                                                                                                    | <ul> <li>softstartu o wyższym znamionowym natężeniu prądu.</li> <li>Zbadać i usunąć przyczynę przeciążenia.</li> <li>Sprawdzić, czy zastosowano odpowiednią klasę zabezpieczenia EOL.</li> <li>Sprawdzić łożyska silnika i obciążenia.</li> <li>Upewnić się, że obciążenie pracuje swobodnie.</li> </ul>                                                                                                    |
| Odwrócenie faz                                                                                     | Nieprawidłowa kolejność faz.<br>Asymetria prądu między fazami.                                                                                                    | <ul> <li>Zmień kolejność faz po stronie linii zasilającej<br/>na (L1-L2-L3).</li> <li>Uruchomić ponownie silnik i sprawdzić wartości głównych<br/>pradów i głównego napiecia.</li> </ul>                                                                                                    |
| Asymetria prądu                                                                                    | Asymetria prądu między fazami.                                                                                                    | <ul> <li>Uruchomić ponownie silnik i sprawdzić wartości głównych<br/>prądów i głównego napięcia.</li> </ul>                                                                                                    |
| Niedociążenie prądowe                                                                              | Spadek wartości prądu silnika poniżej<br>określonej wartości.                                                                                                    | <ul> <li>Zbadać i usunąć przyczynę niedociążenia.</li> <li>Sprawdzić, czy poprawnie ustawiono parametr prądu silnika (le).</li> </ul>                                                                                                    |
| Zabezpieczenie zdefiniowane przez<br>użytkownika                                                   | Można stworzyć własne<br>zabezpieczenie, używając cyfrowego<br>wejścia programowalnego<br>w kombinacji z czujnikiem/<br>urządzeniem zewnętrznym.                                                                                                    | <ul> <li>Przed skasowaniem zadziałania zabezpieczenia należy<br/>dezaktywować sygnał na wejściu programowalnym.</li> </ul>                                                                                                    |
| Zwarcie doziemne                                                                                   | Zabezpieczenie urządzeń.<br>W symetrycznej instalacji trójfazowej<br>suma chwilowych prądów w linii<br>zasilającej wynosi zero. Zwarcie<br>doziemne wskazuje, czy suma<br>ta różni się o wartość większą<br>niż zadana. Może ono oznaczać<br>poważny stan silnika. | <ul> <li>Sprawdzić przewody silnika.</li> <li>Sprawdzić silnik.</li> </ul>                                                                                                    |
| Przepięcie                                                                                         | Zbyt wysokie główne napięcie                                                                                                    | Sprawdzić napięcie sieci.                                                                                                    |
| Stan podnapięciowy                                                                                 | Zbyt niskie główne napięcie.                                                                                                    | Sprawdzić napięcie sieci.                                                                                                    |
| Asymetria napięcia                                                                                 | Asymetria napięcia między fazami.                                                                                                    | Sprawdzić wartość napięcia sieci i uruchomić ponownie<br>silnik.                                                                                                    |
| Zewnętrzny czujnik temperatury<br>- Zabezpieczenie czujnika PTC<br>- Zabezpieczenie czujnika PT100 | Zewnętrzny czujnik temperatury<br>wykrył temperaturę silnika lub<br>czujnika PT100 przekraczającą<br>poziom wyzwolenia.                                                                                                    | <ul> <li>Sprawdzić, czy obwód czujnika PTC lub PT100 jest<br/>zamknięty oraz czy połączenia są wykonane poprawnie.</li> <li>Zbadać i usunąć przyczynę nadmiernego wzrostu<br/>temperatury.</li> <li>Odczekać, aż temperatura silnika dostatecznie spadnie<br/>i uruchomić go ponownie.</li> </ul>                                                                                                    |

| Status Możliwa przyczyna                              |                                                                                                    | Rozwiązanie                                                                                                    |
|-------------------------------------------------------|----------------------------------------------------------------------------------------------------|----------------------------------------------------------------------------------------------------|
| Niedociążenie (spadek wartości<br>współczynnika mocy) | Wartość współczynnika mocy poniżej<br>normalnego poziomu.                                                                              | Zbadać i usunąć przyczynę niedociążenia.                                                                                                    |
| Zbyt długi czas ograniczenia prądu                    | Przekroczono ustawioną wartość<br>czasu ograniczenia prądu.<br>Zbyt trudne warunki uruchomienia dla<br>ustawionego ograniczenia prądu. | Sprawdzić warunki oraz parametry uruchomienia.                                                                                                    |
| Usterka otwartego stycznika<br>obejściowego           | Nie dochodzi do zamknięcia<br>stycznika lub przekaźnika<br>obejściowego po osiągnięciu<br>wartości szczytowej zmiany liniowej.         | <ul> <li>Sprawdzić i skontaktować się z biurem handlowym<br/>firmy ABB.</li> </ul>                                                                                                    |
| Błąd komunikacji magistrali Fieldbus                  | Wystąpił błąd komunikacji między<br>softstartem a sterownikiem PLC.                                                                    | <ul> <li>Sprawdzić, czy wtyk magistrali FieldBus jest prawidłowo podłączony.</li> <li>Sprawdzić, czy zastosowano odpowiedni typ wtyku magistrali FieldBus.</li> <li>Sprawdzić, czy ustawienie parametru typu magistrali Fieldbus odpowiada bieżącemu typowi tej magistrali.</li> </ul> |
| Wyjście 24V                                           | Doszło do przeciążenia lub zwarcia<br>wyjść napięciowych 24 V.                                                                         | Sprawdzić połączenia.                                                                                                    |
| Usterka interfejsu HMI                                | Wystąpił błąd komunikacji między<br>softstartem a interfejsem HMI.<br>Interfejs HMI został odłaczony.                                  | <ul> <li>Sprawdzić i poprawić połączenia.</li> <li>Podłaczyć interfejs HMI z powrotem.</li> </ul>                                                                                                    |
| Usterka rozszerzenia wej./wyj.                        | Błąd komunikacji między softstartem<br>a modułem rozszerzenia wej./wyj.                                                                | Sprawdzić i poprawić połączenia.                                                                                                    |
| Maks. liczba uruchomień na godzinę                    | Softstart wykonał więcej uruchomień,<br>niż przewidziano we wstępnie<br>ustawionym ograniczeniu liczby<br>uruchomień.                  | <ul> <li>Poczekać na kolejny interwał uruchomienia.</li> <li>Opis parametru zawiera rozdział 7 Funkcje.</li> </ul>                                                                                                    |
| Limit czasu dla auto-restartu                         | Czas pomiędzy wyzwoleniem<br>a próbą automatycznego ponownego<br>uruchomienia jest dłuższy od czasu<br>ustawionego.                    | <ul> <li>Sprawdzić i poprawić parametry automatycznego<br/>ponownego uruchamiania.</li> </ul>                                                                                                    |
| Zbyt długi czas uruchomienia                          | Przekroczono ustawioną wartość czasu płynnego uruchomienia silnika.                                                                    | Sprawdzić warunki uruchomienia i ograniczenie prądu.                                                                                                    |
| Zakres częstotliwości                                 | Częstotliwość utrzymuje się poza<br>dopuszczalnym zakresem przez czas<br>dłuższy od dozwolonego.                                       | Sprawdzić napięcie sieci.                                                                                                    |

# 10.5 Sygnalizacja usterek na ekranie

Opis usterek zawiera rozdział 7.19 Usterki (26) Usterki wewnętrzne i (27) Usterki zewnętrzne

| Ctatua                  | Matiliana armyonyan                                                                                               | <b>D</b> emuiemenie                                                                                                    |
|-------------------------|----------------------------------------------------------------------------------------------------|----------------------------------------------------------------------------------------------------|
| Status                  | Mozliwa przyczyna                                                                                                 | Rozwiązanie                                                                                                    |
| Wysokie natężenie prądu | Prąd osiągnął wartość, która jest<br>więcej niż 8-krotnie wyższa od<br>wartości prądu znamionowego<br>softstartu. | <ul> <li>Sprawdzić, czy w obwodach lub silniku występuje usterka<br/>izolacji międzyfazowej lub zwarcie doziemne.</li> </ul>                                                                                                    |
| Utrata fazy             | Brak napięcia na 1 lub kilku fazach.                                                                              | <ul> <li>Sprawdzić, czy podłączona jest linia zasilająca i czy jakiś<br/>stycznik lub wyłącznik w linii zasilającej nie jest otwarty.</li> </ul>                                                                                                    |
|                         | Bezpiecznik jest przepalony.                                                                                      | <ul> <li>Sprawdzić bezpieczniki na wszystkich 3 fazach. Wymienić<br/>przepalony bezpiecznik.</li> </ul>                                                                                                    |
|                         | Utrata mocy dla prądu roboczego na<br>jednej lub kilku fazach.                                                    | <ul> <li>Sprawdzić sieciowe zasilanie robocze.</li> <li>Skorygować.</li> </ul>                                                                                                    |
|                         | Otwarty stycznik lub wyłącznik na linii<br>zasilającej.                                                           | <ul> <li>Sprawdzić stycznik/wyłącznik lub przełącznik zewnętrzny.<br/>Zamknąć.</li> </ul>                                                                                                    |
|                         | Przy zatrzymaniu stycznik na linii<br>zasilającej otwiera się zbyt szybko.                                        | <ul> <li>Sprawdzić stycznik liniowy z zastosowaniem przekaźnika sygnału biegu na zacisku 4. Patrz rozdział 5.1.2.6 Przekaźnik wyjścia programowalnego – K4, zaciski 4, 5 i 6.</li> <li>Dodać opóźnienie przed otwarciem stycznika.</li> <li>Jeśli łagodne zatrzymanie nie jest konieczne, ustawić tryb zatrzymania na zatrzymanie bezpośrednie.</li> </ul> |

| Zbyt wysoka temperatura radiatora       | Temperatura radiatora jest zbyt                  | Upewnić się, że wentylatory działają prawidłowo.                                                                                            |
|-----------------------------------------|--------------------------------------------------|----------------------------------------------------------------------------------------------------|
|                                         | wysoka. Jeśli po skasowaniu usterka              | Upewnić się, że kanały powietrzne są wolne od kurzu                                                                                         |
|                                         | nadal się utrzymuje, temperatura                 | i pyłu.                                                                                                    |
|                                         | radiatora jest zbyt wysoka i należy ją           | Sprawdzić, czy temperatura otoczenia nie jest zbyt                                                                                          |
|                                         | obniżyć.                                         | wysoka.                                                                                                    |
| Status                                  | Możliwa przyczyna                                | Rozwiązanie                                                                                                    |
| Usterka związana z niską jakością sieci | Nadmierne zakłócenia w roboczej                  | Sprawdź sieć zasilającą pod kątem zakłóceń                                                                                                  |
| zasilającej                             | sieci zasilającej.                               | częstotliwości lub zakłóceń z powodu obecności                                                                                              |
|                                         |                                                  | harmonicznych i skorygować roboczą sieć zasilającą.                                                                                         |
|                                         | Krótka utrata mocy na wszystkich                 | Sprawdzić roboczą sieć zasilającą. Skorygować.                                                                                              |
|                                         | 3 fazach sieci roboczej.                         |                                                                                                    |
| Wewnętrzne zwarcie                      | Softstart nie jest w stanie zatrzymać            | Aby uzyskać pomoc, należy skontaktować się z biurem                                                                                         |
|                                         | silnika w związku z wystąpieniem                 | handlowym firmy ABB.                                                                                                    |
|                                         | wewnętrznego zwarcia.                            |                                                                                                    |
|                                         | Stycznik obejściowy zamknięty                    | Odłączyć napięcie robocze i napięcie zasilania układu     stawawa i a Dadła za śraza i akwa w da śajwai kateja śri                          |
|                                         | z powodu niewłasciwej obsługi.                   | sterowania. Podrączyć napięcie we własciwej kolejności.                                                                                     |
|                                         | DSTX30 170                                       | <ul> <li>1. Napięcie zasilania układu sterowania na zaciskach</li> <li>1.i.2. Patrz rozdział 5.1.2.7 asilania sterowania i obwód</li> </ul> |
|                                         | 1 31/30170).                                     | sterowniczy                                                                                                    |
|                                         |                                                  | 2. Odczekać 4 sekundy, a nastepnie podłaczyć napiecie                                                                                       |
|                                         |                                                  | robocze na zaciskach L1, L2 i L3.                                                                                                    |
|                                         |                                                  | Jeśli ta sama usterka się utrzymuje, należy się                                                                                             |
|                                         |                                                  | skontaktować z biurem handlowym firmy ABB.                                                                                                  |
| Zbyt niskie napięcie zasilające         | Zbyt niskie napięcie zasilania układu            | Sprawdzić, czy nie występują spadki napięcia lub                                                                                            |
|                                         | sterowania na zaciskach 1 i 2.                   | zakłócenia i skorygować napięcie zasilania układu                                                                                           |
|                                         |                                                  | sterowania.                                                                                                    |
|                                         | Utrata mocy w sieci zasilania układu             | Sprawdzić, czy w sieci zasilania układu sterowania nie                                                                                      |
|                                         | sterowania.                                      | występują zakłócenia zwarciowe.                                                                                                    |
| Przeciążenie tyrystora                  | Tyrystory są zbyt gorące.                        | Sprawdź warunki uruchomienia i stan wentylatorów.                                                                                           |
|                                         |                                                  | W miarę możliwości zmniejszyć ograniczenie prądu.                                                                                           |
|                                         |                                                  | Przed ponownym uruchomieniem odczekać, aż                                                                                                   |
|                                         |                                                  | temperatura tyrystorów spadnie.                                                                                                    |
| Zwarcie tyrystora                       | Zwarcie w co najmniej 1 tyrystorze.              | Skontaktować się z biurem handlowym firmy ABB.                                                                                              |
| Przerwanie obwodu tyrystora             | Brak przewodzenia w co najmniej 1<br>tyrystorze. | <ul> <li>Skontaktować się z biurem handlowym firmy ABB.</li> </ul>                                                                          |
|                                         | Napiecie robocze jest niższe niż                 | <ul> <li>Upewnić sie, że softstart jest odpowiedni do silnika</li> </ul>                                                                    |
|                                         | 175 V.                                           | o danej wielkości.                                                                                                    |
|                                         |                                                  | · · · · · · · · · · · · · · · · · · ·                                                                                                    |
|                                         | Silnik ma za małą moc.                           | Na potrzeby testu można użyć trybu małego silnika. Patrz<br>rozdział 7 Funkcje.                                                             |
| Nieokreślona usterka                    | n/d                                              | Odłączyć napięcie zasilające (Us). Podłączyć je ponownie                                                                                    |
|                                         |                                                  | i uruchomić urządzenie.                                                                                                    |
|                                         |                                                  | Jeśli ta sama usterka się utrzymuje, należy się                                                                                             |
|                                         |                                                  | skontaktować z biurem handlowym firmy ABB.                                                                                                  |
| Nieprawidłowe ID                        | Parametr ID poza zakresem                        | Aby uzyskać pomoc, należy skontaktować się z biurem                                                                                         |
|                                         |                                                  | handlowym firmy ABB.                                                                                                    |
| Nieprawidłowe podłączenie               | Nieznane połączenie silnika podczas              | Sprawdzić połączenie silnika.                                                                                                    |
|                                         | proby jego uruchomienia.                         |                                                                                                    |
| Nieprawidłowe użycie                    | Połączenie silnika w wewnętrzny                  | Nie wolno używać tych funkcji, gdy silnik jest połączony                                                                                    |
|                                         | trojkąt podczas próby przesuwu                   | w wewnętrzny trojkąt.                                                                                                    |
|                                         | krokowego do przodu, przesuwu                    |                                                                                                    |
|                                         | silnika lub uzvoja bamulea                       |                                                                                                    |
|                                         | postoiowego.                                     |                                                                                                    |
|                                         | Jo                                               |                                                                                                    |

# 10.6 Sygnalizacja ostrzeżenia na ekranie

Opis ostrzeżeń zawiera rozdział 7.18 Grupa ostrzeżeń 0-4.

| Tabela 4         Wskaźnik ostrzeżenia        |                                                                                     |
|----------------------------------------------|-------------------------------------------------------------------------------------|
| Status                                       | Przyczyna / możliwa przyczyna                                                       |
| Asymetria prądu                              | Wartość asymetrii prądu między fazami przekroczyła poziom ostrzegawczy.             |
| Niedociążenie prądowe                        | Wartość prądu silnika jest poniżej poziomu ostrzegawczego. Sprawdzić, czy           |
|                                              | poprawnie ustawiono parametr prądu silnika (le).                                    |
| Działanie zabezpieczenia w przypadku usterki | Wentylatory nie działają prawidłowo, ponieważ są zakurzone lub doszło do            |
| wentylatora                                  | blokady mechanicznej. Softstart może się przegrzewać.                               |
|                                              | Upewnić się, że wentylatory działają i obracają się swobodnie. Łopaty muszą         |
|                                              | się obracać bez oporu.                                                              |
|                                              | Jeśli usterka się utrzymuje, należy się skontaktować z biurem handlowym             |
|                                              | firmy ABB.                                                                          |
| Ostrzeżenie dotyczące zabezpieczenia EOL     | Wartość obliczonej temperatury silnika jest wyższa niż poziom ostrzegawczy.         |
| Zablokowanie wirnika                         | Prąd silnika jest wyższy niż poziom ostrzegawczy. Możliwymi przyczynami             |
|                                              | mogą być uszkodzone łożysko lub zakleszczone obciążenie.                            |
| Przepięcie                                   | Stosunek wartości skutecznej fazy do napięcia fazy jest wyższy od                   |
|                                              | regulowanej wartości.                                                               |
| Stan podnapięciowy                           | Stosunek wartości skutecznej fazy do napięcia fazy jest niższy od regulowanej       |
|                                              | wartości.                                                                           |
| Niedociążenie (spadek wartości współczynnika | Współczynnik mocy spadł poniżej regulowanej wartości w trakcie ciągłej              |
| mocy)                                        | pracy.                                                                              |
| THD(U)                                       | Poziom całkowitych zniekształceń harmonicznych THD(U) przekroczył poziom            |
|                                              | ostrzegawczy. Sprawdzić jakość sieci.                                               |
| Przeciążenie tyrystora                       | Wartość obliczonej temperatury tyrystora jest wyższa niż poziom                     |
|                                              | ostrzegawczy.                                                                       |
| Asymetria napięcia                           | Wartość asymetrii napięcia między fazami przekroczyła poziom ostrzegawczy.          |
| Zwarcie                                      | Doszło do wewnętrznego zwarcia i softstart pracuje w trybie limp. Patrz             |
|                                              | rozdział 7 Funkcje.                                                                 |
| Czas do wyzwolenia zabezpieczenia EOL        | Przewidywany czas do wyzwolenia zabezpieczenia EOL osiągnął poziom                  |
|                                              | ostrzegawczy.                                                                       |
| Utrata fazy                                  | Brak napięcia na jednej lub kilku fazach. Sprawdź, czy podłączona jest linia        |
|                                              | zasilająca i czy jakiś stycznik lub wyłącznik w linii zasilającej nie jest otwarty. |
| Ograniczenie liczby uruchomień               | Liczba uruchomień przekracza poziom ostrzegawczy. Należy przeprowadzić              |
|                                              | serwisowanie!                                                                       |
|                                              | Ostrzeżenie będzie aktywne do momentu wyzerowania wartości w pozycji                |
|                                              | llość uruchomień (kasowalna). Użyj menu: Menu → Ustawienia → Przywróć               |
|                                              | domyślne → Resetuj dane eksploatacyjne, a następnie wybierz pozycję Ilość           |
|                                              | uruchomień (kasowalna), aby wyzerować wartość.                                      |
| Limit czasu pracy silnika                    | Czas pracy silnika przekracza poziom ostrzegawczy. Należy przeprowadzić             |
|                                              | serwisowanie!                                                                       |
|                                              | Ostrzezenie będzie aktywne do momentu wyzerowania wartości w pozycji                |
|                                              | Czas pracy silnika (kasowalny). Uzyj menu: Menu → Ustawienia → Przywróć             |
|                                              | aomysine → Resetuj dane ekspioatacyjne, a następnie wybierz pozycję Czas            |
| Manffrances and Annally and                  | pracy similar (kasowalny), aby wyzerować wartość.                                   |
| Konfiguracja Modbus                          | nie jest ustawiona na Modbus RTU                                                    |

# 11 Schematy połączeń

#### 11.1 Schemat obwodu elektrycznego PSTX

| 11.1.1 Schemat obwodu elektrycznego PSTX30PSTX1250 (wersja IEC) | 154 |
|-----------------------------------------------------------------|-----|
| 11.1.2 Schemat obwodu elektrycznego PSTX30PSTX1250 (wersja UL)  | 154 |

# 11.1 Schemat obwodu elektrycznego PSTX

## 11.1.1 Schemat obwodu elektrycznego

PSTX30...PSTX1250 (wersja IEC)

## UWAGA!

Zacisk 22 to uziemienie robocze, a nie uziemienie ochronne. Musi być podłączony do płyty montażowej.

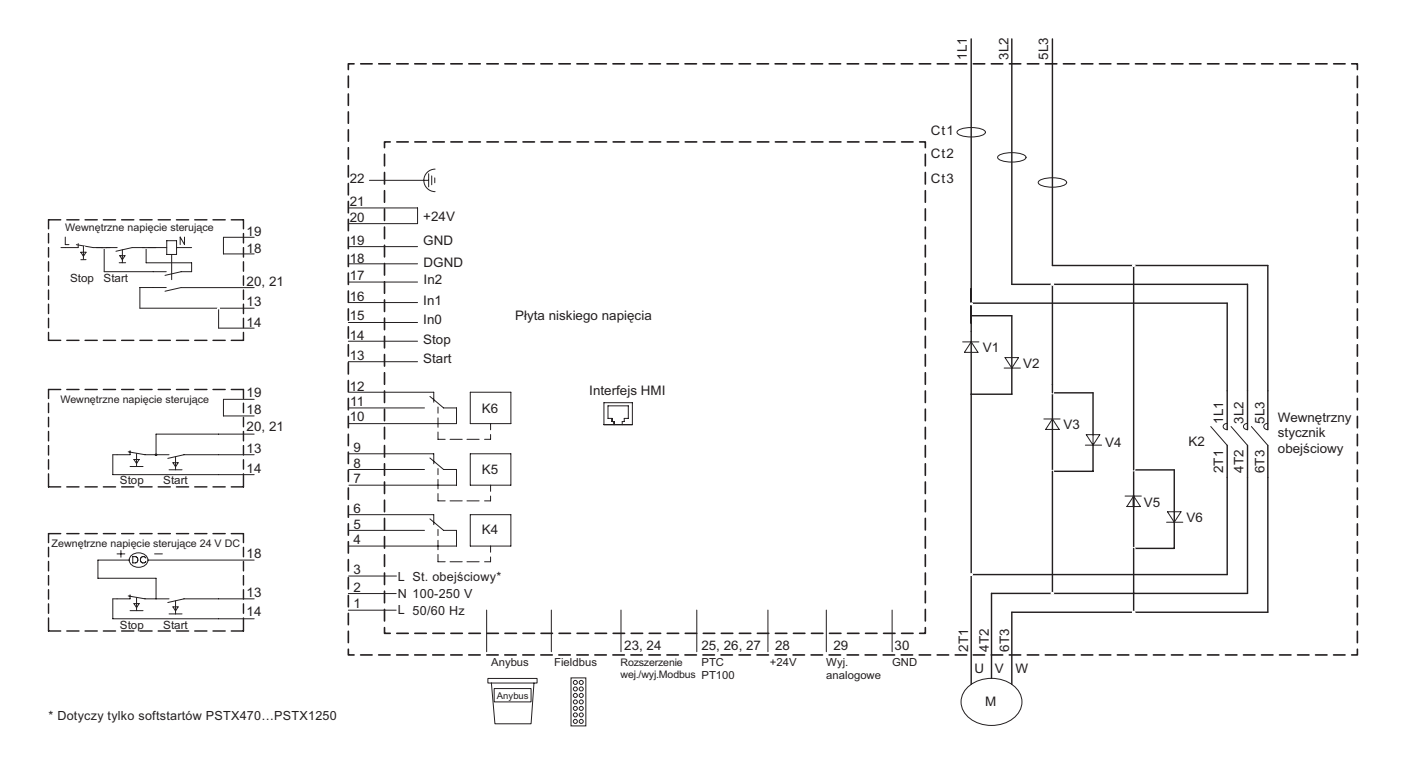

# 11.1.2 Schemat obwodu elektrycznego PSTX30...PSTX1250 (wersja UL)

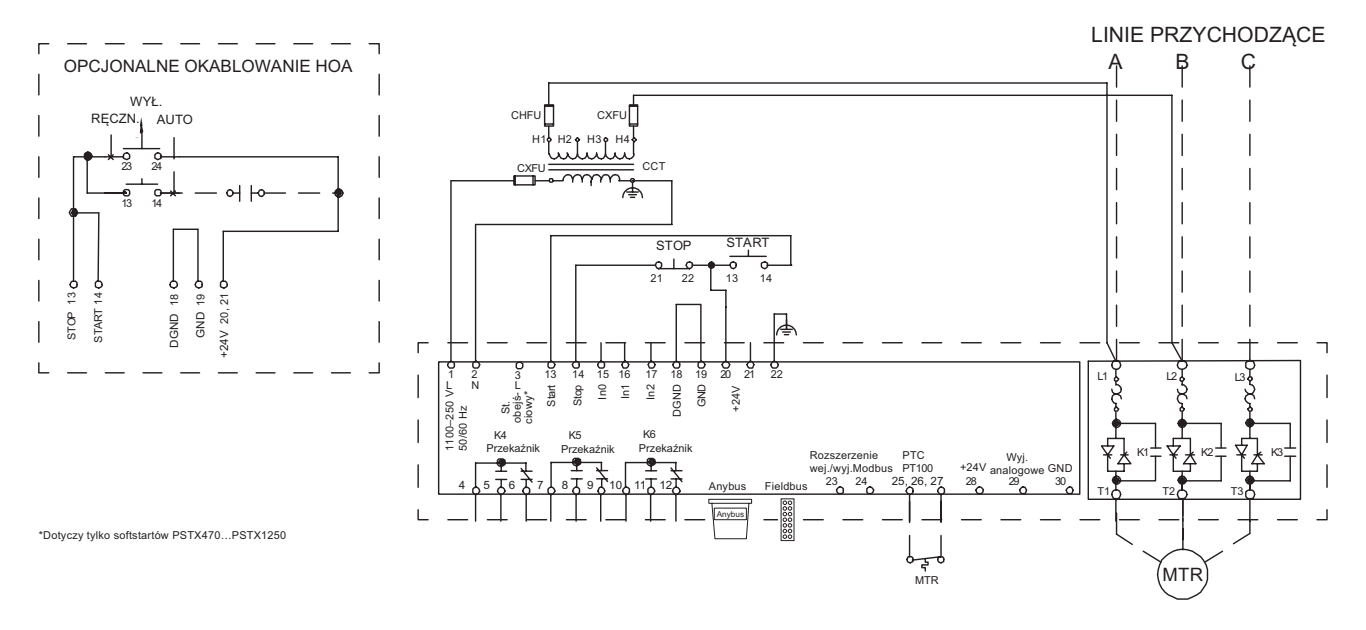

# 12 Wersja

Niniejszy dokument był publikowany w następujących wydaniach:

| Numer dokumentu | Wersja | Rozdział | Opis                              | Data       |
|-----------------|--------|----------|-----------------------------------|------------|
| 1SFC132081M4001 | A      | -        | Wydanie pierwsze                  | 2014-06-27 |
| 1SFC132081M4001 | В      | 4 -11    | Nowa numeracja obrazów            |            |
| 1SFC132081M4001 | В      | 5 -10    | Zaktualizowany opis techniczny    | 2014-09-19 |
| 1SFC132081M4001 | С      | 5, 7     | Zaktualizowano tekst i ilustracje | 2014-11-14 |
| 1SFC132081M4001 | D      | 3, 7     | Zaktualizowano tekst i ilustracje | 2015-06-26 |
| 1SFC132081M4001 | E      | -        | Zaktualizowano tekst i ilustracje | 2015-09-30 |
| 1SFC132081M4001 | F      | 5        | Zaktualizowano ilustracje         | 2015-10-23 |
|                 |        |          |                                   |            |
|                 |        |          |                                   |            |

# 13 Indeks

#### Symbole

2-przewodowy obwód pomiarowy do czujnika PT100 44 2-przewodowy obwód pomiarowy do czujnika PTC 45 3-przewodowy obwód pomiarowy do czujnika PT100 44

## A

Adres magistrali Fieldbus 92 Akcesoria opcjonalne 46 Akronimy i skróty 9 Aktywne usterki/zabezpieczenia i ostrzeżenia 57 Asystenci 61, 120

• Konfiguracja zastosowania 61

Ustawienia podstawowe 61

Automatyczne ponowne uruchomienie 86

#### В

Bezpieczniki półprzewodnikowe 22 Bezpośrednie zatrzymanie 77 Bieg 62 Błąd połączenia 116 Błąd spowodowany przez przewód 45 Błędy temperatury w °C / K 45

#### С

Chłodzenie 31 Czas opóźnienia przekaźnika TOR 119 Czas zamknięcia stycznika liniowego 118 Czujniki temperatury 102 Czujnik temperatury 91

- PT100 91
- PTC 91
- Wyłącznik termistorowy 91
- Zabezpieczenie za pośrednictwem zewnętrznego czujnika temperatury – PT100 102
- Zabezpieczenie za pośrednictwem zewnętrznego czujnika temperatury – PTC 102

Czuwanie 70

D

Dane techniczne 22 Dane techniczne zewnętrznej klawiatury 22 Data i czas 66

Dodawanie ekranów informacyjnych do widoku ekranu głównego 56

Dostępne ostrzeżenia 19. See also Ostrzeżenia Dostępne usterki 19

Dostępne zabezpieczenia 18. *See also* Zabezpieczenia Dowód dostawy 30

Działanie zabezpieczenia w przypadku wykrycia usterki magistrali Fieldbus 92. *See also* Zabezpieczenie działające w przypadku wykrycia usterki magistrali Fieldbus

Dziennik zdarzeń

- Bieg 62
- Ostrzeżenia 62
- Parametr zmieniono 62

- Usterki 62
- Zabezpieczenia 62

#### Е

Edycja ekranów informacyjnych wyświetlanych w widoku ekranu głównego 56

Edycja wartości parametrów 52 Edytuj ekran główny 56

Ekran definiowany 56

Ekran menu 58

- Parametry 58
- Ulubione 60
- Zmodyfikowane 60

EOL 9

#### F

Fieldbus 92

- Adres magistrali Fieldbus 92
- Kontrola Fieldbus 92
- Wejścia/wyjścia magistrali Fieldbus 93

Funkcja specjalna 117

- Czas opóźnienia przekaźnika TOR 119
- Czas zamknięcia stycznika liniowego 118
- Poziom stopniowego zmniejszania 119
- Tryb awaryjny 117
- Tryb limp 118
- Tryb pracy systemu 119
- Uruchomienie bez zewnętrznego polecenia 118

Funkcje 69 Funkcje ostrzegawcze 19 Funkcje wykrywania usterek 19 Funkcje zabezpieczające 18

## G

Grupy zdarzeń 95

## Н

Hamulec postojowy 78

## L

le 9, 22 Informacje systemowe 64 Interfejs HMI 9 Interfejs MINI USB 135 Interfejs użytkownika 18 Interfejs użytkownika (HMI) 9 Interfejs z wtykiem Fieldbus firmy ABB (opcjonalny) 134 Izolacja 22

#### J

Język 65

## Κ

Klawiatura

- Przycisk "i" 51
- Przyciski nawigacyjne 51
- Przycisk R/L 51
- Przycisk Start 51
- Przycisk Stop 51

Kompletna lista 58 Kompletna lista parametrów 122

Komunikacja 133 Konfiguracja 14 Konfiguracja zastosowania 14, 61 Konserwacja 137 Kontrola Fieldbus 92

#### L LED 9

Liniowa zmiana momentu obrotowego 74

- Liniowa zmiana momentu obrotowego podczas zatrzymywania 76
- Liniowa zmiana momentu obrotowego podczas uruchomienia 75
- Liniowa zmiana momentu obrotowego podczas zatrzymywania 76
- Liniowa zmiana napięcia 72
  - Liniowa zmiana napięcia podczas uruchomienia 72
- Liniowa zmiana napięcia podczas zatrzymywania 73 Liniowa zmiana napięcia podczas uruchomienia 72 Liniowa zmiana napięcia podczas zatrzymywania 73 Liniowa zmiana ograniczenia prądu 79

#### Μ

Maksymalny kąt montażu 32 Minimalna odległość od ścian/frontu 31 Minimalny rozmiar obudowy 32 Moduł Anybus CompactCom 134 Momenty dokręcania i wymiary przewodów 37 Montaż 31 Montaż odłączanego interfejsu HMI 33

#### Ν

Nagrzewanie silnika 82, 83 Najwyższy poziom menu 54 Napięcie zasilania układu sterowania 9 Napięcie zasilania układu sterowania — zaciski 1 i 2 38 Nazwa ekranu 57 Nieokreślona usterka 115 Normalne ograniczenie prądu 79, 83 Numer dokumentu 2

## 0

Obsługa kopii zapasowych 63

- Tworzenie kopii zapasowej 63
- Wczytywanie parametrów 63
- Zastępowanie kopii zapasowej 63
  Obwód główny 36
  Obwód sterowniczy 9
  Odbiór, rozpakowanie i sprawdzenie 30
  Oddziaływanie na środowisko 21
  Odłączana klawiatura 32
  Ograniczenie prądu 79

  Normalne ograniczenie prądu 79, 83

  Ogr. prądu

  Liniowa zmiana ograniczenia prądu 79
  Podwójne ograniczenie prądu 79

Omówienie nawigacji 50 Opcje ekranu 56 Opis 17 Ostrzeżenia 62, 106 Ostrzeżenie dotyczące czasu pozostałego do wyzwolenia

zabezpieczenia EOL 109 Ostrzeżenie dotyczące współczynnika zawartości harmonicznych (THD) 109 Ostrzeżenie o asymetrii napięcia 109 Ostrzeżenie o asymetrii prądu 108 Ostrzeżenie o konfiguracji protokołu Modbus 111 Ostrzeżenie o niedociążeniu prądowym 107 Ostrzeżenie o niedociążeniu (spadku wartości współczynnika mocy) 107 Ostrzeżenie o przeciążeniu elektronicznym 106 Ostrzeżenie o przeciążeniu tyrystora 107 Ostrzeżenie o zablokowanym wirniku 106 Ostrzeżenie o zbyt niskim napięciu 108 Ostrzeżenie o zbyt wysokim napięciu 108 Ostrzeżenie o zwarciu 110 Oznaczenie typu 21

#### Ρ

Parametry 58 Kompletna lista 58 Parametry znamionowe softstartu 23 Parametr zmieniono 62 Pełne napięcie 9 Plan rozmieszczenia otworów 32 PLC 9 Podłączanie 12 Podłączenie elektryczne 36 Podwójne ograniczenie prądu 79 Pojedyncza funkcja 70 Poziom stopniowego zmniejszania 119 Praca na wolnych obrotach 81 prąd 9 Prad silnika le 71 Protokoły komunikacyjne 22 Przegląd 18 Przegląd usterek, zabezpieczeń i ostrzeżeń 145 Przekaźnik wyjścia programowalnego - K4, zaciski 4, 5 i 6 43 Przekaźnik wyjścia programowalnego - K5, zaciski 7, 8 i 9 43 Przekaźnik wyjścia programowalnego - K6, zaciski 10, 11 i 12 43 Przekroczenie temperatury radiatora 114 Przenoszenie podczas montażu 31 Przerwanie obwodu tyrystora 114 Przesuw krokowy silnika 55 Przycisk "i" 51 Przyciski nawigacyjne 51 Przyciski programowe wyboru 51 Przycisk R/L 51, 54 Przycisk Start 51, 54 Przycisk Stop 51, 54 Przywróć domyślne 67 PT100 91 **PTC 91** 

## R

Rampa uruchomienia 71 Rampa zatrzymania 71 Resetuj dane eksploatacyjne 67 Rozszerzenie wej./wyj. (opcjonalne) 87 Rozwiązywanie problemów 141

- Przegląd usterek, zabezpieczeń i ostrzeżeń 145
- Sygnalizacja zabezpieczeń na ekranie 147

#### S

Schematy połączeń 153 Serwisowanie i naprawa 138 Skaluj zakres wartości 57 Składowanie 21, 22 Softstart — informacje ogólne 20 Specyfikacje 21 Stany softstartu 70 • Czuwanie 70 • Pojedyncza funkcja 70 • Rampa uruchomienia 71 • Rampa zatrzymania 71 • Wartość szczytowa zmiany liniowej (TOR) 71 • Wstępne uruchomienie 70 Sterowanie lokalne za pomocą klawiatury 54 • Przycisk R/L 54

- Przycisk Start 54
- Przycisk Stop 54

Stopień zanieczyszczenia 21 Stycznik bimetalowy 91 Stycznik obejściowy 18 Styl wyświetlania 57 Sygnał 56 Sygnalizacja usterek 148 Sygnalizacja zabezpieczeń na ekranie 147 Sygnał maks. 57 Sygnał min. 57 Szybkie uruchamianie 11

#### Т

U

Tabela ustawień zastosowań 121 Temperatura 9, 21, 22 Wewnętrzne zwarcie — TOR 9 Tryb awaryjny 117 Tryb limp 118 Tryb pracy systemu 119 Tworzenie kopii zapasowej 63 Tyrystor 9

## 13

Uc 9 Ue 9 Układ chłodzenia 22 Ulubione 60 Uruchamianie/zatrzymywanie silnika 15 Uruchomienie bez zewnętrznego polecenia 118 Uruchomienie impulsowe 80 Uruchomienie i zatrzymanie — zaciski 13, 14, 18, 19, 20, 21 39 Uruchomienie pełnonapięciowe 77 Uruchomienie sekwencyjne 85 Us 9 Ustawianie parametru 53 Ustawienia 64, 120 • Data i czas 66 • Język 65

 Przywróć domyślne 67 • Ustawienia ekranu 66 Ustawienia ekranu 66 Ustawienia podstawowe 14, 61 Ustawienia wyświetlania 64 Ustawienia zastosowania 14, 61, 120 Ustawienie liczbowe 52 Usterka 22 Usterka nieprawidłowego użycia 116 Usterka przeciążenia tyrystora 114 Usterka utraty fazy 115 Usterka wewnetrzna 112 • Usterka wewnętrzna 112 Usterka w sieci zasilającej 115 Usterka wysokiego natężenia prądu 116 Usterka zbyt niskiego napięcia zasilającego 116 Usterka zewnętrzna 112 Usterka zwarcia 113 Usterki 62, 112 • Usterka wewnętrzna 112 • Usterka zewnętrzna 112

Usterki wewnętrzne 113 Usterki zewnętrzne 115 Uziemienie robocze – zacisk 22 38

#### W

Wagi (masy) softstartów 22 Wartość szczytowa zmiany liniowej (TOR) 71 Wbudowana magistrala Modbus RTU 134 Wczytywanie parametrów 63 Wejścia cyfrowe (DI) 88 Wejścia programowalne (uruchomienie sekwencyjne) 42 Wejścia programowalne - zaciski 15, 16 i 17 41 Wejścia/wyjścia 87 Czujnik temperatury 91 Wejścia cyfrowe (DI) 88 • Wyjścia przekaźnikowe 89 • Wyjście analogowe 90 Wejścia/wyjścia magistrali Fieldbus 93 Wejście PTC/PT100 44 Wewnętrzne wej./wyj. 87 Wilgotność 21 Włącznik/wyłącznik 52 Wskazania stanu na diodach LED 50 Wskaźniki diodowe 50 Wskaźnik zabezpieczenia 147, 150

Wstępne uruchomienie 70 Wyjścia przekaźnikowe 22, 89

Wyjście analogowe 46, 90 Wymiary i plan rozmieszczenia otworów 32

Wyświetlana liczba miejsc dziesiętnych 57

#### Ζ

Zabezpieczenia 62, 96 Zabezpieczenie 21 Zabezpieczenie działające w przypadku wykrycia usterki magistrali Fieldbus 105 Zabezpieczenie EOL 97 Zabezpieczenie maks. liczby uruchomień na godzinę 98

Zabezpieczenie przed asymetrią prądu 99 Zabezpieczenie przed niedociążeniem prądowym 98 Zabezpieczenie przed niedociążeniem (spadkiem wartości współczynnika mocy) 99 Zabezpieczenie przed odwróceniem faz 101 Zabezpieczenie przed otwartym stycznikiem obejściowym 101 Zabezpieczenie przed zablokowaniem wirnika 97 Zabezpieczenie przed zbyt długim czasem ograniczenia prądu 103 Zabezpieczenie przed zbyt niskim napięciem 100 Zabezpieczenie przed zbyt wysokim napięciem 100 Zabezpieczenie przed zwarciem doziemnym 103 Zabezpieczenie w przypadku wykrycia usterki rozszerzenia wej./wyj. 105 Zabezpieczenie wyjść napięciowych 102 Zabezpieczenie zakresu częstotliwości 101 Zabezpieczenie za pośrednictwem zewnętrznego czujnika temperatury – PT100 102 Zabezpieczenie za pośrednictwem zewnętrznego czujnika temperatury – PTC 102 Zabezpieczenie zdefiniowane przez użytkownika 19 Zasilanie sterowania i obwód sterowniczy 38 Zastępowanie kopii zapasowej 63 Zegar czasu rzeczywistego 66 Zewnętrzne napięcie sterujące 40

# Informacje kontaktowe

ABB Contact Center tel.: 22 22 37 777

e-mail: kontakt@pl.abb.com

#### Uwaga:

ABB zastrzega sobie prawo do dokonywania zmian technicznych bądź modyfikacji zawartości niniejszego dokumentu bez uprzedniego powiadamiania. W przypadku zamówień obowiązywać będą uzgodnione warunki. ABB Sp. z o.o. nie ponosi żadnej odpowiedzialności za potencjalne błędy lub możliwe braki informacji w tym dokumencie.

Zastrzegamy wszelkie prawa do niniejszego dokumentu i jego tematyki oraz zawartych w nim zdjęć i ilustracji. Jakiekolwiek kopiowanie, ujawnianie stronom trzecim lub wykorzystanie jego zawartości w części lub w całości bez uzyskania uprzednio pisemnej zgody ABB Sp. z o.o. jest zabronione.

© Copyright 2015 ABB

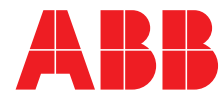